#### SHOP DRAWING REVIEW FORM AND TRANSMITTAL

| DATE: | November 23, 2021                                                                                 |                 |                                                                                                    |
|-------|---------------------------------------------------------------------------------------------------|-----------------|----------------------------------------------------------------------------------------------------|
| TO:   | Carl Hendrickson<br>Project Manager<br>Veolia Water<br>825 West Water Street<br>Taunton, MA 02780 | FROM:           | Michael Andrus, P.E.<br>Project Manager<br>BETA Group, Inc.<br>701 George Washington Hwy<br>Lincoln, Rhode Island 02865 |
| RE:   | City of Taunton, MA<br>WWTF Phase 1 Improvements<br>Contract S-2021-1                             |                 |                                                                                                    |
|       | Shop Drawing No. 11311-01 RE                                                                      | ZV 0 – Packageo | d Plant Water Booster System                                                                                            |

#### **BETA COMMENTS:**

| <u>Item</u> | Action Code | Description/Comments                           |
|-------------|-------------|------------------------------------------------|
| 1           | 1           | Packaged Plant Water Booster System (Grundfos) |
|             |             | 1. Acceptable as submitted.                    |

Action Codes

- 1 No Exception Taken
- 2 Make Corrections Noted
- 3 Amend and Resubmit
- 4 Rejected, See Remarks
- a. Installation shall proceed only when Action Code is '1' or '2'.
- b. Submittals action coded '3' shall be resubmitted within time limit set in Contract.
- c. Review does not relieve Contractor from responsibility of compliance with the Contract Documents.

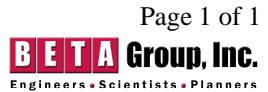

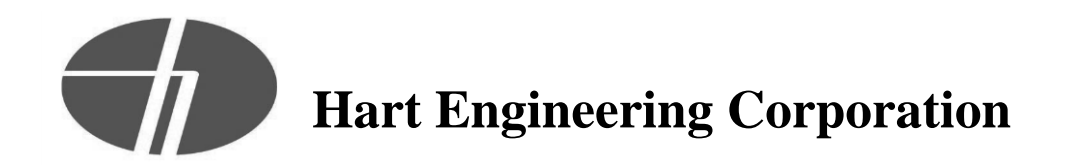

#### **PROJECT: 9900. - Veolia/Taunton WWTF Phase 1 Improvements**

DATE: 10/29/2021

SUBMITTAL: 11311-01 - Packaged Plant Water Booster System REVISION: 0 STATUS: Eng SPEC #: 11311

TO:

Michael Andrus Beta Group Inc. 6 Blackstone Place Lincoln, RI 02865 MAndrus@BETA-Inc.com FROM: Ryan Murphy Hart Engineering Corporation 800 Scenic View Drive Cumberland, RI 02864 rmurphy@hartcompanies.com

| Item                                                                                                    | Revision | Description               |                                                                                                    | Status                                                                                                    | Date Sent                                                                                                    | Date Returned                                                                                                    | l |
|----------------------------------------------------------------------------------------------------|----------|---------------------------|----------------------------------------------------------------------------------------------------|----------------------------------------------------------------------------------------------------|----------------------------------------------------------------------------------------------------|----------------------------------------------------------------------------------------------------|---|
| 11311-01                                                                                                    | 0        | Packaged Plant Water Boos | ter                                                                                                    | Eng                                                                                                    | 10/29/2021                                                                                                    |                                                                                                    |   |
|                                                                                                    |          | System                    |                                                                                                    | SHOP DR                                                                                                    | AWING REVIEW                                                                                                    | /                                                                                                    |   |
| Notes:                                                                                                    |          |                           | $\mathbf{V}$                                                                                                | 1 – Approved                                                                                                    | 2 – Appro                                                                                                    | ved as Noted                                                                                                    |   |
|                                                                                                    |          |                           |                                                                                                    | 3 – Revise and Resu                                                                                                    | bmit 🔲 4 - Rejecto                                                                                                    | d                                                                                                    |   |
|                                                                                                    |          |                           |                                                                                                    | 5 – Record File Only                                                                                                    | – No Action Taken                                                                                                    |                                                                                                    |   |
| Additional Notes:                                                                                                    |          |                           | (Abov                                                                                                    | ve Check Designates A                                                                                                    | Action Code – See Revie                                                                                                    | w Comments)                                                                                                    |   |
| Additional Notes:<br><u>Status Codes</u><br>1-APP – No Exceptions Taken<br>2-ANR – Make Corrections Noted<br>3-R&R – Revise and Resubmit<br>4-REJ – Rejected<br>5-IPO – For Information Purposes Only<br>6-NRR – Not Required for Review<br>ENG – Submitted to Engineer<br>Sincerely,<br>Hart Engineering Corporation |          |                           | Revi<br>and<br>and<br>requ<br>appr<br>of ar<br>or co<br>for e<br>and<br>that<br>mea<br>cons<br>and<br>satis | lew is only for general<br>information provided i<br>comments made on the<br>relieve the Contractor<br>irements of the plans<br>roval of a specific item<br>in assembly of which the<br>orrection of a Shop Drextra work. The Contra-<br>dimensions to be contra-<br>dimensions to be contra-<br>pertains solely to the<br>ns, methods, technique<br>struction; coordination<br>subcontractors; and per-<br>factory manner. | compliance with the de<br>n Contract Documents.<br>le Shop Drawings during<br>from compliance with th<br>and specifications. Rev<br>shall not include review<br>shall not include review<br>shall not include review<br>the item is a component.<br>awing shall be construe<br>actor is responsible for:<br>firmed and correlated; in<br>fabrication processes of<br>es, sequences and proce<br>of the Work with that of<br>the Work with that of<br>the forming all Work in a<br>Checked By: | sign concept<br>Corrections<br>g review do<br>ne<br>riew and/or<br>v or approval<br>No approval<br>d as an order<br>all quantities<br>nformation<br>r to the<br>cedures of<br>f all trades<br>safe and |   |
|                                                                                                    |          |                           | ву:                                                                                                    | Mike Andrus                                                                                                    | Date:11/23                                                                                                    | 3/2021                                                                                                    |   |
|                                                                                                    |          |                           |                                                                                                    | DATE:                                                                                                    | 10/29/2021                                                                                                    |                                                                                                    |   |

### October 26, 2021

## Grundfos BoosterpaQ Submittal

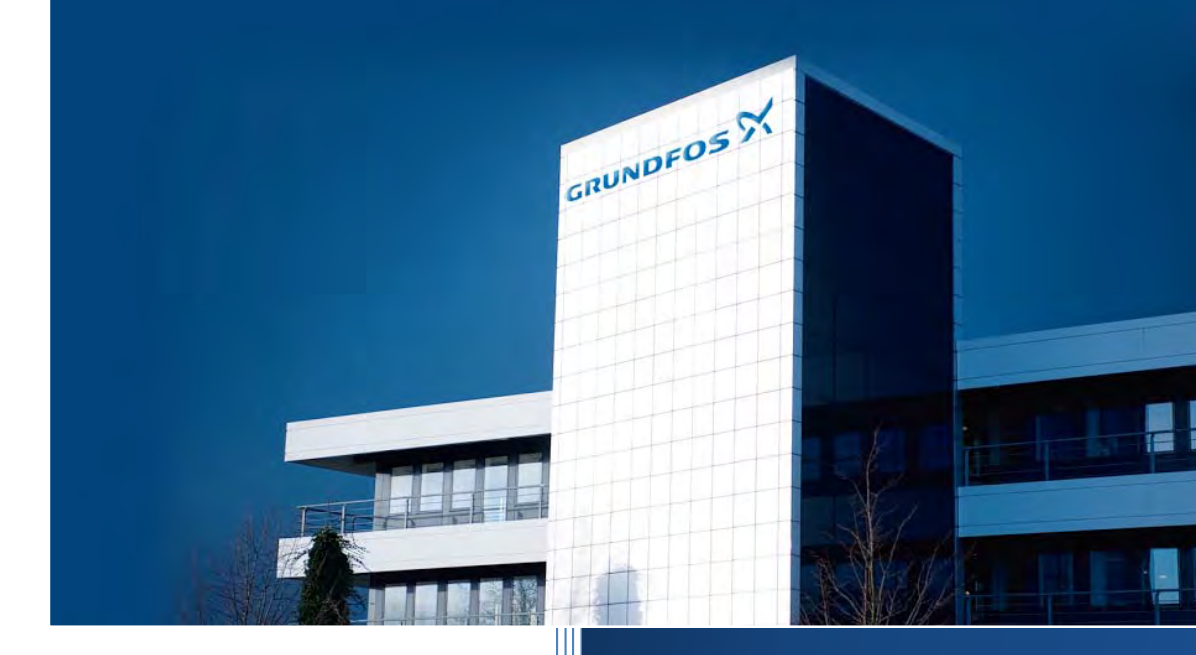

## Project: 1971210549

Taunton WWTF

GRUNDFOS

## Plant Water System

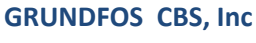

902 Koomey Road US-Brookshire, TX. 77423 U.S.A. Phone: (+1) 281 994 2700 <u>www.grundfos.us</u>

be think innovate

## **TABLE OF CONTENTS**

- **SECTION 1: SCOPE OF SUPPLY**
- SECTION 2: MECHANICAL DRAWING
- **SECTION 3: CONTROL PANEL**
- **SECTION 4: VERTICAL MULTISTAGE PUMPS**
- **SECTION 5:** VALVES
- **SECTION 6: PRESSURE GAUGES**
- SECTION 7: PRESSURE TRANSMITTERS
- **SECTION 8: WARRANTY**

## **SECTION 1**

## **SCOPE OF SUPPLY**

#### SCOPE OF SUPPLY

One (1) Grundfos packaged water booster system as follows:

- Skid split into two (2) sections
- Five (5) Grundfos CRNE 64-2 vertical multistage pumps, 30 HP motors with integral VFD
- 10" suction and discharge headers, stainless steel, 150# flanged connections
- 4" suction and discharge isolation valves for each pump
- 4" check valve for each pump
- Suction pressure transmitter, compound type
- Discharge pressure transmitter
- Suction and discharge pressure gauges
- Control panel, NEMA 4X SS enclosure (shipped loose)
- Power and communication cables, 20 FT (shipped loose for field installation)

**Factory Testing** 

- Verified performance test for each pump, HI Grade 3B
- Factory system functional test to include dry run protection, minimum pressure and maximum pressure alarms, setpoint operation, and motor rotation.
- Factory system hydrostatic test

## **SECTION 2**

## **MECHANICAL DRAWING**

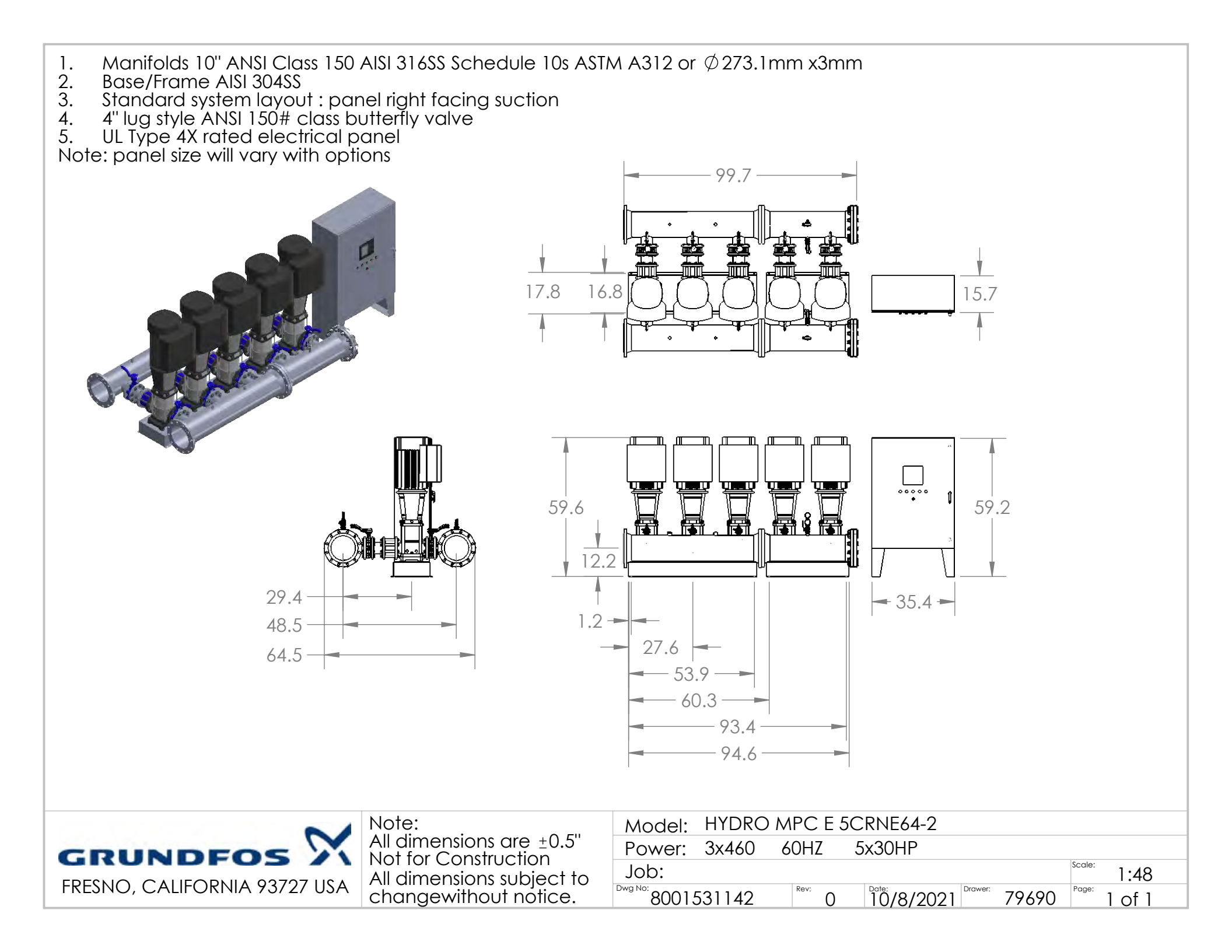

## SECTION 3 CONTROL PANEL

# GRUNDFOS

Panel Part Number: 5332808945

Description Control MPC E 5 X 30HP 3 X 480V

Selected Options: System Fault Light, Audible Alarm, Surge Protection, Pump Run Light, Normal/Emergency Switch, Service Disconnect Switch, IO351B SCADA, Individual Fault lights, Interior Panle Light

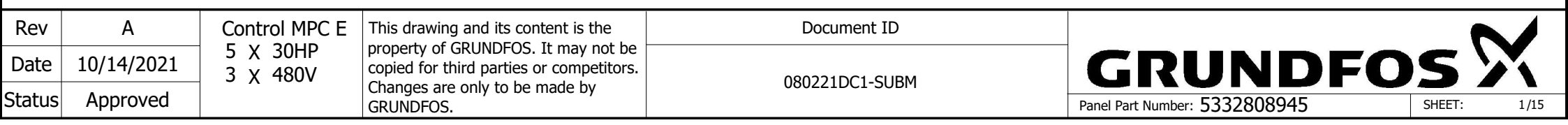

| Feeder Circuit Protection:<br>Feeder circuit protection to be provided by others.<br>Type and size to be based on local, state and | Largest Motor FLA and<br>Panel Maximum FLA: |      |
|----------------------------------------------------------------------------------------------------|---------------------------------------------|------|
| Feeder circuit protection to be provided by others.<br>Type and size to be based on local, state and<br>national electrical codes  | Motor<br>Horsepower                         | 30HP |
|                                                                                                    |                                             |      |

SCCR Rating: <sup>100 kA RMS Symmetric,</sup> 480V UL Type Rating: 4X Panel Maximum FLA:Motor<br/>Horsepower30HPMotor FLA36.5FLAPanel Max. FLA183.5FLA

| Safety / Application Notes:                      |
|--------------------------------------------------|
| ** Please Reference the "BOOSTERPAQ - HYDRO MPC" |
| Installation and Operation Instructions          |
| "BEFORE" Applying power to Panel.                |

\*\* Power supply wires in front of main disconnect switch have dangerous voltage even though the main disconnect switch is off.

\*\* Control panel must be connected professionally to the earth / ground.

\*\* GRUNDFOS MLE motors have an integrated variable frequency drive (VFD) which provides motor overload protection. If a system utilizes MLE motors, the motor overload protection is provided by the VFD and does not require any additional motor overload protection.

| Rev    | А          | Control MPC E        | This drawing and its content is the         | Document ID    |                               |
|--------|------------|----------------------|---------------------------------------------|----------------|-------------------------------|
| Date   | 10/14/2021 | 5 X 30HP<br>3 X 480V | copied for third parties or competitors.    |                | GRUND                         |
| Status | Approved   |                      | Changes are only to be made by<br>GRUNDFOS. | 000221DC1-30BM | Panel Part Number: 5332808945 |

| Wire Type                                       | Color                 | Abbr. |
|-------------------------------------------------|-----------------------|-------|
| +12/24VDC<br>Power/PLC<br>Input(s)              | Blue                  | BU    |
| -12/24VDC<br>Power/PLC<br>Input(s)              | Blue w/White Stripe   | BUWH  |
| 115VAC Primary<br>Line Power                    | Black                 | BK    |
| 115VAC Neutral                                  | White                 | WH    |
| Ground/PE                                       | Green/Yellow Stripe   | GNYE  |
| Analog Inputs                                   | Orange                | OG    |
| Analog Outputs                                  | Orange                | OG    |
| Digital Inputs<br>(CU Components)               | Violet                | VT    |
| Ground for<br>Digital Inputs<br>(CU Components) | Violet w/White Stripe | VTWH  |
| Digital Outputs                                 | Yellow                | YE    |
| Power L1                                        | Black                 | BK    |
| Power L2                                        | Orange                | OG    |
| Power L3                                        | Red                   | RD    |
| Power Neutral                                   | White                 | WH    |
| All Other Wiring                                | Brown                 | BN    |

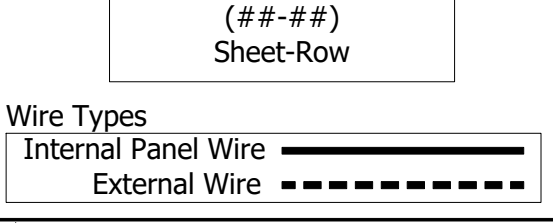

**Cross Reference Definition** 

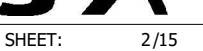

#### 1 1-Table of Contents

| 2        | Drawing   | Revision | Date       | Created by | Description                                                      |
|----------|-----------|----------|------------|------------|------------------------------------------------------------------|
| 3<br>1   | <u>01</u> | 0        | 10/11/2021 | smessmer   | Cover Page 01                                                    |
| 5        | <u>02</u> | 0        | 10/11/2021 | smessmer   | Cover Page 02                                                    |
| 6        | <u>03</u> | 0        | 10/11/2021 | smessmer   | Drawings list                                                    |
| 7        | <u>04</u> | 0        | 10/11/2021 | smessmer   | Power 01                                                         |
| 8<br>9   | <u>05</u> | 0        | 10/11/2021 | smessmer   | Power 02                                                         |
| 10       | <u>06</u> | 0        | 10/11/2021 | smessmer   | Power 03                                                         |
| 11       | <u>07</u> | 0        | 10/11/2021 | smessmer   | Control 01                                                       |
| 12<br>13 | <u>08</u> | 0        | 10/11/2021 | smessmer   | Control 02                                                       |
| 14       | <u>09</u> | 0        | 10/11/2021 | smessmer   | Control 03                                                       |
| 15       | <u>10</u> | 0        | 10/14/2021 | smessmer   | Control 04                                                       |
| 16<br>17 | <u>11</u> | 0        | 10/11/2021 | smessmer   | Panel Layout                                                     |
| 18       | <u>12</u> | 0        | 10/11/2021 | smessmer   | Panel Views                                                      |
| 19<br>20 | <u>13</u> | 0        | 10/11/2021 | smessmer   | Bill Of Materials grouped by manufacturer Rev1.0 (Components)    |
| 21<br>22 | <u>14</u> | 0        | 10/11/2021 | smessmer   | Bill Of Materials grouped by manufacturer Rev1.0<br>(Components) |
| 23<br>24 | <u>15</u> | 0        | 10/11/2021 | smessmer   | Bill Of Materials grouped by manufacturer Rev1.0<br>(Components) |
| 25       | 16        | 0        | 10/11/2021 | smessmer   | Main electrical closet                                           |
| 26<br>27 | L         |          | •          | •          |                                                                  |

Rev А Control MPC E This drawing and its content is the Document ID GRUNDFOS property of GRUNDFOS. It may not be 5 X 30HP Date 10/14/2021 copied for third parties or competitors. 3 X 480V 080221DC1-SUBM Changes are only to be made by Approved Status Panel Part Number: 5332808945 GRUNDFOS. SHEET: 3/15

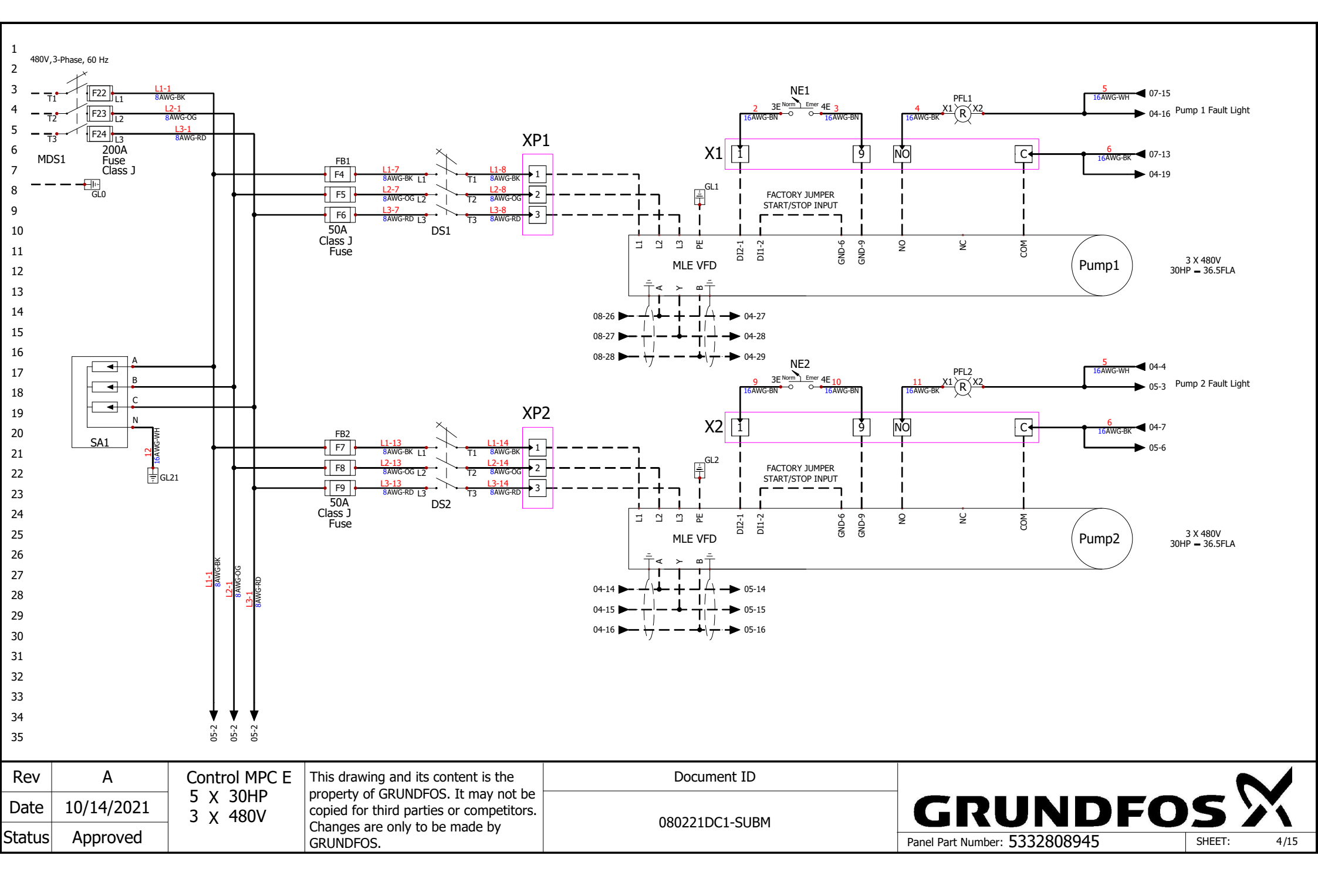

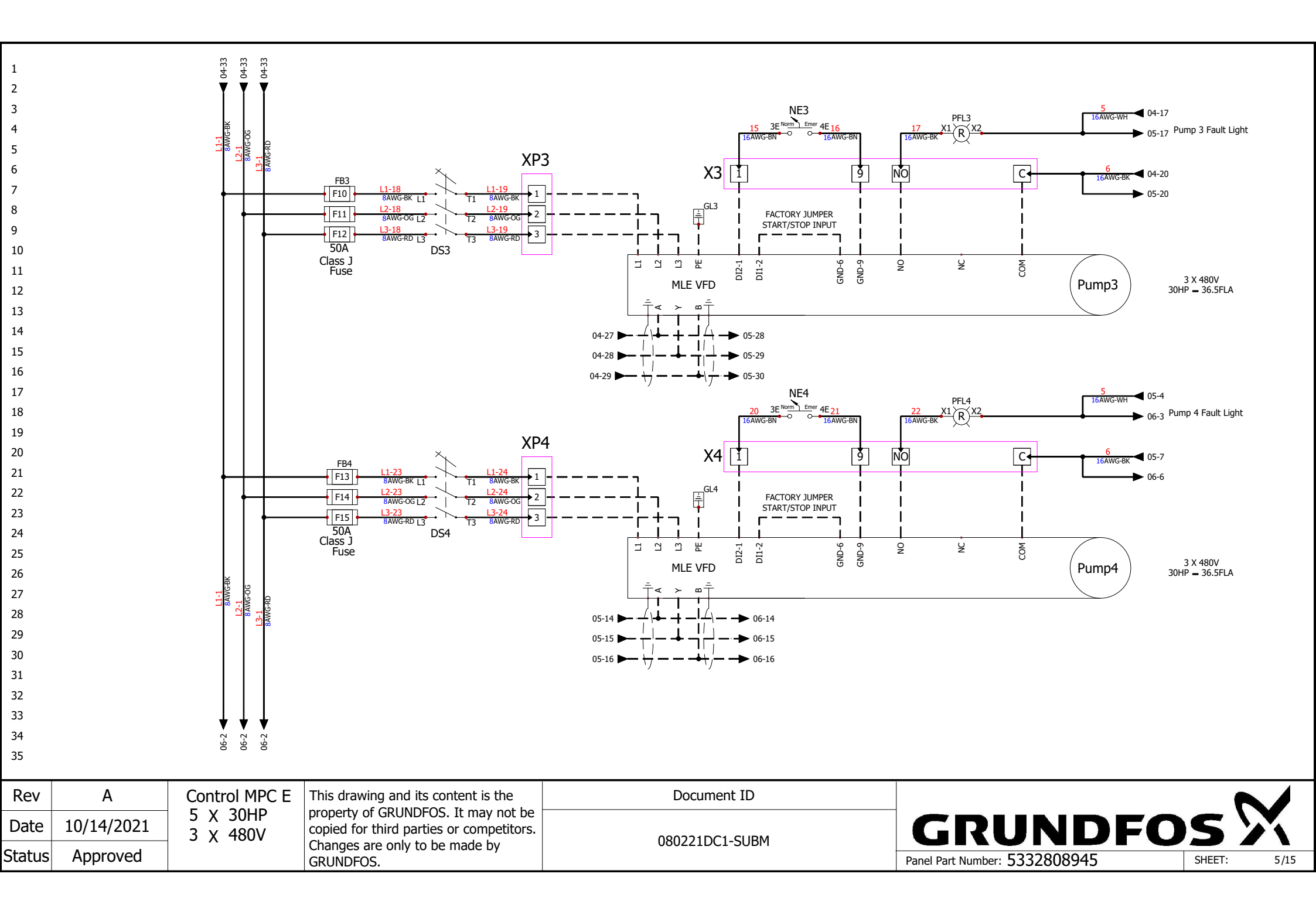

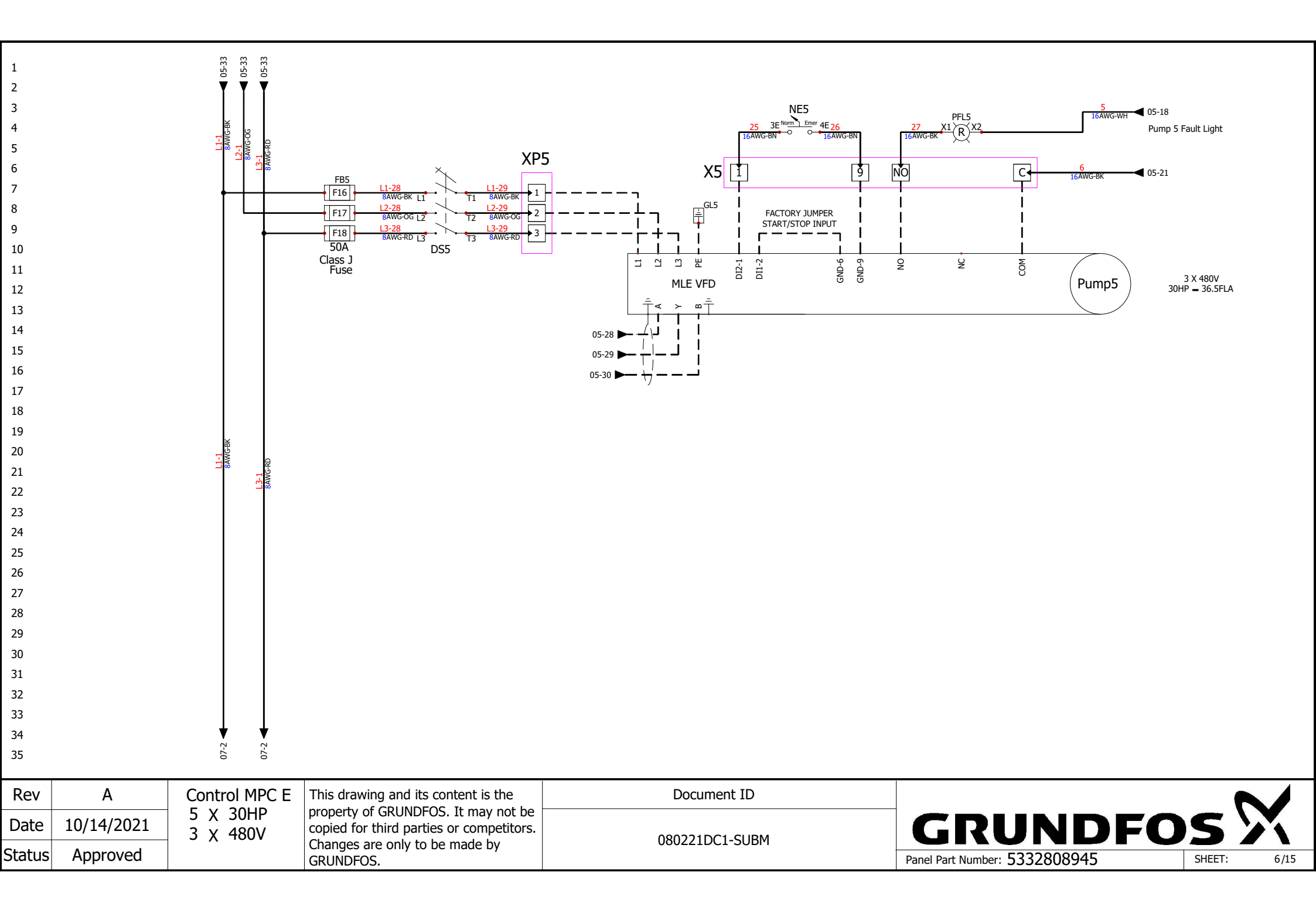

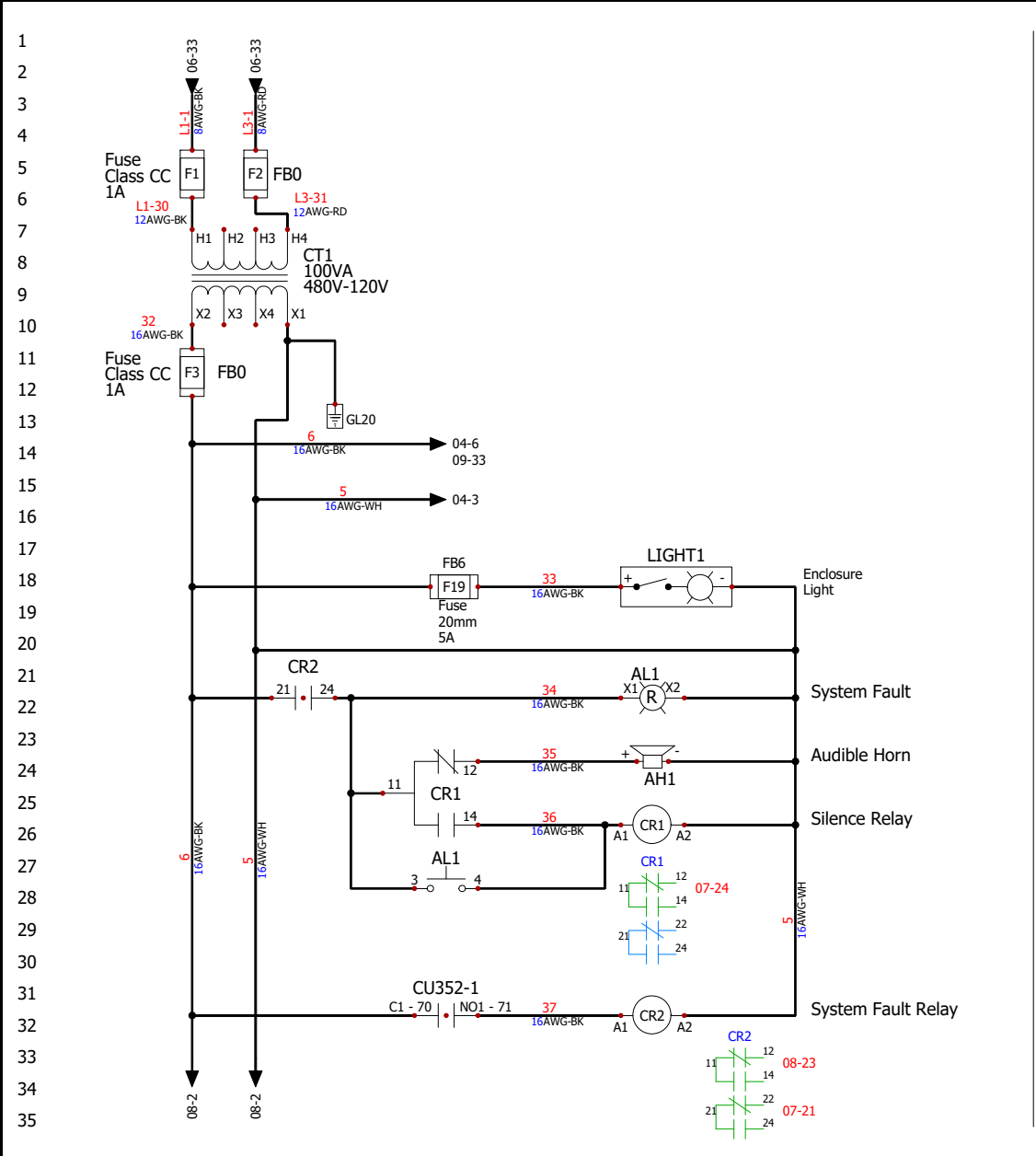

| Rev    | Α          | Control MPC E        | This drawing and its content is the      | Document ID    |                               | 7      |      |
|--------|------------|----------------------|------------------------------------------|----------------|-------------------------------|--------|------|
| Date   | 10/14/2021 | 5 X 30HP<br>3 X 480V | copied for third parties or competitors. |                | GRUNDFO                       | S      | X    |
| Status | Approved   |                      | Changes are only to be made by GRUNDFOS. | 080221DC1-50BM | Panel Part Number: 5332808945 | SHEET: | 7/15 |

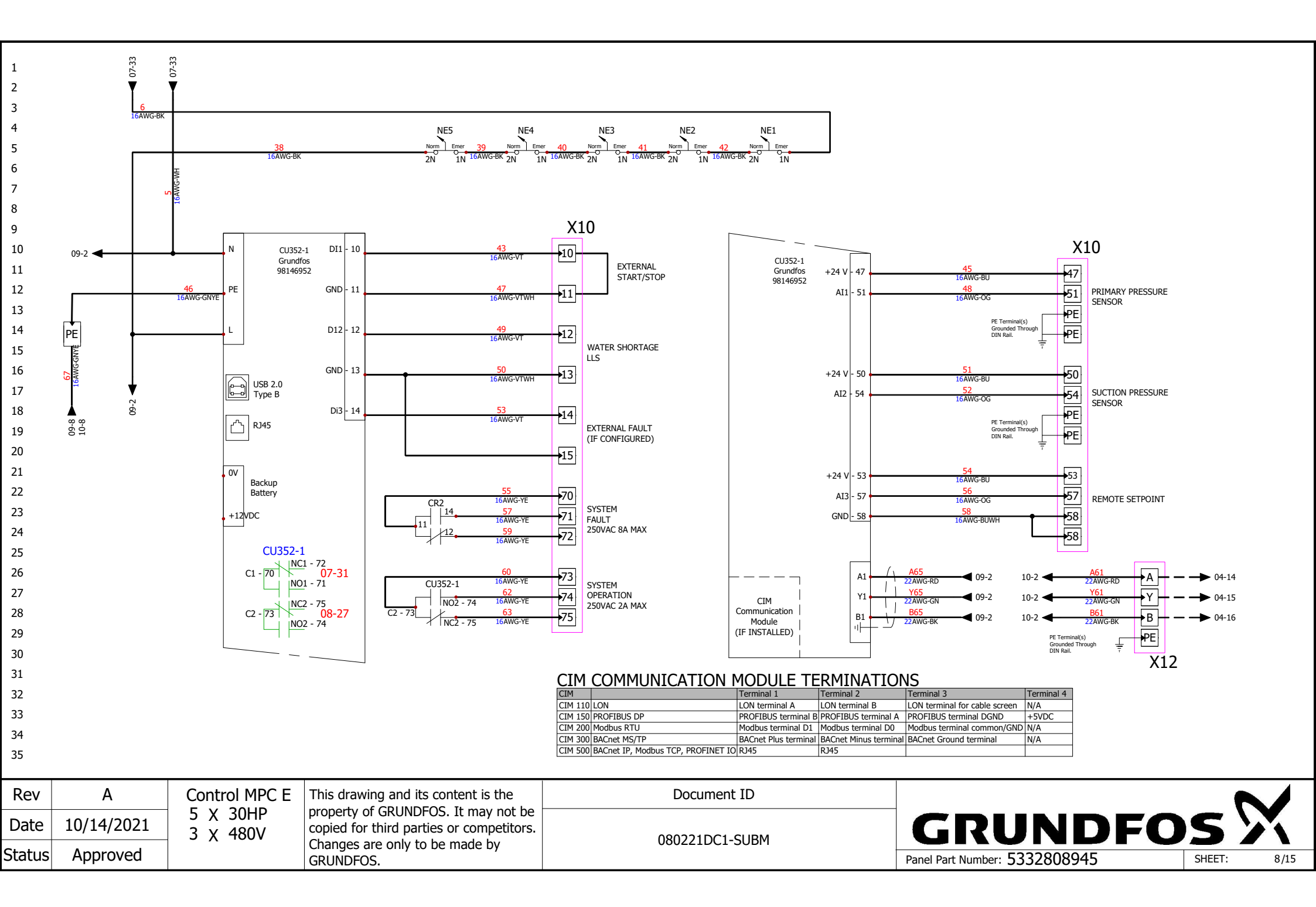

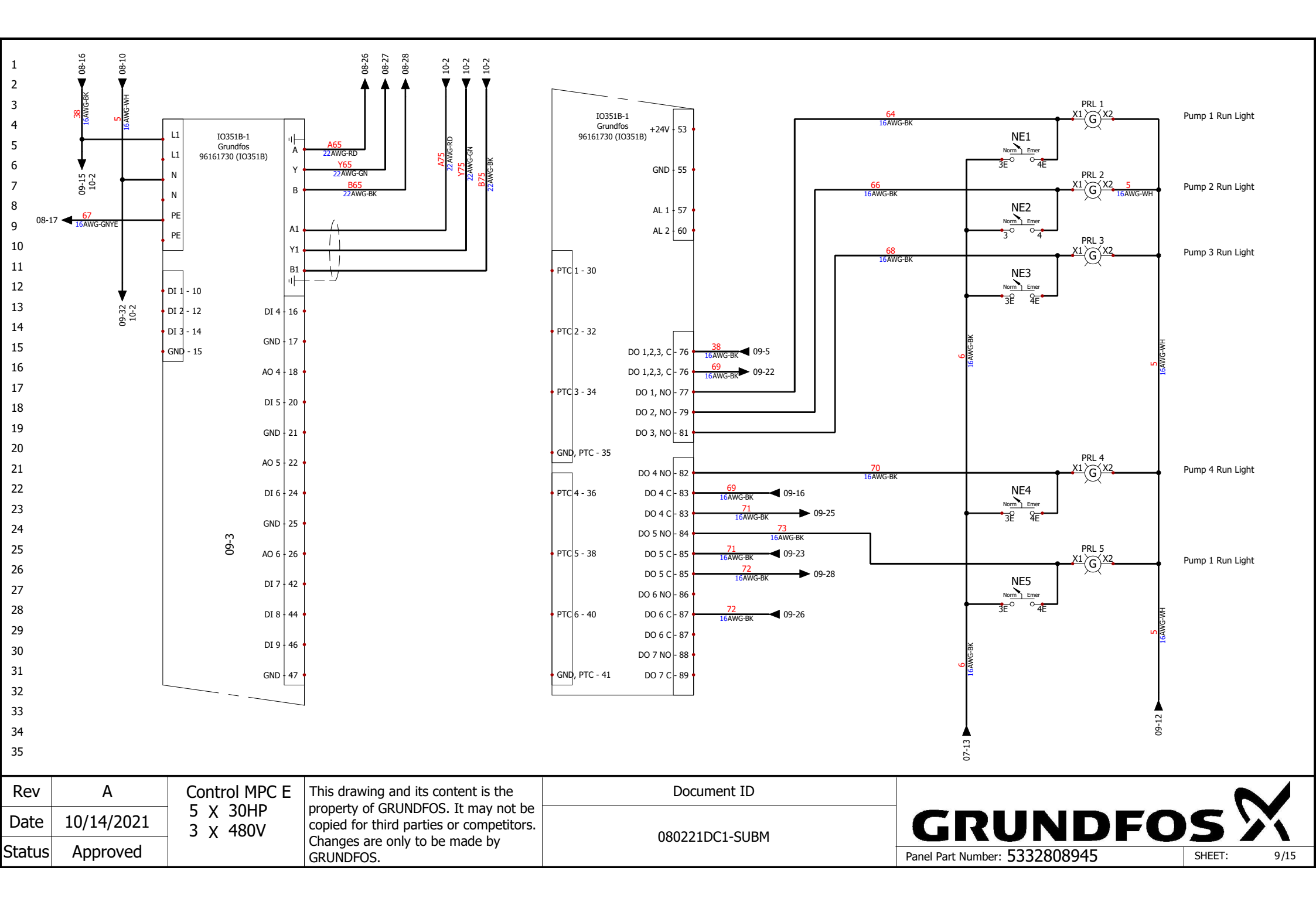

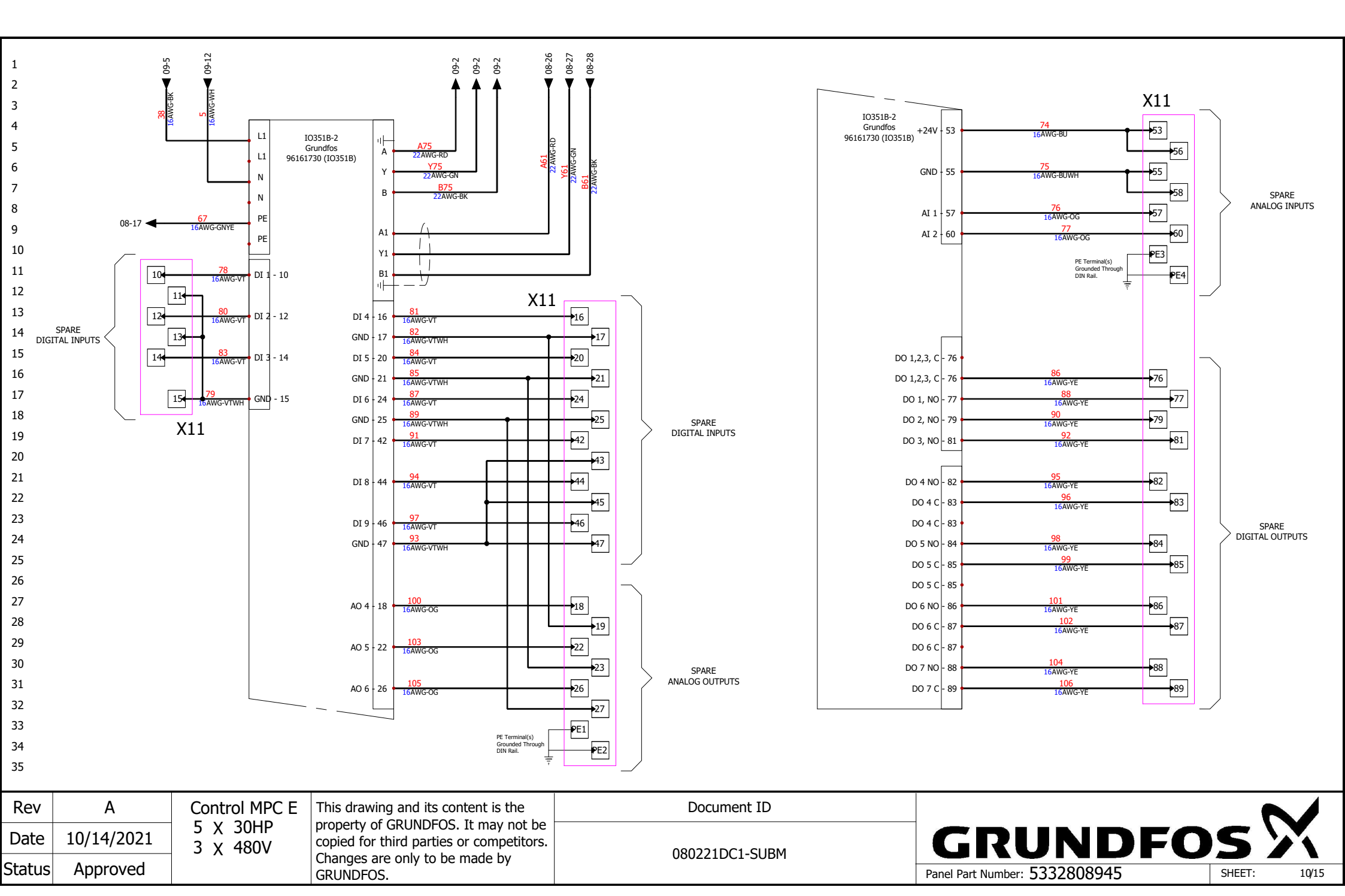

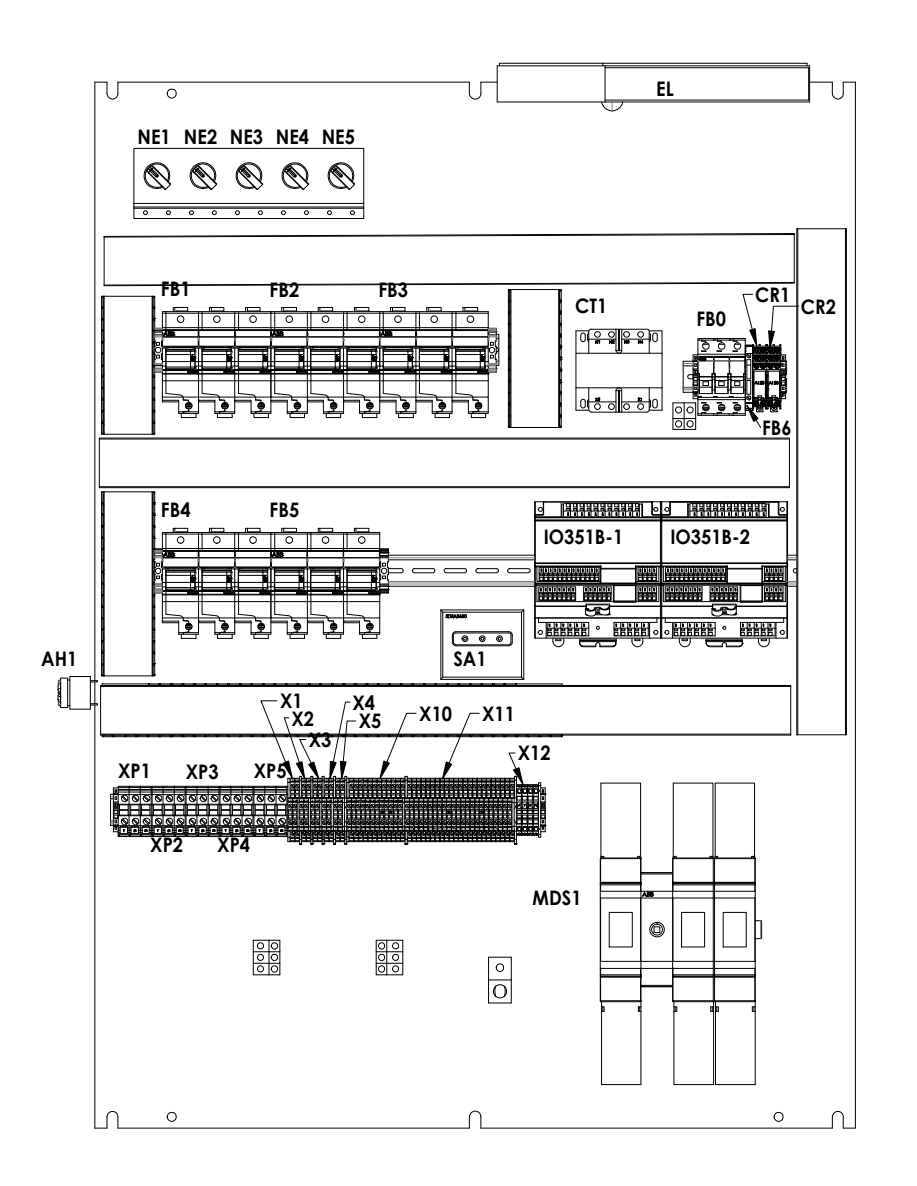

| Rev    | А          | Control MPC E                                     | This drawing and its content is the      | Document ID                   |         |       |   |
|--------|------------|---------------------------------------------------|------------------------------------------|-------------------------------|---------|-------|---|
| Date   | 10/14/2021 | 5 X 30HP<br>3 X 480V                              | copied for third parties or competitors. |                               | GRUNDFO | s     | X |
| Status | Approved   | Approved Changes are only to be made by GRUNDFOS. | 080221DC1-SUBM                           | Panel Part Number: 5332808945 | SHEET:  | 11/15 |   |

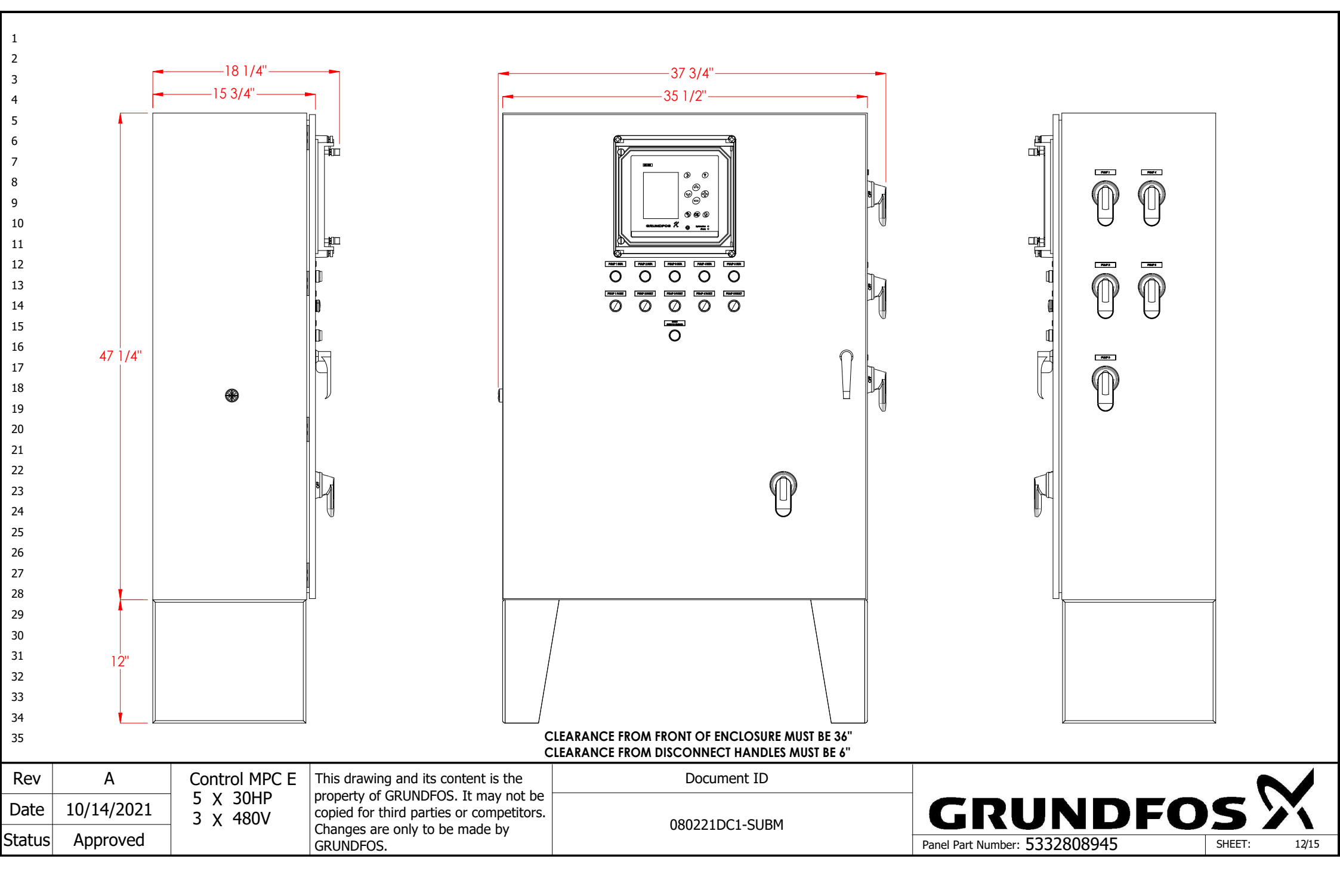

|          | Article Number | Mark                                                                         | Manufacturer                                                                    | Reference              | Description                                                 | Quan                          | tity Component Type                    |
|----------|----------------|------------------------------------------------------------------------------|---------------------------------------------------------------------------------|------------------------|-------------------------------------------------------------|-------------------------------|----------------------------------------|
|          | 13-16-26-1241  | FB0                                                                          | ABB                                                                             | E9330CCS               | Fuse Block; 3P, 30 A, Class CC, Indicator, Padlockable      | 1                             | Fuse Block 3-pole                      |
|          | 13-16-26-1226  | FB1, FB2, FB3,<br>FB4, FB5                                                   | АВВ                                                                             | E9360JS                | Fuse Block; 3P, 60 A, Class J, Indicator, Padlockable in Op | en Position 5                 | Fuse Block 3-pole                      |
|          | 13-16-66-1615  | DS1, DS2, DS3,<br>DS4, DS5, MDS1                                             | АВВ                                                                             | OHY80L6                | Disconnect Handle; Red/Yellow, 30/60/100/250A, Type 4,      | 4X, 3R, 12 6                  | Service Disconnect, Main<br>Disconnect |
|          | 13-16-66-1506  | DS1, DS2, DS3,<br>DS4, DS5, MDS1                                             | АВВ                                                                             | OHZX10                 | Alignment Ring; Use on all Pistol Grip Handles              | 6                             | Service Disconnect, Main<br>Disconnect |
|          | 13-16-66-1434  | MDS1                                                                         | ABB                                                                             | OS200J12F              | Disconnect Switch; 200A, Fuseable, 600V, 3-Pole, Class J,   | Center Shaft 1                | Main Disconnect                        |
|          | 13-16-66-1436  | MDS1                                                                         | ABB                                                                             | OSS200G1L3             | Touch safe Cover for Disconnect switch; 200A, 600V, 3-Pc    | ole, UL98 1                   | Main Disconnect                        |
|          | 13-16-66-1439  | MDS1                                                                         | ABB                                                                             | OSS200G1S3             | Touch safe Cover for Disconnect switch; 200A, 600V, 3-Pc    | ole, UL98 1                   | Main Disconnect                        |
|          | 13-16-66-1383  | DS1, DS2, DS3,<br>DS4, DS5                                                   | ABB                                                                             | OT63FT3 (Old# OT45ET3) | Disconnect Switch; 60A, 600V, 3-Pole, Front Mount           | 5                             | Service Disconnect                     |
|          | 13-16-66-1610  | DS1, DS2, DS3,<br>DS4, DS5, MDS1                                             | ABB                                                                             | OXP6X500               | Disconnect Shaft; 19.7", 6x500                              | 6                             | Service Disconnect, Main<br>Disconnect |
| 18<br>19 | 13-16-86-1021  | MDS1                                                                         | ABB                                                                             | OZXA-175               | Terminal Lug Kit; Load Side, 100/200A Disconnects, (6) 6-   | -14AWG, 3 Pack 1              | Main Disconnect                        |
|          | 13-16-86-1137  | MDS1                                                                         | ABB                                                                             | OZXA-200/3P            | Terminal Lug Kit; Line Side, 3 Pack. for OT200U switch.     | 1                             | Main Disconnect                        |
|          | 13-16-26-1263  | F4, F5, F6, F7, F8,<br>F9, F10, F11, F12,<br>F13, F14, F15,<br>F16, F17, F18 | F.Shaw                                                                          | A4J50                  | Fuse; 50A, 600V, Class J                                    | 15                            | 5 Fuse                                 |
|          | XX-XX-XX-5832  | F22, F23, F24                                                                | F.Shaw                                                                          | A4J200                 | Fuse; 200A, 600V, Class J                                   | 3                             | Fuse                                   |
|          | 13-16-26-1060  | F1, F2, F3                                                                   | F.Shaw                                                                          | ATQR1                  | Fuse; 1A, 600V, 13/32" x 1 1/2", Class CC                   | 3                             | Fuse                                   |
|          | 13-16-26-1010  | <u>F19</u>                                                                   | F.Shaw                                                                          | GGM5                   | Fuse; 5A, 125V, 20mm                                        | 2                             |                                        |
|          | 13-16-56-1029  | <u>AH1</u>                                                                   | Floyd Bell                                                                      | SP-1081                | Alarm; 120V, 95db, Reduced Sensitivity, Extra Fast Warble   | e, Panel Mount 1              | Audible Horn                           |
|          | 13-16-39-1090  | IO351B-1,<br>IO351B-2                                                        | Grundfos                                                                        | 96161730 (IO351B)      | (CM) Logic Module; Grundfos "B" MPC IO Expansion modu       | ile 2                         | IO351B SCADA                           |
|          | 13-16-39-1093  | <u>CU352-1</u>                                                               | Grundfos                                                                        | 98146952               | (CM) Logic Module; Grundfos MPC Controller (CU352)          | 1                             | CU352                                  |
|          | 13-16-46-1073  | CR1, CR2                                                                     | Idec                                                                            | RJ2S-CL-A120           | Relay; 120V, DPDT, 8A, Indicator                            | 2                             | Silence Relay, System Fault<br>Relay   |
|          |                | <b>0</b>                                                                     |                                                                                 |                        |                                                             |                               |                                        |
| V        | A              | Control MPC E                                                                | This drawing a                                                                  | nd its content is the  | Document ID                                                 |                               |                                        |
| e        | 10/14/2021     | 3 X 480V                                                                     | 480V Copied for third parties or competitors.<br>Changes are only to be made by |                        | 080221DC1-SUBM                                              |                               | )FOS >                                 |
| uS       | Approved       | oved                                                                         | GRUNDFOS.                                                                       |                        |                                                             | Panel Part Number: 5332808945 | SHEET:                                 |

| Article Number       | Mark                                      | Manufacturer       | Reference             | Description                                                                 | Quantity | Component Type                       |
|----------------------|-------------------------------------------|--------------------|-----------------------|-----------------------------------------------------------------------------|----------|--------------------------------------|
| 13-16-46-1283        | CR1, CR2                                  | Idec               | SJ2S-07LW             | Socket; 8 Pin, DIN/Pnl Mt, for RJ Relays                                    | 2        | Silence Relay, System Fault<br>Relay |
| 13-16-86-1016        | <u>GL0</u>                                | IESCO              | TA250                 | Ground Lug; 6AWG-250KCMIL, 1" stud size, 2000V                              | 1        | Ground Lug                           |
| 65-BRKT-5HOA         | SWB1                                      | Orenco             | 65-BRKT-5HOA          | Bracket; HOA or N/E Switch, x5                                              | 1        | NE Bracket                           |
| 65-BRKT-SD-01        | DS1, DS2, DS3,<br>DS4, DS5                | Orenco             | 65-BRKT-SD-01         | Side Disconnect Bracket for 4X Handle                                       | 5        | Service Disconnect                   |
| 65-TB-PT-85A         | <u>XP1 1</u>                              | Orenco             | 65-TB-PT-85A          | Terminal Blocks; Single Pump Pass-Through, 85A                              | 1        | Pump Power Terminal Block            |
| 13-66-11-1130        | SAB1                                      | OSI                | 13-66-11-1130         | Bracket; Surge Arrestor                                                     | 1        | SA Bracket                           |
| 65-LIGHT-1R-032      | AL1                                       | OSI                | 65-light-1R-032       | Push Button Light; Fault, Push to Silence                                   | 1        | System Fault                         |
| 65-SWITCH-2-12       | NE1, NE2, NE3,<br>NE4, NE5                | OSI                | 65-SWITCH-2-12        | Switch; Two Position, 1-NO, 1-NC                                            | 5        | Normal/Emergency Switch              |
| 65-TB-CU352-DB       | <u>X10 1</u>                              | OSI                | 65-TB-CU352-DB        | Terminal Blocks; Double Stack, X10 CU352 Terminals                          | 1        | CU352 Terminal Blocks                |
| 65-TB-GENI           | <u>X12 1</u>                              | OSI                | 65-TB-GENI            | Terminal Blocks; X12 Geni Bus Terminals                                     | 1        | Geni Bus Terminal Blocks             |
| 65-TB-IO351B-FULL-DB | <u>X11 1</u>                              | OSI                | 65-TB-IO351B-FULL-DB  | Terminal Blocks; IO351B SCADA, Full Set                                     | 1        |                                      |
| 65-TB-PT-85A         | XP4 1, XP2 2, XP3<br>3, XP5 4             | OSI                | 65-TB-PT-85A          | Terminal Blocks; Single Pump Pass-Through, 85A                              | 4        | Pump Power Terminal Block            |
| 65-TB-SINGLE-PUMP-DB | X1 1, X2 1, X3 1,<br>X5 1, X4 1           | OSI                | 65-TB-SINGLE-PUMP-DB  | Terminal Blocks; MLE Pump Control                                           | 5        | Pump Control Terminal Bloc           |
| 13-16-71-1055        | FB6                                       | Phoenix            | 3004100               | Fuse Block; 1P, 250V, 20mm, UK5, 26-10AWG                                   | 1        |                                      |
| 13-16-71-1465        | <u>PE 1</u>                               | Phoenix            | 3044157 (Type UT6-PE) | Terminal Block; Ground, for terminal width 8.2 mm                           | 1        |                                      |
| 13-16-86-1680        | GL1, GL2, GL3,<br>GL4, GL5, GL20,<br>GL21 | Raco               | TA2-Bulk              | Ground Lug; 2AWG, Burndy                                                    | 7        | Ground Lug                           |
| 13-21-11-1265        | L1                                        | Rittal             | FSK12164              | Floor Stand Kit; 12"x16", 304 Stainless Steel, 12 ga, RAL 7035, for AE & WM | 1        | Main electrical closet               |
| XX-XX-XX-6772        | L1                                        | Rittal             | WM483616N4            | Enclosure; 48x36x16, 304SS, NEMA4X, 3PT, Back Panel included                | 1        | Main electrical closet               |
| 13-16-81-1442        | <u>CT1</u>                                | Schneider Electric | 9070T100D20           | Transformer; 100VA, P/208/230/460V, S/115V                                  | 1        |                                      |
| 13-16-61-1010        | SA1                                       | Schneider Electric | SDSA 3650             | Surge Arrestor; 3 Phase, 600V, WYE                                          | 1        | Surge Arrestor                       |

| Rev    | A          | Control MIPC E | This drawing and its content is the      | Document ID    |                               |        |       |       |
|--------|------------|----------------|------------------------------------------|----------------|-------------------------------|--------|-------|-------|
| Data   | 10/14/2021 | 5 X 30HP       | property of GRUNDFOS. It may not be      |                | COUNDER                       | nc'    |       |       |
| Date   | 10/14/2021 | 3 X 480V       | copied for third parties or competitors. |                | GRUNDF                        |        | 2     |       |
| Status | Annroved   |                | Changes are only to be made by           | 0002210C1-300M |                               |        |       |       |
| Status | Appioved   |                | GRUNDFOS.                                |                | Panel Part Number: 5332808945 | SHEET: | 14/15 | ,<br> |

|        | · · · · · · · · · · · · · · · · · · · |                                      | 1                                 |                        |                                                         |                            |          | 1                                                                |                                                 |                  |
|--------|---------------------------------------|--------------------------------------|-----------------------------------|------------------------|---------------------------------------------------------|----------------------------|----------|------------------------------------------------------------------|-------------------------------------------------|------------------|
|        | Article Number                        | Mark                                 | Manufacturer                      | Reference              | Description                                             |                            | Quantity | Component Ty                                                     | /pe                                             |                  |
|        | 13-16-36-1423                         | PFL1, PFL2, PFL3,<br>PFL4, PFL5      | Siemens                           | 3SU11036AA201AA0       | Pilot Light; Red, 110 VAC, Complete                     |                            | 5        | Pump 1 Fault<br>Fault Light, Pu<br>Light, Pump 4<br>Pump 5 Fault | Light, Pum<br>Imp 3 Faul<br>Fault Ligh<br>Light | ıp 2<br>t<br>ıt, |
|        | 13-16-36-1421                         | PRL 1, PRL 2, PRL<br>3, PRL 4, PRL 5 | Siemens                           | 3SU11036AA401AA0       | Pilot Light; Green, 110 VAC Complete                    |                            | 5        | Pump 1 Run L<br>Run Light , Pu<br>Pump 4 Run L                   | ight , Pum<br>mp 3 Run<br>ight                  | p 2<br>Light ,   |
| 0      | 13-16-36-1357                         | NE2, NE3, NE4,<br>NE5                | Siemens                           | 3SU14001AA101BA0       | Contact Block; 1 NO, front mounting                     |                            | 4        | Normal/Emerg                                                     | ency Swit                                       | ch               |
| L<br>2 | 13-16-36-1326                         | LIGHT1                               | Stego                             | 02527.1-12             | Enclosure Light; Fluorescent, 120 VAC, magnetic with mo | tion sensor, no receptacle | 1        | Enclosure<br>Light                                               |                                                 |                  |
| 3      | 13-21-11-1702                         | L1                                   | Vynckier                          | A41-DTCOVERKIT         | Window Kit; Polyester cover with hinged transparent doc | r, 11.88"x11.88"x1.77", 4X | 1        | Main electrical                                                  | closet                                          |                  |
| ,<br>5 |                                       |                                      |                                   |                        |                                                         |                            | <b>i</b> |                                                                  |                                                 |                  |
|        |                                       |                                      |                                   |                        |                                                         |                            |          |                                                                  |                                                 |                  |
|        |                                       |                                      |                                   |                        |                                                         |                            |          |                                                                  |                                                 |                  |
|        |                                       |                                      |                                   |                        |                                                         |                            |          |                                                                  |                                                 |                  |
|        |                                       |                                      |                                   |                        |                                                         |                            |          |                                                                  |                                                 |                  |
|        |                                       |                                      |                                   |                        |                                                         |                            |          |                                                                  |                                                 |                  |
|        |                                       |                                      |                                   |                        |                                                         |                            |          |                                                                  |                                                 |                  |
|        |                                       |                                      |                                   |                        |                                                         |                            |          |                                                                  |                                                 |                  |
|        |                                       |                                      |                                   |                        |                                                         |                            |          |                                                                  |                                                 |                  |
|        |                                       |                                      |                                   |                        |                                                         |                            |          |                                                                  |                                                 |                  |
|        |                                       |                                      |                                   |                        |                                                         |                            |          |                                                                  |                                                 |                  |
|        |                                       |                                      |                                   |                        |                                                         |                            |          |                                                                  |                                                 |                  |
|        |                                       |                                      |                                   |                        |                                                         |                            |          |                                                                  |                                                 |                  |
|        |                                       |                                      |                                   |                        |                                                         |                            |          |                                                                  |                                                 |                  |
|        |                                       |                                      |                                   |                        |                                                         |                            |          |                                                                  |                                                 |                  |
|        |                                       |                                      |                                   |                        |                                                         |                            |          |                                                                  |                                                 |                  |
|        |                                       |                                      |                                   |                        |                                                         |                            |          |                                                                  |                                                 |                  |
|        |                                       |                                      |                                   |                        |                                                         |                            |          |                                                                  |                                                 |                  |
|        |                                       |                                      |                                   |                        |                                                         |                            |          |                                                                  |                                                 |                  |
|        |                                       |                                      |                                   |                        |                                                         |                            |          |                                                                  |                                                 |                  |
| 5      |                                       |                                      |                                   |                        |                                                         |                            |          |                                                                  |                                                 |                  |
| lev    | A                                     | Control MPC E                        | This drawing a                    | and its content is the | Document ID                                             |                            |          |                                                                  |                                                 |                  |
| ate    | 10/14/2021                            | 5 X 30HP<br>3 X 480V                 | property of GF<br>copied for thir | RUNDFOS. It may not be |                                                         | GRUM                       | ND       | FO                                                               | <b>5</b>                                        | X                |
| atus   | Approved                              |                                      | GRUNDFOS.                         | only to be made by     | 000221001-30001                                         | Panel Part Number: 5332    | 808945   |                                                                  | SHEET:                                          | 15/              |

#### GRUNDFOS SUBMITTAL DATA SHEET

#### **Grundfos CU 352 Pump Controller**

## Advanced pump system controller for parallel connected pumps for HVAC and Pressure Boosting Applications

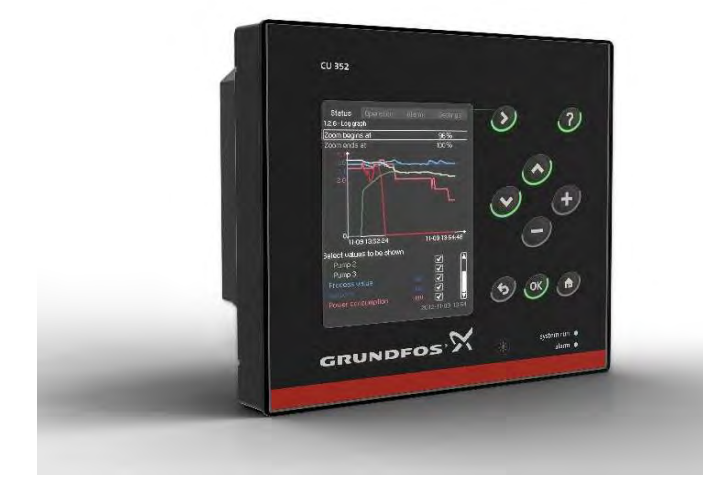

#### Compatibility

The CU 352 pump controller can control up to six (6) parallel connected pumps in the following manner:

- Direct BUS control: CRE, CME, VLSE or LCSE pumps
- Direct BUS control: Pumps with Grundfos CUE drives
   Digital/Analog control: Pumps with external drives
- (requires **IO 351B** Input/Output module)

#### **HVAC Control Modes**

- o Constant Differential Pressure control via remote sensor
- Multi-zone Differential Pressure control up to 6 zones
   Priority, Minimum or Energy Saving Mode
- o Quadratic, proportional or constant differential pressure control via local sensor
  - Adjustable control curve (Max flow and control head)
  - Efficiency based sequencing automatically updated
- o Constant Flow
- o Constant Temperature
- o Constant Differential Temperature

#### **Pressure Boosting Control Modes**

- o Constant Pressure (pump discharge)
- o Quadratic or Proportional discharge pressure
  - Adjustable control curve (Max flow and min. static head)
- o Constant Pressure (remote sensor)

#### **Pump Cascade Control**

- o Efficiency based pump sequencing
  - \* Updated automatically when setpoint and/or control head are changed
- o Automatic Pump alternation (run hour based)
- o Standby Pumps (single or multiple)
- o Adjustable minimum time between starts / stops
- o Adjustable maximum starts per hour
- o Pump test run (exercise idle pumps)
- o Clock program
- o Proportional Gain and Integral Time adjustment

#### **Application optimized functions:**

- o Secondary (Fallback) Sensor
- Pump curve data (5th or 2nd order polynomial)
   \* Pre-programmed from factory
- Flow estimation via pump curve data and pressure measurement across pump(s)
- o Reduced operation (generator backup power) Max. kW limit or max. number of pumps
- Specific energy calculation (kWh per unit volume)
   \*requires flow sensor input
- Low Flow Stop (Pressure Boosting)
   Adjustable low flow setting: Energy saver mode, medium flow or high comfort level

#### **Protection and Monitoring**

- o Check valve failure detection (MLE motors)
- Pump outside duty range protection
   \*keeps all operating pumps on their curve
- o Low suction pressure warning and alarm
- o Primary sensor failure reaction setting
- o Soft pressure build-up (Pipe fill mode)
- o Low system pressure warning and alarm
- o High system pressure shutdown
- o Alarm log, last 24, time stamped
- o Data log graph (20 3600 samples/hour)(Flow, speed, setpoint, sensor feedback, kW)
- o BMS/EMS communication (see page 4)

GRUNDFOS X

Page 2

#### **Grundfos CU 352 Pump Controller**

#### CU 352 Control user interface

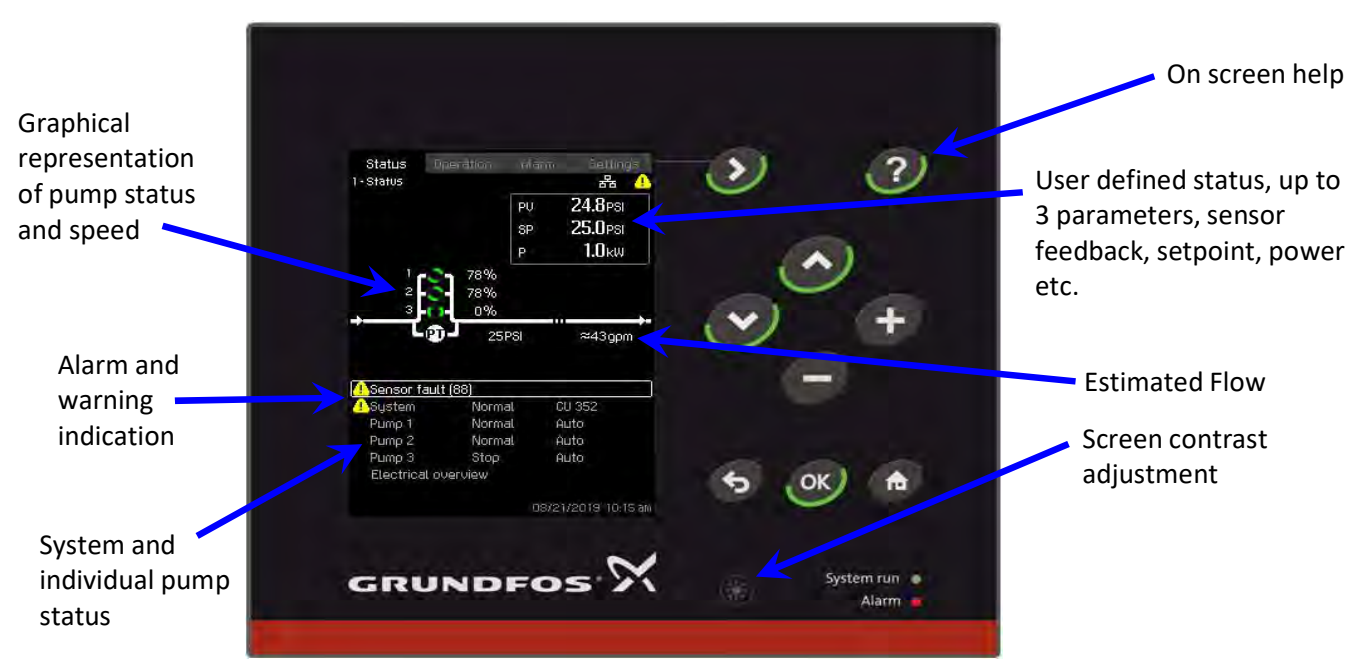

| Status | of in | puts | and | outr | outs |
|--------|-------|------|-----|------|------|
| Julus  |       | pato |     | ourp |      |

#### **Electrical overview**

Shows status of inputs along with wiring landing points [in brackets]

| 11.1 · Analog inputs                                                                                                    | 品                                   |
|----------------------------------------------------------------------------------------------------|-------------------------------------|
|                                                                                                    |                                     |
| halog inputs and mea                                                                                                    | sured value                         |
| AI1 (CU 352), [51]                                                                                                    | 35 PSI                              |
| (Diff. pressure, pump,                                                                                                    | , high) 7.9mA                       |
| Al2 (CU 352), [54]                                                                                                    | 35PSI                               |
| (Diff. pressure, pump,                                                                                                    | low) 7.9mA                          |
| AI3 (CU 352), [57]                                                                                                    | OPSI                                |
| (Diff. oressure, extern                                                                                                    | na() 0,0mA                          |
| Status Uperation<br>11.2 • Digital inputs                                                                                                    | al Selin<br>Ba                      |
| Status Uperrelion<br>11.2 - Digital inputs                                                                                                    | ieth<br>R                           |
| Status Uperation<br>11.2 - Digital inputs<br>DI1 (CU 352), [10]                                                                                                    |                                     |
| Status Operation<br>11.2 - Digital inputs<br>DI1 (CU 352), [10]<br>(External start/stop)                                                                                                    | iebin<br>हेंद्र<br>Active           |
| Status Operation<br>11.2 - Digital inputs<br>DI1 (CU 352), [10]<br>(External start/stop)<br>DI2 (CU 352), [12]                                                                                                    | Serin<br>Ba<br>Active               |
| Status Uperfolion<br>11.2 - Digital inputs<br>DII (CU 352), [10]<br>(External start/stop)<br>DI2 (CU 352), [12]<br>(Reduced operation)                                                                                                    | Active<br>Not active                |
| Status         Upreficient           11.2 - Digital inputs         Inputs           Dil (CU 352), [10]         Inputs           (External start/stop)         Inputs           Di2 (CU 352), [12]         Inputs           (Reduced operation)         Di3 (CU 352), [14]                          | Active<br>Not active                |
| Status         UperFillion           11.2 - Digital inputs         Inputs           DI1 (CU 352), [10]         [External start/stop]           DI2 (CU 352), [12]         [Reduced operation]           DI3 (CU 352), [14]         [Alternative setpoint :                                         | Retire<br>Active<br>Not activ<br>2) |
| Status         UperFillion           11.2 - Digital inputs         Dif (CU 352), [10]           [External start/stop]         Dif (CU 352), [12]           [Reduced operation]         Dif (CU 352), [14]           (Alternative setpoint (<br>Dif (I0 351-41), [10]         Dif (I0 351-41), [10] | Active<br>Not activ<br>2)           |

| Alarms and warnings |
|---------------------|
|---------------------|

Alarm log - Stores last 24 alarms and warnings.

- > Time event occurred
- > Time event cleared
- > Alarm code for more detailed description.

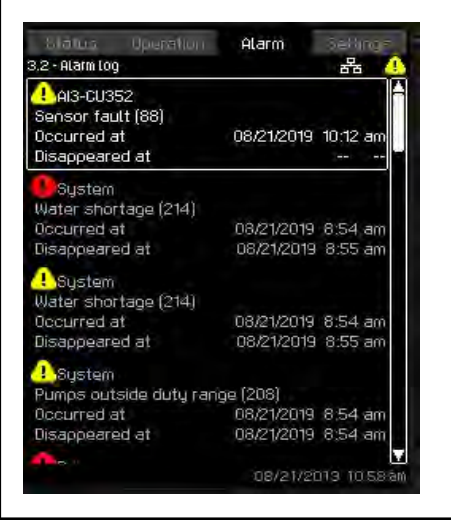

#### Startup Wizard

Startup Wizard

Step by Step installation guide

- > Set time and date format
- > Remove air/Prime pumps
- > Check pump rotation
- > Set primary sensor

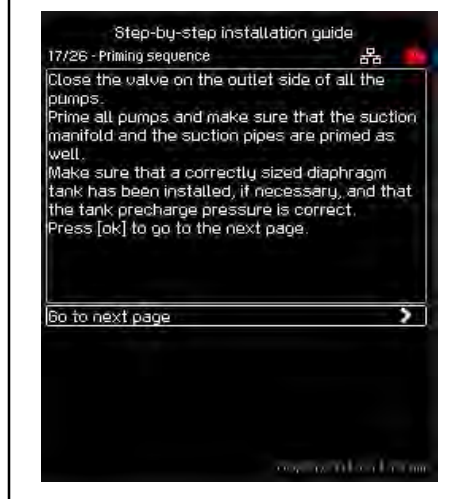

Page 2

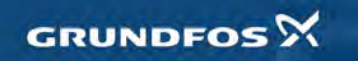

#### **Grundfos CU 352 Pump Controller**

#### Sequence of operation

#### **Hydronic Circulation**

The system controller shall operate equal capacity variable speed pumps to maintain a variable (quadratic or linear) or constant differential pressure. The system controller shall receive an analog signal [4-20mA] from a remote or pump system mounted differential pressure sensor. The controller shall be able to receive a system suction pressure and system discharge pressure to determine the system differential pressure (two independent analog signals). The controller shall have the means to protect pumps against dry running via a user defined low suction pressure setting.

#### **Pressure Boosting**

The system controller shall operate equal capacity variable speed pumps to maintain a constant or variable (quadratic or linear) pressure. The system controller shall receive an analog signal [4-20mA] from a remote or pump system mounted pressure sensor. The controller shall be capable of simulating the effect of a remote mounted pressure sensor by quadratically reducing the system discharge pressure setpoint as a function of reduced flow (friction loss compensation).

#### **Cascade Control**

#### Standard Cascade Control (Pumping Efficiency Based):

The pump system controller shall adjust pump speed as necessary to maintain system set-point pressure as flow demand changes. The pump system controller shall start additional pumps upon determination of an increase in efficiency utilizing factory programmed (5th order polynomial) curve data. When the system pressure is equal to the system set-point, all pumps in operation shall reach equal operating speeds. The pump system controller shall have field adjustable Proportional gain and Integral time (PI) settings for system optimization.

#### Optional Cascade Control (Pump Start Speed Based):

As flow demand increases the pump speed shall be increased to maintain the system set-point pressure. When the operating pump(s) reach the programable start speed, an additional pump will be started and will increase speed until the system set-point is achieved. When the system pressure is equal to the system set-point, all pumps in operation shall reach equal operating speeds. The pump system controller shall have field adjustable Proportional gain and Integral time (PI) settings for system optimization.

#### Pumps outside duty range (End of curve protection):

When the pumps are outside their allowable operating range, the controller shall switch on an additional pump, distributing a reduced flow through all pumps in operation moving each pump back into its allowable operating region.

#### **Pump Alternation**

All pumps in the system shall alternate automatically based on demand, time and fault. If flow demand is continuous with only one pump in operation, the system controller shall have the capability to alternate the pumps every 24 hours, every 48 hours or once per week. The interval and actual time of the pump change-over shall be field adjustable.

#### Low Flow Stop (Pressure Boosting)

The system controller shall be capable of detecting low flow allowing for pumps to be switched off in an energy saving mode. Upon detection of low flow, the controller shall increase the system setpoint by 5% (adjustable) to store water in a diaphragm or bladder tank and switch off. The pump shall remain off until the system pressure falls 5% below the system setpoint (adjustable). If system flow is still low when the pump switches back on, the pump shall refill the diaphragm tank to 5% above setpoint and switch off again. If system flow increases above the low flow setting, the pump shall return to normal constant pressure mode maintaining the system setpoint.

Page 3

GRUNDFOS X

#### **Grundfos CU 352 Pump Controller**

#### **Technical data**

#### Altitude above sea level

Maximum 6,560 feet (2000 m.)

#### **Ambient Temperature**

During operation: -4°F to +140°F (-20°C to +60°C) During transportation: -4°F to +140°F (-20°C to +60°C)

- \* At temperatures below 32°F (0°C) the display may react slowly.
- \* The display should not be exposed to direct sunlight

#### **Relative air humidity**

5 to 95%

#### **Enclosure class**

UL type 3R when mounted in the front of a panel with UL type rating 1, 2, 3, 3R, 5, 12, 12K or 13. Overall control panel rating of Type 4/4X available on request.

#### Supply voltage

1 x 100-240 VAC +/- 10% 50/60Hz, PE (Class 1 equipment)

#### **Power consumption**

Maximum 22 W

#### **Backup battery**

The optional backup battery can keep the CU352 powered during intermittent power outages. The CU 352 will monitor the following:

- short circuit
- wrong polarity
- defective battery
- battery missing
- low battery voltage

#### Digital inputs (3)

| Open-circuit voltage   | 24 VDC   |
|------------------------|----------|
| Closed-circuit current | 5 mA, DC |
| Frequency range        | 0-4 Hz   |

#### Analog inputs (3)

|                           | 0-20 mA               |
|---------------------------|-----------------------|
| Input current and voltage | 4-20 mA               |
|                           | 0-10 V                |
| Tolerance                 | ± 3.3 % of full scale |
| Repetitive accuracy       | ±1% of full scale     |
| Input resistance, current | < 250 Ω               |
| Input resistance, voltage | > 50 kΩ ± 10%         |
|                           | 24 V, 30 mA           |
| Supply to sensor          | short-circuit         |
|                           | protected             |
|                           |                       |

#### Relay outputs (2)

| Normally open contacts | C, NO        |
|------------------------|--------------|
| Maximum contact load   | 240 VAC, 2 A |
| Minimum contact load   | 5 VDC, 10 mA |

#### **Communication protocols**

For connection to building management systems, Communication Interface Modules (CIM) can be supplied with the CU 352 controller.

| Protocol     | CIM Type |
|--------------|----------|
| LONworks     | 110      |
| PROFIBUS DP  | 150      |
| PROFINET IO  | 500      |
| Modbus RTU   | 200      |
| Modbus TCP   | 500      |
| BACnet MS/TP | 300      |
| BACnet IP    | 500      |
| Ethernet IP  | 500      |

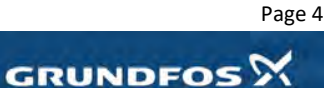

## Hydro MPC

Installation and operating instructions

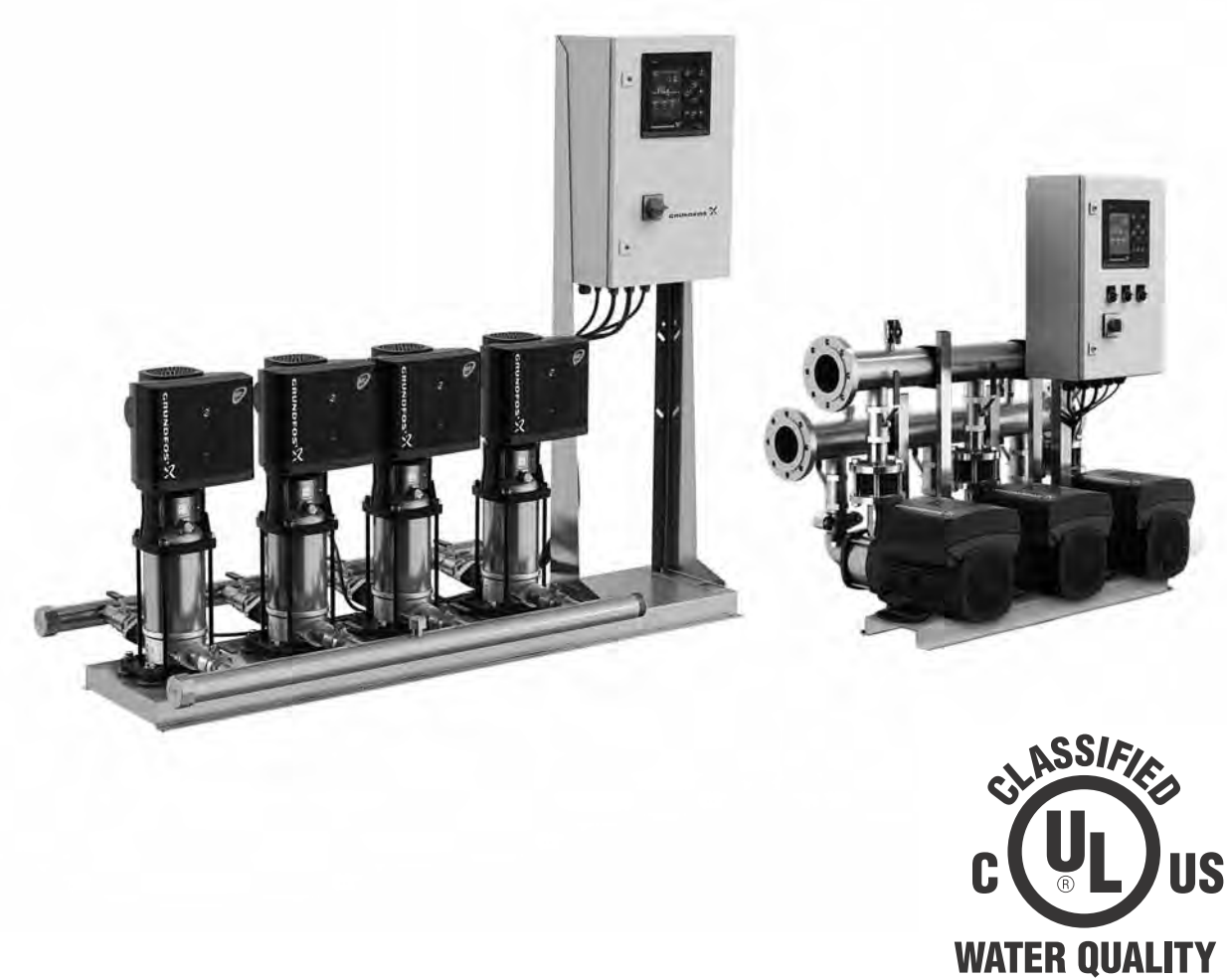

Drinking Water System Component NSF / ANSI 61 NSF / ANSI 372

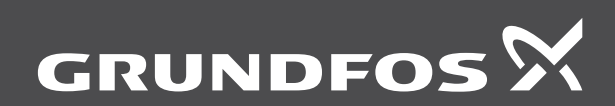

be think innovate

#### Original installation and operating instructions

These installation and operating instructions apply to the Grundfos Hydro MPC pump system.

Sections 1-5 give the information necessary to be able to install the product in a safe way.

Sections 6-16 give important information about the product as well as information on service and fault finding.

#### CONTENTS

Page

| 1.               | Limited Warranty                                    | 2  |
|------------------|-----------------------------------------------------|----|
| 2.               | Symbols used in this document                       | 3  |
| 2.1              | Warnings against hazards involving risk of death or | -  |
| <u>.</u>         | personal injury                                     | 3  |
| 2.2              | Beasing the product                                 | С  |
| <b>3.</b><br>3.1 | Transporting the product                            | 3  |
| л.<br>Л          | Installing the product                              | 3  |
| <del>4</del> .1  | Location                                            | 3  |
| 4.2              | Mechanical installation                             | 3  |
| 4.3              | Electrical installation                             | 5  |
| 5.               | Starting up the product                             | 6  |
| 5.1              | Handling the product                                | 8  |
| 5.2              | Handling the product                                | 8  |
| <b>6</b> .       | Product introduction                                | 9  |
| 6.1<br>6.2       | Product description for CR, CRE, CRI, CRIE          | 9  |
| 6.3              | Product description for Hydro MPC CMF               | 10 |
| 6.4              | Identification                                      | 10 |
| 6.5              | Туре кеу                                            | 11 |
| 7.               | Overview of control variants                        | 12 |
| 8.               | Operating panel                                     | 13 |
| 8.1              | Display                                             | 13 |
| 8.2              | Buttons and indicator lights                        | 14 |
| 9.               | Functions                                           | 15 |
| 9.1<br>0.2       | I ree of functions                                  | 15 |
| 9.2<br>9.3       | Description of functions                            | 19 |
| 9.4              | Status (1)                                          | 19 |
| 9.5              | Operation (2)                                       | 23 |
| 9.6              | Alarm (3)                                           | 28 |
| 9.7              | Settings (4)                                        | 31 |
| 9.8              |                                                     | /1 |
| 10.              | Servicing the product                               | 73 |
| 10.1             | Brotecting the product against frest                | 73 |
| 12               | Taking the product out of operation                 | 73 |
| 12.              | Fault finding                                       | 7/ |
| 13.              | Technical data                                      | 74 |
| 14.1             | Pressure                                            | 75 |
| 14.2             | Temperatures                                        | 75 |
| 14.3             | Relative humidity                                   | 75 |
| 14.4             | Sound pressure level                                | 75 |
| 14.5             | Electrical data                                     | 75 |
| 15.              | Related documents                                   | 76 |
| 16.              | Disposing of the product                            | 76 |

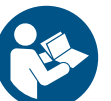

Read this document before you install the product. Installation and operation must comply with local regulations and accepted codes of good practice.

#### 1. Limited Warranty

Products manufactured by GRUNDFOS PUMPS CORPORATION (Grundfos) are warranted to the original user only to be free of defects in material and workmanship for a period of 24 months from date of installation, but not more than 30 months from date of manufacture. Grundfos' liability under this warranty shall be limited to repairing or replacing at Grundfos' option, without charge, F.O.B. Grundfos' factory or authorized service station, any product of Grundfos' manufacture. Grundfos will not be liable for any costs of removal, installation, transportation, or any other charges which may arise in connection with a warranty claim. Products which are sold but not manufactured by Grundfos are subject to the warranty provided by the manufacturer of said products and not by Grundfos' warranty. Grundfos will not be liable for damage or wear to products caused by abnormal operating conditions, accident, abuse, misuse, unauthorized alteration or repair, or if the product was not installed in accordance with Grundfos' printed installation and operating instructions.

To obtain service under this warranty, the defective product must be returned to the distributor or dealer of Grundfos' products from which it was purchased together with proof of purchase and installation date, failure date, and supporting installation data. Unless otherwise provided, the distributor or dealer will contact Grundfos or an authorized service station for instructions. Any defective product to be returned to Grundfos or a service station must be sent freight prepaid; documentation supporting the warranty claim and/or a Return Material Authorization must be included if so instructed.

GRUNDFOS WILL NOT BE LIABLE FOR ANY INCIDENTAL OR CONSEQUENTIAL DAMAGES, LOSSES, OR EXPENSES ARISING FROM INSTALLATION, USE, OR ANY OTHER CAUSES. THERE ARE NO EXPRESS OR IMPLIED WARRANTIES, INCLUDING MERCHANTABILITY OR FITNESS FOR A PARTICULAR PURPOSE, WHICH EXTEND BEYOND THOSE WARRANTIES DESCRIBED OR REFERRED TO ABOVE.

Some jurisdictions do not allow the exclusion or limitation of incidental or consequential damages and some jurisdictions do not allow limit actions on how long implied warranties may last. Therefore, the above limitations or exclusions may not apply to you. This warranty gives you specific legal rights and you may also have other rights which vary from jurisdiction to jurisdiction.

## English (US)

#### 2. Symbols used in this document

2.1 Warnings against hazards involving risk of death or personal injury

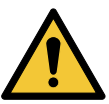

#### DANGER

Indicates a hazardous situation which, if not avoided, will result in death or serious personal injury.

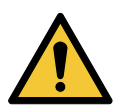

#### WARNING

Indicates a hazardous situation which, if not avoided, could result in death or serious personal injury.

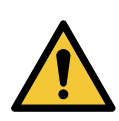

#### CAUTION

Indicates a hazardous situation which, if not avoided, could result in minor or moderate personal injury.

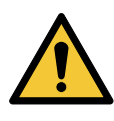

#### SIGNAL WORD

Description of hazardConsequence of ignoring the warning.Action to avoid the hazard.

#### 2.2 Other important notes

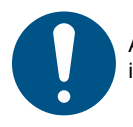

A blue or grey circle with a white graphical symbol indicates that an action must be taken.

 $\bigcirc$ 

A red or grey circle with a diagonal bar, possibly with a black graphical symbol, indicates that an action must not be taken or must be stopped.

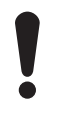

If these instructions are not observed, it may result in malfunction or damage to the equipment.

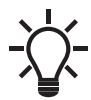

Tips and advice that make the work easier.

#### 3. Receiving the product

#### 3.1 Transporting the product

Depending on the size, the pump system is delivered in an open wooden box or wooden or cardboard box designed for transport by forklift truck or a similar vehicle.

The forks of the forklift truck must be at least 6.6 ft (2 m) long.

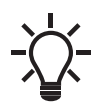

The Hydro MPC pump systems with CR 125 or CR 155 pumps are secured by means of transport straps. Do not remove these transport straps until the pump system has been installed.

#### 4. Installing the product

Before installing the product, check the following:

- The pump system corresponds to the order.
- · All visible parts are intact.

#### 4.1 Location

Install the pump system in a well-ventilated room to ensure sufficient cooling of the control cabinet and pumps.

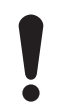

Hydro MPC is only designed for indoor installation. Do not expose the product to direct sunlight.

Place the pump system with a 3.3 ft (1 m) clearance in front and on the two sides for inspection and removal.

#### 4.2 Mechanical installation

#### 4.2.1 Pipes

Arrows on the pump base show the direction of flow of water through the pump.

The pipes connected to the pump system must be of adequate size.

Connect the pipes to the manifolds of the pump system. Either end can be used. Apply sealing compound to the unused end of the manifold, and fit the screw cap. For manifolds with flanges, fit a blanking flange with gasket.

To achieve optimum operation and minimize noise and vibration, it may be necessary to consider vibration dampening of the pump system.

Noise and vibration are generated by the rotations in the motor and pump and by the flow in pipes and fittings. The effect on the environment is subjective and depends on correct installation and the state of the other parts of the system.

If pump systems are installed in blocks of flats or the first consumer on the line is close to the pump system, we recommend that you fit expansion joints on the inlet and outlet pipes to prevent that vibrations are transmitted through the pipes.

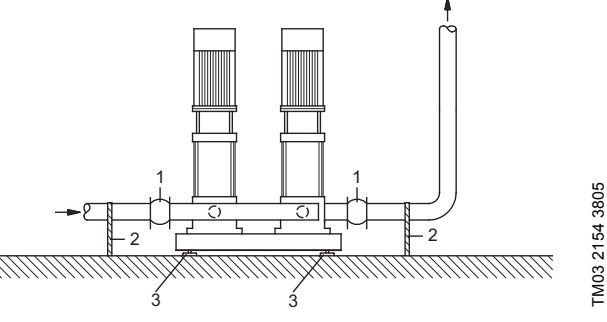

Fig. 1 Example showing the position of expansion joints, pipe supports and machine shoes

| Pos. | Description                                              |
|------|----------------------------------------------------------|
| 1    | Expansion joint (and good location for isolating valves) |
| 2    | Pipe support                                             |
| 3    | Machine shoe                                             |
|      |                                                          |

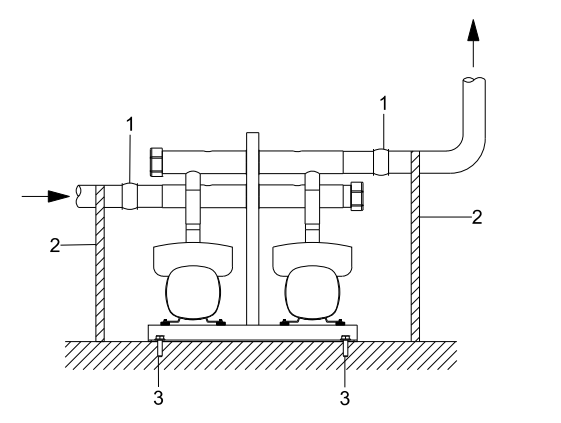

Fig. 2 Example showing the position of expansion joints, pipe supports and mounting bolts

| Pos. | Description                                              |
|------|----------------------------------------------------------|
| 1    | Expansion joint (and good location for isolating valves) |
| 2    | Pipe support                                             |
| 3    | Mounting bolt                                            |
|      |                                                          |

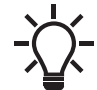

Expansion joints, pipe supports and machine shoes shown in figs. 1 and figs. 2, respectively, are not included in a standard pump system.

#### Tighten all nuts before startup.

Fasten the pipes to parts of the building to ensure that they cannot move or be twisted.

#### 4.2.2 Foundation

We recommend that you install the pump system on a plane and rigid concrete foundation which is heavy enough to provide permanent support for the entire system. The foundation must be capable of absorbing any vibration, normal strain or shock.

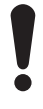

The weight of a concrete foundation must be 1.5 times the weight of the pump system.

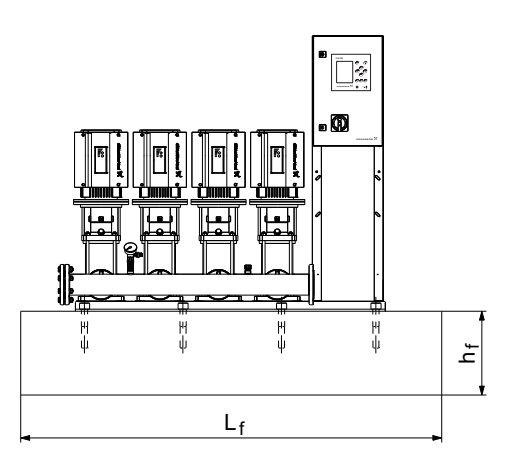

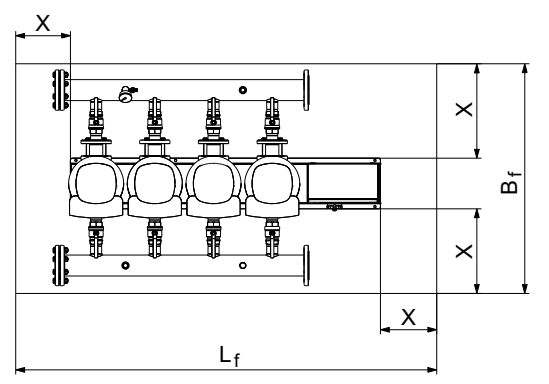

TM06 9269 0517

#### Fig. 3 Foundation

TM04 9900 0211

The minimum height of the foundation,  $h_{\text{f}},$  is calculated as follows:

$$h_{f} = \frac{W_{pump} \times 1.5}{L_{f} \times B_{f} \times \delta_{concrete}}$$

The density  $\delta$  of concrete is usually taken as 137 lb/ft^3 (2200 kg/  $m^3).$ 

| Variable              | Unit               |
|-----------------------|--------------------|
| h <sub>f</sub>        | ft                 |
| W <sub>pump</sub>     | lb                 |
| L <sub>f</sub>        | ft                 |
| B <sub>f</sub>        | ft                 |
| δ <sub>concrete</sub> | lb/ft <sup>3</sup> |

#### 4.2.3 Vibration dampers

To prevent the transmission of vibrations to buildings, we recommend that you isolate the pump system foundation from building parts by means of vibration dampers.

The right damper varies from installation to installation, and a wrong damper may increase the vibration level. Vibration dampers must therefore be sized by the supplier. If the pump system is installed on a base frame with vibration dampers, always fit expansion joints on the manifolds. This is important to prevent the pump system from "hanging" in the pipes.

#### 4.2.4 Expansion joints

Fit expansion joints for these reasons:

- to absorb expansions or contractions in the pipes caused by changing liquid temperature
- to reduce mechanical strains in connection with pressure surges in the pipes
- to isolate mechanical structure-borne noise in the pipes (only rubber bellows expansion joints).

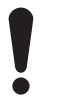

Do not install expansion joints to compensate for inaccuracies in the pipes such as center displacement of flanges.

Fit expansion joints at a distance of minimum 1 to 1 1/2 times the nominal flange diameter from the manifold on the inlet as well as on the outlet side. This prevents the development of turbulence in the expansion joints, resulting in better inlet conditions and a minimum pressure loss on the pressure side.

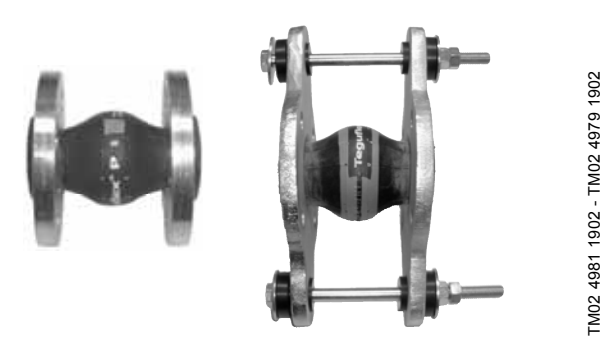

Fig. 4 Examples of rubber bellows expansion joints without and with limiting rods

Expansion joints with limiting rods can be used to minimize the forces caused by the expansion joints. We always recommend that you use expansion joints with limiting rods for flanges larger than ANSI 4" (DN 100).

Anchor the pipes so that they do not stress the expansion joints and the pump. Follow the supplier's instructions and pass them on to advisers or pipe installers.

#### 4.2.5 Prefilling of diaphragm tank, if applicable

If a diaphragm tank is connected to the system, prefill the tank with nitrogen to this pressure:

- 0.7 x the setpoint (Hydro MPC-E and F-systems)
- 0.9 x the setpoint (Hydro MPC-S systems).

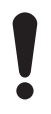

Use nitrogen to avoid corrosion.

#### 4.3 Electrical installation

#### CAUTION

#### **Electric shock**

Minor or moderate personal injury

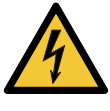

The electrical installation must be carried out by an approved person in accordance with local

- regulations and the relevant wiring diagram. Switch off the power supply and lock the main switch with a padlock to ensure that the power supply cannot be accidentally switched on.
- The electrical installation of the pump system must comply with enclosure class UL type 3R.
- Check that the power supply and frequency correspond to the values stated on the nameplate.
- Make sure that the conductor cross-section meets the specifications in the wiring diagram.

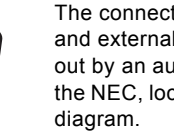

The connection of the electrical supply, transmitters and external monitoring equipment must be carried out by an authorized electrician in accordance with the NEC, local regulations and the Hydro MPC wiring

Ensure that the Hydro MPC controls and the pumps are suitable for the electricity supply on which they will be used. See section 14. Technical data. Please read the wiring diagram carefully. According to the NEC, if the motors cannot be seen from the control panel, they must be fitted with a disconnect switch.

Any Hydro MPC that utilizes a variable frequency drive (E, ED, ES, EF, EDF, F) must be connected to an electrical supply with all phase lines electrically symmetrical with respect to ground. Grundfos recommend a four-wire wye electrical supply with line impedance between 0.5 - 3 %. If a variable frequency drive is connected to a delta transformer or if line impedance is not within the recommended 0.5 - 3 %, the drive may not operate correctly and may not provide optimum performance (excessive faults, erratic behavior, or complete failure). Grundfos does not recommend open delta power. Ask your power company or electrician to determine what type of electrical supply is present. Generator supplied power must meet public utility power quality standards.

#### 5. Starting up the product

After having carried out the mechanical and electrical installation described in sections 4.2 *Mechanical installation* and 4.3 *Electrical installation*, proceed as follows:

- 1. Have a qualified person check for proper power supply and plumbing connections. Make sure the main power is off.
- 2. Check that the precharge pressure in the diaphragm tank is 0.7 times the required outlet pressure (setpoint). System pressure must not be applied to the tank connection during the tank precharge process. If water is supplied to the tank from the system, close the tank valve and bleed off the pressure in the tank before the pressurizing process.
- 3. Prime the system as follows:
- "Flooded inlet system" (pumps are flooded at least as high as the highest part of the pumps)
  - Close all outlet manifold pump isolation valves.
  - Open all inlet manifold pump isolation valves.
  - Open the vent plug on all pumps.
  - Leave the vents open until all air is removed from the pumps and only water is flowing from the vents.
  - Close the vent plug on all pumps
- "Suction lift system" (the water source is below the pumps or does not flood the pumps to the highest point on the pumps).

A foot valve must be placed on the inlet piping at the water source (tank, etc).

Check valves must be installed on inlet manifolds and a priming line installed from outlet to inlet manifold for proper installation.

- Close all outlet manifold pump isolation valves.
- Open all inlet manifold pump isolation valves.
- If there is a fill point above the highest point of the pumps, you may fill the system from this point.
- If there is no fill point above the highest point of the pumps, remove the large vent plug on each pump. Fill each pump until the water is up to the vent plug.
- Replace the vent plugs.
- 4. Ensure all circuit breakers are in the "on" position.
- 5. Ensure the outlet manifold pump isolation valves are closed.
- 6. Switch on the main power.

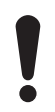

When the power is switched on the pumps may start automatically.

- If this is the first time the system has been powered on, the "Start-up wizard" may appear. Complete the "Start-up wizard" and proceed to step 9. If the wizard does not appear, please proceed to Step 8.
- Run the "Start-up wizard" and perform the following:

   Move top line display to "Settings". If prompted for password, enter "1234".
  - Move down to "Functions, CU 352" and press [OK].
  - Move down to "Run wizard again" and press [OK].
- 9. Vent the system by opening the vent plug on each pump (as in Step 4, while the pump is running starting in step 18 of the "Start-up wizard"). Venting with the pumps running ensures all air is removed from the inlet piping. Do not run the system with the outlet manifold pump isolation valves closed more than five minutes to prevent over-heating of the pump liquid.
- 10. As the pumps stop, check the pump rotation. Repeat as necessary.

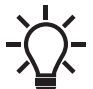

For better visibility remove a coupling guard. If the area is dark, a flashlight may be required.

#### CAUTION

#### Crushing of hands

Minor or moderate personal injury

- Do not touch the couplings while the pumps are turning. Replace all coupling guards after the rotation check.
- Disconnect the main power when removing and replacing the coupling guards

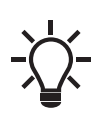

If the rotation is incorrect on any three-phase pumps, switch any 2 of the 3 power cables supplied to the control panel (L1, L2, L3). If this does not correct the rotation, contact Grundfos.

- 11. When you have vented the pumps and checked for correct rotation, the Hydro MPC is now ready for operation. With the outlet manifold isolation valves still closed, partially open each pump outlet isolation valve to allow water to enter into the outlet piping. Continue the process of filling the outlet piping until the outlet piping pressure is approximately at the desired setpoint pressure of the system.
- 12. Open pump outlet isolation valves completely. The system is now ready for operation.

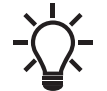

It may be necessary to clear alarms in the fault log.

| <br> |
|------|
|      |
| <br> |
|      |
|      |
|      |
|      |
|      |
|      |
|      |
|      |
|      |
|      |
|      |
|      |
|      |
|      |
|      |
| <br> |
|      |
|      |
|      |
|      |
|      |
|      |
|      |
|      |
|      |
|      |
|      |
| <br> |
|      |
|      |
|      |
|      |
|      |
|      |
| <br> |
|      |
| <br> |
|      |
|      |
|      |
|      |
|      |
|      |
| <br> |
|      |
|      |

#### 5.1 Handling the product

The Hydro MPC pump systems with CR 125 or 155 pumps have eyebolts in the base frame. See fig. 5.

During handling, the lifting point must always be above the center of gravity of the pump system.

Each lifting strap must be at least 10ft (3 m) long.

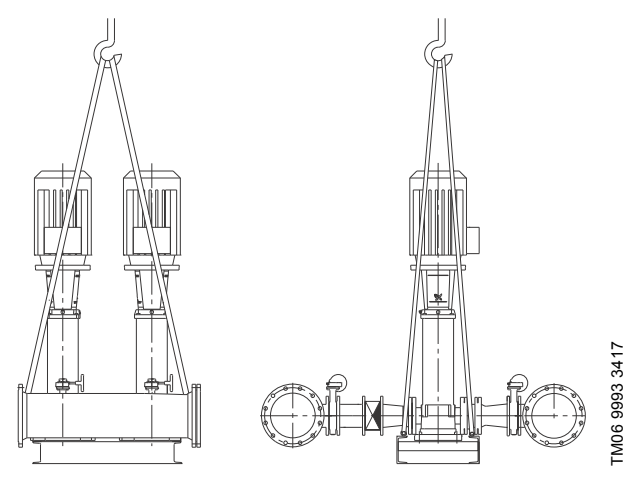

Fig. 5 Correct lifting of Hydro MPC XL

#### CAUTION

#### Overhead load

Minor or moderate personal injury

- When lifting the pump system, do not use the eyebolts of the motors.
- Do not lift the pump system by the manifolds.
  Do not stand on the manifolds.

#### CAUTION

#### Crushing of feet

Minor or moderate personal injury

- When lifting the pump system, do not use the eyebolts of the motors.
- Do not lift the pump system by the manifolds.
- Do not stand on the manifolds.

When lifting the pump system, only use suitable lifting equipment that is in good condition and approved for the weight. The weight is stated on the nameplate of the pump system.

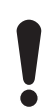

Do not use chains for lifting pump systems with CR 125 or CR 155 pumps, as this may damage the motors.

#### 5.2 Handling the product

Lift the pump systems with CM and CME pumps as shown in fig. 6.

During handling, the lifting point must always be above the center of gravity of the pump system.

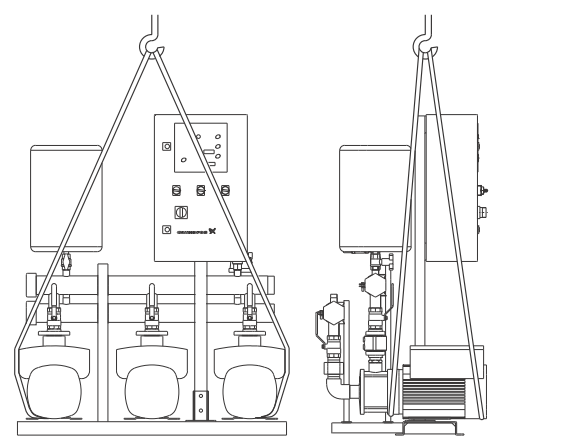

TM05 0221 0911

Fig. 6 Correct lifting of Hydro MPC CME with CM and CME pumps

#### CAUTION

#### Overhead load

Minor or moderate personal injury

- When lifting the pump system, do not use the eyebolts of the motors.
- Do not lift the pump system by the manifolds.
- Do not stand on the manifolds.

#### CAUTION

#### **Crushing of feet**

Minor or moderate personal injury

- When lifting the pump system, do not use the eyebolts of the motors.
- Do not lift the pump system by the manifolds.
- Do not stand on the manifolds.

When lifting the pump system, only use suitable lifting equipment that is in good condition and approved for the weight. The weight is stated on the nameplate of the pump system.
# 6. Product introduction

# 6.1 Product description for CR, CRE, CRI, CRIE

As standard, the pump systems consist of two to six CRI(E) or CR(E) pumps connected in parallel and mounted on a common base frame with a control cabinet and all necessary fittings.

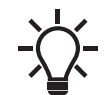

A diaphragm tank must be included in some installations.

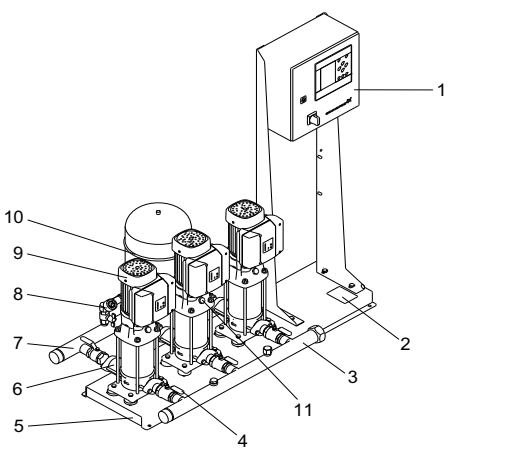

TM04 4110 0709

Fig. 7 Hydro MPC pump system

| Pos. | Description                             | Quantity   |
|------|-----------------------------------------|------------|
| 1    | Control cabinet                         | 1          |
| 2    | Nameplate                               | 1          |
| 3    | Inlet manifold, stainless steel         | 1          |
| 4    | Isolating valve                         | 2 per pump |
| 5    | Base frame, stainless steel             | 1          |
| 6    | Non-return valve                        | 1 per pump |
| 7    | Outlet manifold, stainless steel        | 1          |
| 8    | Pressure transmitter and pressure gauge | 1          |
| 9    | Pump                                    | 2-6        |
| 10   | Diaphragm tank                          | 1          |
| 11   | Vent plug                               | 1 per pump |

# 6.2 Control variant

The Hydro MPC pump systems are divided into three groups based on the control variant:

| Control variant | Description                                                                                                    |
|-----------------|----------------------------------------------------------------------------------------------------|
| -E              | Two to six electronically speed-controlled pumps.<br>From 0.5 to 30 hp (0.37 to 22 kW), Hydro MPC-E is<br>equipped with CRE pumps with integrated<br>frequency converter.<br>As from 40 hp (30 kW), Hydro MPC-E is equipped<br>with CR pumps connected to Grundfos CUE<br>frequency converters (one per pump). |
| -F              | Two to six CR(I) pumps connected to a Grundfos<br>CUE frequency converter. The speed-controlled<br>operation alternates between the pumps.                                                                                                    |
| -S              | Two to six mains-operated CR(I) pumps                                                                                                    |
|                 |                                                                                                    |

Design code E-I only uses CR pumps connected to Grundfos CUE frequency converters (one per pump).

See also section 7. Overview of control variants.

Hydro MPC always include application-optimized software for setting the pump system to the application in question.

# 6.3 Product description for Hydro MPC CME

Hydro MPC CME is a range of factory-assembled pump systems, ready for installation and operation.

As standard, the pump systems consist of two and three pumps connected in parallel and mounted on a common base frame with a control cabinet and all necessary fittings.

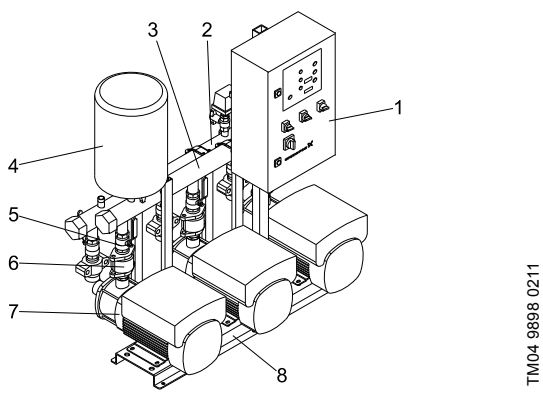

Fig. 8 Front view of Hydro MPC CME pump system with three CM(E) pumps

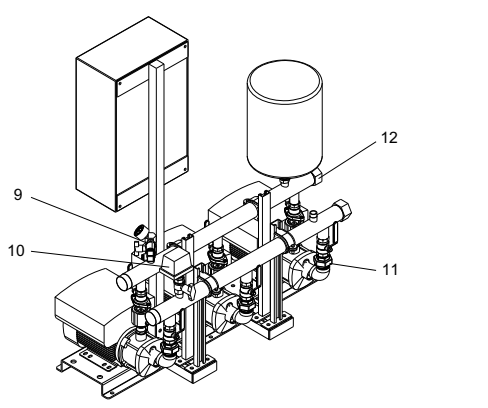

Fig. 9 Rear view of Hydro MPC CME pump system with three CM(E) pumps

| Pos. | Description                              | Quantity   |
|------|------------------------------------------|------------|
| 1    | Control cabinet                          | 1          |
| 2    | Inlet manifold                           | 1          |
| 3    | Outlet manifold                          | 1          |
| 4    | Diaphragm tank (not included)            | 1          |
| 5    | Isolating valve                          | 2 per pump |
| 6    | Non-return valve                         | 1 per pump |
| 7    | Pump                                     | 2-4        |
| 8    | Base frame                               | 1          |
| 9    | Pressure transmitter and pressure gauge  | 1          |
| 10   | Pressure switch or inlet pressure sensor | 1          |
| 11   | Oval flange (CME 3-10)                   | 2 per pump |
|      | Intermediate adapter (CME 15-25)         | 1 per pump |
| 12   | Screw cap or blanking flange             | 2          |

# 6.4 Identification

## 6.4.1 Nameplate

The nameplate of the pump system is fitted on the base frame. See position 2 in fig. 10.

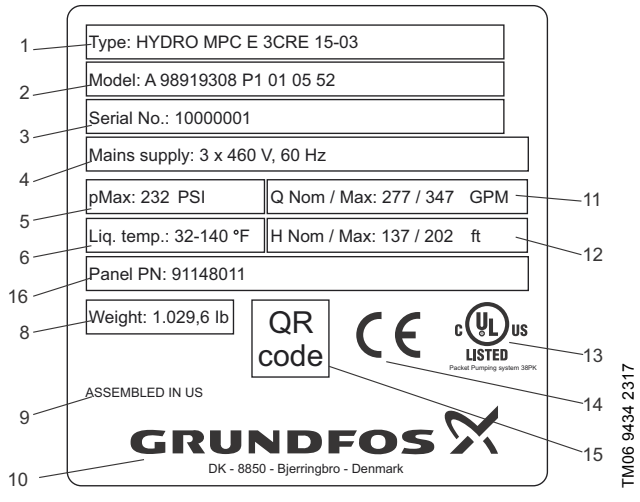

Fig. 10 Nameplate

TM04 9899 0211

| Pos. | Description                       |
|------|-----------------------------------|
| 1    | Type designation                  |
| 2    | Model                             |
| 3    | Serial number                     |
| 4    | Supply voltage                    |
| 5    | Maximum operating pressure in PSI |
| 6    | Liquid temperature                |
| 7    | Enclosure class                   |
| 8    | Weight in Ib                      |
| 9    | Country of origin                 |
| 10   | Company logo                      |
| 11   | Maximum flow rate in GPM          |
| 12   | Nominal head in ft                |
| 13   | Approval mark                     |
| 14   | Approval mark                     |
| 15   | QR code                           |
| 16   | Panel part number                 |

# 6.4.2 Software label

The software label is placed on the back of the CU 352 control unit.

| 1. Control MPC            | 3. Hydro MPC          |              |
|---------------------------|-----------------------|--------------|
| 1                         | 3                     | GRUNDFOS     |
| 2. C-MPC options          | 4. H-MPC options      | 5. Pump data |
| 2                         | (4)                   | 5            |
|                           |                       |              |
|                           |                       |              |
|                           |                       |              |
|                           |                       |              |
|                           |                       |              |
| ONFIGURATION STEPS - PLEA | SE FOLLOW THE NUMBERS | 9658612      |

Fig. 11 Software label

| Pos. | Description                            |
|------|----------------------------------------|
| 1    | Control MPC - GSC file number          |
| 2    | Control MPC options - GSC file numbers |
| 3    | Hydro MPC - GSC file number*           |
| 4    | Hydro MPC options - GSC file numbers*  |
| 5    | Pump data - GSC file numbers**         |
|      |                                        |

\* Applies only to pump systems.

\*\* Applies only to CR and CRE pumps.

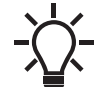

A GSC (Grundfos Standard Configuration) file is a configuration data file.

# 6.5 Type key

| Code                                      | Example                    | Hydro MPC | -E | 3 CRE 15-03 | 3 x 460 V, 60 Hz |  |
|-------------------------------------------|----------------------------|-----------|----|-------------|------------------|--|
|                                           | Type range                 |           |    |             |                  |  |
|                                           | System type                |           |    |             |                  |  |
| Е                                         | All pumps, E-motor or CUE  |           |    |             |                  |  |
| F                                         | Fixed-speed pumps, one CUE |           |    |             |                  |  |
| S                                         | Fixed-speed pumps          |           |    |             |                  |  |
| Х                                         | Customized-system pumps    |           |    |             |                  |  |
| Number                                    |                            |           |    |             |                  |  |
| Number of fixed speed pumps and pump type |                            |           |    |             |                  |  |
| Supply                                    | Supply voltage, frequency  |           |    |             |                  |  |

TM03 1742 3105

\* The control cabinet can be placed up to 6.6 ft (2 m) from the pumps.

# 7. Overview of control variants

The table shows examples of systems.

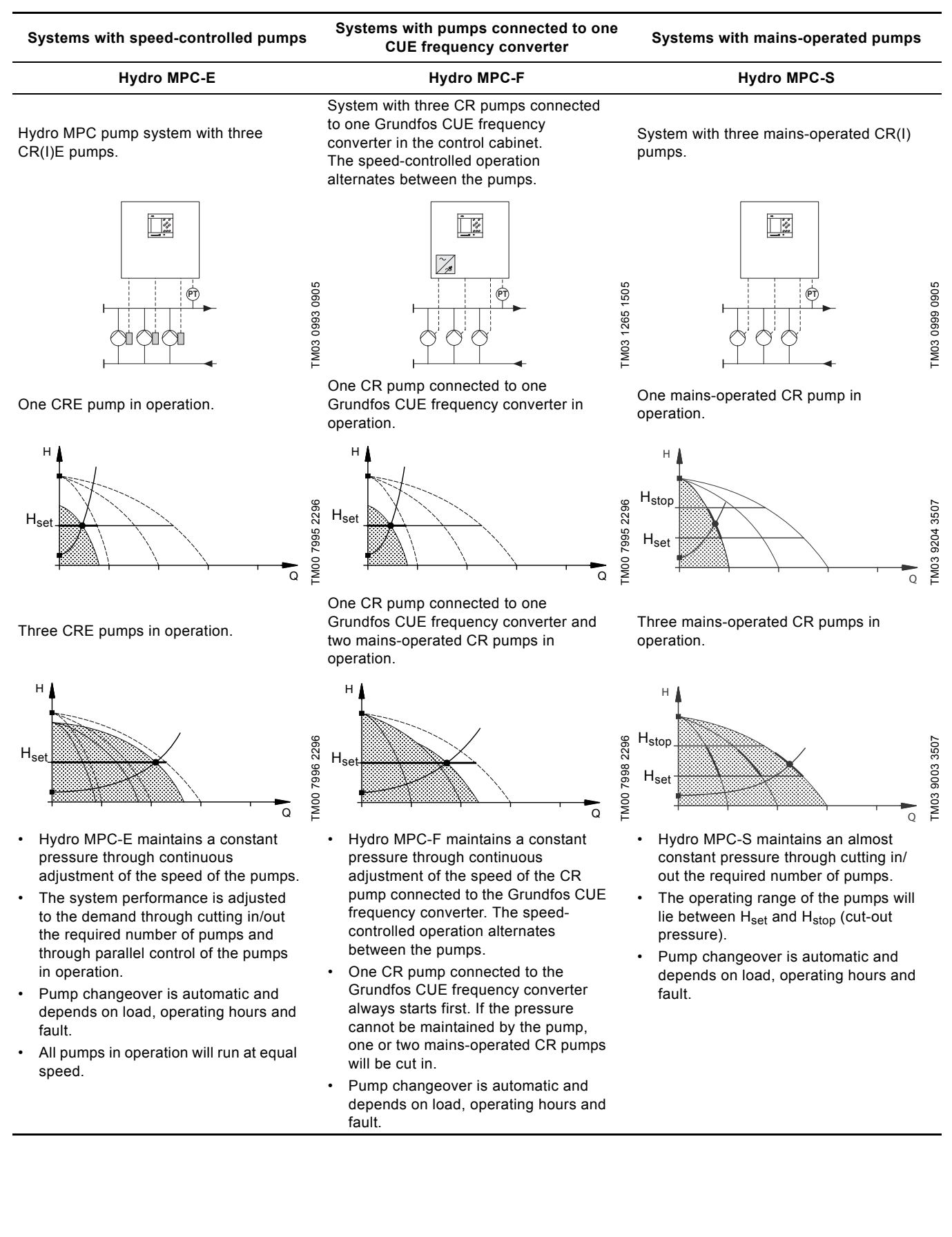

# 8. Operating panel

The operating panel in the front cover of the control cabinet features a display, a number of buttons and two indicator lights. The operating panel enables manual setting and monitoring of the performance of the system.

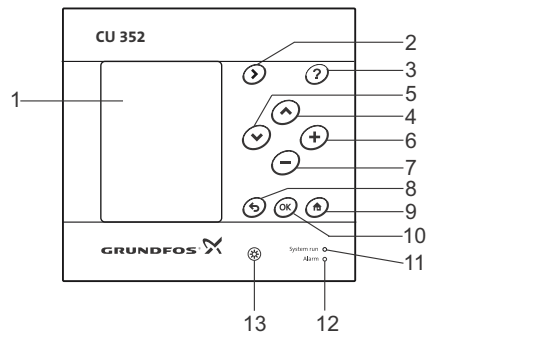

Fig. 12 Operating panel

| Pos. | Description                        |
|------|------------------------------------|
| 1    | Display                            |
| 2    | Arrow to the right                 |
| 3    | Help                               |
| 4    | Up                                 |
| 5    | Down                               |
| 6    | Plus                               |
| 7    | Minus                              |
| 8    | Back                               |
| 9    | Home                               |
| 10   | ОК                                 |
| 11   | Indicator light, operation (green) |
| 12   | Indicator light, fault (red)       |
| 13   | Brightness                         |

# 8.1 Display

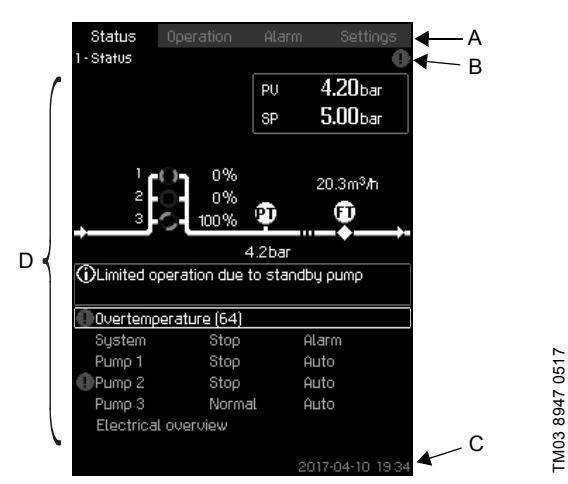

Fig. 13 Display design

# 8.1.1 Menu line

TM05 3043 0812

The menu line (A) is illustrated in fig. 13. The display has four main menus:

| Status    | Indication of system status                     |
|-----------|-------------------------------------------------|
| Operation | Change of operating parameters such as setpoint |
| Alarm     | Alarm log for fault finding                     |
| Settings  | Change of settings (password option)            |
|           |                                                 |

# 8.1.2 Top line

The top line (B) is illustrated in fig. 13. It shows the following:

- the display number and title (left side)
- the selected menu (left side)
- the symbol  $\otimes$  in case of alarm (right side)
- the symbol *△* in case of warning (right side)

## 8.1.3 Graphical illustration

The graphical illustration (D) may show a status, an indication or other elements, depending on the position in the menu structure. The illustration may show the entire system or part of it as well as various settings.

## 8.1.4 Scroll bar

If the list of illustration elements exceeds the display, the symbols and appear in the scroll bar to the right. Move up and down in lists with these symbols.

# 8.1.5 Bottom line

The bottom line (C) shows the date and time.

# 8.2 Buttons and indicator lights

The buttons (2 to 10 in fig. 12) on CU 352 are active when they are on.

# 8.2.1 Arrow to the right (2)

Press [>] to go to the next menu in the menu structure. If you press [>] when the menu "Settings" is highlighted, you will go to the menu "Status".

# 8.2.2 Help (3)

When this symbol is on, a help text applying to the display will appear if you press the button.

Close the text with 5.

# 8.2.3 Up and down (4 and 5)

Move up and down in lists with [ v ] and [  $\land$  ].

You can select a text with [OK] when it is in a box.

If a text is marked and you press [ $\land$ ], the text above will be marked. If you press [ $\lor$ ], the text below will be marked. If you press [ $\lor$ ] in the last line in the list, the first line will be

in you press [ v ] in the last line in the list, the first line will be marked.

If you press [  $\wedge$  ] in the first line in the list, the last line will be marked.

# 8.2.4 Plus and minus (6 and 7)

Increase and reduce a value with [+] and [-]. Save with [OK].

# 8.2.5 Back (8)

Press **5** to go one display back in the menu.

If you have changed a value and press rightarrow, the new value will not be saved. See also section 8.2.7 OK (10).

If you press [OK] before pressing  $\clubsuit$ , the new value will be saved. See also section 8.2.7 OK (10).

# 8.2.6 Home (9)

Press 🏠 to return to the menu "Status".

# 8.2.7 OK (10)

Use the button as an enter button.

The button is also used to start the setting of a value. If you have changed a value, press [OK] to save the change.

# 8.2.8 Indicator lights (11 and 12)

The operating panel incorporates a green and red indicator light. The green indicator light will be on when the system is in operation and flash when the system has been set to stop. The red indicator light will be on if there is an alarm or a warning.

# The fault can be identified from the alarm list. 8.2.9 Brightness (13)

You can change the brightness in the display with this button:

1. Press 🛞.

2. Adjust the brightness with [+] and [-].

# 8.2.10 Back light

If no button is touched for 15 minutes, the back light of the display will be dimmed, and the first display in the menu "Status" will appear.

Press any button to re-activate the back light.

# 9. Functions

# 9.1 Tree of functions

The functions depend on the configuration of the system.

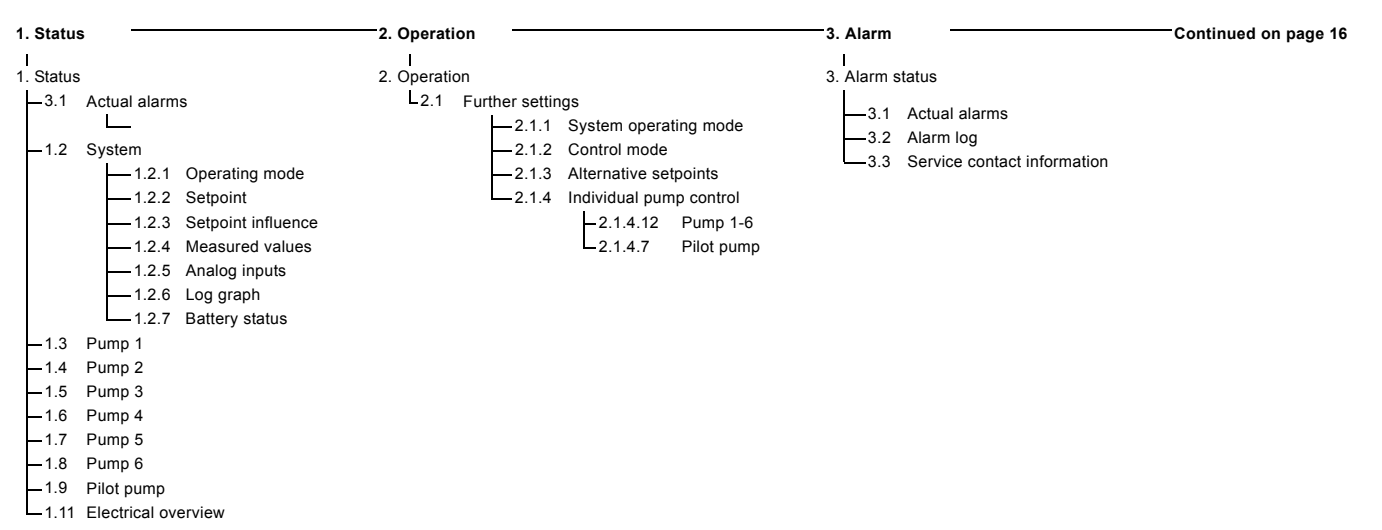

#### Key to the four menus

#### Status

This menu shows alarms, status of the system and a graph of logged data. **Note:** No settings can be made in this menu.

#### Operation

In this menu, you can set the basic parameters, such as setpoint, operating mode, control mode and individual pump control.

#### Alarm

This menu gives an overview of alarms and warnings. You can reset alarms and warnings in this menu.

#### Settings

In this menu, you can set various functions:

Primary controller

PI controller, Alternative setpoints, External setpoint influence, Primary sensor, Secondary sensor, Clock program, Proportional pressure, S-system configuration, Setpoint ramp.

Pump cascade control

Min. time between start/stop, Max. number of starts/hour, Number of standby pumps, Forced pump changeover, Pump test run, Pump stop attempt, Pump start and stop speed, Min. performance, Compensation for pump start-up time.

· Secondary functions

Stop function, Soft pressure build-up, Digital inputs, Analog inputs, Digital outputs\*, Analog outputs, Counter inputs, Emergency run, Min., max. and user-defined duty, Pump curve data, Control source, Fixed inlet pressure, Flow estimation, Reduced operation, Multisensor settings.

Monitoring functions

Dry-running protection, Min. pressure, Max. pressure, External fault, Limit 1 exceeded, Limit 2 exceeded, Pumps outside duty range, Pressure relief, Log values, Fault, primary sensor, Non-return valve.

- Functions, CU 352 Display language, Units, Date and time, Password, Ethernet, GENIbus number Software status, Display 1, Display 2, Display 3.
- \* If an IO 351 is installed.

Continued from page 15

| ( 0                     |                |                                                                                                    |
|-------------------------|----------------|----------------------------------------------------------------------------------------------------|
| 1-> 4. Settings<br>-4.1 | Primary contro | oller                                                                                                    |
|                         | -4.1.1         | PI controller                                                                                                    |
|                         | -4.1.2         | Alternative setpoints                                                                                                    |
|                         | 413            | -4.1.2.1 Alternative setpoints 2-7                                                                                                    |
|                         | 4.1.0          | 4.1.3.1 Input value to be influenced by                                                                                                    |
|                         |                | L-4.1.3.2 Setting of influence function                                                                                                    |
|                         | -4.1.4         | Primary sensor                                                                                                    |
|                         | -4.1.5         | Secondary sensor                                                                                                    |
|                         | 4.1.0          | Clock program                                                                                                    |
|                         | 4.1.7          | S-system configuration                                                                                                    |
|                         | -4.1.9         | Setooint ramp                                                                                                    |
| -4.2                    | Pump cascade   | e control                                                                                                    |
|                         | 4.2.1          | Min. time between start/stop                                                                                                    |
|                         |                | Max. number of starts/hour                                                                                                    |
|                         | 4.2.3          | Standby pumps                                                                                                    |
|                         | 4.2.4          | Porced pump changeover                                                                                                    |
|                         | 4.2.7          | Pump stop attempt                                                                                                    |
|                         | -4.2.8         | Pump start and stop speed                                                                                                    |
|                         | -4.2.9         | Min. performance                                                                                                    |
|                         | 4.2.10         | Compensation for pump start-up time                                                                                                    |
| -4.3                    | Secondary fur  | Inctions                                                                                                    |
|                         | 4.3.1          |                                                                                                    |
|                         | 433            | Soft pressure build-up                                                                                                    |
|                         | 4.3.5          | Emergency run                                                                                                    |
|                         | -4.3.7         | Digital inputs                                                                                                    |
|                         |                | Function, DI1 (CU 352) - DI3, [10, 12, 14]                                                                                                    |
|                         |                | Function, DI1 (IO 351-41) - DI9, [10-46]                                                                                                    |
|                         |                | Function, DI1 (IO 351-42) - DI9, [10-46]                                                                                                    |
|                         | 4.3.8          |                                                                                                    |
|                         |                | $ = \frac{1}{2} = \frac{1}{2} = \frac$ |
|                         |                |                                                                                                    |
|                         |                | Setting, AI1 (IO 351-41), [57] - AI2 [57, 60]                                                                                                    |
|                         |                | Setting Al1 (10 351-42) [57] - Al2 [57, 60]                                                                                                    |
|                         |                | Ling, function, Al1 (IO 351-42) - A2 [57, 60]                                                                                                    |
|                         | -4.3.9         | Digital outputs                                                                                                    |
|                         |                | —DO1 (CU 352), [71] is signalling - DO2 [71, 74]                                                                                                    |
|                         |                | DO1 (IO 351-41), [77] is signalling - DO7 [77-88]                                                                                                    |
|                         | 4.2.10         | DO1 (IO 351-42), [77] is signalling - DO7 [77-88]                                                                                                    |
|                         | 4.3.10         |                                                                                                    |
|                         |                | AO1 (IO 351-42) [18] - AO3 [18, 22, 26]                                                                                                    |
|                         | -4.3.11        | Counter inputs                                                                                                    |
|                         | -4.3.14        | Min., max. and user-defined duty                                                                                                    |
|                         |                | -4.3.14.1 Min. duty                                                                                                    |
|                         |                | 4.3.14.2 Max. duty                                                                                                    |
|                         | 4 3 19         | Pump curve data                                                                                                    |
|                         |                | 4.3.23 Flow estimation                                                                                                    |
|                         | -4.3.20        | Control source                                                                                                    |
|                         | -4.3.22        | Fixed inlet pressure                                                                                                    |
|                         | -4.3.23        | Flow estimation                                                                                                    |
|                         | 4.3.24         | Reduced operation                                                                                                    |
| -4.4                    | Monitoring fur | Inctions                                                                                                    |
|                         | 4.4.1          | Dry-running protection                                                                                                    |
|                         |                | -4.4.1.1 Pressure/level switch                                                                                                    |
|                         |                | -4.4.1.2 Measurement, inlet pressure                                                                                                    |
|                         | 112            | Min. prosouro                                                                                                    |
|                         | 4.4.2          | Max pressure                                                                                                    |
|                         | -4.4.4         | External fault                                                                                                    |
|                         | -4.4.5         | Limit 1 exceeded                                                                                                    |
|                         | -4.4.6         | Limit 2 exceeded                                                                                                    |
|                         | -4.4.7         | Pumps outside duty range                                                                                                    |
|                         | 4.4.8          | Pressure reliet                                                                                                    |
|                         | 4.4.9          | Eault nrimary sensor                                                                                                    |
|                         | 4.4.11         | Non-return valve                                                                                                    |
| 4.5                     | Functions, CU  | 1 352                                                                                                    |
|                         | Change         | language to the service language (English)                                                                                                    |
|                         | Run wiz        | ard again                                                                                                    |
|                         | 4.5.1          | Display language                                                                                                    |
|                         | 4.5.2          | ↓ 4.5.2.1 Pressure                                                                                                    |
|                         |                | 4.5.2.2 Differential pressure                                                                                                    |
|                         |                |                                                                                                    |
|                         |                | 4.5.2.4 Level 4.5.2.8 Temperature 4.5.3 Date and time                                                                                                    |
|                         |                | 4.5.2.5 Flow rate 4.5.2.9 Power 4.5.4 Password                                                                                                    |
|                         |                | 4.5.2.7 Specific 4.5.2.10 Ellergy 4.5.5 Ethernet                                                                                                    |
|                         |                | 4.5.9 Software status                                                                                                    |
|                         | 1              |                                                                                                    |

| Section           | Display and display number                    | Page |
|-------------------|-----------------------------------------------|------|
| 9.4 Status (1)    |                                               | 19   |
| 9.4.1             | Actual alarms (3.1)                           | 20   |
| 9.4.2             | System (1.2)                                  | 20   |
| 9.4.3             | Operating mode (1.2.1)                        | 20   |
| 9.4.4             | Setpoint (1.2.2)                              | 21   |
| 9.4.5             | Setpoint influence (1.2.3)                    | 21   |
| 9.4.6             | Measured values (1.2.4)                       | 21   |
| 9.4.7             | Analog inputs (1.2.5)                         | 22   |
| 9.4.8             | Log graph (1.2.6)                             | 22   |
| 9.4.9             | Battery status (1.2.7)                        | 22   |
| 9.4.10            | Pump 1-6, Pilot pump (1.3 - 1.10)             | 23   |
| 9.5 Operation (2) |                                               | 23   |
| 9.5.1             | Operation (2)                                 | 23   |
| 9.5.2             | System operating mode (2.1.1)                 | 24   |
| 9.5.3             | Control mode (2.1.2)                          | 24   |
| 9.5.4             | Alternative setpoints (2.1.3)                 | 26   |
| 9.5.5             | Individual pump control (2.1.4)               | 27   |
| 9.5.6             | Pump 1-6 (2.1.4.1 - 2.1.4.6)                  | 27   |
| 9.5.7             | Operation, pilot pump (2.1.4.7)               | 28   |
| 9.6 Alarm (3)     |                                               | 28   |
| 9.6.1             | Alarm status (3)                              | 28   |
| 9.6.2             | Actual alarms (3.1)                           | 30   |
| 9.6.3             | Alarm log (3.2)                               | 30   |
| 9.6.4             | Service contact information (3.3)             | 30   |
| 9.7 Settings (4)  |                                               | 31   |
| 9.7.1             | Primary controller (4.1)                      | 31   |
| 9.7.2             | PI controller (4.1.1)                         | 32   |
| 9.7.3             | Alternative setpoints (4.1.2)                 | 33   |
| 9.7.4             | Alternative setpoints 2-7 (4.1.2.1 - 4.1.2.7) | 33   |
| 9.7.5             | External setpoint influence (4.1.3)           | 34   |
| 9.7.6             | Setting of influence function (4.1.3.2)       | 35   |
| 9.7.7             | Primary sensor (4.1.4)                        | 35   |
| 9.7.9             | Clock program (4.1.6)                         | 36   |
| 9.7.10            | Proportional pressure (4.1.7)                 | 37   |
| 9.7.11            | S-system configuration (4.1.8)                | 38   |
| 9.7.12            | Setpoint ramp (4.1.9)                         | 38   |
| 9.7.13            | Pump cascade control (4.2)                    | 39   |
| 9.7.14            | Min. time between start/stop (4.2.1)          | 39   |
| 9.7.15            | Max. number of starts/hour (4.2.1)            | 39   |
| 9.7.16            | Standby pumps (4.2.3)                         | 40   |
| 9.7.17            | Forced pump changeover (4.2.4)                | 40   |
| 9.7.18            | Pump test run (4.2.5)                         | 41   |
| 9.7.19            | Pump stop attempt (4.2.7)                     | 41   |
| 9.7.20            | Pump start and stop speed (4.2.8)             | 42   |
| 9.7.21            | Min. performance (4.2.9)                      | 42   |
| 9.7.22            | Compensation for pump start-up time (4.2.10)  | 43   |
| 9.7.23            | Secondary functions (4.3)                     | 43   |
| 9.7.24            | Stop function (4.3.1)                         | 43   |
| 9.7.25            | Soft pressure build-up (4.3.3)                | 46   |
| 9.7.26            | Emergency run (4.3.5)                         | 47   |

| 9.7.27 Digital inputs (4.3.7)                                   | 47<br>48 |
|-----------------------------------------------------------------|----------|
|                                                                 | 48       |
| 9.7.28 Functions of digital inputs (4.3.7.1)                    |          |
| 9.7.29 Analog inputs (4.3.8)                                    | 48       |
| 9.7.30 Analog inputs (4.3.8.1 to 4.3.8.7)                       | 49       |
| 9.7.31 Analog inputs and measured value (4.3.8.1.1 - 4.3.8.7.1) | 49       |
| 9.7.32 Digital outputs (4.3.9)                                  | 50       |
| 9.7.33 Function of digital outputs (4.3.9.1 - 4.3.9.16)         | 50       |
| 9.7.34 Analog outputs (4.3.10)                                  | 51       |
| 9.7.35 Output signal (4.3.10.1 - 4.3.10.3)                      | 51       |
| 9.7.37 Min., max. and user-defined duty (4.3.14)                | 52       |
| 9.7.38 Min. duty (4.3.14.1)                                     | 53       |
| 9.7.39 Max. duty (4.3.14.2)                                     | 53       |
| 9.7.40 User-defined duty (4.3.14.3)                             | 54       |
| 9.7.41 Pump curve data (4.3.19)                                 | 54       |
| 9.7.42 Control source (4.3.20)                                  | 56       |
| 9.7.43 Fixed inlet pressure (4.3.22)                            | 56       |
| 9.7.44 Flow estimation (4.3.23)                                 | 57       |
| 9.7.45 Reduced operation (4.3.24)                               | 57       |
| 9.7.48 Monitoring functions (4.4)                               | 59       |
| 9.7.49 Dry-running protection (4.4.1)                           | 59       |
| 9.7.50 Pressure/level switch (4.4.1.1)                          | 60       |
| 9.7.51 Measurement, inlet pressure (4.4.1.2)                    | 60       |
| 9.7.52 Measurement, tank level (4.4.1.3)                        | 61       |
| 9.7.53 Min. pressure (4.4.2)                                    | 61       |
| 9.7.54 Max. pressure (4.4.3)                                    | 62       |
| 9.7.55 External fault (4.4.4)                                   | 62       |
| 9.7.56 Limit 1 exceeded (4.4.5 - 4.4.6)                         | 63       |
| 9.7.57 Pumps outside duty range (4.4.7)                         | 64       |
| 9.7.58 <i>Pressure relief (4.4.8)</i>                           | 64       |
| 9.7.59 Log values (4.4.9)                                       | 65       |
| 9.7.60 Fault, primary sensor (4.4.10)                           | 65       |
| 9.7.62 Functions, CU 352 (4.5)                                  | 66       |
| 9.7.63 Display language (4.5.1)                                 | 67       |
| 9.7.64 Units (4.5.2)                                            | 67       |
| 9.7.65 Date and time (4.5.3)                                    | 68       |
| 9.7.66 Password (4.5.4)                                         | 69       |
| 9.7.67 Ethernet (4.5.5)                                         | 69       |
| 9.7.68 GENIbus number (4.5.6)                                   | 69       |
| 9.7.69 Software status (4.5.9)                                  | 70       |
| 9.7.70 Status display menu (4.6)                                | 70       |

# English (US)

# 9.3 Description of functions

The description of functions is based on the four main menus of the CU 352 control unit:

- Status
- Operation
- Alarm
- Settings.

The functions apply to all control variants unless otherwise stated.

# 9.4 Status (1)

The first status display is shown below. This display is shown when the power is switched on, and it appears if the buttons of the operating panel remain untouched for 15 minutes.

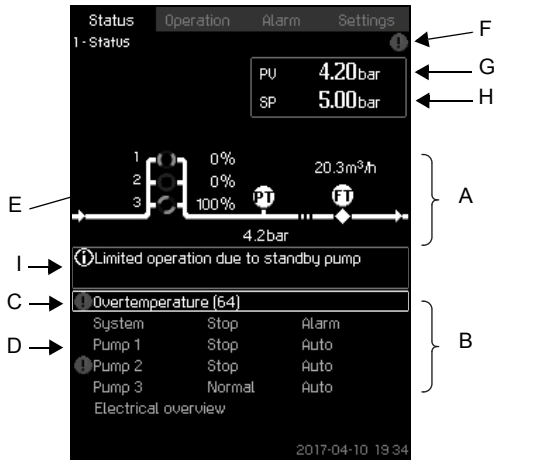

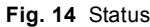

#### Description

No settings can be made in this menu.

The actual value (process value, PV) of the control parameter, usually the outlet pressure, is shown in the upper right corner (G) together with the selected setpoint (SP) (H).

The upper half of the display (A) shows a graphic illustration of the pump system. The selected measuring parameters are shown with sensor symbol and actual value.

In MPC-E systems where the differential pressure across the pumps and pump curve data are known, the display shows the estimated flow rate when the flow rate and speed of the pumps are within a range where it is possible to estimate the flow rate.

 $\approx$  : This indicates that the flow rate is an estimated value.

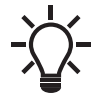

The estimated flow rate may differ from a measured value.

In the middle of the display, an information field (I) is shown if any of the following events occurs:

- Limited operation due to standby pump
- Proportional-pressure influence active
- External setpoint influence active
- · Alternative setpoint active
- Low flow boost active
- Pressure relief active
- Clock program active
- Remote-controlled via GENI (RS-485)
  - Limited due to reduced operation
- Stopped due to low flow.

The lower display half (B) shows the following:

- the most recent active alarm, if any, and the fault cause with the fault code in brackets
- · system status with actual operating mode and control source
  - pump status with actual operating mode.

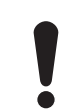

FM03 8947 0517

If a fault has occurred, the warning symbol  $\triangle$  or alarm symbol  $\otimes$  is shown in the line (C) together with the cause and fault code, for instance "Overtemperature (64)".

If the fault is related to one of the pumps, one of the symbols  $\triangle$  or  $\otimes$  is also shown in front of the status line (D) of the pump in question. At the same time, the pump status indicator (E) changes color to either yellow or red as described in the table below. The symbol  $\triangle$  or  $\otimes$  is shown to the right in the top line of the display (F). As long as a fault is present, this symbol is shown in the top line of all displays.

To open a menu line, select the line with [v] or [  $\land$  ] and press [OK].

The display allows you to open status displays showing the following:

- actual alarms
- system status
- status of each pump.

#### Description of pump status

| Pump status indicator | Description                               |
|-----------------------|-------------------------------------------|
| Rotating, green       | The pump is running.                      |
| Permanently green     | The pump is ready (not running).          |
| Rotating, yellow      | Warning. The pump is running.             |
| Permanently yellow    | Warning. The pump is ready (not running). |
| Permanently red       | Alarm. The pump is stopped.               |

# 9.4.1 Actual alarms (3.1)

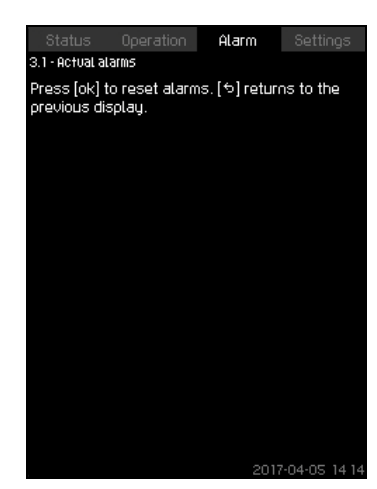

Fig. 15 Actual alarms

# Description

This display shows active unreset alarms and warnings. For further information, see sections 9.6.2 Actual alarms (3.1) and 9.6.3 Alarm log (3.2).

# 9.4.2 System (1.2)

| Status                 | Operation          | Alarm  | Settings     |   |
|------------------------|--------------------|--------|--------------|---|
| 1.2 - System           |                    |        |              |   |
| Actual opera           | ating mode         |        | Normal       |   |
| From                   |                    |        | CU 352       |   |
|                        |                    |        |              |   |
| Actual contr           | ol mode            | CL     | osed loop    |   |
| Selected se            | tpoint             |        | 5.0bar       |   |
| Actual setpo           | pint               |        | 5.0bar       |   |
| Actual value           | 2                  | 5.0bar |              |   |
| Control sour           | ce                 |        |              |   |
| System controlled from |                    |        | CU 352       |   |
|                        |                    |        |              |   |
| Eustbor infor          | - antion           |        |              |   |
| - ar ther intoi        | mation             |        | n            |   |
| Uperating (            | mode               |        | i            |   |
| Setpoint               |                    |        |              |   |
| Setpoint in            | Setpoint influence |        |              |   |
| Measured               | Measured values    |        |              |   |
| Analog inp             | uts                |        |              |   |
| Log graph              |                    |        |              | v |
|                        |                    | 201    | 7-04-05 14:1 |   |

Fig. 16 System

## Description

This display shows the operational state of the system. Go to subdisplays for further details.

The display allows you to open displays about the following:

- Operating mode
- Setpoint
- Setpoint influence
- Measured values
- Analog inputs
- Log graph
- Battery status.

# 9.4.3 Operating mode (1.2.1)

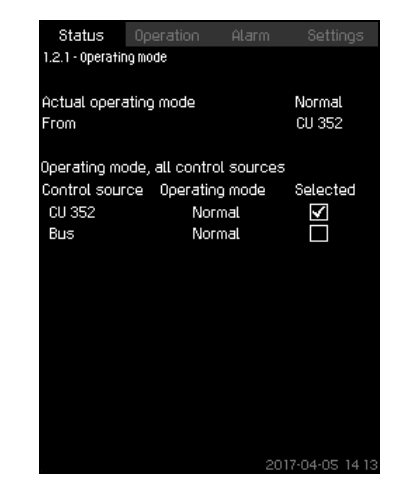

Fig. 17 Operating mode

## Description

This display shows the operating mode of the system and from where it is controlled.

## **Operating modes**

The system has six operating modes:

- 1. Normal
  - The pumps adapt their performance to the requirement.
- 2. Max.
  - The pumps run at a constant high speed. Normally, all pumps run at maximum speed.
- 3. User-defined
  - The pumps run at a constant speed set by the user. It is usually a performance between "Max." and "Min.".
- 4. Min.
  - The pumps run at a constant low speed. Normally, one pump is running at a speed of 70 %.
- 5. Stop
  - All pumps have been stopped.
- 6. Emergency run
  - The pumps run according to the setting made in display *Emergency run (4.3.5)*.

The performance required in these operating modes can be set in the menu "Settings":

- Max.
- Min.
- User-defined
- Emergency run.

See sections 9.7.37 *Min., max. and user-defined duty* (4.3.14) and 9.7.26 *Emergency run* (4.3.5).

The actual operating mode can be controlled from four different sources:

- Fault
- External signal
- CU 352
- Bus.

# English (US)

# **Control source**

You can set the system to remote control via an external bus (option). In this case, you must set a setpoint and an operating mode via the bus.

In the menu "Settings", you can select whether CU 352 or the external bus is to be the control source.

The status of this setting is shown in the display "Operating mode".

#### 9.4.4 Setpoint (1.2.2)

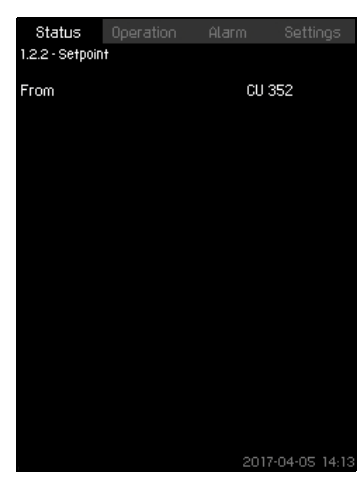

Fig. 18 Setpoint

#### Description

This display shows the selected setpoint and whether it comes from CU 352 or an external bus.

The display also shows all seven possible setpoints from CU 352 (for closed- and open-loop control). At the same time, the selected setpoint is shown.

As it is a status display, no settings can be made.

You can change the setpoints in the menus "Operation" or "Settings". See section 9.7.3 Alternative setpoints (4.1.2).

#### 9.4.5 Setpoint influence (1.2.3)

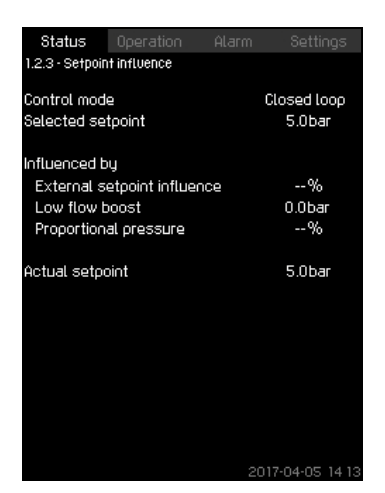

Fig. 19 Setpoint influence

## Description

The selected setpoint can be influenced by parameters. The parameters are shown as percentage from 0 to 100 % or as a pressure measured in psi. They can only reduce the setpoint, as the influence in percentage divided with 100 is multiplied with the selected setpoint:

Actual setpoint (SP) = selected setpoint x influence (1) x influence (2) x etc.

The display shows the parameters influencing the selected setpoint and the percentage or value of influence.

You can set some of the possible parameters in the display *External setpoint influence (4.1.3)*. The parameter "Low flow boost" is set as a start/stop band as a percentage of the setpoint set in the display *Stop function (4.3.1)*. The parameter is set as a percentage in the display *Proportional pressure (4.1.7)*.

Finally, the resulting actual setpoint (SP) is shown.

# 9.4.6 Measured values (1.2.4)

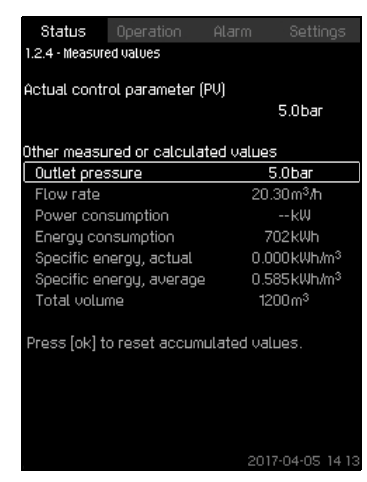

Fig. 20 Measured values

#### Description

This display gives a general status of all measured and calculated parameters. In MPC-E systems with a flowmeter, the specific energy is shown as an average value and actual value (mean value over the last minute). The average value is based on the accumulated flow shown as total volume. The total volume and specific energy average can be reset in this display.

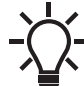

The lines "Power consumption" and "Energy consumption" are only shown in MPC-E systems.

# 9.4.7 Analog inputs (1.2.5)

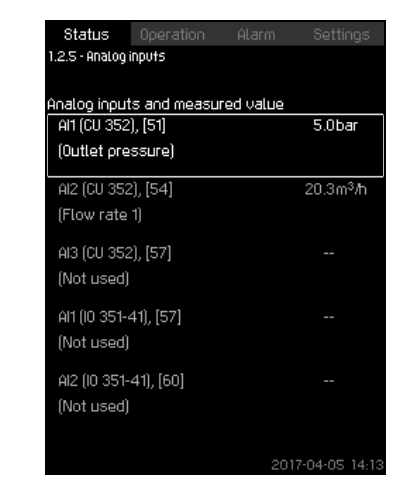

Fig. 21 Analog inputs

# Description

This display shows an overview of the analog inputs and the measured values of each input. See sections 9.7.29 Analog inputs (4.3.8), 9.7.30 Analog inputs (4.3.8.1 to 4.3.8.7) and 9.7.31 Analog inputs and measured value (4.3.8.1.1 - 4.3.8.7.1).

# 9.4.8 Log graph (1.2.6)

| Status Dooration          | ólarm | Sattions      |
|---------------------------|-------|---------------|
| 126-Logoraph              | HIGHT | oerningo      |
| 1.2.8 ° Log graph         |       |               |
| Zoom begins at            |       | 90%           |
| Zoom ends at              |       | 100%          |
| 5.0 <b>†</b>              |       |               |
|                           | NN    |               |
|                           | }     |               |
|                           |       |               |
|                           | ł     |               |
|                           |       |               |
| 04-05 13:49:52            | - 04  | H05 14:14:22  |
| Select values to be shown |       |               |
| Estimated flow rate       |       |               |
| Speed of pumps            |       |               |
| Process value             |       | $\checkmark$  |
| Setpoint                  |       | $\checkmark$  |
| Power consumption         |       |               |
|                           | 201   | 2.04.05.14.14 |

Fig. 22 Log graph

## Description

In this display, you can see logged data stored in the controller. Select log values in the display *Log values* (4.4.9). Various values can be shown, and the time scale can be changed.

# Setting via the operating panel

Status > System > Log graph

- 1. Set as a percentage:
- Zoom begins at
- Zoom ends at
- 2. Select values to be shown.

# 9.4.9 Battery status (1.2.7)

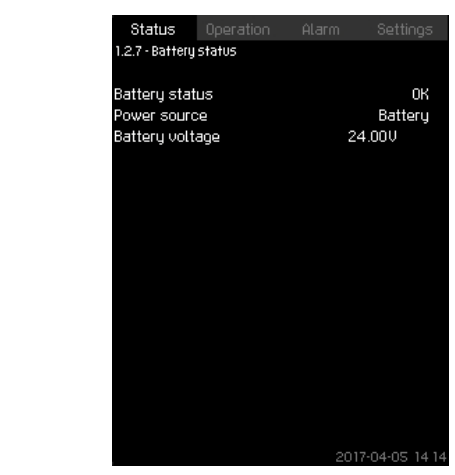

Fig. 23 Battery status

# Description

Here you can see the status of the backup battery, if installed.

#### 9.4.10 Pump 1-6, Pilot pump (1.3 - 1.10)

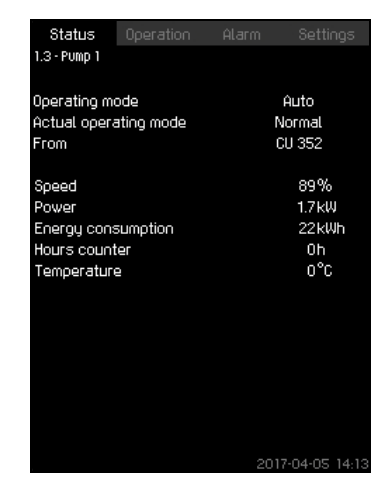

Fig. 24 Pump 1

#### Description

This display shows the operational state of the individual pumps.

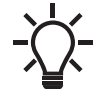

The displays for the pilot pump are only shown if such pumps are installed.

The pumps can have different operating modes:

Auto

Together with the other pumps in automatic operation, the pump is controlled by the PI controller which ensures that the system delivers the required performance.

Manual

The pump is not controlled by the PI controller. In manual operation, the pump has one of the following operating modes: – Max

The pump runs at a set maximum speed. (This operating mode can only be selected for variable-speed pumps.) – Normal

- The pump runs at a set speed.
- Min.

The pump runs at a set minimum speed. (This operating mode can only be selected for variable-speed pumps.)

– Stop

The pump has been forced to stop.

Besides information about the operating mode, you can read various parameters in the status display, such as these:

- Actual operating mode
- Control source
- Speed (only 0 or 100 % are shown for mains-operated pumps)
- Power (only MPC-E/-EC)
- Energy consumption (only MPC-E/-EC)
- Operating hours
- Temperature.

# 9.5 Operation (2)

In this menu, you can set the basic parameters, such as setpoint, operating mode, control mode and individual pump control.

# 9.5.1 Operation (2)

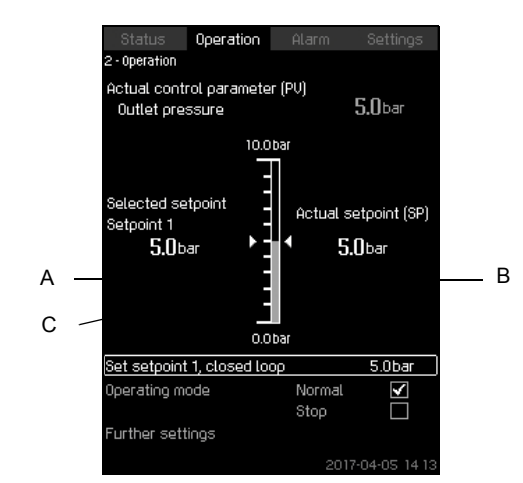

#### Fig. 25 Operation

#### Description

The column shows the setting range. In closed-loop control, it corresponds to the range of the primary sensor, here 0-145 psi (0-10 bar). In open-loop control, the setting range is 0-100 %.

At the left hand of the column, you can see the selected setpoint 1 (A), that is the value set in the display. At the right hand of the column, you can see the actual setpoint (B), that is the setpoint acting as reference for the PI controller. If no kind of external setpoint influence has been selected, the two values will be identical. The measured value (outlet pressure) is shown as the grey part of the column (C). See sections 9.7.5 External setpoint influence (4.1.3) and 9.7.6 Setting of influence function (4.1.3.2).

Below the display is a menu line for setting of setpoint 1 and selection of operating mode, including the operating modes "Normal" and "Stop". You can select further settings: "System operating mode", "Control mode", "Alternative setpoints" and "Individual pump control".

#### Setting range

Setpoint:

Closed-loop control: Measuring range of the primary sensor Open-loop control: 0-100 %.

## Setting via the operating panel

## Setpoint

 Operation > Set setpoint 1, open loop / Set setpoint 1, closed loop.

Set the value.

# Operating mode

Operation

Select: Normal or Stop.

#### Further settings

• Operation > Further settings.

Select one of the settings below:

- System operating mode (see section 9.5.2).
- Control mode (see section 9.5.3).
- Alternative setpoints (see section 9.5.4).
- Individual pump control (see section 9.5.6).

# Factory setting

The setpoint is a value suitable for the system in question. The factory setting may have been changed in the startup menu.

# 9.5.2 System operating mode (2.1.1)

| Status         | Operation     | Alarm        | Settings     |
|----------------|---------------|--------------|--------------|
| 2.1.1 - System | operating mod | 8            |              |
| Operating mo   | ode           |              |              |
| Normal         |               |              | $\checkmark$ |
| Max.           |               |              |              |
| User-define    | ed            |              |              |
| Min.           |               |              |              |
| Stop           |               |              |              |
| Emergency      | ļ             |              |              |
|                |               |              |              |
| Set min., max  | x. and user-  | defined duty |              |
| Min.           |               |              |              |
| Max.           |               |              |              |
| User-define    | ed            |              |              |
| Emergency      | ļ             |              |              |
|                |               |              |              |
|                |               |              |              |
|                |               |              |              |
|                |               |              |              |

Fig. 26 System operating mode

#### Description

The system can be set to six different operating modes. "Normal" is the typical setting. See section *9.4.3 Operating mode (1.2.1)*. You can set the performance of the operating modes in this menu:

- Min.
- Max.
- User-defined
- Emergency.

# Setting range

- Normal
- Max.
- Min.
- User-defined
- Stop
- Emergency.

#### Setting via the operating panel

 Operation > Further settings > System operating mode > Operating mode.

Select the desired line at the bottom of the display to set the performance for "Max.", "Min.", "User-defined" and "Emergency" run. See sections 9.7.37 *Min., max. and user-defined duty* (4.3.14) and 9.7.26 *Emergency run* (4.3.5).

## Factory setting

Normal.

#### 9.5.3 Control mode (2.1.2)

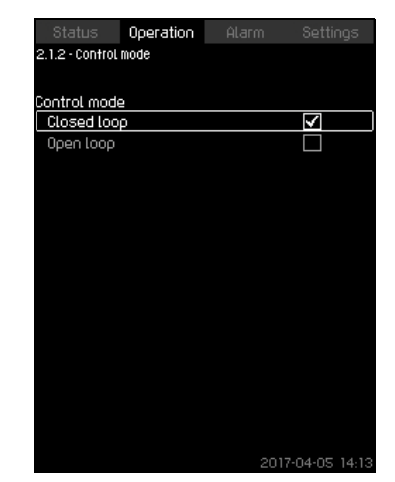

Fig. 27 Control mode

#### Description

There are two control modes, namely closed and open loop.

#### Closed loop

The typical control mode is "Closed loop" where the built-in PI controller ensures that the system reaches and maintains the selected setpoint. The performance is based on the setpoint set for closed loop. See figs 28 and 29.

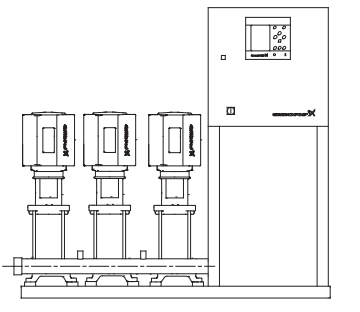

FM03 2231 3905

TM03 2390 4105

Fig. 28 Pump system controlled by built-in PI controller (closed loop)

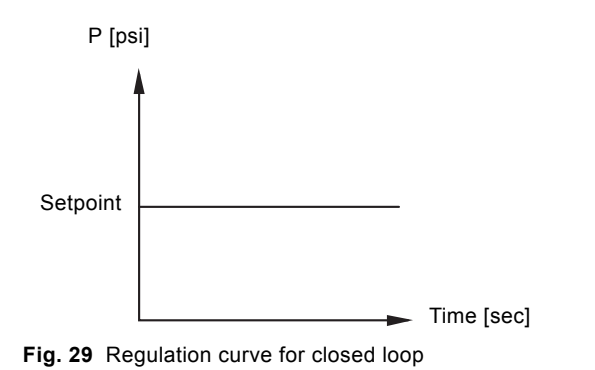

#### Setting via the operating panel

• Operation > Further settings > Control mode > Closed loop. Set the setpoint. See sections 9.5.4 Alternative setpoints (2.1.3) and 9.5.1 Operation (2).

#### **Open loop**

In open-loop control mode, the pumps run at a fixed speed. The pump speed is calculated from the performance set by the user (0-100 %). The pump performance in percentage is proportional with the flow rate.

Open-loop control mode is usually used when the system is controlled by an external controller which controls the

performance via an external signal. The external controller could for instance be a building management system connected to the MPC system. In such cases MPC is like an actuator. See figs 30 and 31.

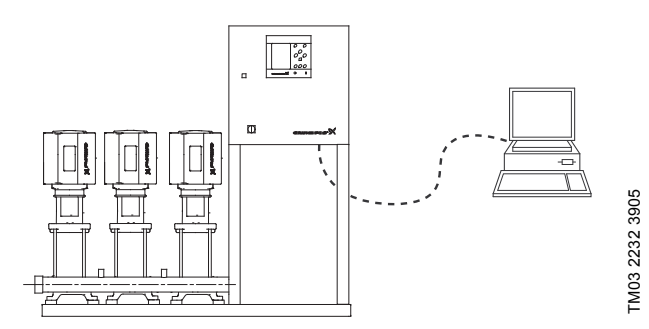

Fig. 30 Pump system with external controller (open loop)

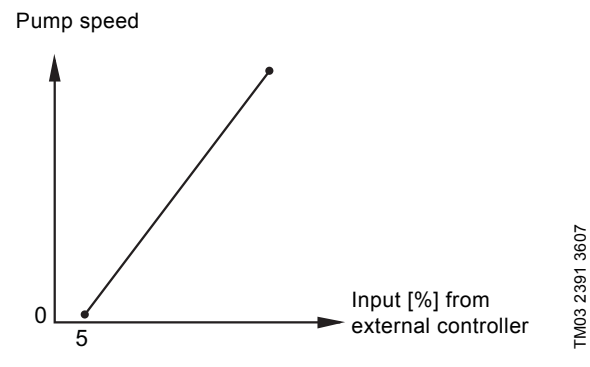

Fig. 31 Regulation curve for open loop

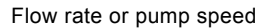

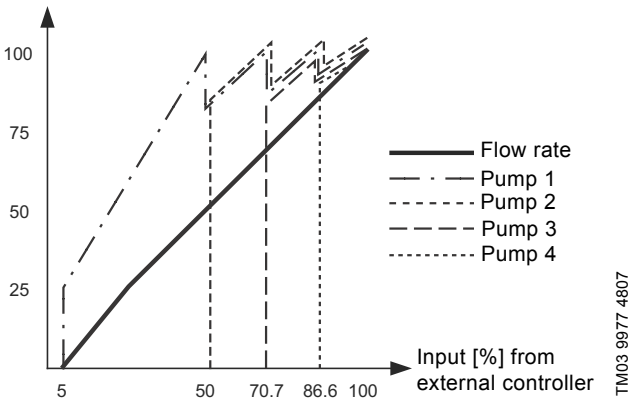

Fig. 32 Regulation curve for MPC-E system in open loop

Flow rate or pump speed

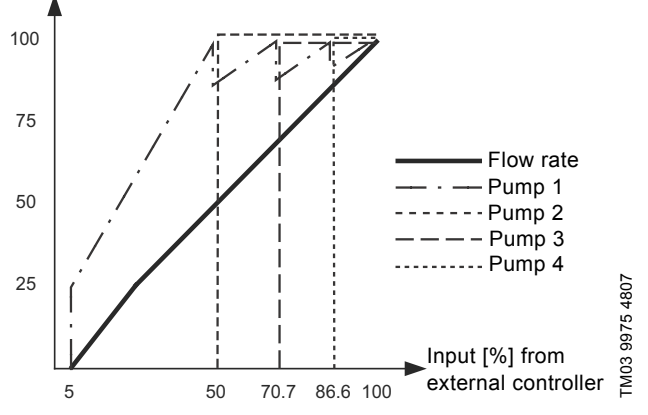

Fig. 33 Regulation curve for MPC-F system in open loop

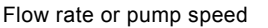

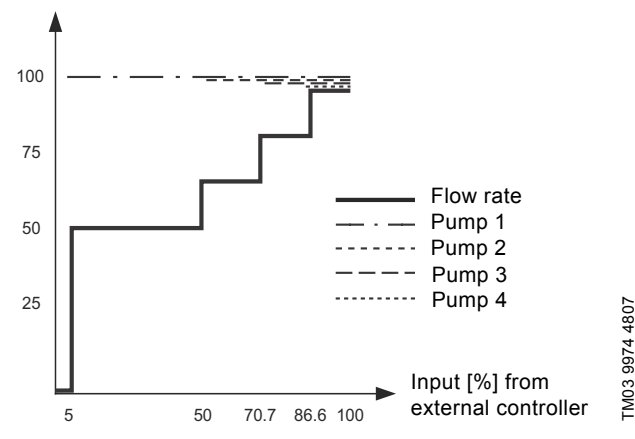

Fig. 34 Regulation curve for MPC-S system in open loop

#### Setting range

These settings must be made in connection with open loop:

- Open loop
- Set setpoint 1, open loop
- · External setpoint influence
- Normal.

# English (US

# Setting via the operating panel

Proceed as follows to set an external control source to control the system:

- Operation > Further settings > Control mode. •
- Select: Open loop. •
- 1. Press **5** x 2.
- 2. Select: Stop
- 3. Set to 100 %: Set setpoint 1, open loop.
- 4. Settings > Primary controller > External setpoint influence > Go to setting of analog input.
- 5. Select analog input and range.
- 6. Select:
- Measured input value. Display 4.3.8.1.1 appears.
- Select: 0-100 % signal. •
- 7. Press **5**.
- 8. Set the minimum and maximum sensor value.
- 9. Press **5** x 2.
- 10. Select:
- Input value to be influenced by
- 0-100 % signal.
- 11. Press **5**.
- 12. Select: Set the influence function. See also section 9.7.6 Setting of influence function (4.1.3.2).
- 13. Set the number of points.
- 14. Set for Point 1:
- · External input value
- · Reduce setpoint to
- 15. Repeat step 14 for all selected points.
- 16. Press **5**.
- 17. Set as seconds: Filter time.
- 18. Select: Enabled.
- 19. Press **5** x 2.
- 20. Select:
- Operation
- Normal.

The pump system can now be controlled by an external controller.

# Factory setting

Closed loop.

# 9.5.4 Alternative setpoints (2.1.3)

|                  | Operation      | Settings |
|------------------|----------------|----------|
| 2.1.3 - Alternat | tive setpoints |          |
|                  |                |          |
| Bet the setp     | oints.         |          |
| Closed loop      |                |          |
| Setpoint 1       |                | 5.0bar   |
| Setpoint 2       |                | 3.3bar   |
| Setpoint 3       |                | 3.5bar   |
| Setpoint 4       |                | 3.8bar   |
| Setpoint 5       |                | 4.0bar   |
| Setpoint 6       |                | 4.3bar   |
| Setpoint 7       |                | 4.5bar   |
| Open loop        |                |          |
| Setpoint 1       |                | 10%      |
| Setpoint 2       |                | 20%      |
| Setpoint 3       |                | 30%      |
| Setpoint 4       |                | 40%      |
| Setpoint 5       |                | 50%      |
| Setpoint 6       |                | 60%      |
| Setpoint 7       |                | 70%      |
|                  |                |          |

Fig. 35 Alternative setpoints

# Description

In addition to the primary setpoint 1 (shown in display 2 in menu "Operation"), you can set six alternative setpoints for closed-loop control mode. Furthermore, you can set seven setpoints for openloop control mode.

You can activate one of the alternative setpoints by means of external contacts. See sections 9.7.3 Alternative setpoints (4.1.2) and 9.7.4 Alternative setpoints 2-7 (4.1.2.1 - 4.1.2.7).

# Setting range

The setting range of setpoints for closed-loop control mode depends on the range of the primary sensor. See section 9.7.7 Primary sensor (4.1.4).

In open-loop control mode, the setting range is 0-100 %.

## Setting via the operating panel

• Operation > Further settings > Alternative setpoints. Set the setpoint.

# **Factory setting**

Setpoint 1 for closed-loop control mode is a value suitable for the system in question.

The alternative setpoints for closed-loop control mode are 44 psi (3 bar).

All setpoints for open-loop control mode are 70 %.

# English (US)

#### 9.5.5 Individual pump control (2.1.4)

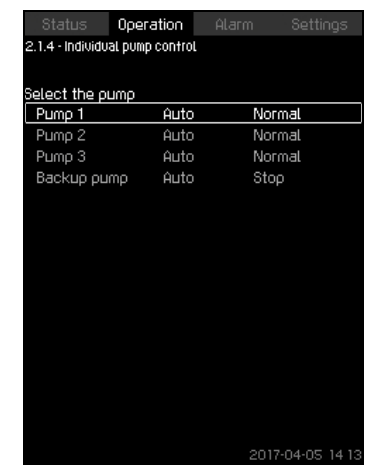

Fig. 36 Individual pump control

#### Description

You can change the operating mode from automatic operation to one of the manual operating modes.

#### Auto

The pumps are controlled by the PI controller, ensuring that the system delivers the required performance.

#### Manual

The pump is not controlled by the PI controller, but set to one of the following manual operating modes:

- Max.
  - The pump runs at a set maximum speed. (This operating mode can only be selected for variable-speed pumps.)
- Normal
  - The pump runs at a set speed.
- Min.
  - The pump runs at a set minimum speed. (This operating mode can only be selected for variable-speed pumps.)
- Stop
  - The pump has been forced to stop.

Pumps in manual operation are not part of the normal pump cascade and speed control. The manual pumps are a "disturbance" of the normal operation of the system.

If one or more pumps are in manual operation, the system may not be able to deliver the set performance.

There are two displays for the function. In the first display, select the pump to be set, and in the next display, select the operating mode.

#### Setting range

All pumps can be selected.

## Setting via the operating panel

Operation > Further settings > Individual pump control.

#### 9.5.6 Pump 1-6 (2.1.4.1 - 2.1.4.6)

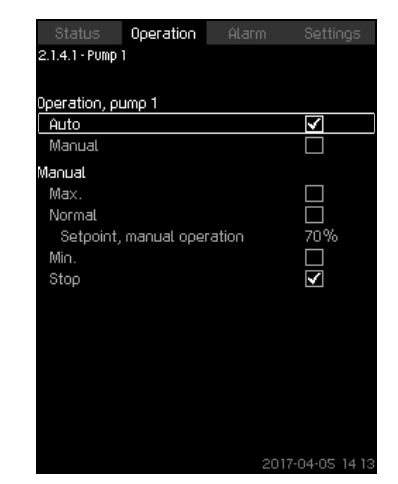

Fig. 37 Pump 1-6

#### Description

This display is shown for the individual pumps and it allows you to set an operating mode.

#### Setting range

You can select "Auto" or "Manual" as well as the operating mode of the pump for manual operation - "Max.", "Normal", "Min." or "Stop". For mains-operated pumps, you can only select "Normal" or "Stop".

#### Setting via the operating panel

- Operation > Further settings > Individual pump control.
- 1. Select pump.
- 2. Select resetting: Auto or Manual.
- 3. Manual: Select operating mode. Normal: Set the setpoint.

#### Factory setting

Auto.

# 9.5.7 Operation, pilot pump (2.1.4.7)

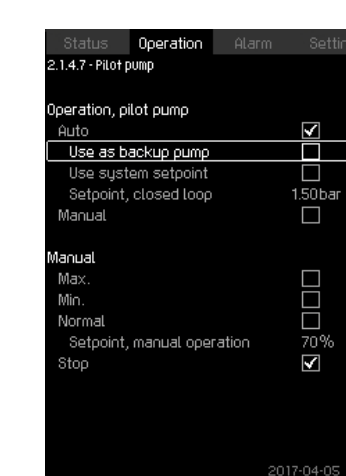

Fig. 38 Operation, pilot pump

#### Description

This display is only shown in systems that have been configured with a pilot pump.

You can set the operating mode and setpoint for the pilot pump.

#### Setting range

#### Auto

Select this mode if the pilot pump is to be used as a backup pump. If the pilot pump is selected as a backup pump, it will start if the main pumps are running at 100 % speed and still cannot reach or maintain the setpoint.

The setpoint of the pilot pump can either be set to the same value as that of the main pumps by selecting "Use system setpoint" or to another value.

#### Manual

Max., Normal, Min., Stop.

#### Setting via the operating panel

 Operation > Further settings > Individual pump control > Pilot pump.

Select resetting: Auto or Manual.

## Auto

- Select if the pump is also to be used as backup pump (only possible if the system does not already incorporate a backup pump).
- 2. Select "Use system setpoint" or enter a setpoint.

## Manual

- 1. Select operating mode.
- 2. Normal: Set the setpoint.

## Factory setting

Auto.

Use system setpoint.

# 9.6 Alarm (3)

This menu gives an overview of alarms and warnings. You can reset alarms.

9.6.1 Alarm status (3)

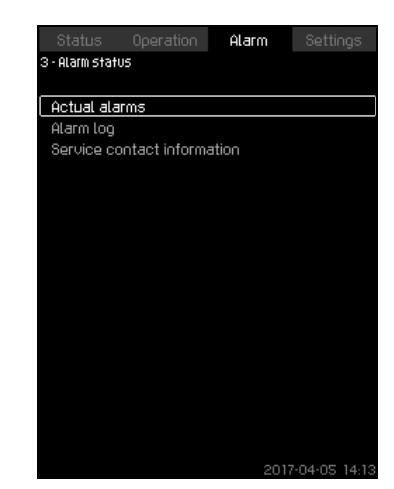

Fig. 39 Alarm status

#### Description

A fault in the system or one of the components monitored can cause an alarm O or a warning O. Besides the fault signal via the alarm and warning signal relay and the red indicator light on CU 352, an alarm can also cause a change of operating mode, for instance from "Normal" to "Stop". A warning only causes a fault indication.

The table shows the possible causes of fault together with an alarm code, and whether they result in an alarm or a warning. It also shows to what operating mode the system will change in case of alarm, and whether restarting of the system and resetting of the alarm is manual or automatic.

The table also shows that the reaction to some of the fault causes mentioned can be set in the menu "Settings". See sections 9.7.25 Soft pressure build-up (4.3.3) and 9.7.48 Monitoring functions (4.4) to 9.7.58 Pressure relief (4.4.8).

| Fault                            | Warning (⚠)<br>Alarm (⊗) | Change of<br>operating<br>mode to | Resetting of alarm,<br>restarting | Set in the menu<br>"Settings" | Alarm code     |
|----------------------------------|--------------------------|-----------------------------------|-----------------------------------|-------------------------------|----------------|
| Water shortage                   | Δ                        |                                   | Manual/automatic                  | Х                             | 206            |
| Water shortage                   | 8                        | Stop                              | Manual/automatic                  | Х                             | 214            |
| Pressure high                    | ۲                        | Stop                              | Manual/automatic                  | Х                             | 210            |
| Dressure law                     | Δ                        |                                   | Manual/automatic                  | X                             | 044            |
| Pressure low                     | 8                        | Stop                              | Manual/automatic                  | - X                           | 211            |
| Pressure relief                  | Δ                        |                                   | Manual/automatic                  | Х                             | 219            |
| Alarm, all pumps                 | 8                        | Stop                              | Automatic                         |                               | 203            |
| External fault                   | ⚠                        |                                   | Manual/automatic                  | v                             | 2              |
| External fault                   | 8                        | Stop                              | Manual/automatic                  | - X                           | 3              |
| Dissimilar sensor signals        | Δ                        |                                   | Automatic                         |                               | 204            |
| Fault, primary sensor            | 8                        | Stop                              | Automatic                         |                               | 89             |
| Fault, sensor                    | Δ                        |                                   | Automatic                         |                               | 88             |
| Communication fault              | Δ                        |                                   | Automatic                         |                               | 10             |
| Phase failure                    | Δ                        |                                   | Automatic                         |                               | 2              |
| Undervoltage, pump               | Δ                        |                                   | Automatic                         |                               | 7, 40, 42, 73  |
| Overvoltage, pump                | Δ                        |                                   | Automatic                         |                               | 32             |
| Overload, pump                   | Δ                        |                                   | Automatic                         |                               | 48, 50, 51, 54 |
| Motor temperature too high       | Δ                        |                                   | Automatic                         |                               | 64, 65, 67, 70 |
| Other fault, pump                | Δ                        |                                   | Automatic                         |                               | 76, 83         |
| Internal fault, CU 352           | Δ                        |                                   | Automatic                         |                               | 83, 157        |
| Internal fault, IO 351           | ۲                        | Stop                              | Automatic                         |                               | 72, 83, 157    |
| VFD not ready                    | Δ                        |                                   | Automatic                         |                               | 213            |
| Fault, Ethernet                  | Δ                        |                                   | Automatic                         |                               | 231, 232       |
| Limit 1 exceeded                 | $\Delta \otimes$         |                                   | Manual/automatic                  | х                             | 190            |
| Limit 2 exceeded                 | $\Delta \otimes$         |                                   | Manual/automatic                  | х                             | 191            |
| Pressure buildup fault           | ∆⊗                       |                                   | Manual/automatic                  | х                             | 215            |
| Pumps outside duty range         | Δ                        |                                   | Manual/automatic                  | Х                             | 208            |
| Fault, pilot pump                | Δ                        |                                   | Automatic                         |                               | 216            |
| Multisensor fault                | ۲                        |                                   | Automatic                         |                               | 143            |
| Multisensor value exceeds limits | Δ                        |                                   | Automatic                         | Х                             | 87             |
| Signal fault, secondary sensor   | Δ                        |                                   | Automatic                         | х                             | 93             |
| Non-return valve fault           | Δ                        |                                   | Manual/automatic                  | х                             | 209            |
| Non-return valve fault           | 8                        |                                   | Manual/automatic                  | х                             | 209            |

# 9.6.2 Actual alarms (3.1)

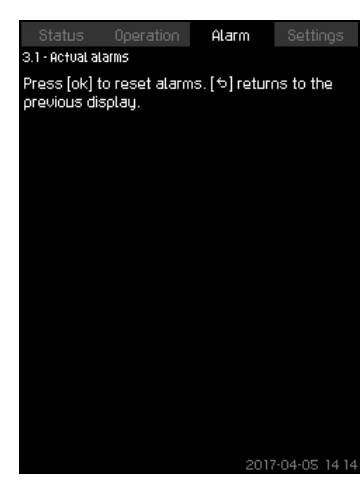

Fig. 40 Actual alarms

## Description

This submenu shows the following:

- Warnings A caused by faults that still exist.
- Warnings A caused by faults that have disappeared, but the warning requires manual resetting.
- Alarms (3) caused by faults that still exist.
- Alarms (8) caused by faults that have disappeared, but the alarm requires manual resetting.

All warnings and alarms with automatic resetting are automatically removed from the menu when the fault has disappeared.

Alarms requiring manual resetting can be reset in this display by pressing [OK]. An alarm cannot be reset until the fault has disappeared.

For every warning or alarm, the following is shown:

- Whether it is a warning A or an alarm S.
- Where the fault occurred: System, Pump 1, Pump 2, etc.
- · In case of input-related faults, the input is shown.
- The cause of the fault and the alarm code in brackets, such as "Water shortage (214)".
- · When the fault occurred: Date and time.
- When the fault disappeared: Date and time. If the fault still exists, date and time are shown as "--...-".

The most recent warning or alarm is shown at the top of the display.

# 9.6.3 Alarm log (3.2)

The alarm log can store up to 24 warnings and alarms.

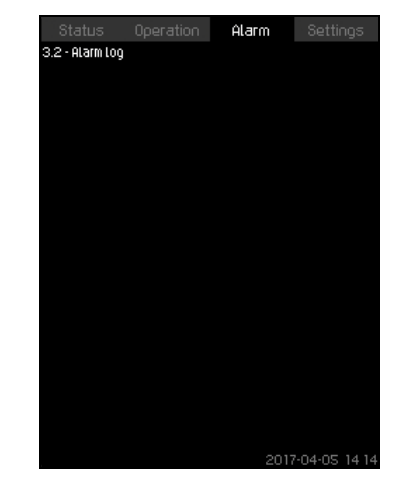

Fig. 41 Alarm log

#### Description

This display shows warnings and alarms.

For every warning or alarm, the following is shown:

- Whether it is a warning A or an alarm S.
- Where the fault occurred: System, Pump 1, Pump 2, etc.
- · In case of input-related faults, the input is shown.
- The cause of the fault and the alarm code in brackets, such as "Water shortage (214)".
- When the fault occurred: Date and time.
- When the fault disappeared: Date and time. If the fault still exists, date and time are shown as "--...-".

The most recent warning or alarm is shown at the top of the display.

#### 9.6.4 Service contact information (3.3)

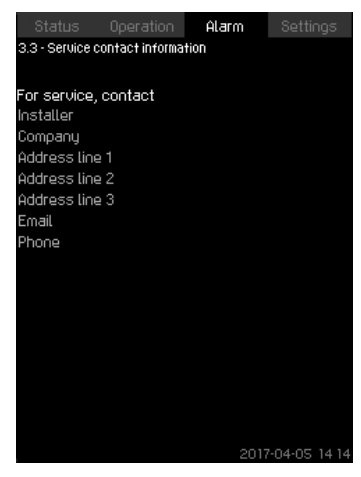

Fig. 42 Service contact information

#### Description

This display shows the contact information of the installer if entered during commissioning.

# 9.7 Settings (4)

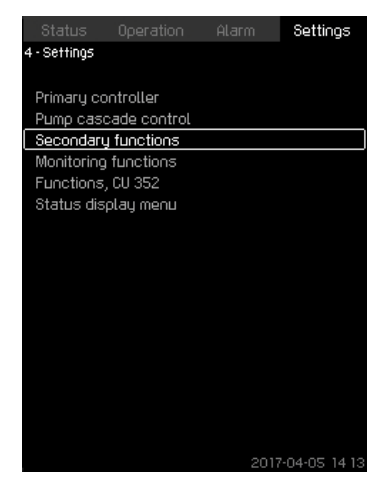

Fig. 43 Settings

In this menu, you can set the following functions:

· Primary controller

PI controller, Alternative setpoints, External setpoint influence, Primary sensor, Secondary sensor, Clock program, Proportional pressure, S-system configuration, Setpoint ramp.

Pump cascade control

Min. time between start/stop, Max. number of starts/hour, Number of standby pumps, Forced pump changeover, Pump test run, Pump stop attempt, Pump start and stop speed, Min. performance, Compensation for pump start-up time.

Secondary functions

Stop function, Soft pressure build-up, Digital inputs, Analog inputs, Digital outputs\*, Analog outputs, Counter inputs, Emergency run, Min., max. and user-defined duty, Pump curve data, Control source, Fixed inlet pressure, Flow estimation, Reduced operation, Multisensor settings.

Monitoring functions

Dry-running protection, Min. pressure, Max. pressure, External fault, Limit 1 exceeded, Limit 2 exceeded, Pumps outside duty range, Pressure relief, Log values, Fault, primary sensor, Non-return valve.

Functions, CU 352

Display language, Units, Date and time, Password, Ethernet, GENIbus number Software status, Display 1, Display 2, Display 3.

 The service language, English, can be selected for service purposes. All these functions are usually set correctly when the system is switched on.

#### 9.7.1 Primary controller (4.1)

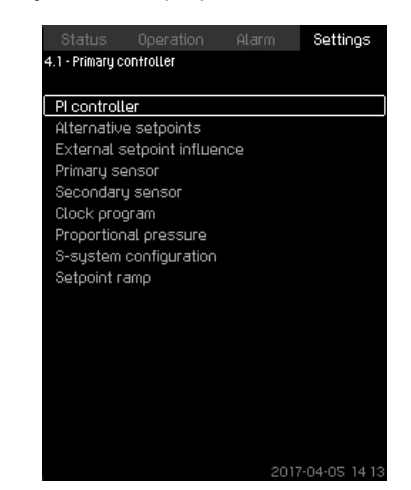

Fig. 44 Primary controller

#### Description

In this menu, you can set the functions related to the primary controller. It is only necessary to make settings in this menu if the functionality is to be expanded with one of the functions below:

- PI controller
- Alternative setpoints
- · External setpoint influence
- Primary sensor
- Secondary sensor
- Clock program
- · Proportional pressure
- · S-system configuration.

# 9.7.2 PI controller (4.1.1)

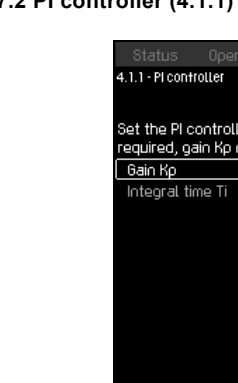

|                  |                   |             | Settings |
|------------------|-------------------|-------------|----------|
| .1.1 - Pi contre | otter             |             |          |
|                  |                   |             |          |
|                  |                   |             |          |
| et the Picc      | introller. It inv | erse contro | ol is    |
| equireu, ya      | ii np iilost be   | negative    |          |
| Gain Kp          |                   |             | 0.5      |
| Integral tim     | ne Ti             |             | 1.0s     |
|                  |                   |             |          |
|                  |                   |             |          |
|                  |                   |             |          |
|                  |                   |             |          |
|                  |                   |             |          |
|                  |                   |             |          |
|                  |                   |             |          |
|                  |                   |             |          |
|                  |                   |             |          |
|                  |                   |             |          |
|                  |                   |             |          |
|                  |                   |             |          |
|                  |                   |             |          |
|                  |                   |             |          |
|                  |                   |             |          |

Fig. 45 PI controller

#### Description

The system includes a standard PI controller which ensures that the pressure is stable and corresponds to the setpoint.

You can adjust the PI controller if a faster or slower reaction to changes of consumption is required.

To obtain a faster reaction, increase Kp and reduce Ti.

To obtain a slower reaction, reduce Kp and increase Ti.

#### Setting range

- "Gain Kp": -30 to 30.
  - **Note:** For inverse control, set Kp to a negative value.
- "Integral time Ti": 0.1 to 3600 seconds.

# Setting via the operating panel

- Settings
- Primary controller
- PI controller.
- 1. Set "Gain Kp" and "Integral time Ti". Note: Usually it is not necessary to adjust Kp.

## Factory setting

The setting of Kp and Ti depends on the system and application.

## PI controller settings for pressure boosting

If the application has been set to pressure boosting in the startup wizard, the following values of Kp and Ti are set automatically:

- Kp: 0.5
- Ti: 1 second.

## PI controller settings for heating and cooling

If another application than pressure boosting has been selected in the startup wizard, the values of Kp and Ti are set automatically according to the table below. As the system does not know the pipe length, the default parameters are set according to the table to a pipe length (L1 or L2) of 16 ft (5 m).

|                    | Кр                              |                                 | т                                                                |
|--------------------|---------------------------------|---------------------------------|------------------------------------------------------------------|
| System/application | Heating<br>system <sup>1)</sup> | Cooling<br>system <sup>2)</sup> | [seconds]                                                        |
|                    | 0                               | .5                              | 1                                                                |
|                    | 0                               | .5                              | L1 < 16 ft(5 m): 1<br>L1 > 16 ft(5 m): 3<br>L1 > 33 ft (10 m): 5 |
|                    | 0                               | .5                              | 1                                                                |
|                    | 0.5                             | -0.5                            | 10 + 5L2                                                         |
|                    | 0                               | .5                              | 10 + 5L2                                                         |
|                    | 0.5                             | -0.5                            | 30 + 5L2                                                         |

 Heating systems are systems in which an increase in pump performance will result in a temperature rise at the sensor.

- <sup>2)</sup> Cooling systems are systems in which an increase in pump performance will result in a temperature drop at the sensor.
- L1: Distance [ft (m)] between pump and sensor.
- L2: Distance [ft (m)] between heat exchanger and sensor.
- $\Delta P:$  Measurement of differential pressure.
- Q: Measurement of flow rate.
- t: Measurement of temperature.
- $\Delta t$ : Measurement of differential temperature.

#### 9.7.3 Alternative setpoints (4.1.2)

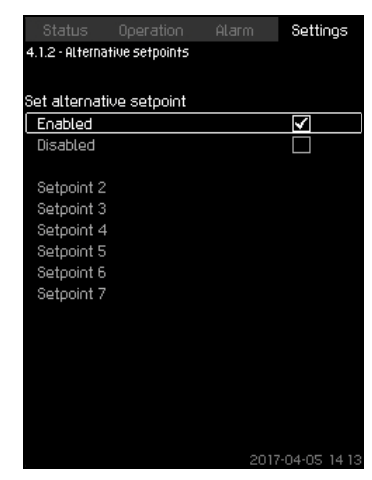

Fig. 46 Alternative setpoints

#### Description

This function allows you to select up to six setpoints (2 to 7) as alternatives to the primary setpoint (1). The primary setpoint (1) is set in the menu "Operation".

Every alternative setpoint can be addressed manually to a separate digital input (DI). When the contact of the input is closed, the alternative setpoint applies.

If more than one alternative setpoint has been selected, and they are activated at the same time, CU 352 selects the setpoint with the lowest number.

#### Setting range

• Six setpoints, numbers 2 to 7.

#### Factory setting

No alternative setpoints have been selected.

#### 9.7.4 Alternative setpoints 2-7 (4.1.2.1 - 4.1.2.7)

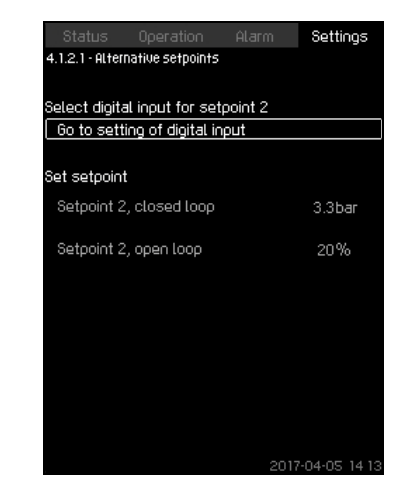

Fig. 47 Alternative setpoints 2-7

For each alternative setpoint, select the digital input to activate the setpoint.

You can set a setpoint for closed loop and for open loop.

#### Setting via the operating panel

- Settings > Primary controller > Alternative setpoints.
- 1. Select alternative setpoint.
- 2. Select: Go to setting of digital input. Display *Digital inputs (4.3.7)* appears.
- 3. Set the input.
- 4. Press **5**.
- 5. Select the menu line of the setpoint (closed or open loop).
- Set the setpoint. Set both setpoints if the system is to be controlled both in open and closed loop.

#### Factory setting

No alternative setpoints have been set.

# 9.7.5 External setpoint influence (4.1.3)

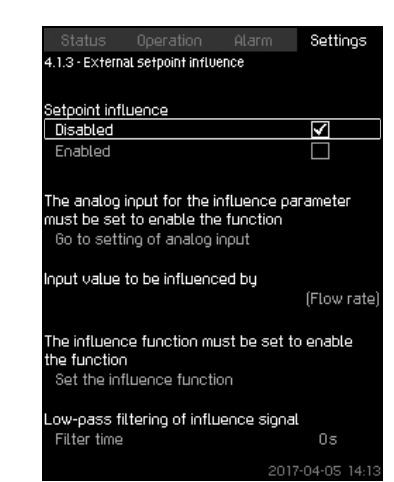

Fig. 48 External setpoint influence

#### Description

This function allows you to adapt the setpoint by letting measuring parameters influence the setpoint. Typically an analog signal from a flow or temperature transmitter, or a similar transmitter. For an overview of transmitter types and possible positions, see installation and operating instructions for Control MPC.

As an example, the setpoint can be adapted to parameters that can influence the outlet pressure or temperature of the system. The parameters which influence the performance of the system are shown as a percentage from 0 to 100 %. They can only reduce the setpoint, as the influence as a percentage divided with 100 is multiplied with the setpoint:

Actual setpoint (SP) = selected setpoint x influence (1) x influence (2) x etc.

The influence values can be set individually.

A low-pass filter ensures smoothing of the measured value which influences the setpoint. This results in stable setpoint changes.

#### Setting range

- 0-100 % signal
- Inlet pressure
- · Outlet pressure
- External pressure
- · Diff. pressure, external
- Diff. pressure, pump
- Flow rate
- Tank level, outlet side
- Tank level, suction side
- Return-pipe temp., external
- Flow-pipe temperature
- · Return-pipe temperature
- Differential temperature
- · Ambient temperature
- Differential temperature.

# Setting via the operating panel

- Settings > Primary controller > External setpoint influence > Input value to be influenced by.
   A list of available parameters appears.
- 1. Select the parameter which is to influence the setpoint.
- 2. Press **5**.
- Set the influence function. See section 9.7.6 Setting of influence function (4.1.3.2).
- 4. Set the number of points.
- 5. Set: External input value (Point 1).
- 6. Set as a percentage: Reduce setpoint to (Point 1).
- 7. Repeat steps 4 to 6 for all desired parameters.
- 8. Press **5**.
- 9. Set as seconds: Filter time.
- 10. Select: Enabled.

## Factory setting

The function is disabled.

#### 9.7.6 Setting of influence function (4.1.3.2)

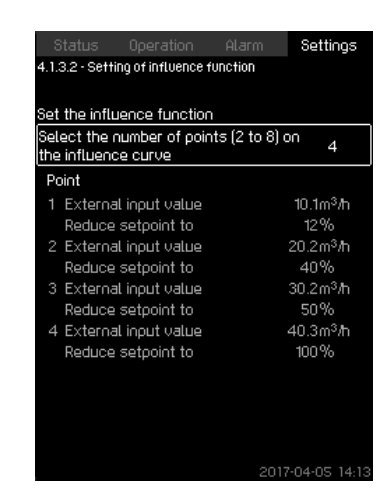

Fig. 49 Setting of influence function

#### Description

You can select the relation between the measuring parameter which is to influence the setpoint and the desired influence as a percentage.

The relation is set by entering values in a table with maximum eight points by means of the operating panel.

Example:

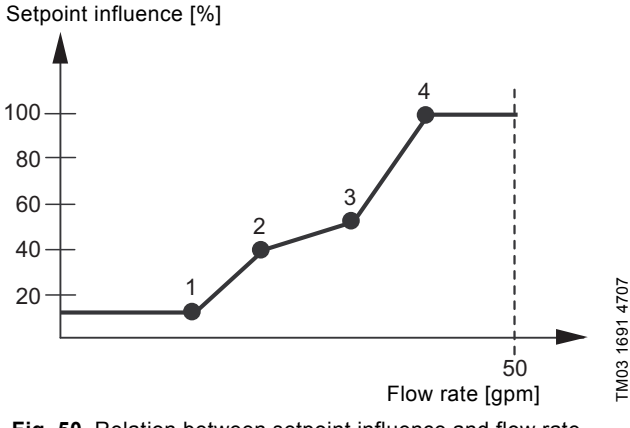

Fig. 50 Relation between setpoint influence and flow rate

The control unit draws straight lines between the points. A horizontal line is drawn from the minimum value of the relevant sensor (0 gpm in the example) to the first point. This is also the case from the last point to the sensor's maximum value (example 50 gpm).

#### Setting range

Two to eight points can be selected. Each point contains the relation between the value of the parameter which is to influence the setpoint and the influence of the value.

## Setting via the operating panel

· Settings > Primary controller > External setpoint influence.

- 1. Set the influence function.
- 2. Set the number of points.
- 3. Set: External input value (Point 1).
- 4. Set as a percentage: Reduce setpoint to (Point 1).
- 5. Repeat steps 2 to 4 for all desired parameters.

## Factory setting

The function is disabled.

## 9.7.7 Primary sensor (4.1.4)

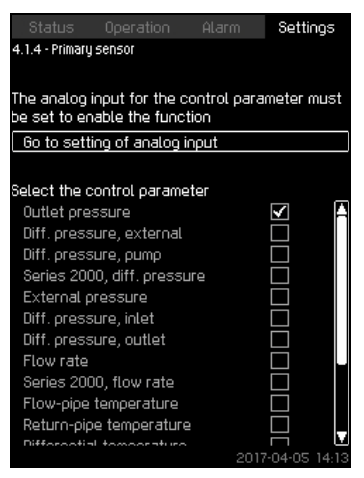

Fig. 51 Primary sensor

#### Description

You can select the control parameter of the system and set the sensor to measure the value.

#### Setting range

- Outlet pressure
- Diff. pressure, external
- Diff. pressure, pump
- · Series 2000, diff. pressure
- External pressure
- · Diff. pressure, inlet
- · Diff. pressure, outlet
- · Flow rate
- · Series 2000, flow rate
- Flow-pipe temperature
- Return-pipe temperature
- · Differential temperature
- · Ambient temperature
- · Return-pipe temp., external
- 0-100 % signal
- · Not used.

#### Setting via the operating panel

- Settings > Primary controller > Primary sensor > Go to setting of analog input.
  - Display Analog inputs (4.3.8) appears.
- 1. Select analog input (AI) for the primary sensor and set the parameters.
- 2. Press **5**.
- 3. Select control parameter for the primary sensor.

#### Factory setting

The primary parameter is the outlet pressure. The sensor is connected to AI1 (CU 352). Other primary parameters can be selected in the startup wizard.

# 9.7.8 Secondary sensor (4.1.5)

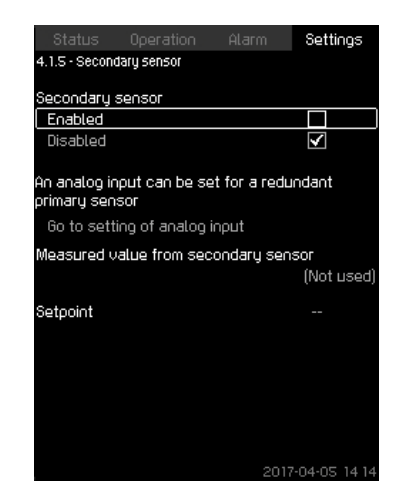

Fig. 52 Secondary sensor

## Description

This function is designed for optimizing the constant-pressure control, where there is a high dynamic friction loss. The function enables the possibility of placing a primary sensor on the critical point in the system.

The sensor needs to be hardwired back to the controller, and will act as primary sensor hence utilizing the normal "Setpoint" setting.

The "Secondary sensor" is then the "local" sensor placed on the pump system manifold close to the control cabinet.

In case of a fault on the "Primary sensor", the "Secondary sensor" will automatically take over using its specified "Setpoint". The difference between the setpoint of the "Primary sensor" and the "Secondary sensor" is equal to the total pressure losses in between the two sensors at maximum flow.

## Setting range

- Enabled or Disabled function
- 1. Setting of analog input
- 2. Setting of "Measured value from secondary sensor"
- 3. Setting of "Setpoint"

## Settings via the operating panel

- Settings > Primary controller > Secondary sensor
- 1. Enable the function.
- 2. Define the analog input used for "Secondary sensor".
- 3. Define "Measured value from secondary sensor".
- 4. Define "Setpoint" for "Secondary sensor" operation.

## 9.7.9 Clock program (4.1.6)

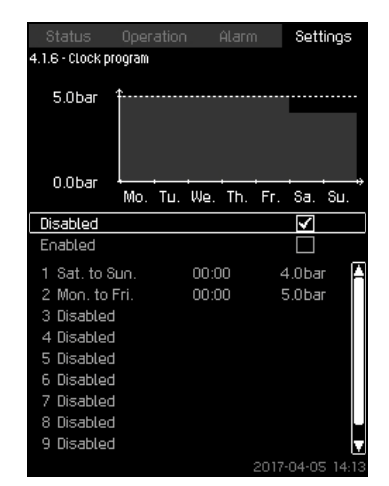

Fig. 53 Clock program

#### Description

With this function, you can set setpoints and day and time for their activation. You can also set day and time for stop of the system.

If the clock program is disabled, the setpoint of the program will remain active.

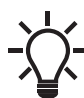

Minimum two events are required when activating the clock program: one to start the system and one to stop the system.

# Setting range

· Activation and setting of event.

| Status          |             |     | Settings      |
|-----------------|-------------|-----|---------------|
| 4.1.6.1 - Event | 1           |     |               |
| Clock progr     | am event    |     |               |
| Disabled        |             |     |               |
| Enabled         |             |     | $\checkmark$  |
| Operating m     | ode         |     |               |
| Normal          |             |     | >             |
| Stop            |             |     |               |
| Setpoint, o     | losed loop: |     | 4.0bar        |
| Time            | Hours       |     | 00            |
|                 | Minutes     |     | 00            |
| Monday          |             |     |               |
| Tuesday         |             |     |               |
| Wednesda        | y           |     |               |
| Thursday        |             |     |               |
| Friday          |             |     |               |
| Saturday        |             |     |               |
| Sunday          |             |     |               |
| Daily           |             |     |               |
| Mon to Fr       |             |     |               |
|                 |             | 201 | 7-04-05 14 13 |

Fig. 54 Event 1

## Setting via the operating panel

- Settings > Primary controller > Clock program.
- 1. Enable the function.
- 2. Select and enable one of the ten events.
- 3. Select: Normal or Stop. Skip step 4 if you select "Stop".
- 4. Set: Setpoint, closed loop.
- 5. Set: Time, Hours, Minutes.
- 6. Select the day of week on which the settings are to be activated.
- 7. Select: Enabled.
- Repeat steps 2 to 7 if several events are to be enabled.
  Note: Up to ten events can be set.
- 9. Press **5**.
- 10. Select: Enabled.

# Factory setting

The function is disabled.

# 9.7.10 Proportional pressure (4.1.7)

#### Settings 4.1.7 - Proportional pressure Proportional pressure K Disabled Enabled Adaptation Linear Square Influence at 0 flow 90% Filter factor Max. flow rate Opmax Use oumo curve > Qomax 26.3m³/ħ Enter value 2017-04-05 14

Fig. 55 Proportional pressure

# Description

The function can only be enabled in pressure-controlled systems and it automatically adapts the setpoint to the actual flow rate to compensate for flow-dependent dynamic losses. As many systems are designed with extra flow capacity, the estimated maximum flow rate (Qpmax) can be entered manually. In systems with CR pumps, the pump curves can be used to calculate the maximum flow rate at the selected setpoint. Set a filter factor to prevent fluctuation.

## The adaptation can be linear or square. See fig. 55.

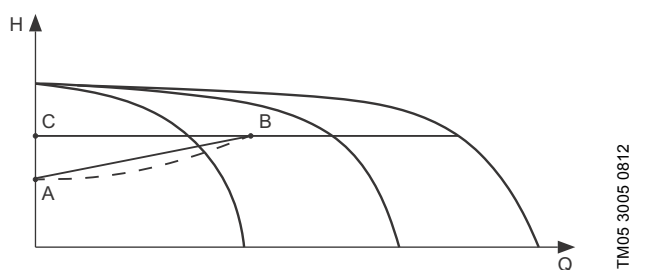

Fig. 56 Proportional pressure

#### Pos. Description

| A | Pressure at zero flow. Starting point of proportional-<br>pressure control (influence at zero flow = x % of<br>setpoint) |
|---|----------------------------------------------------------------------------------------------------|
| В | Qpmax                                                                                                    |
| С | Setpoint                                                                                                    |

The function has these purposes:

- · to compensate for pressure losses
- to reduce the energy consumption
- to increase the comfort for the user.

## Setting range

\_

- Selection of control mode
- Influence at 0 flow
- Estimated flow rate
- Filter factor.

# Setting via the operating panel

- Settings > Primary controller > Proportional pressure.
- 1. Select: Enabled.
- 2. Select:
- Adaptation
- · Linear or Square.
- 3. Set: Influence at 0 flow.
- 4. Set: Filter factor.
- 5. Select: Use pump curve or Enter value.
- 6. Set "Qpmax" if you select "Enter value".

# Factory setting

The function is disabled.

# 9.7.11 S-system configuration (4.1.8)

| elect the fixed-speed co  | ntrol type           |
|---------------------------|----------------------|
| Normal                    | $\checkmark$         |
| Inverse                   |                      |
|                           |                      |
| et the start/stop band fo | or fixed-speed contr |
| 'he value is a percentage | of the sensor rang   |
|                           |                      |
| Start/stop band           | 9.8%                 |
|                           |                      |
|                           |                      |
|                           |                      |
|                           |                      |
|                           |                      |
|                           |                      |
|                           |                      |
|                           |                      |
|                           |                      |
|                           |                      |

Fig. 57 S-system configuration

# Description

The function allows you to invert the control of mains-operated pumps (MPC-S). That is, to set whether pumps are to be started or stopped depending on the actual value.

A start/stop band must be set in order to use this function. See fig. 58.

# Normal

A pump is stopped when the value becomes higher than Hset + start/stop band. And a pump is started when the value becomes lower than Hset. See fig. 58.

# Inverse

A pump is started when the value becomes higher than Hset + start/stop band. And a pump is stopped when the value becomes lower than Hset. See fig. 58.

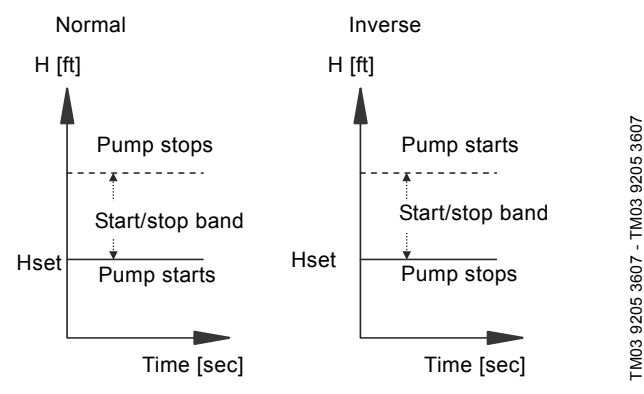

Fig. 58 Normal and inverse control

# Setting range

- Selection of configuration (normal or inverse).
- Start/stop band.

## Setting via the operating panel

- Settings > Primary controller > S-system configuration.
- 1. Select: Normal or Inverse.
- 2. Set: Start/stop band.

## Factory setting

Normal.

## 9.7.12 Setpoint ramp (4.1.9)

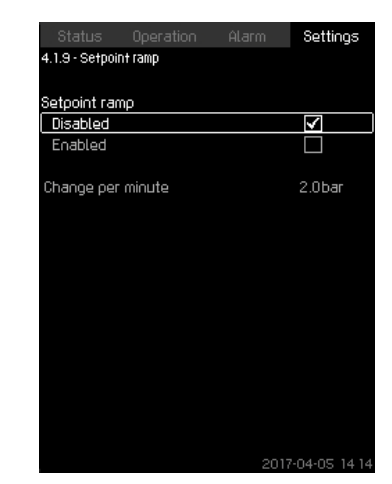

Fig. 59 Setpoint ramp

# Description

When this function is enabled, setpoint changes are affected by the setpoint ramp, and the setpoint changes gradually over a period of time.

"Proportional pressure" or "Setpoint influence" are not affected by this function.

# Setting range

The function can be enabled and "Change per minute" can be set.

## Setting via the operating panel

- Settings > Primary controller > Setpoint ramp.
- 1. Select: Enabled.
- 2. Set: Change per minute.

# Factory setting

The function is disabled.

# English (US)

#### 9.7.13 Pump cascade control (4.2)

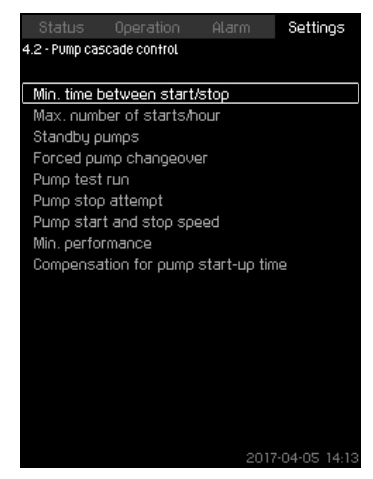

Fig. 60 Pump cascade control

In this menu, you can set the functions connected to pump cascade control.

The following menus can be selected:

- Min. time between start/stop
- Max. number of starts/hour
- Standby pumps
- Forced pump changeover
- · Pump test run
- · Pilot pump
- Pump stop attempt
- Pump start and stop speed
- · Min. performance
- · Compensation for pump start-up time.

#### 9.7.14 Min. time between start/stop (4.2.1)

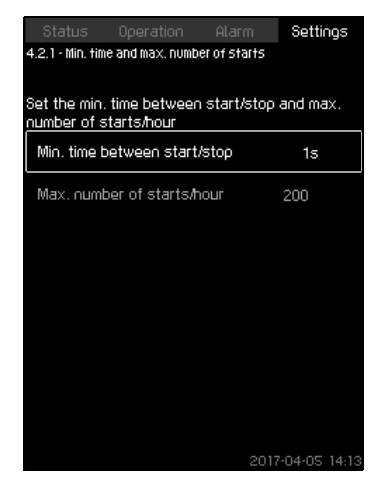

Fig. 61 Min. time between start/stop

### Description

This function ensures a delay between the starting and stopping of one pump and the starting and stopping of another pump. The purpose is to prevent hunting when pumps start and stop continuously.

#### Setting range

From 1 to 3600 seconds.

#### Setting via the operating panel

Settings > Pump cascade control > Min. time between start/stop.

# Factory setting

The setting is done in the startup wizard and depends on the application.

#### 9.7.15 Max. number of starts/hour (4.2.1)

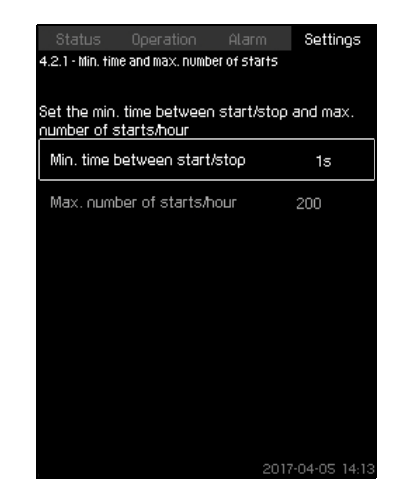

Fig. 62 Max. number of starts/hour

#### Description

This function limits the number of pump starts and stops per hour for the complete system. It reduces noise emission and improves the comfort of systems with mains-operated pumps.

Each time a pump starts or stops, CU 352 calculates when the next pump is allowed to start/stop in order not to exceed the permissible number of starts per hour.

The function always allows pumps to be started to meet the requirement, but pump stops will be delayed, if needed, in order not to exceed the permissible number of starts per hour.

The time between pump starts must be between the minimum time between start and stop, see section 9.7.14, and 3600/n, n being the set number of starts per hour.

# Setting range

1 to 1000 starts per hour.

#### Setting via the operating panel

- Settings > Pump cascade control > Max. number of starts/ hour.
- 1. Set:
- Min. time between start/stop.
- Max. number of starts/hour.

#### **Factory setting**

| MPC-E:          | 200 starts per hour |
|-----------------|---------------------|
| Other variants: | 100 starts per hour |

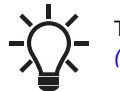

This function has no influence on *Stop function* (4.3.1).

# 9.7.16 Standby pumps (4.2.3)

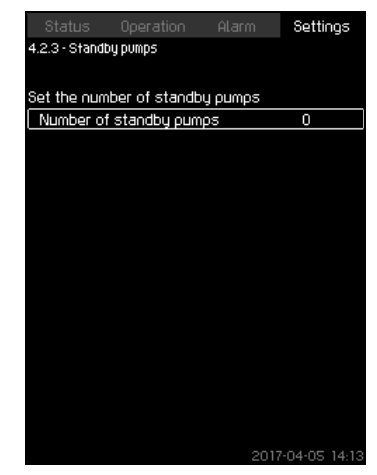

Fig. 63 Standby pumps

## Description

This function allows you to limit the maximum performance of the system, by selecting one or more pumps as standby pumps.

If a three-pump system has one standby pump, maximum two pumps are allowed to be in operation at a time.

If one of the two pumps in operation has a fault and has stopped, the standby pump will be started. The performance of the system is thus not reduced.

The status as standby pump alternates between all pumps.

## Setting range

The number of possible standby pumps in a system is equal to the total number of pumps in the system minus 1.

## Setting via the operating panel

- Settings > Pump cascade control > Standby pumps.
- Set: Set the number of standby pumps.

## Factory setting

The number of standby pumps is set to zero. The function is disabled.

#### 9.7.17 Forced pump changeover (4.2.4)

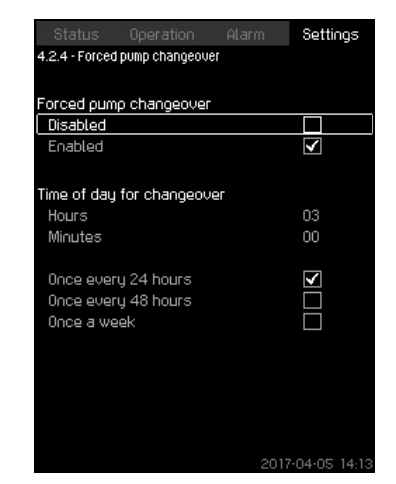

Fig. 64 Forced pump changeover

#### Description

This function ensures that the pumps run for the same number of operating hours.

In certain applications, the requirement remains constant for long periods and does not require all pumps to run. In such situations, pump changeover does not take place naturally, and forced pump changeover may thus be required.

Once every 24 hours, CU 352 checks if any pump running has a larger number of operating hours than pumps that are stopped. If this is the case, the pump will be stopped and replaced by a pump with a lower number of operating hours.

#### Setting range

You can enable and disable the function. You can set the hour of the day at which the changeover is to take place.

#### Setting via the operating panel

- Settings > Pump cascade control > Forced pump changeover.
- 1. Select: Enabled.
- 2. Set: Time of day for changeover.
- 3. Select interval for pump changeover.

#### **Factory setting**

The function is enabled. The time is set to 03:00.

#### 9.7.18 Pump test run (4.2.5)

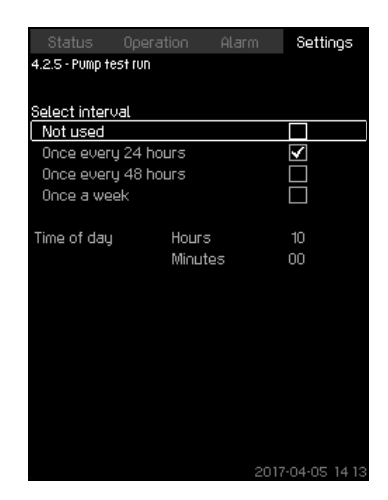

Fig. 65 Pump test run

#### Description

This function is primarily used in situations where the forced pump changeover is disabled, and/or if the system is set to operating mode "Stop", for instance in a period when the system is not needed. In such situations, it is important to test the pumps regularly.

Advantages of this function:

- Pumps do not seize up during a long standstill due to deposits from the pumped liquid.
- · The pumped liquid does not decay in the pump.
- · Trapped air is removed from the pump.

The pumps start automatically one by one and run for five seconds.

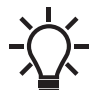

Pumps in operating mode "Manual" are not included in the test run. If there is an alarm, the test run will not be carried out.

# Setting range

- Time of day
- Day of week
- · Include pilot pump.

#### Setting via the operating panel

- Settings > Pump cascade control > Pump test run.
- 1. Select interval.
- 2. Set:
- Time of day
- · Minutes.
- 3. Select the day of week if you select "Once a week".
- If the system is configured with a pilot or a backup pump, select "Include pilot pump".

#### Factory setting

The function is disabled.

#### 9.7.19 Pump stop attempt (4.2.7)

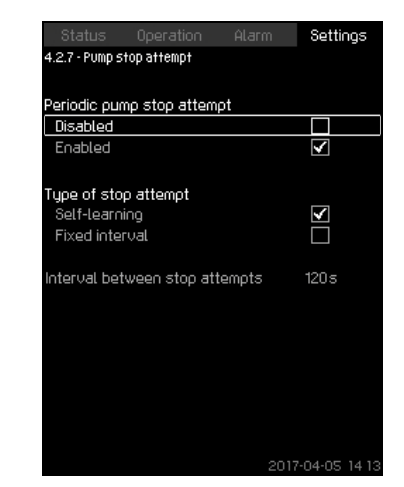

Fig. 66 Pump stop attempt

#### Description

The function allows you to set automatic stop attempts of a pump when several pumps are running. It ensures that the optimum number of pumps is always running, in terms of energy consumption. See section 9.7.20 Pump start and stop speed (4.2.8). At the same time, the purpose is to avoid disturbances in connection with automatic stop of pumps.

Stop attempts can either take place with a fixed interval set under "Interval between stop attempts" or by self-learning. If selflearning is selected, the interval between stop attempts will be increased if repeated attempts to stop the pump fail.

#### Setting via the operating panel

- Settings > Pump cascade control > Pump stop attempt.
- 1. Select: Self-learning or Fixed interval.
- 2. Set "Interval between stop attempts" if you select "Fixed interval".
- 3. Select: Enabled.

#### **Factory setting**

The function is enabled, and "Self-learning" is selected.

## 9.7.20 Pump start and stop speed (4.2.8)

### Description

The function controls the starting and stopping of pumps. There are two options:

- 1. Use calculated speed
  - This function ensures that the optimum number of pumps is always running at a desired duty point, in terms of energy consumption. CU 352 calculates the required number of pumps and their speed. This requires that the differential pressure of the pump is measured by a differential-pressure sensor or separate pressure sensors on the inlet and outlet side. If calculated speed has been selected, CU 352 ignores the percentages set.
- 2. Use fixed speed

The pumps are started and stopped at speeds set by the user.

# 1. Use calculated speed

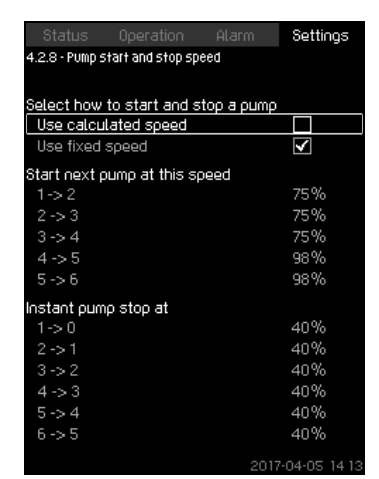

Fig. 67 Use calculated speed

## Setting via the operating panel

Settings > Pump cascade control > Pump start and stop speed > Use calculated speed.

#### 2. Use fixed speed

| Status Operation Ala              | m Settings      |
|-----------------------------------|-----------------|
| 4.2.8 - Pump start and stop speed |                 |
|                                   |                 |
| Select how to start and stop a    | <u>ритр</u>     |
| Use calculated speed              |                 |
| Use fixed speed                   | $\checkmark$    |
| Start next pump at this speed     |                 |
| 1->2                              | 98%             |
| 2->3                              | 98%             |
| 3 -> 4                            | 98%             |
| 4->5                              | 98%             |
| 5->6                              | 98%             |
| Instant pump stop at              |                 |
| 1->0                              | 40%             |
| 2->1                              | 40%             |
| 3->2                              | 40%             |
| 4->3                              | 40%             |
| 5->4                              | 40%             |
| 6->5                              | 40%             |
|                                   | 2017-04-05 14-1 |

Fig. 68 Use fixed speed

### Setting via the operating panel

- Settings > Pump cascade control > Pump start and stop speed.
- Select: Use fixed speed.
- Set: Start next pump at this speed > 1 -> 2.
- 1. Set the speed as percentage.
- 2. Set the other pumps in the same way.
- 3. Select: Instant pump stop at >  $1 \rightarrow 0$ .
- 4. Set the speed as percentage.
- 5. Set the other pumps in the same way.

#### Factory setting

The function is set to calculated speed.

# 9.7.21 Min. performance (4.2.9)

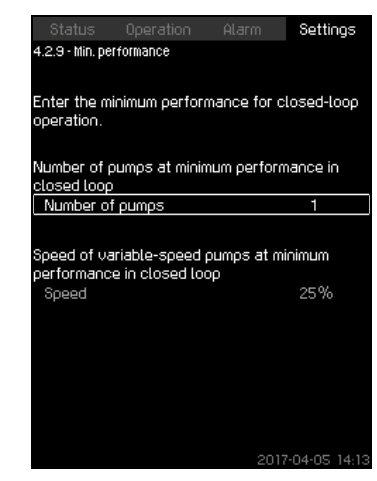

Fig. 69 Min. performance

#### Description

This function ensures circulation in a system. Note that the stop function, if enabled, can influence this function. See section 9.7.24 Stop function (4.3.1). Examples:

- If zero pumps have been selected, the stop function can stop the pump if there is no or a very small consumption.
- If pumps have been selected, the stop function will not be active.

#### Setting via the operating panel

- Settings > Pump cascade control > Min. performance.
- 1. Set:
- Number of pumps
- Speed.

# Factory setting

The number of pumps is set to zero. The speed in closed loop is set to 25 %.

# 9.7.22 Compensation for pump start-up time (4.2.10)

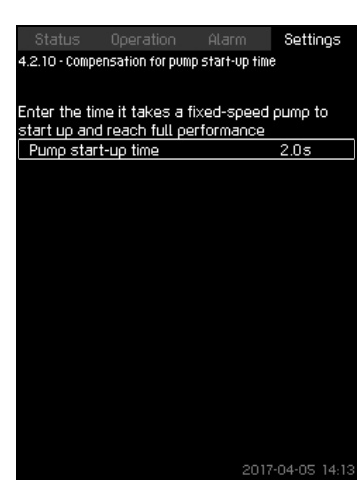

Fig. 70 Compensation for pump start-up time

#### Description

The function is used for MPC-F systems only.

The purpose is to avoid disturbances when a mains-operated pump with fixed speed is started. The function compensates for the time it takes a mains-operated pump to reach its full performance after start. The startup time of the mains-operated pump must be known.

#### Setting via the operating panel

- Settings > Pump cascade control > Compensation for pump start-up time.
- Set: Pump start-up time

## Factory setting

The startup time is set to zero seconds.

#### 9.7.23 Secondary functions (4.3)

| Status                           | Operation              | Alarm | Settings     |  |  |
|----------------------------------|------------------------|-------|--------------|--|--|
| 4.3 - Secondary functions        |                        |       |              |  |  |
|                                  |                        |       |              |  |  |
| Stop func                        | tion                   |       |              |  |  |
| Soft pres:                       | Soft pressure build-up |       |              |  |  |
| Emergend                         | u run                  |       |              |  |  |
| Digital inp                      | uts                    |       |              |  |  |
| Analog inp                       | outs                   |       |              |  |  |
| Digital out                      | puts.                  |       |              |  |  |
| Analog ou                        | itputs                 |       |              |  |  |
| Counter in                       | iputs                  |       |              |  |  |
| Min., max. and user-defined duty |                        |       |              |  |  |
| Pump curv                        | ve data                |       |              |  |  |
| Control so                       | ource                  |       |              |  |  |
| Fixed inte                       | t pressure             |       |              |  |  |
| Flow estir                       | nation                 |       |              |  |  |
| Reduced                          | operation              |       |              |  |  |
| Multisens                        | or settings            |       |              |  |  |
|                                  |                        |       |              |  |  |
|                                  |                        |       |              |  |  |
|                                  |                        | 2017  | -04-05 14-13 |  |  |

Fig. 71 Secondary functions

# Description

In this display, you can set functions that are secondary in relation to the normal operation of the system. Secondary functions are functions that offer additional functionality. The display allows you to open these specific displays:

- Stop function (4.3.1)
- Soft pressure build-up (4.3.3)
- Digital inputs (4.3.7)
- Analog inputs (4.3.8)
- Digital outputs (4.3.9)
- Analog outputs (4.3.10)
- Counter inputs (4.3.11)
- Emergency run (4.3.5)
- Min., max. and user-defined duty (4.3.14)
- Pump curve data (4.3.19)
- Flow estimation (4.3.23)
- Control source (4.3.20)
- Fixed inlet pressure (4.3.22)
- Flow estimation (4.3.23)
- Reduced operation (4.3.24)
- Multisensor settings (4.3.25)

#### 9.7.24 Stop function (4.3.1)

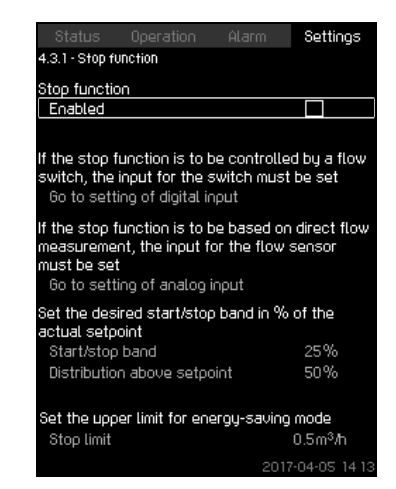

Fig. 72 Stop function

#### Description

This function is typically used in constant-pressure applications and allows you to stop the last pump if there is no or a very small consumption.

Purpose of the function:

- · to save energy
- to prevent heating of shaft seal faces due to increased mechanical friction as a result of reduced cooling by the pumped liquid
- to prevent heating of the pumped liquid.

The description of the stop function applies to all pump systems with variable-speed pumps. MPC-S systems will have on/off control of all pumps as described in section 7. *Overview of control variants*.

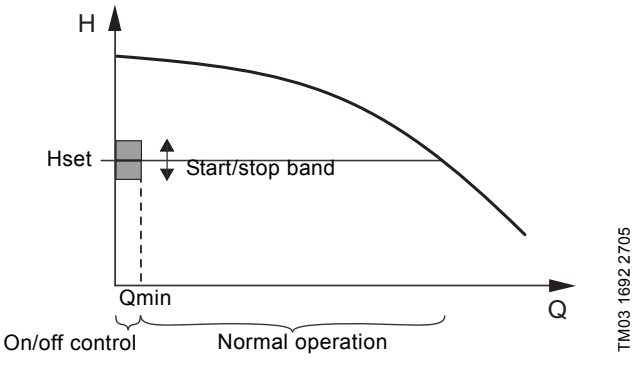

Fig. 73 Start/stop band

When the stop function is enabled, the operation is continuously monitored to detect a low flow rate. When CU 352 detects no or a low flow rate (Q < Qmin), it changes from constant-pressure operation to on/off control of the last pump in operation.

Before stopping, the pump increases the pressure to a value corresponding to Hset plus (distribution above setpoint / 100) x start/stop band. The pump is restarted when the pressure is Hset minus (100-distribution above setpoint) / 100 x start/stop band. See fig. 74. The start/stop band can be distributed around the setpoint.

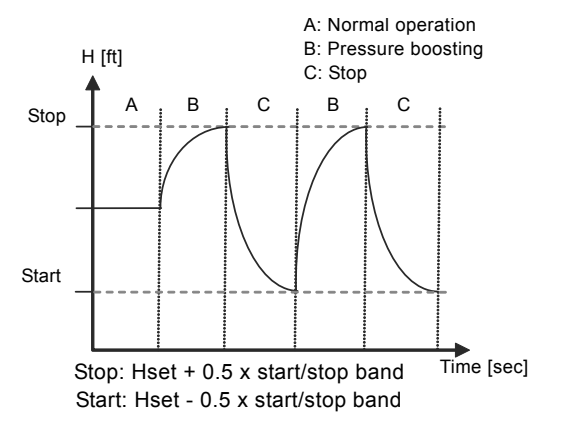

Fig. 74 On/off operation

The flow rate is estimated by CU 352 when the pump is in the stop period. As long as the flow rate is lower than Qmin, the pump will run on/off. If the flow rate is increased to above Qmin, the pump returns to normal operation, Hset. Hset is equal to the actual setpoint. See section 9.4.4 Setpoint (1.2.2).

## Detection of low flow rate

Low flow rate can be detected in two ways:

- direct flow measurement with a flowmeter or flow switch
- estimation of flow rate by measurement of pressure and speed.

If the pump system is not connected to a flowmeter or flow switch, the stop function will use the estimating function.

If the detection of low flow rate is based on flow estimation, a diaphragm tank of a certain size and with a certain precharge pressure is required.

# Selection of diaphragm tank size

| Burn tuno | Recommended diaphragm tank size [gal (L)] |           |                   |  |
|-----------|-------------------------------------------|-----------|-------------------|--|
| Pump type | -E                                        | -F        | -S                |  |
| CRI(E) 3  | 4.4 (17)                                  | 4.4 (17)  | 20 (76)           |  |
| CRI(E) 5  | 4.4 (17)                                  | 4.4 (17)  | 34 (129)          |  |
| CRI(E) 10 | 10.2 (39)                                 | 10.2 (39) | 62 (235)          |  |
| CRI(E) 15 | 34 (129)                                  | 34 (129)  | 211 (799)         |  |
| CRI(E) 20 | 34 (129)                                  | 34 (129)  | 211 (799)         |  |
| CR(E) 32  | 44 (167)                                  | 44 (167)  | 317 (1200)        |  |
| CR(E) 45  | 86 (326)                                  | 86 (326)  | 528 (1999)        |  |
| CR(E) 64  | 132 (500)                                 | 132 (500) | 1056 (3997)       |  |
| CR(E) 950 | 132 (500)                                 | 132 (500) | 1056 (3997)       |  |
| CR(E) 125 | 211 (799)                                 | 211 (799) | (2) x 1056 (3997) |  |
| CR(E) 155 | 211 (799)                                 | 211 (799) | (2) x 1056 (3997) |  |

We recommend that the Hydro MPC CME pump sets are equipped with a diaphragm tank due to the stop function. Hydro MPC CME systems with the following pump types on system have the corresponding recommended diaphragm tank size:

| Recommended diaphragm tank size [gal (L)] |           |  |
|-------------------------------------------|-----------|--|
| Pump type                                 | Tank size |  |
| CME 3                                     | 4.4 (17)  |  |
| CME 5                                     | 4.4 (17)  |  |
| CME 10                                    | 10.3 (39) |  |
| CME 15                                    | 34 (129)  |  |
| CME 25                                    | 34 (129)  |  |

# Precharge pressure

TM03 9292 4807

Hydro MPC-E and -F: 0.7 x setpoint.

Hydro MPC-S: 0.9 x setpoint.

During each flow estimation (every 2 minutes), the estimating function will disturb the outlet pressure by  $\pm$  10 % of the setpoint. If this disturbance is not acceptable, the stop function must be based on direct flow measurement with a flowmeter or flow switch.

The minimum flow rate can be set, that is the flow rate at which the pump system changes to on/off control of the last pump in operation.

If both a flowmeter and a flow switch are connected, the changeover to on/off control will be determined by the unit first indicating low flow rate.
### Setting range

| Start/stop band:                | 5-30 %                                                                                                    |
|---------------------------------|----------------------------------------------------------------------------------------------------|
| Minimum flow rate:              | 2-50 % of the rated flow rate (Qnom) of<br>one of the pumps. (It can only be set if<br>direct flow measurement by means of<br>flowmeter has been selected.) |
| Distribution above<br>setpoint: | 0-100 %.                                                                                                    |

### Setting via the operating panel

### System without flow switch or flowmeter

- Settings > Secondary functions > Stop function.
- Select: Enabled.
- 1. Set: Start/stop band.
- 2. Select: Go to setting of flow stop parameters. The display below appears.

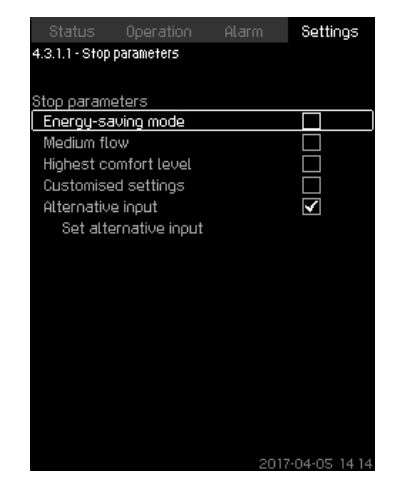

Fig. 75 Stop parameters

 Select one of the stop parameters. If you select "Customised settings", you must set the parameters shown in fig. 76. See the examples below.

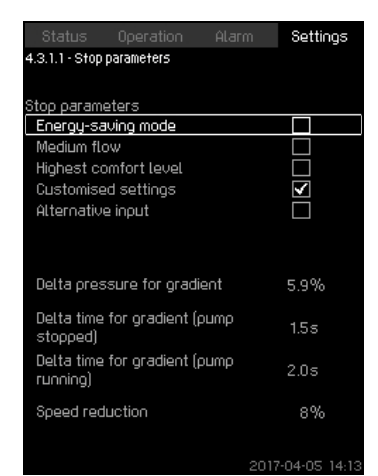

Fig. 76 Customised settings

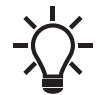

Rule of thumb: Speed reduction = 2 x delta pressure for gradient.

### Example 1: Increasing the stop limit, Qmin (high flow limit)

- · Increase "Delta pressure for gradient".
- Reduce "Delta time for gradient (pump stopped)".
- Reduce "Delta time for gradient (pump running)".
- Increase "Speed reduction".

### Example of increased stop limit

| Parameter                              | Value       |
|----------------------------------------|-------------|
| Delta pressure for gradient            | 6 %         |
| Delta time for gradient (pump stopped) | 1.5 seconds |
| Delta time for gradient (pump running) | 2.0 seconds |
| Speed reduction                        | 10 %        |

Example 2: Reducing the stop limit, Qmin (low flow limit)

- Reduce "Delta pressure for gradient".
- Increase "Delta time for gradient (pump stopped)".
- Increase "Delta time for gradient (pump running)".
- Reduce "Speed reduction".

### Example of reduced flow limit

| Parameter                              | Value        |
|----------------------------------------|--------------|
| Delta pressure for gradient            | 3 %          |
| Delta time for gradient (pump stopped) | 15.0 seconds |
| Delta time for gradient (pump running) | 25.0 seconds |
| Speed reduction                        | 6 %          |

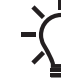

The stop limit depends on the tank size.

### Alternative input

If you select "Alternative input", the controller calculates the stop parameters based on the following inputs:

- system set-point
- total tank volume
- precharge pressure
- desired stop flow.

| Status Ope                                                                                 | eration            | Alarm | Settings                                                  |
|--------------------------------------------------------------------------------------------|--------------------|-------|-----------------------------------------------------------|
| 4.3.1.1.1 - Alternativ                                                                     | e input            |       |                                                           |
| Precharge fact                                                                             | ог                 |       | 0.7                                                       |
| Pressure drop                                                                              |                    |       | 6%                                                        |
| Speed reduction                                                                            |                    |       | 8%                                                        |
| Desired stop flo                                                                           | W                  |       | 3.0m <sup>3</sup> /h                                      |
| System setpoint                                                                            |                    |       | 4.0bar                                                    |
| Total tank volume                                                                          |                    |       | 8Litres                                                   |
|                                                                                            |                    |       |                                                           |
| Dt, pump stopped                                                                           |                    |       | 0.4s                                                      |
| Dt, pump running                                                                           |                    |       | 0.5s                                                      |
|                                                                                            |                    |       |                                                           |
|                                                                                            |                    |       |                                                           |
| Desired stop flo<br>System setpoin<br>Total tank volu<br>Dt, pump stopp<br>Dt, pump runnin | ow<br>t<br>ed<br>g | 2017  | 3.0m <sup>3</sup> /h<br>4.0bar<br>8Litres<br>0.4s<br>0.5s |

Fig. 77 Alternative input

### System with flow switch

Make the following additional settings:

- 1. Select: Go to setting of digital input. Display *Digital inputs (4.3.7)* appears.
- 2. Select the digital input where the flow switch is connected.
- 3. Select: Flow switch.
- 4. Press 🕤

An open contact indicates low flow.

### System with flowmeter

Make the following additional settings:

- 1. Select: Go to setting of analog input. Display *Analog inputs (4.3.8)* appears.
- 2. Select the analog input where the flowmeter is connected.
- 3. Select: Flow rate.
- 4. Press **5** x 2.
- 5. Set: Stop limit.

As standard, there is a 10-seconds detection hysteresis. It can be adjusted with PC-Tool Eproducts.

### Factory setting

The function is enabled in pressure-boosting applications with the settings in the table.

| Start/stop band:             | 25 %                                    |
|------------------------------|-----------------------------------------|
| Min. flow rate:              | 30 % of the rated flow rate of one pump |
| Distribution above setpoint: | 50 %                                    |

The function is disabled in all other applications.

### 9.7.25 Soft pressure build-up (4.3.3)

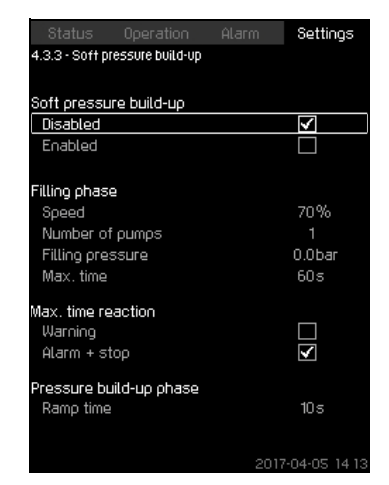

Fig. 78 Soft pressure build-up

### Description

This function is typically used in pressure-boosting applications and ensures a smooth startup of systems with for instance empty pipes.

Startup takes place in two phases. See fig. 79.

1. Filling phase

The pipes are slowly filled with water. When the pressure sensor of the system detects that the pipes have been filled, phase two begins.

2. Pressure build-up phase

The system pressure is increased until the setpoint is reached. The pressure buildup takes place over a ramp time. If the setpoint is not reached within a given time, a warning or an alarm can be given, and the pumps can be stopped at the same time.

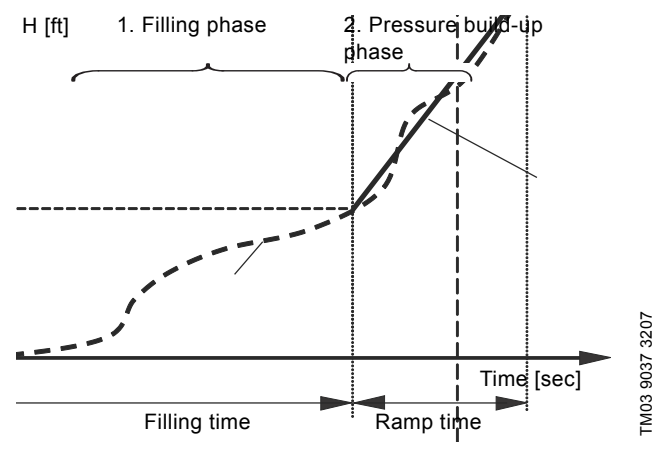

Fig. 79 Filling and pressure buildup phases

### Setting range

- Pump speed
- Number of pumps
- Filling pressure
- maximum filling time
- Warning or Alarm + stop
  - "Ramp time" for "Pressure build-up phase".

### Setting via the operating panel

- Settings > Secondary functions > Stop function > Soft pressure build-up.
- 1. Select and set:
- Speed
- Number of pumps
- Filling pressure
- Max. time.
- 2. Select: Warning or Alarm + stop.
- 3. Set: Ramp time.
- 4. Select: Enabled.

### Factory setting

The function is disabled.

### 9.7.26 Emergency run (4.3.5)

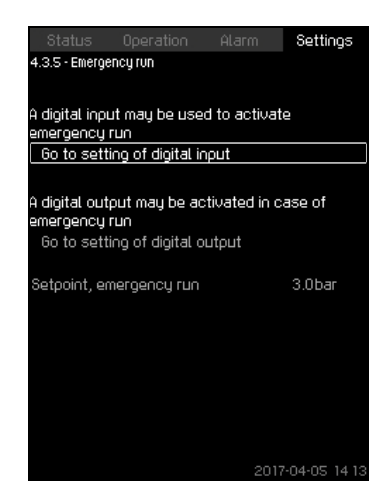

Fig. 80 Emergency run

### Description

This function is used in boosting applications. When this function has been enabled, the pumps will keep running regardless of warnings or alarms. The pumps will run according to a setpoint set specifically for this function.

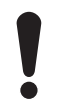

In case of sensor fault, both main and standby pumps will run at 100 % speed.

### Setting range

- Setting of digital input (9.7.27 *Digital inputs* (4.3.7)).
- Setting of digital output (9.7.32 Digital outputs (4.3.9)).
- Setting of setpoint for emergency run.

### Setting via the operating panel

- Settings > Secondary functions > Emergency run > Go to setting of digital input.
- 1. Select digital input.
- 2. Select: Emergency run.
- 3. Press **5** x 2.
- 4. Select: Go to setting of digital output.
- 5. Select digital output.
- 6. Select: Emergency run.
- 7. Press **5** x 2.
- 8. Set: Setpoint, emergency run.

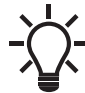

When you have set this function described above, you can also enable it via the display *System* operating mode (2.1.1).

### 9.7.27 Digital inputs (4.3.7)

| Status Operati<br>4.3.7 - Digital inputs     | on Alarm Settings                       |
|----------------------------------------------|-----------------------------------------|
| Digital inputs and rel<br>DI1 (CU 352), [10] | ated functions<br>(External start/stop) |
| DI2 (CU 352), [12]                           | (Dry-running protection)                |
| DI3 (CU 352), [14]                           | (Not used)                              |
| DI1 (10 351-41), [10]                        | (Not used)                              |
| DI2 (10 351-41), [12]                        | (Not used)                              |
| DI3 (10 351-41), [14]                        | (Not used)                              |
| DI4 (IO 351-41), [16]                        | (Not used)                              |
| DI5 (10 351-41), [20]                        | (Not used)                              |
|                                              | 2017-04-05 14 1                         |

Fig. 81 Digital inputs

### Description

In this menu, you can set the digital inputs of CU 352. Each input, except DI1, can be activated and related to a certain function.

As standard, the system has three digital inputs. If the system incorporates an IO 351B module (option), the number of digital inputs is 12.

All digital inputs are shown so that their physical position in the system can be identified.

### Example

DI1 (IO 351-41), [10]:

| DI1:         | Digital input No 1        |
|--------------|---------------------------|
| (IO 351-41): | IO 351, GENIbus number 41 |
| [10]:        | Terminal No 10            |

For further information on the connection of various digital inputs, see the wiring diagram supplied with the control cabinet.

### Setting range

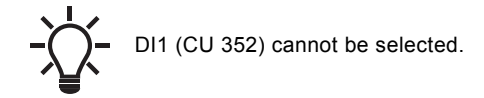

### Setting via the operating panel

• Settings > Secondary functions > Digital inputs.

### 9.7.28 Functions of digital inputs (4.3.7.1)

|                |                     |       | Sett | ings |
|----------------|---------------------|-------|------|------|
| 4.3.7.1 - Func | tions of digital ir | iputs |      |      |
|                |                     |       |      |      |
| Function, D    | 2 (CU 352)          |       |      |      |
| Not used       |                     |       |      |      |
| Min. duty      |                     |       |      |      |
| Max. duty      |                     |       |      |      |
| User-defir     | ned duty            |       |      |      |
| External f     | ault                |       |      |      |
| Dry-runnir     | ng protection       |       | ◄    |      |
| Flow swit      | ch                  |       |      |      |
| Resetting      | of alarm            |       |      |      |
| Emergenc       | y run               |       |      |      |
| Alternativ     | e setpoint 2        |       |      |      |
| Alternativ     | e setpoint 3        |       |      |      |
| Alternativ     | e setpoint 4        |       |      |      |
| Alternativ     | e setpoint 5        |       |      |      |
| Alternativ     | e setpoint 6        |       |      |      |
| Alternativ     | e setpoint 7        |       |      |      |
| Reduced        | poeration           |       |      |      |

Fig. 82 Functions of digital inputs

### Description

A function can be related to the digital inputs.

### Setting range

You can select one function in each display:

| Function                 | Contact activated |                                        |
|--------------------------|-------------------|----------------------------------------|
| Not used                 |                   |                                        |
| Min. duty                | t                 | = Operating mode<br>"Min."             |
| Max. duty                | t                 | = Operating mode<br>"Max."             |
| User-defined duty        | t                 | = Operating mode<br>"User-defined"     |
| External fault           | _/L_              | = External fault                       |
| Dry-running protection   |                   | = Water shortage                       |
| Flow switch              | t                 | = Flow                                 |
| Resetting of alarm       |                   | = Alarms are reset                     |
| Emergency run            |                   | = Operating mode<br>"Emergency run"    |
| Fault, pilot pump        |                   | = Fault                                |
| Alternative setpoint 2-7 | t                 | = The setpoint is selected             |
| Reduced operation        | t                 | = Activation of<br>"Reduced operation" |
| Stop pump 1-6            |                   | Forces the pump to                     |
| Stop pilot pump          |                   | <sup>–</sup> stop                      |

In the display, you can only select pumps defined in the system.

See the relevant sections for further information about the functions.

Generally, a closed contact activates the function selected.

### Setting via the operating panel

 Settings > Secondary functions > Stop function > Go to setting of digital input.

### Factory setting

| Digital input     | Function                                                                                                    |
|-------------------|----------------------------------------------------------------------------------------------------|
| DI1 (CU 352) [10] | External start/stop. Open contact = stop.<br><b>Note:</b> Input No 1 cannot be changed.                                                  |
| DI2 (CU 352) [12] | Monitoring of water shortage (dry-running<br>protection). Open contact = water shortage<br>(if the system is supplied with this option). |

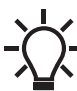

Monitoring of water shortage requires a pressure or level switch connected to the system.

### 9.7.29 Analog inputs (4.3.8)

| Status         |                         | Alarm     | Settings      |
|----------------|-------------------------|-----------|---------------|
| 4.3.8 - Analog | inputs                  |           |               |
| Angles issue   |                         | red usine |               |
| Alla (CU 352)  | is and measu<br>I, [51] | (Outlet   | : pressure)   |
|                |                         |           |               |
| Al2 (CU 352    | ), [54]                 | (F        | low rate 1)   |
| AI3 (CU 352    | ), [57]                 |           | (Not used)    |
|                |                         |           |               |
| Al1 (10 351-4  | ¥1), [57]               |           | (Not used)    |
| Al2 (10 351-   | 41), [60]               |           | (Not used)    |
|                |                         |           |               |
|                |                         |           |               |
|                |                         |           |               |
|                |                         |           |               |
|                |                         |           |               |
|                |                         | 2017      | 7-04-05 14 13 |

Fig. 83 Analog inputs

### Description

Each analog input can be activated and related to a certain function.

As standard, the system has three analog inputs. If the system incorporates an IO 351B module (option), the number of analog inputs is 5.

All analog inputs are shown so that their physical position in the system can be identified. A redundant primary sensor can be fitted as backup for the primary sensor in order to increase reliability and prevent stop of operation.

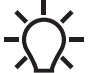

If two sensors are to be redundant, each must have a separate analog input.

### Example

AI1 (CU 352) [51]:

| AI1:      | Analog input No 1 |
|-----------|-------------------|
| (CU 352): | CU 352            |
| [51]:     | Terminal No 51    |

### Setting via the operating panel

 Settings > Secondary functions > Stop function > Go to setting of analog input.

### 9.7.30 Analog inputs (4.3.8.1 to 4.3.8.7)

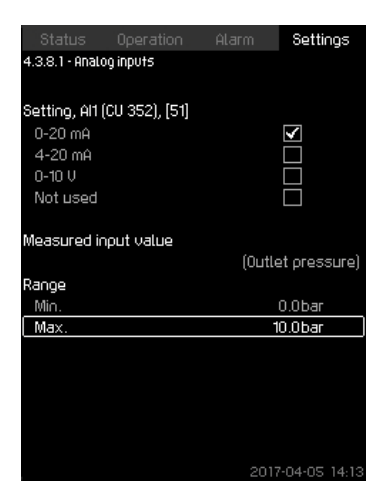

Fig. 84 Analog inputs

### Description

In this menu, you can set "Analog inputs". Each display is divided into three parts:

- · Setting of input signal, for instance 4-20 mA
- · "Measured input value", for instance "Outlet pressure"
- Measuring range of the sensor/signal transmitter, for instance 0-232 psi (0-16 bar).

### Setting range

You can set the following parameters in each display:

- Not used
- Range of input signal, 0-20 mA, 4-20 mA, 0-10 V
- · Measured input value
- Sensor range.

### Setting via the operating panel

 Settings > Secondary functions > Stop function > Go to setting of analog input.

If an analog input is deactivated, the display only shows the setting of the analog input.

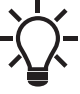

If the input is activated, "Measured input value" is shown. This makes it possible to relate a function to the analog input in another display. When the analog input has been related to a function, CU 352 will return to the display for setting of analog inputs.

### **Factory setting**

| Pressure boosting |                     |  |
|-------------------|---------------------|--|
| Analog input      | Function            |  |
| AI1 (CU 352) [51] | Outlet pressure     |  |
|                   | Heating and cooling |  |
| Analog input      | Function            |  |

### Al1 (CU 352) [51] These are selected in the startup wizard

## 9.7.31 Analog inputs and measured value (4.3.8.1.1 - 4.3.8.7.1)

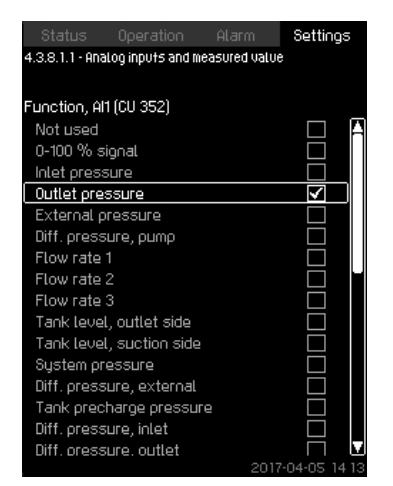

Fig. 85 Analog inputs and measured value

### Description

A function can be related to the individual analog inputs.

### Setting range

You can select one function per analog input. For further details, see the installation and operating instructions for Control MPC.

- Not used
- 0-100 % signal
- Inlet pressure
- · Outlet pressure
- · External pressure
- Diff. pressure, pump
- Flow rate 1-3
- Tank level, outlet side
- · Tank level, suction side
- System pressure
- · Diff. pressure, external
- · Tank precharge pressure
- · Diff. pressure, inlet
- · Diff. pressure, outlet
- Return-pipe temp., external
- · Flow-pipe temperature
- Return-pipe temperature
- · Differential temperature
- · Ambient temperature
- Power, pump 1-6
- Power, VFD
- Multisensor 1-6.

### Setting via the operating panel

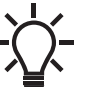

If more flow rates are used, the flow rate measured and shown is the sum of defined flow rates.

- Settings > Secondary functions > Go to setting of analog input.
- 1. Select analog input.
- 2. Select: Measured input value. Display 4.3.8.1.1 appears.
- 3. Select input.
- 4. Press **5**.
- 5. Set the minimum and maximum sensor value.

### 9.7.32 Digital outputs (4.3.9)

|                   |               |            | Settings   |
|-------------------|---------------|------------|------------|
| 4.3.9 - Digital ( | outputs       |            |            |
| Dioital outou     | ts and functi | 00         |            |
| DO1 (CU 352       | ),[71]        | (Alarm     | , system)  |
| DO2 (CU 352       | :),[74]       | (Operation | ı, system) |
| D01 (10 351-4     | 41),[77]      | (No        | function)  |
| DO2 (10 351-      | 41),[79]      | (No        | function)  |
| D03 (10 351-      | 41),[81]      | (No        | function)  |
| DO4 (10 351-      | 41),[82]      | (No        | function)  |
| DO5 (10 351-      | 41),[84]      | (No        | function)  |
| DO6 (10 351-      | 41),[86]      | (No        | function)  |
|                   |               |            |            |

Fig. 86 Digital outputs

### Description

Each digital output can be activated and related to a certain function.

As standard, the system has two digital outputs.

If the system incorporates an IO 351B module (option), the number of digital outputs is 9.

All digital outputs are shown so that their physical position in the system can be identified.

### Example

DO1 (IO 351-41) [71]:

| DO1         | Digital output No 1        |
|-------------|----------------------------|
| (IO 351-41) | IO 351B, GENIbus number 41 |
| [71]        | Terminal No 71             |

For further information on the connection of various digital outputs, see the wiring diagram supplied with CU 352.

### 9.7.33 Function of digital outputs (4.3.9.1 - 4.3.9.16)

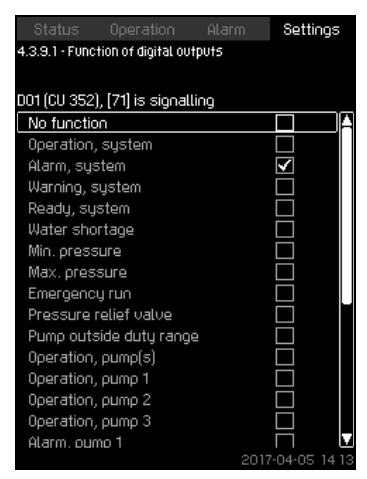

Fig. 87 Function of digital outputs

### Description

A function can be related to the individual outputs.

### Setting range

You can select one function in each display:

- No function
- Operation, system
- Alarm, system
- · Warning, system
- Ready, system
- · Water shortage
- Min. pressure
- · Max. pressure
- Emergency run
- Operation, pilot pump
- Pressure relief valve
- · Pump outside duty range
- Operation, pump(s)
- Operation, pump 1-6
- Alarm, pump 1
- Alarm, limit 1 exceeded
- Warning, limit 1 exceeded
- · Alarm, limit 2 exceeded
- · Warning, limit 2 exceeded
- · Reduced operation.

### Setting via the operating panel

 Settings > Secondary functions > Stop function > Go to setting of digital input.

### **Factory setting**

| Digital output    | Function          |
|-------------------|-------------------|
| DO1 (CU 352) [71] | Alarm, system     |
| DO2 (CU 352) [74] | Operation, system |

### 9.7.34 Analog outputs (4.3.10)

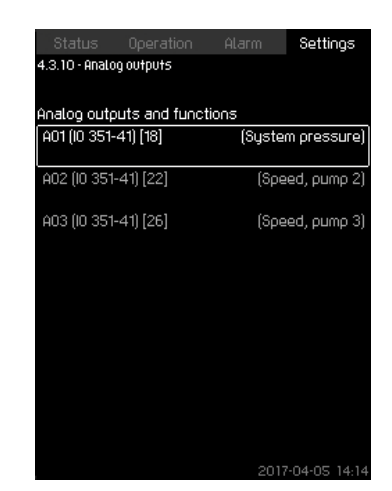

Fig. 88 Analog outputs

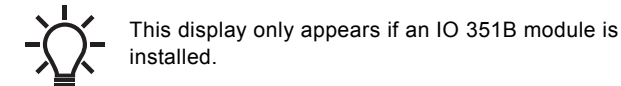

### Description

CU 352 does not have analog outputs as standard, but the system can be fitted with an IO 351B module with three analog outputs.

### Setting via the operating panel

• Settings > Secondary functions > Analog outputs.

### 9.7.35 Output signal (4.3.10.1 - 4.3.10.3)

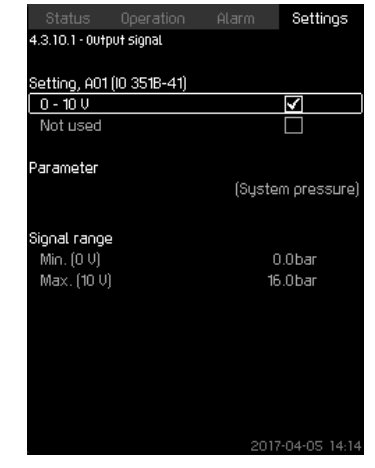

Fig. 89 Output signal

### Description

You can select the parameters below.

### Setting range

- 0-100 % signal
- Flow rate 1-6
- Inlet pressure
- · Outlet pressure
- External pressure
- · Diff. pressure, pump
- Tank level, outlet side
  - · Tank level, suction side
  - · System pressure
  - Diff. pressure, external
  - Tank precharge pressure
  - · Diff. pressure, inlet
  - · Diff. pressure, outlet
  - · Return-pipe temp., external
  - Flow-pipe temperature
  - Return-pipe temperature
  - Differential temperature
  - Ambient temperature
  - System power
  - Power, pump 1-6
  - Power, pilot pump
  - Power, VFD
  - Speed, pump 1-6
  - · Speed, pilot pump
  - Current, pump 1-6
  - · Current, pilot pump
  - Specific energy

### Setting via the operating panel

- Settings > Secondary functions > Go to setting of analog input.
- 1. Select analog output and range.
- 2. Select: Parameter.
  - Display 4.3.10.2 appears.
- 3. Select output.
- 4. Press **5**.
- 5. Set: Signal range.

### 9.7.36 Counter inputs (4.3.11)

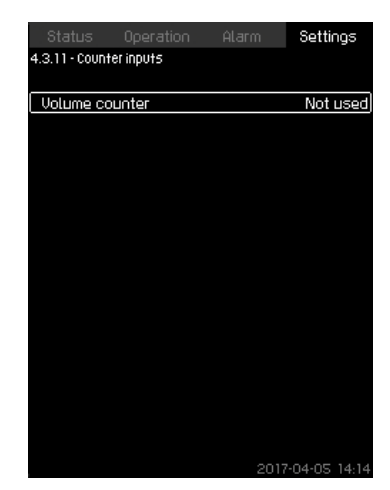

Fig. 90 Counter inputs

### Description

You can set CU 352 to accumulate a pumped volume from a digital water meter.

### Setting via the operating panel

- 1. Select digital input for volume counter
- 2. Define unit (unit of volume per digital input pulse).
- 3. Define scaling of pulse counts.

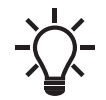

This menu only appears if an IO351B module is connected to CU 352.

### 9.7.37 Min., max. and user-defined duty (4.3.14)

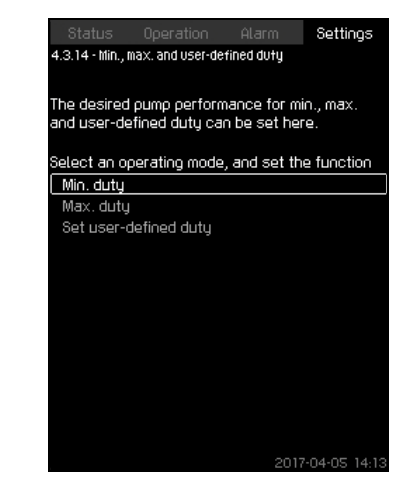

Fig. 91 Min., max. and user-defined duty

### Description

This function allows you to let the pumps run in open loop at a set performance.

### Setting range

CU 352 allows you to change between three operating modes:

- 1. Min. duty (4.3.14.1).
- 2. Max. duty (4.3.14.2).
- 3. User-defined duty (4.3.14.3).

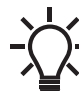

For each of these operating modes, you can set the number of operating pumps and the pump performance (speed).

### 9.7.38 Min. duty (4.3.14.1)

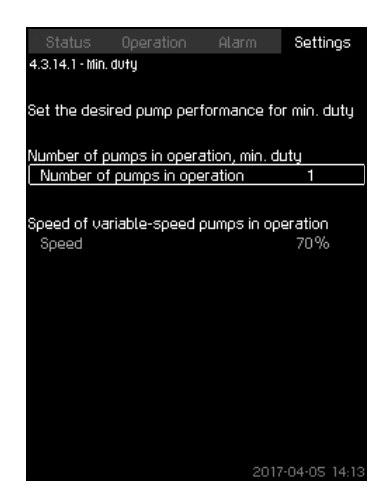

Fig. 92 Min. duty

### Description

In all systems, apart from MPC-S systems, minimum duty is only possible for variable-speed pumps. In MPC-S systems, you can only set the number of pumps running at 100 % speed.

### Setting range

- Number of pumps in operation.
- Speed as percentage (25 to 100 %) for variable-speed pumps.

### Setting via the operating panel

 Settings > Secondary functions > Min., max. and user-defined duty > Min. duty.

Select and set:

- · Number of pumps in operation, min. duty.
- Speed.

### **Factory setting**

| Number of pumps in operation during min. duty: | 1  |
|------------------------------------------------|----|
| Speed as percentage for variable-speed pumps:  | 70 |

### 9.7.39 Max. duty (4.3.14.2)

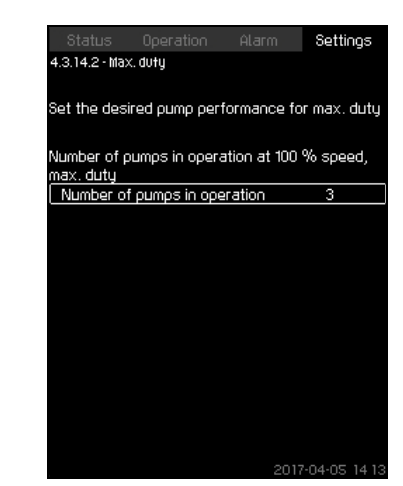

Fig. 93 Max. duty

### Description

The function allows you to set a number of pumps to run at maximum performance when the function is enabled.

### Setting range

You can set the number of pumps to run in the operating mode "Max.". All pumps run at 100 % speed.

### Setting via the operating panel

 Settings > Secondary functions > Min., max. and user-defined duty > Max. duty.

Select and set:

Number of pumps in operation at 100 % speed, max. duty.

### **Factory setting**

| Number of pumps in operation | All pumps (except standby |
|------------------------------|---------------------------|
| during max. duty:            | pumps)                    |

### 9.7.40 User-defined duty (4.3.14.3)

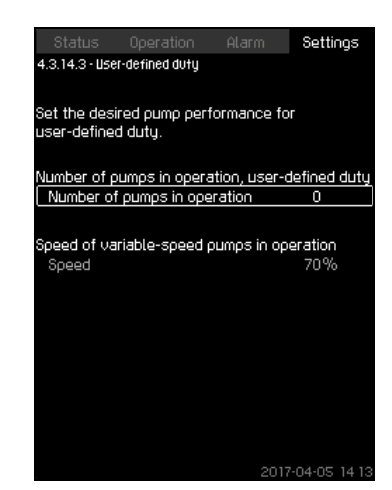

Fig. 94 User-defined duty

### Description

You can set a user-defined performance, typically a performance between minimum and maximum duty.

The function allows you to set a pump performance by selecting the number of pumps to run and the speed of variable-speed pumps.

This function primarily selects the variable-speed pumps. If the number of selected pumps exceeds the number of variable-speed pumps, mains-operated pumps are started too.

### Setting range

- · Number of pumps in operation.
- Speed as percentage for variable-speed pumps. Note: In systems with only variable-speed pumps, the speed can be set between 25 and 100 %; in systems with both variable-speed pumps and mains-operated pumps the speed can be set between 70 and 100 %.

### Setting via the operating panel

Settings > Secondary functions > Min., max. and user-defined duty > User-defined duty.

Select and set:

- Number of pumps in operation, user-defined duty.
- Speed.

### **Factory setting**

The function is disabled as the following has been set:

Number of pumps in operation during user-defined duty: 0

### 9.7.41 Pump curve data (4.3.19)

| 4 3 19 - Pump curve data | Hianni Jettings      |
|--------------------------|----------------------|
|                          |                      |
| Pump data                |                      |
| Rated flow rate Qnom     | 10.0m³/h             |
| Rated head Hnom          | 48m                  |
| Max. head Hmax           | 61m                  |
| Max. flow rate Qmax      | 0.0m <sup>3</sup> /h |
|                          |                      |
| Motor data               |                      |
| Power, QO, 100 % speed   | 0.00kW               |
| Power, QO, 50 % speed    | 0.00kW               |
| Rated power Pnom         | 0.00kW               |
|                          |                      |
| Flow estimation          |                      |
|                          |                      |
|                          |                      |
|                          |                      |
|                          |                      |
|                          | 2017-04-05 14        |

Fig. 95 Pump curve data

### Description

CU 352 has a number of functions using these pump data:

| <ul> <li>Rated flow rate Qnom</li> </ul>   | [gpm] |
|--------------------------------------------|-------|
| <ul> <li>Rated head Hnom</li> </ul>        | [ft]  |
| <ul> <li>Max. head Hmax</li> </ul>         | [ft]  |
| <ul> <li>Max. flow rate Qmax</li> </ul>    | [gpm] |
| <ul> <li>Power, Q0, 100 % speed</li> </ul> | [kW]  |
| <ul> <li>Power, Q0, 50 % speed</li> </ul>  | [kW]  |
| <ul> <li>Rated power Pnom</li> </ul>       | [kW]  |

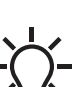

Grundfos can supply hydraulic data for CR, CRI, CRE and CRIE pumps where GSC files can be downloaded to CU 352.

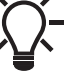

All other pump types require manual entering of hydraulic pump data.

Enter the electrical data, "Power, Q0, 100 % speed" and "Power, Q0, 50 % speed" manually for all pump types, including CR, CRI, CRE and CRIE.

For Grundfos E-pumps, enter the data of input power (P1).

The data are read by means of the pump performance curves which can be found in Grundfos Product Center on Grundfos' homepage, www.grundfos.com. See the examples in figures 96 to 99.

If Grundfos Product Center is not accessible, try to bring a pump into the three duty points:

- Power, Q0, 100 % speed
- Power, Q0, 50 % speed
- Rated power Pnom.

English (US)

TM03 9996 4807

Read the power values in displays 1.3 to 1.8, depending on the pump. See section 9.4.10 Pump 1-6, Pilot pump (1.3 - 1.10).

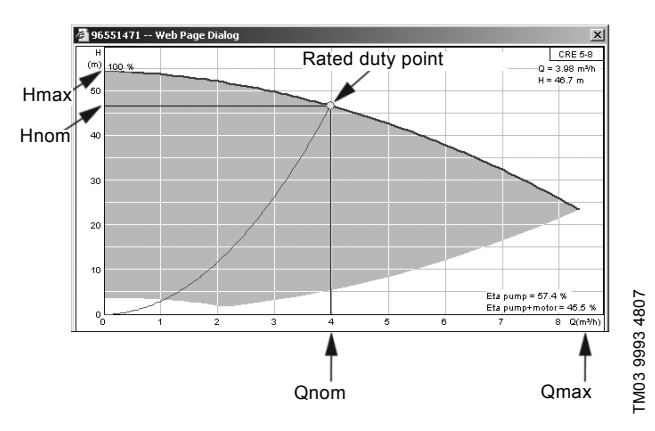

Fig. 96 Reading of Qnom, Hnom, Hmax and Qmax (Grundfos Product Center)

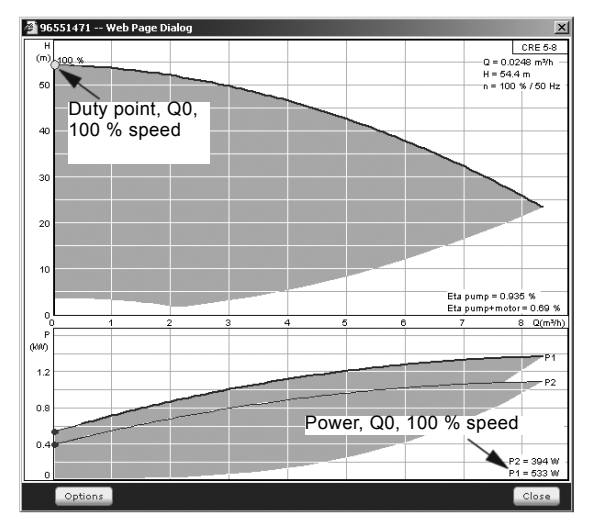

Fig. 97 Reading of power, Q0, 100 % speed (Grundfos Product Center)

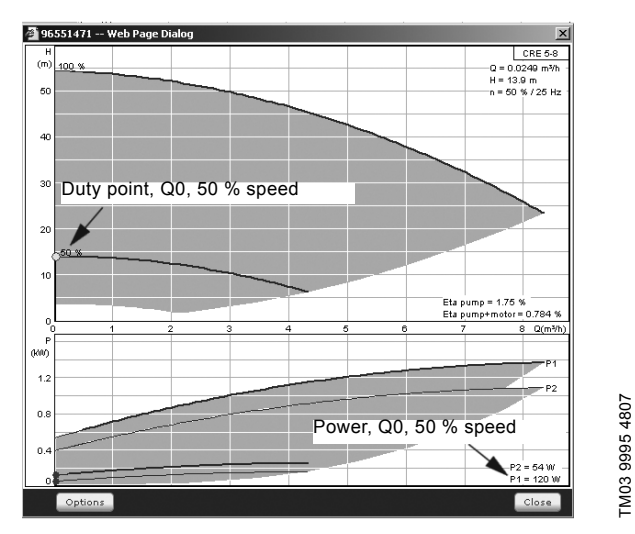

Fig. 98 Reading of power, Q0, 50 % speed (Grundfos Product Center)

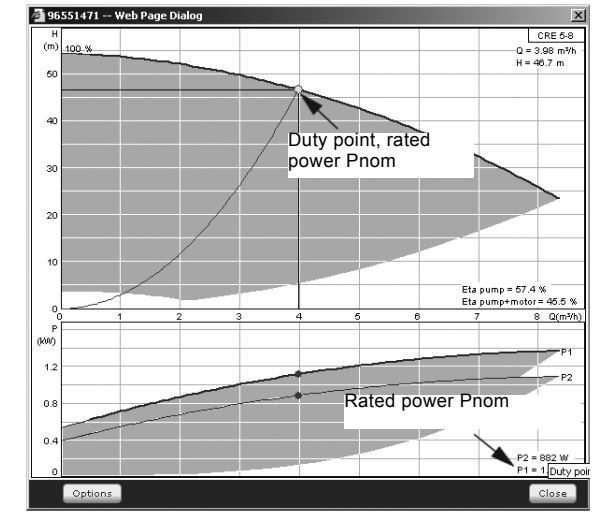

Fig. 99 Reading of rated power Pnom (Grundfos Product Center)

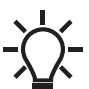

TM03 9994 4807

Qnom and Hnom are the rated duty point of the pumps and usually the duty point with the highest efficiency.

### Setting via the operating panel

- Settings > Secondary functions > Pump curve data.
- Select and set:
  - Rated flow rate Qnom
- Rated head Hnom
- Max. head Hmax
- Max. flow rate Qmax
- Power, Q0, 100 % speed
- Power, Q0, 50 % speed
- Rated power Pnom.

### 9.7.42 Control source (4.3.20)

| Status        | Operation    | Alarm         | Settings      |
|---------------|--------------|---------------|---------------|
| 4.3.20 - Cont | rol source   |               |               |
|               |              |               |               |
| <i></i>       |              |               |               |
| Select from   | where the su | istem is to b | e controlled  |
| From the      | CU 352       |               | $\checkmark$  |
| From bus      |              |               |               |
|               |              |               |               |
|               |              |               |               |
|               |              |               |               |
|               |              |               |               |
|               |              |               |               |
|               |              |               |               |
|               |              |               |               |
|               |              |               |               |
|               |              |               |               |
|               |              |               |               |
|               |              |               |               |
|               |              |               |               |
|               |              |               |               |
|               |              |               |               |
|               |              |               | 7-04-05 14 13 |

Fig. 100Control source

### Description

The system can be remote-controlled via an external bus connection (option). See section *9.8.2 GENIbus*. For further information, see section *9.8 Data communication*.

Select the control source, that is either CU 352 or the external bus connection.

### Setting via the operating panel

• Settings > Secondary functions > Control source.

### Factory setting

The control source is CU 352.

### 9.7.43 Fixed inlet pressure (4.3.22)

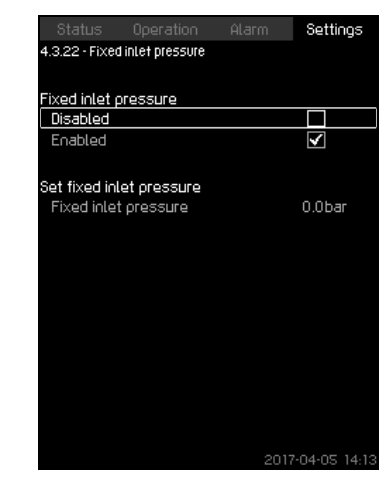

Fig. 101 Fixed inlet pressure

### Description

This function is only used when no inlet-pressure sensor is fitted in the system and the inlet pressure is fixed and known.

If the pump system has a fixed inlet pressure, you can enter it in this display so that CU 352 can optimize the performance and control of the system.

### Setting range

A fixed inlet pressure can be set, and the function can be enabled and disabled.

### Setting via the operating panel

- Settings > Secondary functions > Fixed inlet pressure.
- Select: Enabled or Disabled.
- Set: Fixed inlet pressure.

### **Factory setting**

The function is disabled.

### 9.7.44 Flow estimation (4.3.23)

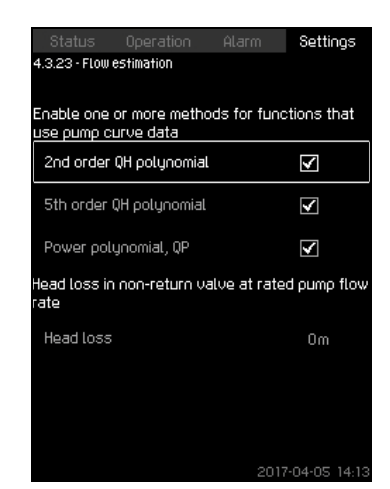

Fig. 102Flow estimation

### Description

As described in section 9.7.41 *Pump curve data* (4.3.19), CU 352 can optimize operation according to performance curves and motor data. In this display, you can select the curve types which CU 352 uses for the optimization if they are available.

At large flow rates, there may be a considerable head loss between the pump outlet flange and the pressure sensor. The loss is caused by non-return valves and pipe bends. To improve the flow estimation of the system, it is necessary to compensate for the difference between the measured and the actual differential pressure across the pump. This is done by entering the head loss in non-return valves and pipe bends at the rated flow rate of one pump.

### Setting range

- · 2nd order QH polynomial
- 5th order QH polynomial
- Power polynomial, QP
- Head loss

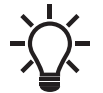

It is possible to select several curve types, as CU 352 makes a priority based on the data available.

### Setting via the operating panel

• Settings > Secondary functions > Flow estimation.

### Factory setting

All polynomials are selected.

### 9.7.45 Reduced operation (4.3.24)

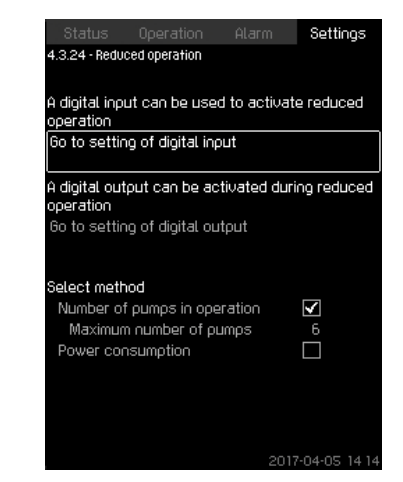

Fig. 103Reduced operation

### Description

This function allows you to limit the number of pumps in operation, or for MPC-E systems, to limit power consumption. The limit is activated by a digital input.

### Setting range

- Setting of digital input (9.7.27 Digital inputs (4.3.7)).
- Setting of digital output (9.7.32 Digital outputs (4.3.9)).
- · Maximum number of pumps in operation.
- Maximum power consumption.

### Setting via the operating panel

- Settings > Secondary functions > Reduced operation.
- 1. Select: Go to setting of digital input.
- 2. Select digital input.
- 3. Select: Reduced operation.
- 4. Press **5** x 2.
- 5. Select: Go to setting of digital output.
- 6. Select digital output.
- 7. Select: Reduced operation.
- 8. Press **5** x 2.
- 9. Set: Number of pumps in operation or Power consumption.

### **Factory setting**

No digital input is selected (disabled).

### 9.7.46 Multisensor settings (4.3.25)

| Status Operation              | Alarm | Settings     |
|-------------------------------|-------|--------------|
| 4.3.25 - Multisensor settings |       |              |
| Multisensor                   |       |              |
| Enable                        |       |              |
| Disable                       |       | $\checkmark$ |
| Number of sensors             |       |              |
| Setpoint limits               |       |              |
| Minimum Limit                 |       | 1.50bar      |
| Maximum limit                 |       | 4.50bar      |
| Setpoint alternation          |       |              |
| Gain Kp                       |       | 0.5          |
| Integral time Ti              |       | 1.5s         |
| Energy-saving mode            |       |              |
| Enable                        |       |              |
| Disable                       |       | $\checkmark$ |
|                               | 201   | 7-04-05-14-  |

Fig. 104Multisensor settings

### Description

This function is designed for controlling up to six different zones in a HVAC system with a defined differential-pressure band. The function will if one of the "Multisensor" signals are outside the specific sensor limits (minimum/maximum) influence the setpoint (SP) up or down to insure that the specific sensor or zone is kept within its pressure band.

You can adjust the reaction of the setpoint influence by the means of dedicated "Setpoint alternation", Kp and Ti values.

In case more sensors are either under or above their limits, you can set a priority between the sensors. Furthermore, the system can optimize the actual setpoint if "Energy-saving mode" is activated, thus, the system will lower the actual setpoint until the minimum limit for one of the multisensors.

### Setting range

- · Number of sensors
- Setpoint limits:

The range with the function will operate the control setpoint up or down according to the "Multisensor" feedback.

- Setpoint alternation
- Gain Kp
- Integral time Ti
- Energy-saving mode
   In this mode, the system ramps down the actual setpoint
   towards the minimum limit for one of the "Multisensor".
- Control mode
  - Minimum limit:

In this mode, the actual setpoint will be ramped up or down by the remote sensor with the highest priority if the remote sensor is outside its "Minimum limit" or "Maximum limit".

- Minimum mode:

In this mode, the actual setpoint must be ramped up by the remote sensors if one or more of the remote sensors are below their "Minimum limit".

### Settings via the operating panel

- Settings > Secondary functions > Multisensor settings.
- 1. Select: Enable.
- 2. Set: Number of sensors
- 3. Set: Setpoint limits (Select minimum and maximum).
- 4. Set: Setpoint alternation (Gain Kp and Integral Ti)
- 5. Enable "Energy-saving mode" if requested
- 6. Set: Control mode (Select Priority mode or Minimum mode).
- 7. Press "Multisensor settings" to set the individual settings for each multisensor.

### 9.7.47 Multisensor settings (4.3.25.1)

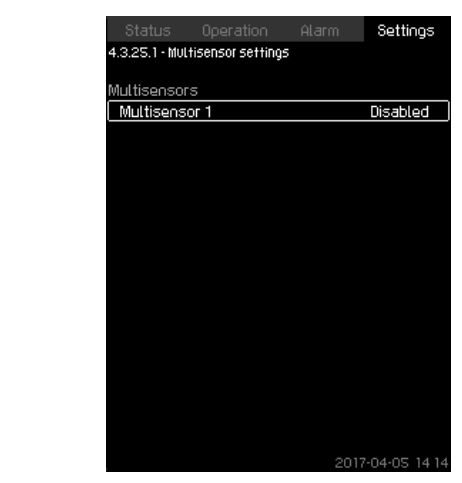

Fig. 105Multisensor settings

### Description

Each "Multisensor" needs to be defined in order for the function to work correctly.

### Setting range

- Name
- Sensor limits
- Sensor priority (1-6, High = 1)
- Filter factor [second] (time period where the remote sensor feedback signal is averaged over.)
- Sensor source

Local = AI

Bus = BUS communication

### Setting via the operating panel

 Settings > Secondary functions > Multisensor settings > Multisensor settings.

### 9.7.48 Monitoring functions (4.4)

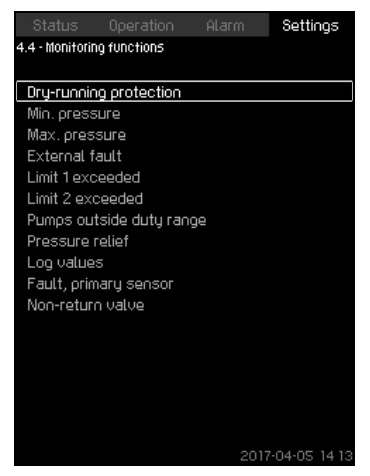

Fig. 106 Monitoring functions

### Description

The system has a series of functions that constantly monitor the operation of the system.

The primary purpose of the monitoring functions is to ensure that faults do not damage pumps or the system.

### Setting range

- Dry-running protection (4.4.1)
- Min. pressure (4.4.2)
- Max. pressure (4.4.3)
- External fault (4.4.4)
- Limit 1 exceeded (4.4.5 4.4.6)
- Pumps outside duty range (4.4.7)
- Pressure relief (4.4.8)
- Log values (4.4.9)
- Fault, primary sensor (4.4.10).

### Setting via the operating panel

• Settings > Monitoring functions.

### 9.7.49 Dry-running protection (4.4.1)

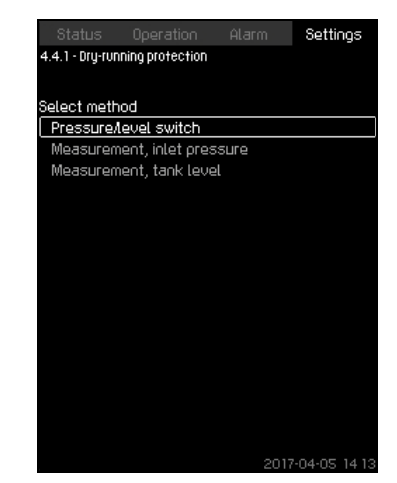

Fig. 107 Dry-running protection

### Description

Dry-running protection is one of the most important monitoring functions, as the bearings and the shaft seal may be damaged if the pumps run dry. We thus always recommend that you use dryrunning protection.

The function is based on monitoring of the inlet pressure or the level in a possible tank or pit on the inlet side.

Level switches, pressure switches or analog sensors signalling water shortage at a set level can be used.

There are three different methods for detection of water shortage:

- Pressure switch on inlet manifold or float switch/electrode relay in the supply tank. See section 9.7.50 Pressure/level switch (4.4.1.1).
- Measurement of inlet pressure in the inlet manifold by means of an analog pressure transmitter. See section 9.7.51 Measurement, inlet pressure (4.4.1.2).
- Measurement of level in the supply tank by means of an analog level transmitter. See section 9.7.52 Measurement, tank level (4.4.1.3).

### Setting via the operating panel

 Settings > Monitoring functions > Dry-running protection > Select method.

### 9.7.50 Pressure/level switch (4.4.1.1)

|                              |                                   |                            | Settings     |
|------------------------------|-----------------------------------|----------------------------|--------------|
| 4.4.1.1 - Press              | iure/level switcl                 | ו                          |              |
|                              |                                   |                            |              |
| The digital i<br>must be set | nput for the p<br>t to enable the | ressure/levi<br>e function | el switch    |
| Go to sett                   | ing of digital i                  | nput                       |              |
| Reaction in                  | case of water                     | - shortage                 |              |
| Warning                      |                                   |                            | $\checkmark$ |
| Alarm + s                    | top                               |                            |              |
| Reset                        |                                   |                            |              |
| Manual                       |                                   |                            |              |
| Auto                         |                                   |                            | $\checkmark$ |
|                              |                                   |                            |              |
|                              |                                   |                            |              |
|                              |                                   |                            |              |
|                              |                                   |                            |              |
|                              |                                   |                            |              |
|                              |                                   |                            |              |
|                              |                                   |                            |              |

Fig. 108Pressure/level switch

### Description

This function is primarily used in boosting applications. Dryrunning protection can take place by means of a pressure switch on the inlet manifold or a level switch in a tank on the inlet side. When the contact is open, CU 352 registers water shortage after a time delay of approximately five seconds. You can set whether the indication is to be just a warning or an alarm stopping the pumps.

You can set restarting and resetting of alarms to be automatic or manual.

### Setting range

- · Selection of digital input for the function.
- · Reaction in case of water shortage: Alarm + stop.
- · Restarting: Manual or Auto.

### Setting via the operating panel

- Settings > Monitoring functions > Dry-running protection > Pressure/level switch > Go to setting of digital input. Display Digital inputs (4.3.7) appears.
- 1. Set the input to dry-running protection.
- 2. Press **5**.
- 3. Select:
- Warning or Alarm + stop.
- Manual or Auto.

### Factory setting

The setting is done in the startup wizard and depends on the application.

### 9.7.51 Measurement, inlet pressure (4.4.1.2)

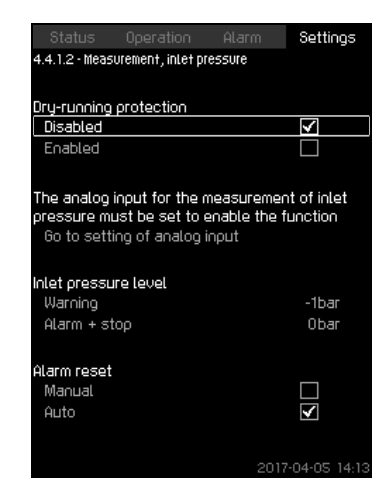

Fig. 109Measurement, inlet pressure

### Description

Dry-running protection can take place by means of a pressure transmitter measuring the inlet pressure.

You can set two levels:

- Warning
- Alarm + stop.

You can set restarting and resetting of alarms to be automatic or manual.

### Setting range

- Selection of analog input for the function.
- · Inlet pressure level for "Warning".
- Inlet pressure level for "Alarm + stop".
- Restarting: Manual or Auto

### Setting via the operating panel

- Settings > Monitoring functions > Dry-running protection > Measurement, inlet pressure> Go to setting of analog input. Display Analog inputs (4.3.8) appears.
- 1. Select: Inlet pressure.
- 2. Press **5**.
- 3. Select: Enabled.
- 4. Select and set the level:
- Warning.
- Alarm + stop.
- 5. Select resetting: Auto or Manual.

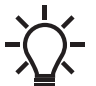

If one of the levels is not required, the level value must be the minimum value of the inlet-pressure transmitter. This disables the function.

### Factory setting

The setting is done in the startup wizard and depends on the application.

### 9.7.52 Measurement, tank level (4.4.1.3)

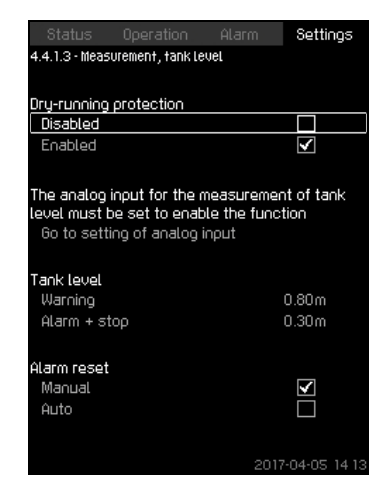

Fig. 110 Measurement, tank level

### Description

Dry-running protection can take place by means of a level transmitter measuring the level in a tank on the inlet side. You can set two levels:

- Warning
- · Alarm + stop.

You can set restarting and resetting of alarms to be automatic or manual.

### Setting range

- · Selection of analog input for the function.
- · Tank level for "Warning".
- · Tank level for "Alarm + stop".
- Restarting: Manual or Auto.

### Setting via the operating panel

- Settings > Monitoring functions > Dry-running protection > Measurement, tank level > Go to setting of analog input. Display Analog inputs (4.3.8) appears.
- 1. Set the input to "Tank level, suction side".
- 2. Press **5** x 3.
- 3. Select: Enabled.
- 4. Select and set the level:
- Warning.
- Alarm + stop.
- 5. Select alarm resetting: Manual or Auto.

### **Factory setting**

The function is disabled.

### 9.7.53 Min. pressure (4.4.2)

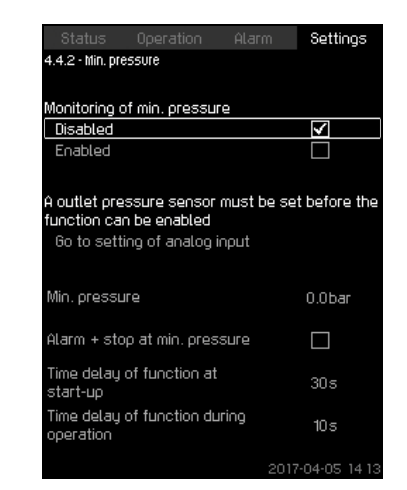

Fig. 111 Min. pressure

### Description

The outlet pressure will be monitored if the application is pressure boosting. In all other applications, the system pressure will be monitored. CU 352 will react if the pressure becomes lower than a set minimum level for an adjustable time.

The minimum pressure can be monitored if a fault indication is required in situations where the outlet pressure becomes lower than the set minimum pressure.

You can set whether the indication is to be just a warning or an alarm stopping the pumps. This may be desirable if the system is used for an irrigation system where a very low outlet pressure may be due to pipe fracture and thus an extraordinarily high consumption and a very low counterpressure. In such situations, it is desirable that the system stops and indicates alarm. This situation requires manual resetting of alarms.

You can set a startup delay ensuring that the system can build up pressure before the function is enabled. You can also set a time delay, that is for how many seconds the outlet pressure may be lower than the set minimum pressure before the alarm is activated.

### Setting range

- Minimum pressure level within the range of the primary sensor.
- Activation of stop when the pressure falls below the minimum pressure.
- Time delay of function at start-up.
- Time delay of function during operation.

### Setting via the operating panel

- Settings > Monitoring functions > Min. pressure > Enabled.
- 1. Select and set: Min. pressure.
- 2. Select: Alarm + stop at min. pressure.
- 3. Set:
- · Time delay of function at start-up
- · Time delay of function during operation.

### **Factory setting**

The function is disabled.

### 9.7.54 Max. pressure (4.4.3)

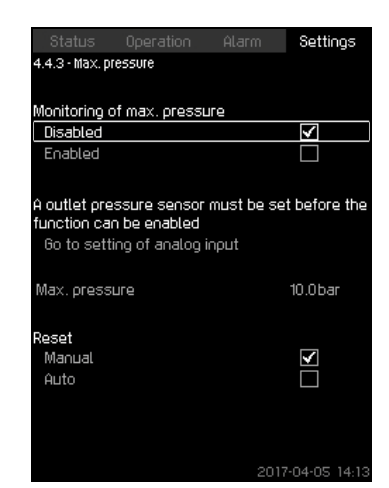

Fig. 112Max. pressure

### Description

The outlet pressure will be monitored if the application is pressure boosting. In all other applications, the system pressure will be monitored. CU 352 will react if the pressure becomes higher than a set maximum level.

In certain installations, a too high outlet pressure may cause damage. It may therefore be necessary to stop all pumps for a short period if the pressure is too high.

You can set whether the system is to restart automatically after the pressure has dropped below the maximum level, or if the system must be reset manually. Restarting will be delayed by an adjustable time. See section 9.7.14 *Min. time between start/stop* (4.2.1).

### Setting range

- Maximum pressure level within the range of the primary sensor.
- · Manual or automatic restarting.

### Setting via the operating panel

- Settings > Monitoring functions > Max. pressure > Enabled.
- 4. Set: Max. pressure.
- 5. Select resetting: Manual or Auto.

### Factory setting

The function is disabled.

### 9.7.55 External fault (4.4.4)

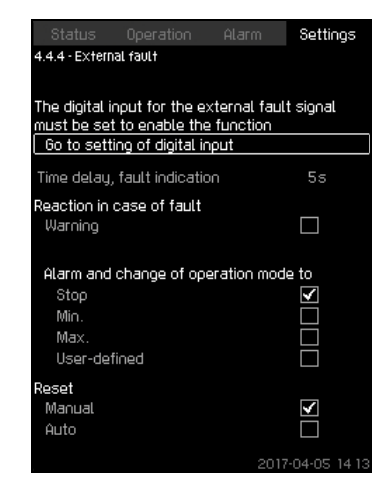

Fig. 113 External fault

### Description

The function is used when CU 352 is to be able to receive a fault signal from an external contact. In case of external fault, CU 352 indicates warning or alarm. In case of alarm, the system changes to another manual operating mode, for instance "Stop".

### Setting range

- Selection of digital input for the function.
- Setting of time delay from closing of the contact until CU 352 reacts.
- Reaction in case of external fault: Warning or alarm and change of operating mode.
- Restarting after alarm: Manual or Auto.

### Setting via the operating panel

- Settings > Monitoring functions > External fault > Go to setting of digital input. Display *Digital inputs (4.3.7)* appears.
- 6. Set the input to "External fault".
- 7. Press **5**.
- 8. Set: Time delay, fault indication.
- 9. If only a warning is required in case of external fault, select "Warning".

If the system is to give alarm and change operating mode in case of external fault, select operating mode "Manual" or "Auto".

### **Factory setting**

The function is disabled. If the function is enabled, the following values have been set from factory:

- Time delay: 5 seconds.
- Operating mode in case of alarm: Stop.
- Restarting: Manual.

### 9.7.56 Limit 1 exceeded (4.4.5 - 4.4.6)

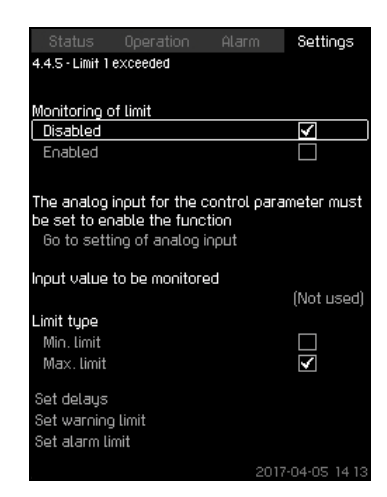

Fig. 114Limit 1 exceeded

### Description

With this function, CU 352 can monitor set limits of analog values. It will react if the values exceed the limits. Each limit can be set as a maximum or minimum value. For each of the monitored values, a warning limit and an alarm limit must be defined.

The function allows you to monitor two different locations in a pump system at the same time, for instance the pressure at a consumer and the pump's outlet pressure. This ensures that the outlet pressure does not reach a critical value.

If the value exceeds the warning limit, a warning is given. If the value exceeds the alarm limit, the pumps will be stopped.

You can set a delay between the detection of an exceeded limit and the activation of a warning or an alarm. You can also set a delay for resetting a warning or an alarm.

A warning can be reset automatically or manually.

You can set whether the system is to restart automatically after an alarm, or if the alarm must be reset manually. Restarting can be delayed by an adjustable time. You can also set a startup delay ensuring that the system reaches a steady state before the function becomes active.

### Setting range

- · Selection of analog input for the function
- · Input value to be monitored
- Limit type (Min. limit and Max. limit)
- warning limit
- alarm limit.

### Setting via the operating panel

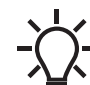

Analog inputs must be correctly set before the function is enabled. See section 9.7.29 Analog inputs (4.3.8).

- Settings > Monitoring functions > Limit 1 exceeded / Limit 2 exceeded > Go to setting of analog input.
- 1. Select analog input.
- 2. Select: Input value to be monitored. Display 4.3.8.1.1 appears.
- 3. Select input.
- 4. Press **5**.
- 5. Set the minimum and maximum sensor value.
- 6. Press **5** x 2.
- 7. Select: Input value to be monitored.
- 8. Select input.
- 9. Press **5**.
- 10. Select:
- Min. limit or Max. limit.
- · Set delays.
- 11. Press **5**.
- 12. Select:
- Set warning limit
- Enabled.
- 13. Set limit.
- 14. Select resetting: Manual or Auto.
- 15. Press **5**.
- 16. Select:
  - · Set alarm limit
  - · Enabled.
  - 17. Set limit.
  - 18. Select resetting: Manual or Auto.
  - 19. Press **5**.
  - 20. Select: Enabled.

### Factory setting

The function is disabled.

### 9.7.57 Pumps outside duty range (4.4.7)

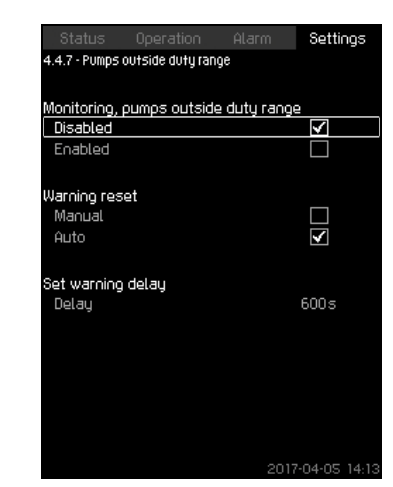

Fig. 115 Pumps outside duty range

### Description

The function gives a warning if the duty point of the pumps moves outside the defined range. For instance, if the inlet pressure becomes lower than a minimum permissible value, thus causing a risk of cavitation for some pump types.

The warning is given with a set time delay. You can set whether the warning is to be reset automatically or manually when the duty point comes within the defined duty range. You can also set a relay output to be activated when the warning is given, and to be deactivated when the warning is reset.

This function requires that the outlet pressure and the inlet pressure (either measured or configured) or the differential pressure of the pumps is monitored, and that CU 352 contains valid pump data from either a GSC file or from manual input. See section 9.7.41 Pump curve data (4.3.19).

### Setting range

- · Setting of manual or automatic resetting.
- · Setting of warning delay.

### Setting via the operating panel

 Settings > Monitoring functions > Pumps outside duty range > Manual / Auto > Set warning delay.

### Factory setting

The function is disabled.

### 9.7.58 Pressure relief (4.4.8)

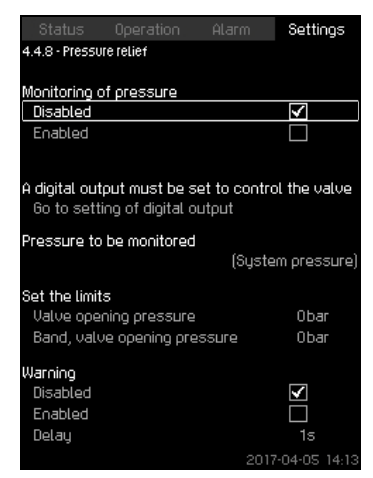

Fig. 116 Pressure relief

### Description

The purpose of the function is to reduce the pressure in the pipes by opening a solenoid valve if it exceeds a set limit. If the pressure is not reduced within a given time, the solenoid valve will be closed, and a warning can be given.

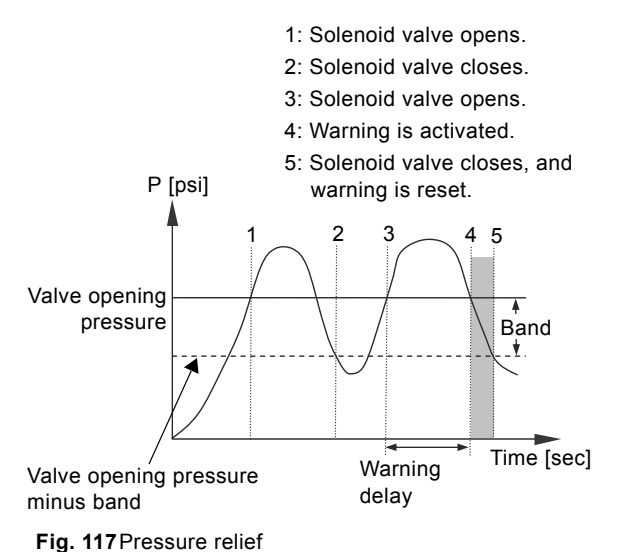

FM03 9206 3607

### Setting range

- Setting of digital output.
- · Setting of pressure to be monitored.
- Setting of valve opening pressure.
- Setting of band for valve opening pressure.
- · Setting of warning or alarm.

### Setting via the operating panel

- Settings > Monitoring functions > Pressure relief > Go to setting of digital output.
- 1. Select digital output.
- 2. Select: Pressure relief valve.
- 3. Press **5** x 2.
- 4. Select: Pressure to be monitored
- Select: Outlet pressure, System pressure or External pressure.
- 5. Press **5**.
- 6. Select and set:
- Valve opening pressure
- Band, valve opening pressure.
- 7. Select: Warning > Disabled or Enabled.
- 8. Set: Delay. (Only to be set if warning has been enabled).
- 9. Select: Enabled.

### Factory setting

The function is disabled.

### 9.7.59 Log values (4.4.9)

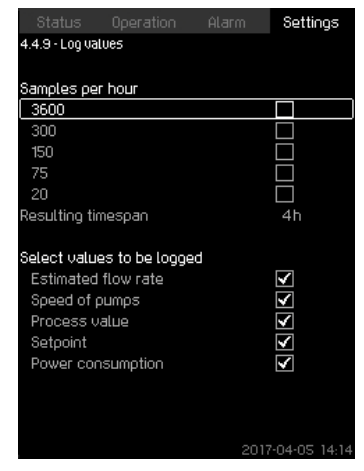

### Fig. 118Log values

### Description

Select the values to be logged and the number of samples per hour. The resulting timespan is shown. When the timespan has elapsed, old logged values will be deleted and overwritten by the new ones.

### Log values

- Estimated flow rate (only if no flowmeter is installed)
- Speed of pumps
- · Process value
- Setpoint
- Power consumption (MPC-E systems)
- · Inlet pressure (if an inlet-pressure sensor is installed).

### Setting range

Samples per hour: 1-3600.

### Setting via the operating panel

- Settings > Monitoring functions > Log values.
- 1. Set: Samples per hour.
- 2. Select the values to be logged.

### 9.7.60 Fault, primary sensor (4.4.10)

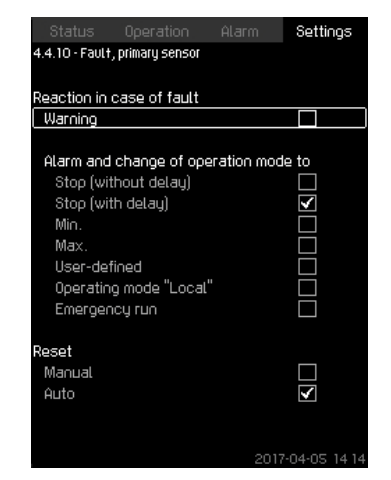

Fig. 119 Fault, primary sensor

### Description

You can set how the system is to react if the primary sensor fails.

### Setting range

- Stop (without delay)
- Stop (with delay)
- Min.
- Max.
- User-defined
- Operating mode "Local"
- Emergency run
- Reset: Manual or Auto.

### Setting via the operating panel

- Settings > Monitoring functions > Fault, primary sensor.
- 1. Select reaction in case of a fault in the primary sensor.
- 2. Select resetting: Manual or Auto.

### 9.7.61 Non-return valve (4.4.11)

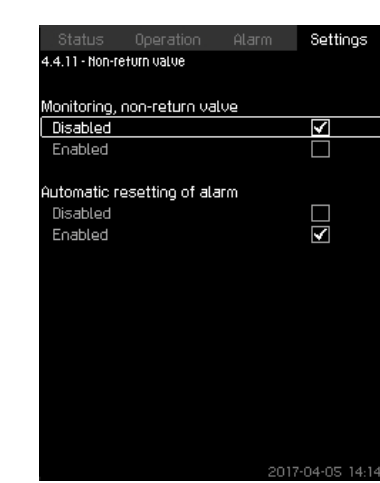

Fig. 120Non-return valve

### Description

This function enables CU 352 to detect if a "Non-return valve" is leaking or faulty. A small leakage will after five accumulated incidents result in a warning. A faulty NRV will instantly result in an alarm and pump stop. In this case the motor is not able to overcome the backflow through the pump with the faulty NRV.

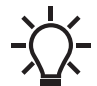

The function is only valid for a MPC-E system with MLE motors model G, H, I or J.

### Setting range

- · Monitoring, non-return valve: Enabled or Disabled.
- Automatic resetting of alarm: Enabled or Disabled.

### Setting via the operating panel

- · Settings > Monitoring functions > Non-return valve
- 1. Enable the function.
- 2. Select if "Automatic resetting of alarm" is to be "Disabled".

### Factory setting

The function is "Enabled".

### 9.7.62 Functions, CU 352 (4.5)

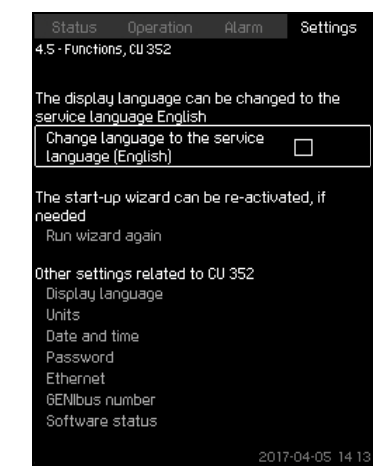

Fig. 121 Functions, CU 352

### Description

Make the basic settings of CU 352 in this submenu.

CU 352 comes with most of these settings, or they are made at startup and normally not to be changed.

The service language, English, can be selected for service purposes. If no buttons are touched for 15 minutes, the display returns to the language selected at startup or to the language set in *Display language (4.5.1)*.

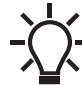

If the service language is selected, the symbol  $\checkmark$  is to the right in the top line of all displays.

### Setting range

- Activation of service language, British English.
- Re-activation of startup wizard. (After startup, the wizard is inactive.)
- Selection of "Display language".
- · Selection of display units.
- Setting of "Date and time".
- · Selection of password for menu "Operation" and "Settings".
- Setting of "Ethernet" communication.
- · Setting of "GENIbus number".
- · Reading of "Software status".

66

### 9.7.63 Display language (4.5.1)

| Status          | Operation | Alarm | Settin  | igs |
|-----------------|-----------|-------|---------|-----|
| 4.5.1 - Display | Language  |       |         |     |
|                 |           |       |         |     |
| Select lang     | Jage      |       |         |     |
| English         |           |       | ¥       |     |
| German          |           |       |         |     |
| Danish          |           |       |         |     |
| Spanish         |           |       |         |     |
| Finnish         |           |       |         |     |
| French          |           |       |         |     |
| Greek           |           |       |         |     |
| Italian         |           |       |         |     |
| Dutch           |           |       |         |     |
| Polish          |           |       |         |     |
| Portugues       | e         |       |         |     |
| Russian         |           |       |         |     |
| Swedish         |           |       |         |     |
| Chinese         |           |       |         |     |
| Korean          |           |       |         |     |
| Japanese        |           |       |         |     |
|                 |           |       | 2.04.05 |     |

Fig. 122 Display language

### Description

Here you select the language for the CU 352 display.

### Setting range

- · English
- German
- Danish
- Spanish
- Finnish
- French
- Greek
- Italian
- Dutch
- Polish
- Portuguese
- Russian
- Swedish
- Chinese
- Korean
- Japanese
- Czech
- Turkish
- Hungarian
- Bulgarian
- Croatian
- Latvian
- Lithuanian
- Romania
- Slovak
- Slovenian
- Serbian Latin
- US English
- Indonesian
- Malay
- Estonian.

### Setting via the operating panel

• Settings > Functions, CU 352 > Display language.

### **Factory setting**

The display language is English. It can be changed at startup.

### 9.7.64 Units (4.5.2)

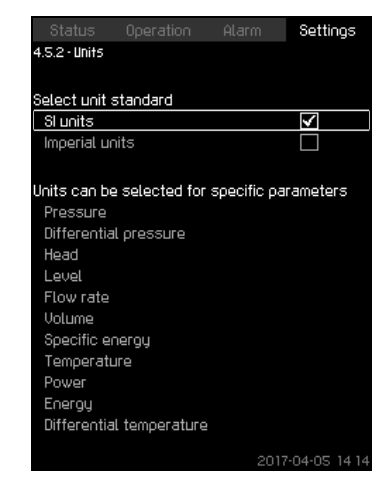

Fig. 123Units

### Description

Here you can select units for the various parameters. Select between SI and imperial units. You can also select other units for the individual parameters.

### Setting range

| Paramotor                | Basic setting      |          | Possible unite                                                                                                  |  |
|--------------------------|--------------------|----------|----------------------------------------------------------------------------------------------------|--|
| Farameter                | SI                 | Imperial |                                                                                                    |  |
| Pressure                 | bar                | psi      | kPa, MPa, mbar, bar, m,<br>psi                                                                                  |  |
| Differential<br>pressure | m                  | psi      | kPa, MPa, mbar, bar, m,<br>psi                                                                                  |  |
| Head                     | m                  | ft       | m, cm, ft, in                                                                                                   |  |
| Level                    | m                  | ft       | m, cm, ft, in                                                                                                   |  |
| Flow rate                | m <sup>3</sup> /h  | gpm      | m <sup>3</sup> /s, m <sup>3</sup> /h, l/s, gpm,<br>yd <sup>3</sup> /s, yd <sup>3</sup> /min, yd <sup>3</sup> /h |  |
| Volume                   | m <sup>3</sup>     | gal      | I, m <sup>3</sup> , gal, yd <sup>3</sup>                                                                        |  |
| Specific energy          | kWh/m <sup>3</sup> | Wh/gal   | kWh/m <sup>3</sup> , Wh/gal, Wh/<br>kgal, BTU/gal, HPh/gal                                                      |  |
| Temperature              | °C                 | °F       | K, °C, °F                                                                                                    |  |
| Differential temperature | к                  | К        | к                                                                                                    |  |
| Power                    | kW                 | HP       | W, kW, MW, HP                                                                                                   |  |
| Energy                   | kWh                | kWh      | kWh, MWh, BTU, HPh                                                                                              |  |

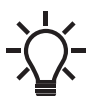

If units are changed from SI to imperial or vice versa, all individually set parameters will be changed to the basic setting in question.

### Setting via the operating panel

• Settings > Functions, CU 352 > Units.

Set unit standard, measuring parameter and specific unit. See the example in fig. 124.

| Status          | Operation      | Alarm | Settings     |
|-----------------|----------------|-------|--------------|
| 4.5.2.1 - Units | s for pressure |       |              |
|                 |                |       |              |
| Units, press    | sure           |       |              |
| kPa             |                |       |              |
| MPa             |                |       |              |
| mbar            |                |       |              |
| bar             |                |       | >            |
| m               |                |       |              |
| PSI             |                |       |              |
|                 |                |       |              |
|                 |                |       |              |
|                 |                |       |              |
|                 |                |       |              |
|                 |                |       |              |
|                 |                |       |              |
|                 |                |       |              |
|                 |                |       |              |
|                 |                |       |              |
|                 |                |       |              |
|                 |                | 2017  | -04-05 14 14 |

Fig. 124Example of selection of units

### Factory setting

The setting is done in the startup wizard and depends on the application.

### 9.7.65 Date and time (4.5.3)

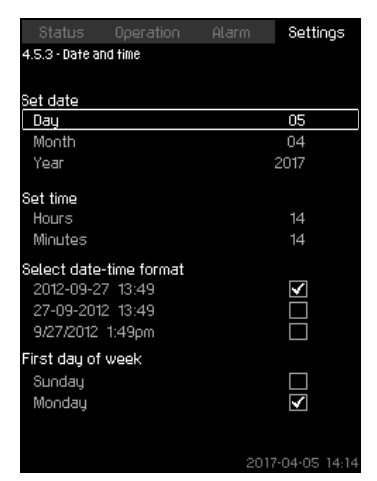

Fig. 125Date and time

### Description

You can set date and time as well as how they are to be shown in the display.

The clock has a built-in rechargeable voltage supply which can supply the clock for up to 20 days if the voltage supply to the system is interrupted.

If the clock is without voltage for more than 20 days, it must be set again.

### Setting range

The date can be set as day, month and year. The time can be set as a 24-hour clock showing hours and minutes.

There are three formats.

| Examples of | of format |  |
|-------------|-----------|--|
|-------------|-----------|--|

| 012-09-27 13:49  |  |
|------------------|--|
| 7-09-2012 13:49  |  |
| /27/2012 1:49 pm |  |
|                  |  |

You can also select if Sunday or Monday is to be the first day of week.

### Setting via the operating panel

- Settings > Functions, CU 352 > Date and time.
- 1. Select and set:
- Day, Month, Year, Hours, Minutes.
- 2. Select format.
- 3. Select "Sunday" or "Monday" under "First day of week".

### **Factory setting**

Local time.

20 days since it left the factory, the clock may have returned to the original setting: 01-01-2005 0:00. Date and time may have been changed during the

Date and time may have been changed during the setting of system.

If the system has been without voltage for more than

There is no automatic changeover to/from daylightsaving time.

### 9.7.66 Password (4.5.4)

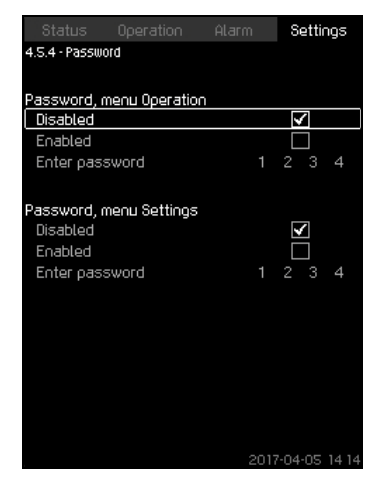

Fig. 126 Password

### Description

You can limit the access to the menus "Operation" and "Settings" by means of a password. If the access is limited, it is not possible to view or set any parameters in the menus.

The password must consist of four digits and may be used for both menus.

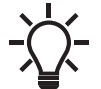

If you have forgotten the password(s), contact Grundfos.

### Setting via the operating panel

- Settings > Functions, CU 352 > Password.
- 1. Select the password to be enabled.
- 2. Select: Enter password.

The first digit of the password is flashing.

- Select digit. The second digit of the password is flashing.
- Repeat these steps if it is necessary to enable the other password.

### **Factory setting**

Both passwords are disabled. If a password is enabled, the factory setting will be "1234".

### 9.7.67 Ethernet (4.5.5)

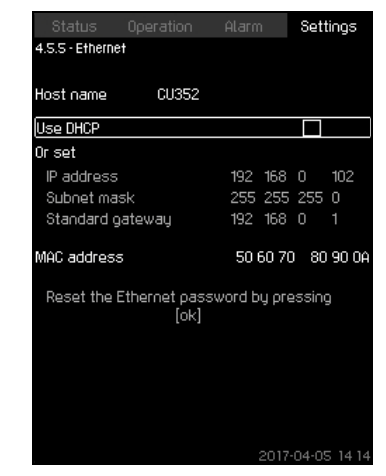

Fig. 127 Ethernet

### Description

CU 352 is equipped with an Ethernet connection for communication with a computer, either direct or via Internet. See also section *9.8.1 Ethernet*.

### 9.7.68 GENIbus number (4.5.6)

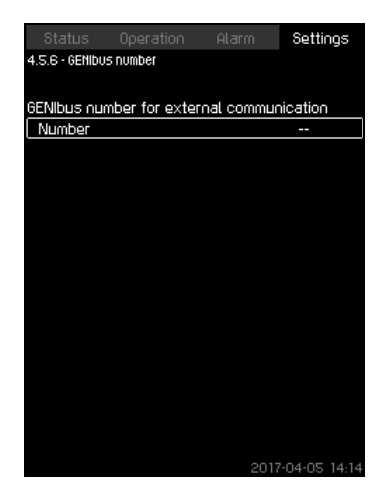

### Fig. 128GENIbus number

### Description

CU 352 can communicate with external units via an RS-485 interface (option). For further information, see fig. 132 and section 7. *Click [Apply]*.

Communication is carried out according to the Grundfos bus protocol, GENIbus, and enables connection to a building management system or another external control system.

Operating parameters, such as setpoint and operating mode, can be set via the bus signal. Furthermore, status about important parameters, such as actual value and input power, and fault indications can be read from CU 352.

Contact Grundfos for further information.

### Setting range

The number can be set between 1 and 64.

### Setting via the operating panel

• Settings > Functions, CU 352 > GENIbus number.

### **Factory setting**

No number has been set.

### 9.7.69 Software status (4.5.9)

# Status Operation Alarm Settings 4.5.9 - Software status Software versions Software version, CU 352 v04.03.00 Press [ok] for software update Software update Software update Software update state Not active Configuration files Factory version code 43 Factory version code 43 7 MPC/Control MPC P/N = 96307027 Pump curve data P/N = 96307224

Fig. 129Software status

### Description

This display shows the status of the software installed in CU 352. Furthermore, the version code and the product numbers of configuration files (GSC) read into the unit are shown. You can also upgrade the software version. Contact Grundfos for further information.

### 9.7.70 Status display menu (4.6)

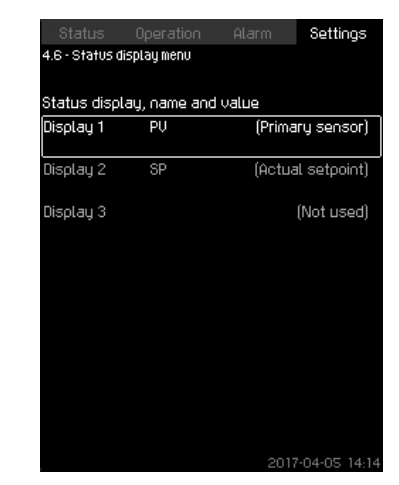

Fig. 130Status display menu

### Description

In the main status menu, you can have up to three status values displayed.

In this menu, you can define each status value to be displayed and define a short name for the value.

PV = Process Value

- SP = Setpoint
- Q = Flow

### Setting range

Name of each display value

Function type for Display 1-3

| Status Operation Al<br>I.S. 1 - Status display menu                                                                                                    | arm Settings     |
|----------------------------------------------------------------------------------------------------|------------------|
| Jame                                                                                                    | PV               |
| Value, display 1<br>Not used<br>Primary sensor<br>Actual setpoint<br>0-100 % signal<br>Flow rate<br>Power consumption<br>External pressure<br>Outlet pressure<br>Inlet pressure<br>System pressure<br>Diff. pressure, external<br>Differential pressure 2<br>Differential pressure 3 |                  |
| Tank precharge pressure                                                                                                    | 2017-04-05 14 14 |

Fig. 131Status display menu (4.6.1)

### Setting in operating panel

- Settings > Status display menu
- 1. Select display 1, 2 or 3, press [OK].
- 2. Define a name for display.
- 3. Select the value for the display 1, 2 or 3.

### Factory settings

Display 1: PV, Primary sensor

Display 2: SP, Actual setpoint

### 9.8 Data communication

CU 352 is equipped with a hardware enabling communication with external units, such as a computer, via an external GENIbus or ethernet connection.

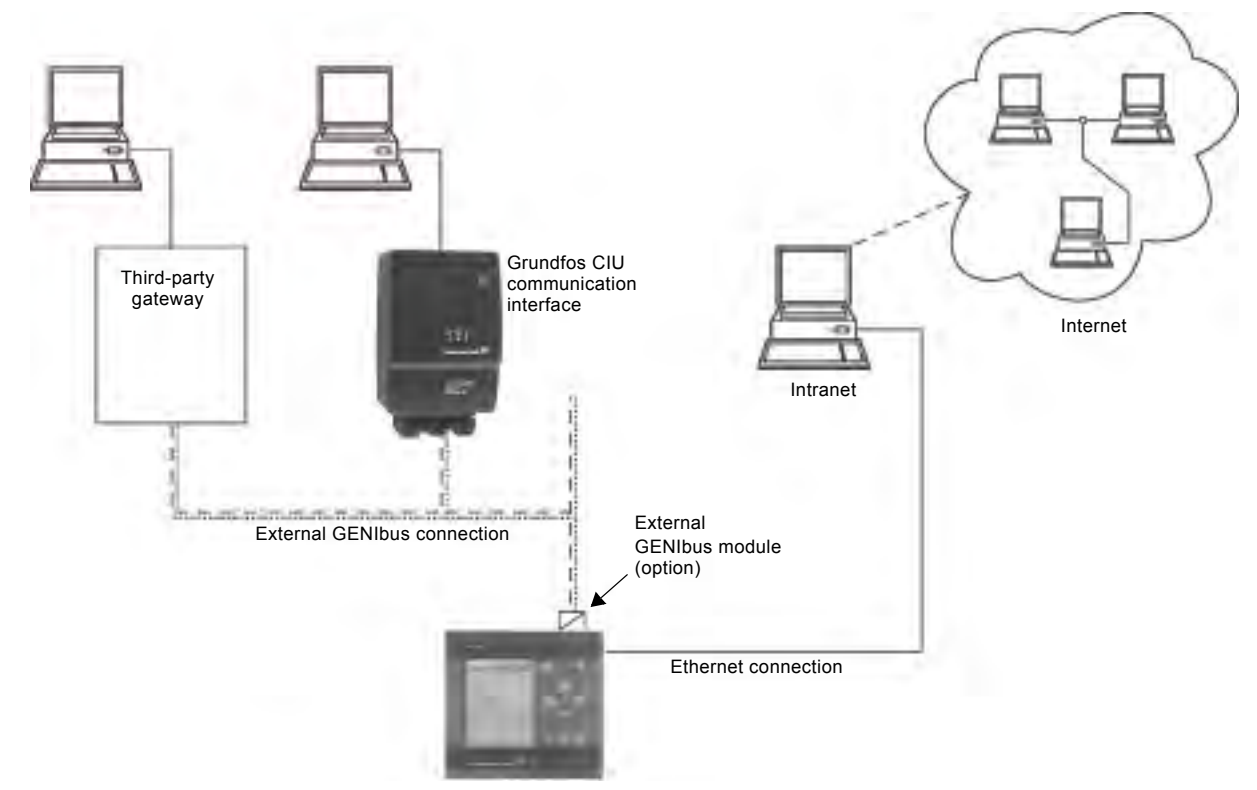

Fig. 132Data communication via external GENIbus and ethernet connection

### 9.8.1 Ethernet

Ethernet is the most widely used standard for local networks (LAN). The standardization of this technology has created some of the easiest and cheapest ways of creating communication between electric units, for instance between computers or between computers and control units.

The webserver of CU 352 makes it possible to connect a computer to CU 352 via an ethernet connection. The user interface can thus be exported from CU 352 to a computer so that CU 352 and consequently the system can be monitored and controlled externally.

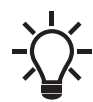

We recommend that you protect the connection to CU 352 according to your safety requirements in consultation with the system administrator.

In order to use the webserver, you must know the IP address of CU 352. All network units must have a unique IP address to communicate with each other. The IP address of CU 352 from factory is 192.168.0.102.

Alternatively to the factory-set IP address, it is possible to use a dynamic assignment of IP address. This is possible by activating a DHCP (Dynamic Host Configuration Protocol) in CU 352 or via the webserver. See the example in fig. 133.

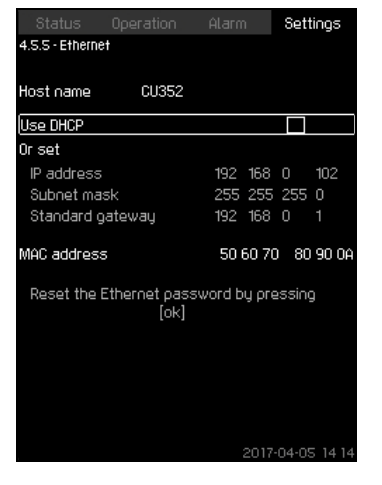

Fig. 133Example of setting of Ethernet

Dynamic assignment of an IP address for CU 352 requires a DHCP server in the network. The DHCP server assigns a number of IP addresses to the electric units and makes sure that two units do not receive the same IP address.

A standard internet browser is used for connection to the webserver of CU 352.

If you want to use the factory-set IP address, no changes are required in the display. Open the internet browser and enter the IP address of CU 352.

If you want to use dynamic assignment, you must enable the function by selecting "Use DHCP" and clicking [ok]. A check mark shows that the function has been enabled.

TM05 3235 1012

Open the internet browser and enter the host name of CU 352 instead of the IP address. The internet browser will now try to connect to CU 352. The host name can be read in the display, but can only be changed by either a GSC file (configuration file) or via a webserver. See section *Change of network setting* on page 72.

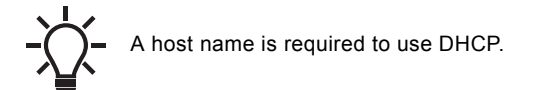

This is the first display shown when connecting to CU 352.

| Manual Annual 1                                                                                                 |  |
|----------------------------------------------------------------------------------------------------|--|
| The second visit. S224 is patients for most over several west                                                   |  |
| maximum the sender result that it is from the.<br>We way that our sums and parameter with prover some           |  |
| Inter Advantiance in a conservation from the basis                                                              |  |
| Law and                                                                                                    |  |
|                                                                                                    |  |
| The second second second second second second second second second second second second second second second se |  |
|                                                                                                    |  |
|                                                                                                    |  |
|                                                                                                    |  |

| Fig  | 134Connection | to | CU | 350 |
|------|---------------|----|----|-----|
| FIG. | 134Connection | ιο | υU | 35Z |

### Factory setting

| User name: | admin |
|------------|-------|
| Password:  | admin |

When you have entered the user name and password, an application starts up in CU 352, provided that a Java Applet has been installed on the computer. If this is not the case, but the computer is connected to the internet, then use the link on the screen to download and install the Java Applet.

The application on CU 352 exports the Java Applet to your browser and gives you access to user interfaces such as display and operating panel.

The Java Applet installation in the browser must be accepted by the user. You can now monitor and control CU 352 from a computer.

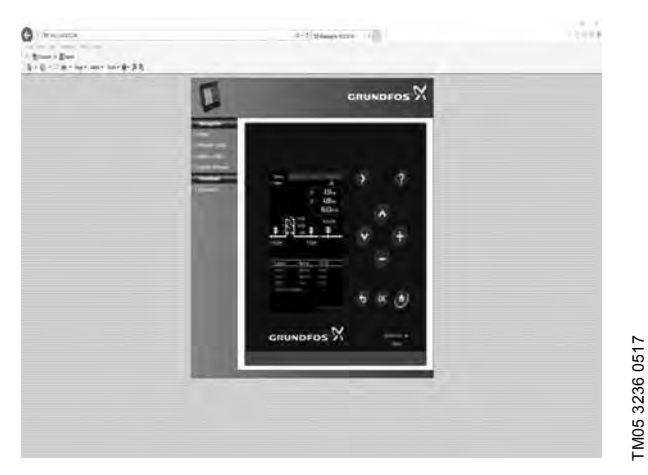

Fig. 135Network setting

### Change of network setting

When connection to the webserver of CU 352 has been established, you can change the network setting.

|                             | GRUNDFOS X         |
|-----------------------------|--------------------|
| Select / Diselection        |                    |
| Cardges to HC return / If a | mag two            |
| Garrent & surligantion:     |                    |
| 50 min                      | States             |
| - Hard Survey,              | printerios, seo    |
| Falled                      | solites.           |
| Sident mail                 | 34.00.001          |
| (Mail Jahrey)               | (842143            |
| han Proofigender            |                    |
| (HCI mailed)                |                    |
| Totaw.                      | Raunderste wire    |
| 7 Allen                     | Page training that |
| Submet holds                | PE.0038.1          |
| Defait games                | (Persian)          |
|                             | (Same)             |
| 2007 income                 |                    |
|                             |                    |

TM03 2050 3505

Fig. 136Change of network setting

- 1. Click [>Network admin].
- 2. Enter the changes.
- 3. Click [Submit] enable the changes.

# English (US)

### Administrator configuration

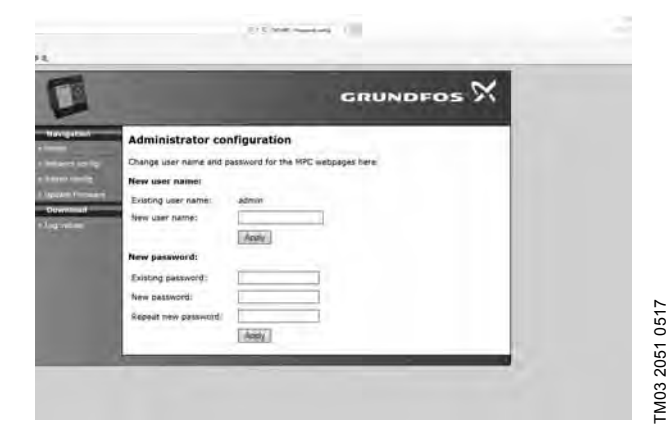

Fig. 137Change of user name and password

- 1. Click [>Admin config].
- 2. Enter new user name if applicable.
- 3. Click [Apply].
- 4. Enter existing password.
- 5. Enter new password.
- 6. Repeat new password.
- 7. Click [Apply].

### 9.8.2 GENIbus

By installing a GENIbus module in CU 352, you can connect the system to an external network. The connection can take place via a GENIbus-based network or a network based on another fieldbus protocol via a gateway. See examples in fig. 132. For further information, contact Grundfos.

The gateway may be a Grundfos CIU communication interface or a third-party gateway. For further information on CIU, see Grundfos Product Center, or contact Grundfos.

### 10. Servicing the product

### WARNING

### **Electric shock**

Death or serious personal injury

Switch off the power supply before you start any work on the product.

Lock the main switch with a padlock to ensure that the power supply cannot be accidentally switched on.

### 10.1 Maintaining the product

### 10.1.1 Pumps

Pump bearings and shaft seal are maintenance-free.

### 10.1.2 CU 352

CU 352 is maintenance-free. Keep the unit clean and dry, and protect it against direct sunlight. For ambient temperature, see section *14. Technical data*.

### 10.1.3 Motor bearings

Motors without lubricating nipples are maintenance-free.

Lubricate motors with lubricating nipples with a high-temperature lithium-based grease. See the instructions on the fan cover of Grundfos motors.

In the case of seasonal operation where the motor is idle for more than six months of the year, we recommend that you grease the motor when you take the pump out of operation.

### 11. Protecting the product against frost

If pumps are not used during periods of frost, they must be drained to avoid damage.

Follow these instructions:

- 1. Loosen the vent screw in the pump head.
- 2. Remove the drain plug from the base.

### WARNING Electric shock

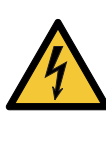

Death or serious personal injury

Make sure that the escaping hot or cold liquid does not cause injury to persons or damage to the equipment.

Do not tighten the vent screw and fit the drain plug until the pump is to be used again.

### 12. Taking the product out of operation

Switch off the main switch to take the pump system out of operation.

### WARNING

Electric shock

Death or serious personal injury

- Do not touch the conductors in front of the main switch as they are still energized.
- Lock the main switch with a padlock to ensure that the power supply cannot be accidentally switched on.

Take individual pumps out of operation by switching off the corresponding motor-protective circuit breaker, automatic circuit breaker or fuse.

### 13. Fault finding

### WARNING

### Electric shock

Death or serious personal injurySwitch off the power supply for at least five minutes before you start any work on the product.Make sure that the power supply cannot be accidentally switched on.

| Fault |                                                                               | Possible cause |                                                                                                    | Remedy                                                                                                    |  |
|-------|-------------------------------------------------------------------------------|----------------|----------------------------------------------------------------------------------------------------|----------------------------------------------------------------------------------------------------|--|
| 1.    | The pumps are not running.                                                    | a)             | The actual pressure is higher than or equal to the setpoint.                                                  | Wait until the pressure has dropped, or lower the pressure on the outlet side of the pump system. Check that the pumps start.                        |  |
|       |                                                                               | b)             | The power supply has been switched off.                                                                       | Connect the power supply.                                                                                                    |  |
|       |                                                                               | c)             | The main switch has cut out.                                                                                  | Cut in the main switch.                                                                                                    |  |
|       |                                                                               | d)             | The main switch is defective.                                                                                 | Replace the main switch.                                                                                                    |  |
|       |                                                                               | e)             | The motor protection has been activated.                                                                      | Contact Grundfos.                                                                                                    |  |
|       |                                                                               | f)             | The motor is defective.                                                                                       | Repair or replace the motor.                                                                                                    |  |
|       |                                                                               | g)             | The pressure transmitter is defective.                                                                        | Replace the pressure transmitter. Transmitters with 0-<br>20 mA or 4-20 mA output signals are monitored by the<br>pump system.                       |  |
|       |                                                                               | h)             | The cable is broken or short-circuited.                                                                       | Repair or replace the cable.                                                                                                    |  |
| 2.    | The pumps start, but stop immediately. The operating pressure is not reached. | a)             | Water shortage or no inlet pressure.                                                                          | Re-establish the supply of water to the pump system.<br>When the inlet pressure has been re-established, the<br>pumps will restart after 15 seconds. |  |
| 3.    | The pump system has<br>stopped and cannot<br>restart.                         | a)             | The pressure transmitter is defective.                                                                        | Replace the pressure transmitter. Transmitters with 0-<br>20 mA or 4-20 mA output signals are monitored by the<br>pump system.                       |  |
|       |                                                                               | b)             | The cable is broken or short-circuited.                                                                       | Repair or replace the cable.                                                                                                    |  |
|       |                                                                               | c)             | The power supply to CU 352 has been switched off.                                                             | Connect the power supply.                                                                                                    |  |
|       |                                                                               | d)             | CU 352 is defective.                                                                                          | Contact Grundfos.                                                                                                    |  |
| 4.    | Unstable water supply from the pump system.                                   | a)             | The inlet pressure is too low.                                                                                | Check the inlet pipe and the inlet strainer, if any.                                                                                                 |  |
|       |                                                                               | b)             | The inlet pipe, strainer or pumps are partly blocked by impurities.                                           | Clean the inlet pipe, strainer or pumps.                                                                                                    |  |
|       |                                                                               | c)             | The pumps suck air.                                                                                           | Check the inlet pipe for leakages.                                                                                                    |  |
|       |                                                                               | d)             | The pressure transmitter is defective.                                                                        | Replace the pressure transmitter.                                                                                                    |  |
| 5.    | The pumps are running,                                                        | a)             | The valves are closed.                                                                                        | Open the valves.                                                                                                    |  |
|       | but deliver no water.                                                         | b)             | The inlet pipe or pumps are blocked by impurities.                                                            | Clean the inlet pipe or pumps.                                                                                                    |  |
|       |                                                                               | c)             | The non-return valve is blocked in the closed position.                                                       | Clean the non-return valve. Check that the non-return valve moves freely.                                                                            |  |
|       |                                                                               | d)             | The inlet pipe is leaky.                                                                                      | Check the inlet pipe for leakages.                                                                                                    |  |
|       |                                                                               | e)             | There is air in the inlet pipe or pumps.                                                                      | Vent and prime the pumps. Check the inlet pipe for leakages.                                                                                         |  |
| 6.    | The pump system is<br>unable to reach the<br>setpoint.                        | a)             | The consumption is too high.                                                                                  | <ul><li>Reduce the consumption, if possible.</li><li>Install a bigger pump system.</li></ul>                                                         |  |
|       |                                                                               | b)             | Too many standby pumps have been selected.                                                                    | Reduce the number of standby pumps.                                                                                                    |  |
|       |                                                                               | c)             | There is a pipe fracture or a leakage in the system.                                                          | Check the system, and repair the damaged parts, if necessary.                                                                                        |  |
| 7.    | Leakage from the shaft                                                        | a)             | The shaft seal is defective.                                                                                  | Replace the shaft seal.                                                                                                    |  |
|       | seal.                                                                         | b)             | The height adjustment of the pump shaft is inaccurate.                                                        | Readjust the shaft height.                                                                                                    |  |
| 8.    | Noise.                                                                        | a)             | The pumps are cavitating.                                                                                     | Clean the inlet pipe or pumps and possibly the inlet strainer.                                                                                       |  |
|       |                                                                               | b)             | The pumps do not rotate freely (frictional resistance) due to inaccurate height adjustment of the pump shaft. | Readjust the shaft height.                                                                                                    |  |
| 9.    | Very frequent starts and stops.                                               | a)             | The diaphragm tank precharge pressure is not correct.                                                         | Set the correct precharge pressure.                                                                                                    |  |

# English (US)

### 14. Technical data

### 14.1 Pressure

### Inlet pressure

The Hydro MPC pump systems can operate with a positive inlet pressure (precharged pressure system) or with a negative inlet pressure (vacuum at the inlet manifold).

We recommend that you calculate the inlet pressure in these cases:

- Water is drawn through long pipes.
- Water is drawn from depths.
- Inlet conditions are poor.

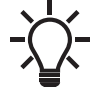

In this document, the term "inlet pressure" is defined as the pressure or vacuum which can be measured immediately before the pump system.

To avoid cavitation, make sure that there is a minimum inlet pressure on the inlet side of the pump system. The minimum inlet pressure in bar can be calculated as follows:

$$H = P_b - NPSH - H_f - H_v - H_s$$

- P<sub>b</sub> = Barometric pressure in feet (33.9 feet at sea level). In closed systems, P<sub>b</sub> indicates system pressure in feet.
- NPSH = **Net Positive Suction Head in feet.** NPSH can be read from the NPSH curve at the maximum capacity at which the pump will run. See the installation and operating instructions for CR, CRI, CRN.
- H<sub>f</sub> = Friction loss in inlet piping in feet at the highest flow the pump will be delivering.
- H<sub>v</sub> = Vapor pressure in feet.
- H<sub>s</sub> = Safety margin of minimum 2 ft head.

P (psi) = H/2.31

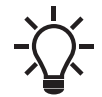

If "H" is positive, the pump can operate at a suction lift of maximum "H" feet. If "H" is negative, an inlet pressure (psia) of minimum "H" feet is required.

### Maximum inlet pressure

See the CR, CRI, CRN installation and operating instructions (96462123) delivered together with this pump system.

### **Operating pressure**

As standard, the maximum operating pressure is 232 psi (16 bar) for Hydro MPC CR(E) and is 145 psi (10 bar) for Hydro MPC CME.

On request, Grundfos offers Hydro MPC pump systems with a maximum operating pressure higher than 232 psi (16 bar).

### 14.2 Temperatures

Liquid temperature:

| <ul> <li>for systems with CR(E) 3,<br/>CR(E) 5, CME 3 and CME<br/>5 pump models</li> </ul> | 32 to 140 °F (0 to 60 °C). |
|--------------------------------------------------------------------------------------------|----------------------------|
| - for all other pump models                                                                | 32 to 180 °F (0-82 °C).    |
| Ambient temperature:                                                                       | 0 to 104 °F (0 to 40 °C).  |

### 14.3 Relative humidity

Maximum: 95 %.

### 14.4 Sound pressure level

See the installation and operating instructions for the CR pumps. The sound pressure level for a number of pumps can be calculated as follows:

| Lmax  | = | Lpump + (n - 1) x 3               |
|-------|---|-----------------------------------|
| Lmax  | = | Maximum sound pressure level      |
| Lpump | = | Sound pressure level for one pump |

n = Number of pumps

### 14.5 Electrical data

### Supply voltage

See the nameplate.

### Backup fuse

See the wiring diagram supplied with the system.

### **Digital inputs**

| Open-circuit voltage   | 24 VDC   |
|------------------------|----------|
| Closed-circuit current | 5 mA, DC |
| Frequency range        | 0-4 Hz   |

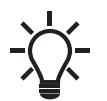

All digital inputs are supplied with PELV voltage (Protective Extra-Low Voltage).

### Analog inputs

| Input current and voltage         | 0-20 mA                                      |  |
|-----------------------------------|----------------------------------------------|--|
|                                   | 4-20 mA                                      |  |
|                                   | 0-10 V                                       |  |
| Tolerance                         | ± 3.3 % of full scale                        |  |
| Repetitive accuracy               | ± 1 % of full scale                          |  |
| Input resistance, current         | < 250 Ω                                      |  |
| Input resistance, voltage, CU 352 | 50 kΩ ± 10 %                                 |  |
| Input resistance, voltage, IO 351 | > 50 kΩ ± 10 %                               |  |
| Supply to sensor                  | 24 V, maximum 50 mA, short-circuit protected |  |

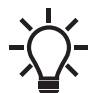

All analog inputs are supplied with PELV voltage (Protective Extra-Low Voltage).

### Digital outputs (relay outputs)

| Maximum contact load | 240 VAC, 2 A |
|----------------------|--------------|
| Minimum contact load | 5 VDC, 10 mA |

All digital outputs are potential-free relay contacts.

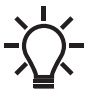

Some outputs have a common C terminal. For further information, see the wiring diagram supplied with the pump system.

### Inputs for PTC sensor or thermal switch

For PTC sensors to DIN 44082. Thermal switches can also be connected.

| Open-circuit voltage   | 12 VDC ± 15 % |
|------------------------|---------------|
| Closed-circuit current | 2.6 mA, DC    |

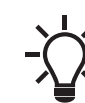

Inputs for PTC sensors are electrically separated
from the other inputs and outputs of the pump system.

### 15. Related documents

You find further product information about the pump system in the following documents.

All documents are available in Grundfos Product Center: www.grundfos.com > International website > Grundfos Product Center.

| Title                                       | Frequency<br>[Hz] | Publication<br>number |  |  |
|---------------------------------------------|-------------------|-----------------------|--|--|
| Data booklets                               |                   |                       |  |  |
| Grundfos Hydro MPC CME                      | 60                | 99537904              |  |  |
| Installation and operating instructions     |                   |                       |  |  |
| CR, CRI, CRN                                | 50/60             | 98419736              |  |  |
| CRE, CRIE, CRNE, CRKE,<br>SPKE, MTRE, CHIE* | 60                | 98566351              |  |  |
| Frequency converter**                       | 50/60             | -                     |  |  |
| Diaphragm tank                              | -                 | 98817081              |  |  |
| Service documentation                       |                   |                       |  |  |
| Service instructions                        | 50/60             | 96646712              |  |  |
| Service kit catalogue                       | 50/60             | 96488862              |  |  |
| Other documentation                         |                   |                       |  |  |
| ***                                         | -                 | -                     |  |  |

\* The instructions are only relevant for Hydro MPC-E, S pump systems.

\*\* The instructions are only relevant for Hydro MPC pump systems with external frequency converter.

\*\*\* A wiring diagram is supplied with the pump system.

### 16. Disposing of the product

This product or parts of it must be disposed of in an environmentally sound way:

- 1. Use the public or private waste collection service.
- 2. If this is not possible, contact the nearest Grundfos company or service workshop.

**GRUNDFOS Kansas City** 9300 Loiret Blvd. Lenexa, Kansas 66219 Phone: (913) 227-3400 Fax: (913) 227-3500

www.grundfos.us

GRUNDFOS Canada 2941 Brighton Road Oakville, Ontario L6H 6C9 Canada Phone: +1-905 829 9533 Telefax: +1-905 829 9512

www.grundfos.ca

GRUNDFOS México Boulevard TLC No. 15 Parque Industrial Stiva Aeropuerto C.P. 66600 Apodaca, N.L. México Phone: 011-52-81-8144 4000 Fax: 011-52-81-8144 4010

www.grundfos.mx

© 2019 Grundfos Holding A/S, all rights reserved. Trademarks displayed in this material, including but not limited to Grundfos, the Grundfos logo and "be think innovate" are registered trademarks owned by The Grundfos Group. All rights reserved.

L-BPQ-TL-01

**99320238** 0919 ECM: 1269866

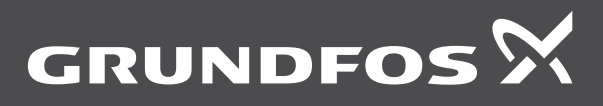

www.grundfos.com

# **SECTION 4**

# **VERTICAL MULTISTAGE PUMPS**

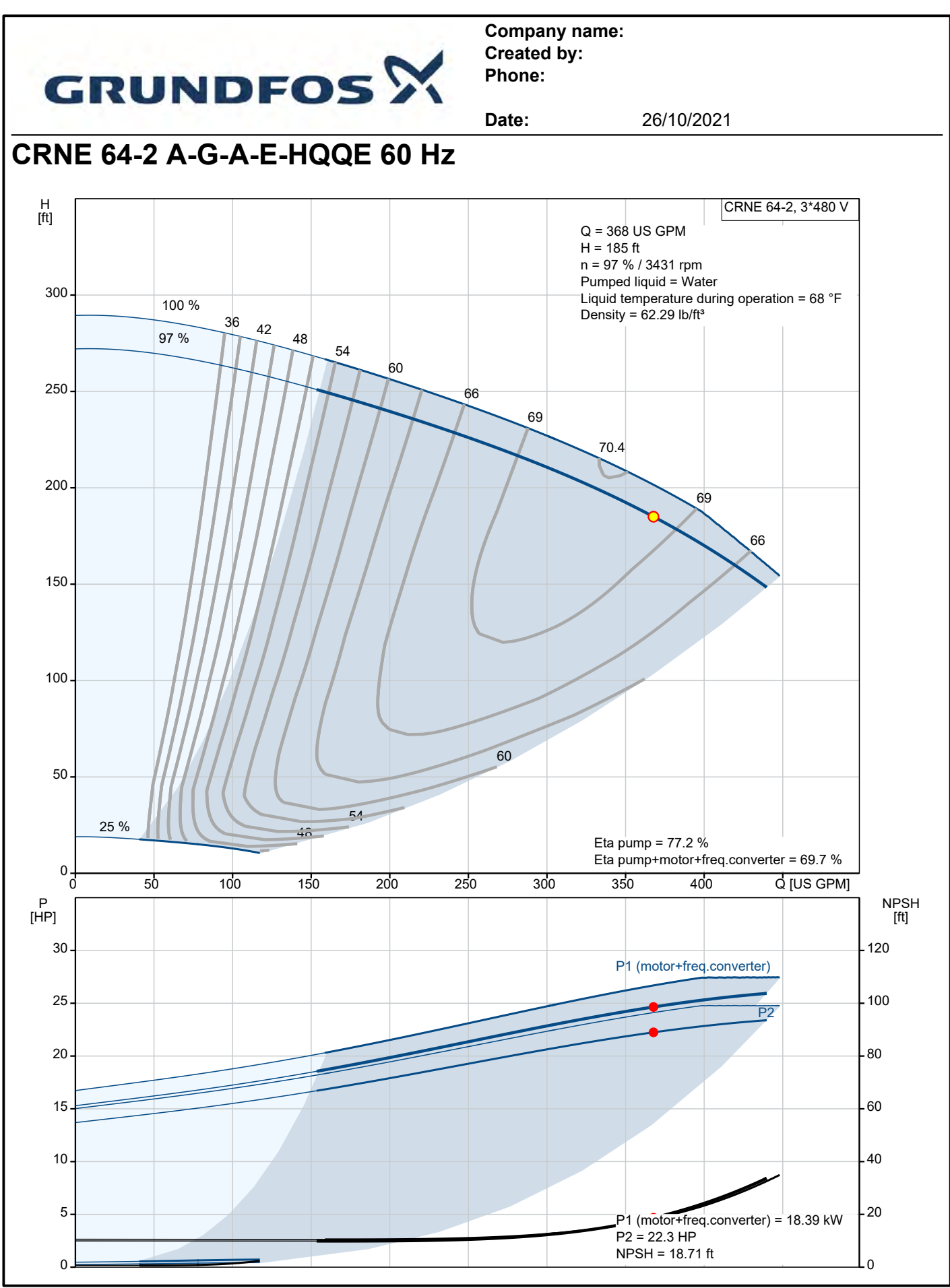

Printed from Grundfos Product Centre [2021.30.004]
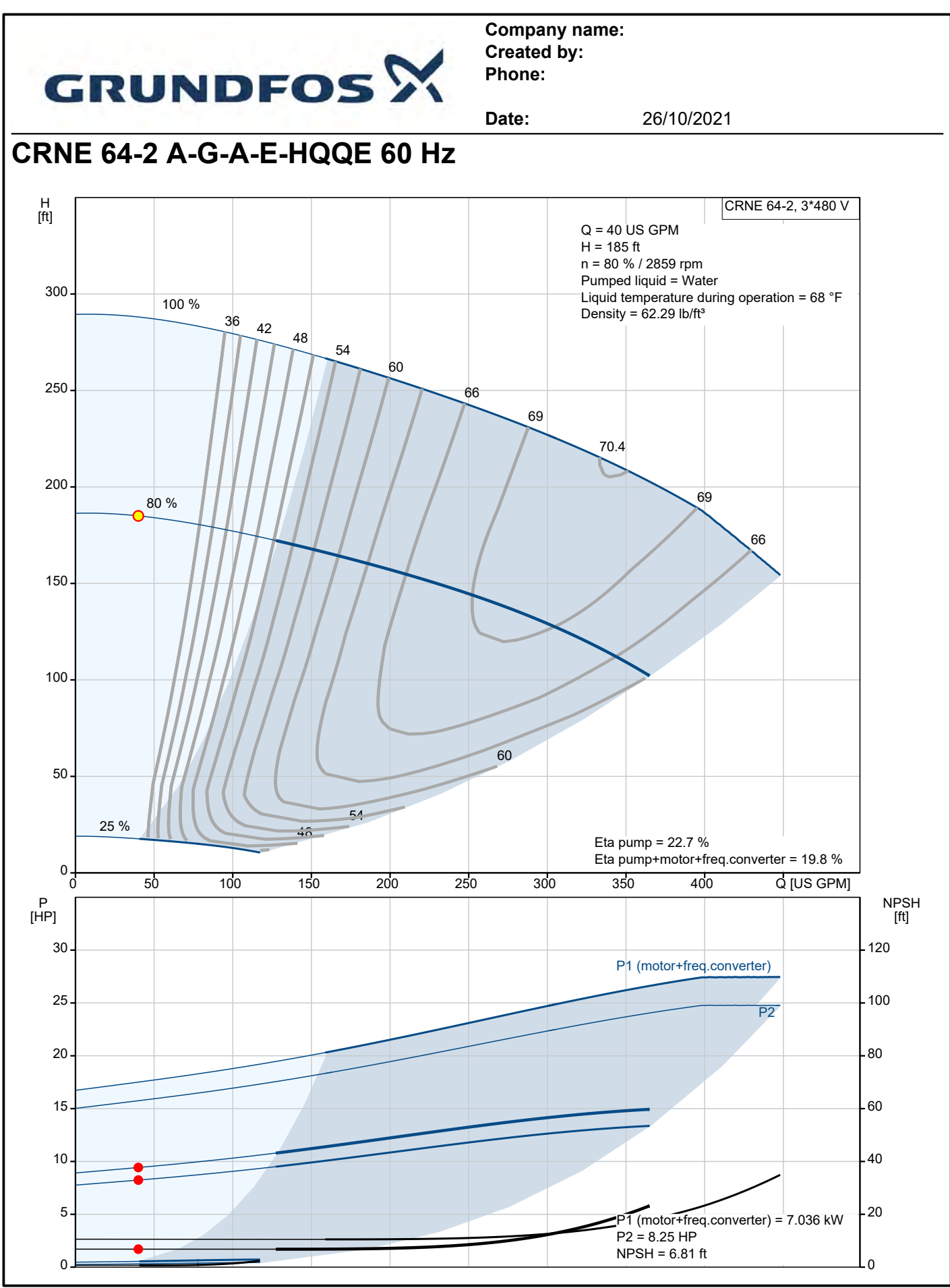

Printed from Grundfos Product Centre [2021.30.004]

# CRN 32, 45 and 64

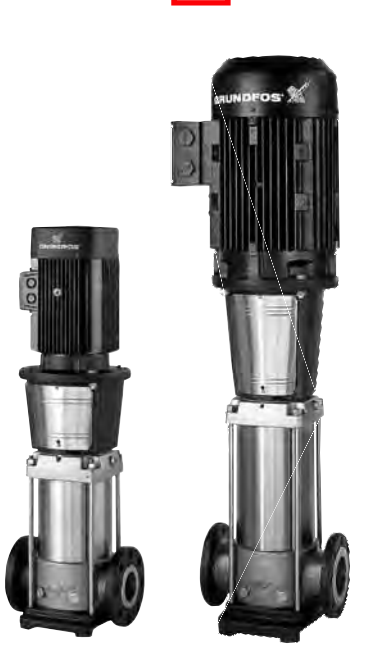

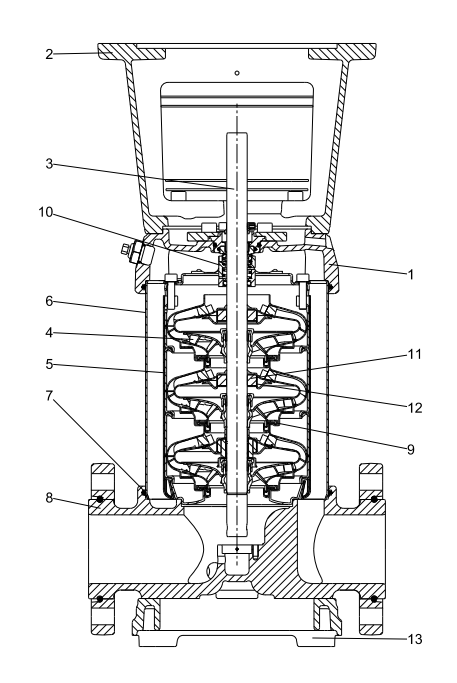

TM06 0712 0814

#### Materials, CRN

| Pos. | Designation             | Materials                       | DIN/EN         | ≈ AISI/ASTM             |
|------|-------------------------|---------------------------------|----------------|-------------------------|
| 1    | Pump head cover         | Stainless steel                 | EN10283 1.4408 | CF 8M equal to AISI 316 |
| 2    | Motor stool             | Grey cast iron <sup>1)</sup>    | EN-GJL-200     | ASTM 25B                |
| 3    | Shaft                   | Stainless steel                 | EN10088 1.4462 | -                       |
| 4    | Impeller                | Stainless steel                 | EN10088 1.4401 | AISI 316                |
| 5    | Chamber                 | Stainless steel                 | EN10088 1.4401 | AISI 316                |
| 6    | Sleeve                  | Stainless steel                 | EN10088 1.4401 | AISI 316                |
| 7    | O-ring for sleeve       | EPDM or FKM                     |                | -                       |
| 8    | Base                    | Stainless steel                 | EN10283 1.4408 | CF 8M equal to AISI 316 |
| 9    | Neck ring               | Carbon-graphite- filled PTFE    | -              | -                       |
| 10   | Shaft seal (seal faces) | Silicon carbide/Silicon carbide | -              | -                       |
| 11   | Bearing ring            | Silicon carbide/Silicon carbide | -              | -                       |
| 12   | Support bearing         | Carbon-graphite- filled PTFE    | -              | -                       |
| 13   | Base plate              | Ductile cast iron <sup>1)</sup> | EN-GJS-500-7   | ASTM A536 70-50-05      |
|      | Rubber parts            | EPDM or FKM                     | -              | -                       |

TM06 9503 2417

1) Stainless steel available on request.

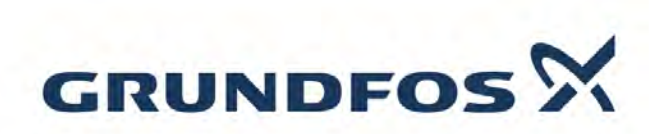

|                                       |                          | Date: | 10/19/2021 |
|---------------------------------------|--------------------------|-------|------------|
| Description                           | Value                    |       |            |
| General information:                  | Fuldo                    |       |            |
| Product name:                         | CRN 64-2 A-G-A-E-HQQE    |       |            |
|                                       |                          |       |            |
| Product No.:                          | On request               |       |            |
| EAN:                                  | On request               |       |            |
| Technical:                            |                          |       |            |
| Rated pump speed:                     | 3521 rpm                 |       |            |
| Actual calculated flow:               | 336 US gpm               |       |            |
| Resulting head of the pump:           | 212.1 ft                 |       |            |
| Maximum head:                         | 290.4 ft                 |       |            |
| Actual impeller diameter:             | 5.59 in                  |       |            |
| Stages:                               | 2                        |       |            |
| Impellers:                            | 2                        |       |            |
| Number of reduced-diameter impellers: | 0                        |       |            |
| Low NPSH:                             | N                        |       |            |
| Pump orientation:                     | Vertical                 |       |            |
| Shaft seal arrangement:               | Single                   |       |            |
| Code for shaft seal:                  | HQQE                     |       |            |
| Approvals:                            | CE                       |       |            |
| Approvals for drinking water:         | NSF/ANSI 61              |       |            |
| Curve tolerance:                      | ISO9906:2012 3B          |       |            |
| Pump version:                         | A                        |       |            |
| Model:                                | В                        |       |            |
| Materials:                            |                          |       |            |
| Base:                                 | Stainless steel          |       |            |
| Base:                                 | EN 1.4408                |       |            |
| Base:                                 | AISI 316                 |       |            |
| Impeller:                             | Stainless steel          |       |            |
| Impeller:                             | EN 1.4401                |       |            |
| Impeller:                             | AISI 316                 |       |            |
| Material code:                        | A                        |       |            |
| Code for rubber:                      | E                        |       |            |
| Bearing:                              | SIC                      |       |            |
| Support bearing:                      | Graflon                  |       |            |
| Installation:                         |                          |       |            |
| Maximum operating pressure:           | 232.06 psi               |       |            |
| Max pressure at stated temperature:   | 232 psi / 250 °F         |       |            |
| Max pressure at stated temperature:   | 232 psi / -40 °F         |       |            |
| Type of connection:                   | ANSI                     |       |            |
| Size of suction port:                 | 4 inch                   |       |            |
| Size of outlet port:                  | 4 inch                   |       |            |
| Pressure rating for connection:       | PN 16                    |       |            |
| Flange rating inlet:                  | 150 lb                   |       |            |
| Flange size for motor:                | 284TC                    |       |            |
| Connect code:                         | G                        |       |            |
| Liquid:                               |                          |       |            |
| Pumped liquid:                        | Water                    |       |            |
| Liquid temperature range              | -40 248 °F               |       |            |
| Selected liquid temperature           | 68 °F                    |       |            |
| Density:                              | 62.29 lb/ft <sup>3</sup> |       |            |
| Electrical data:                      |                          |       |            |
| Motor standard                        | NFMA                     |       |            |
| Power (P2) required by pump:          | 30 HP                    |       |            |
| Controls:                             | 00111                    |       |            |
| Frequency converter:                  | NONE                     |       |            |
| Others:                               | NUNE                     |       |            |
| DOE Pump Energy Index CL:             | 0.93                     |       |            |
| Net weight:                           | 164 lb                   |       |            |
| -                                     |                          |       |            |

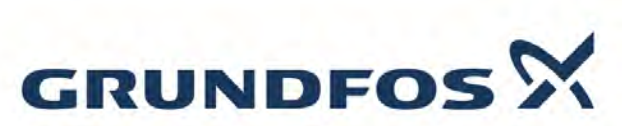

|                    |                      | Date: | 10/19/2021 |  |
|--------------------|----------------------|-------|------------|--|
| Description        | Value                |       |            |  |
| Gross weight:      | 182 lb               |       |            |  |
| Shipping volume:   | 10.9 ft <sup>3</sup> |       |            |  |
| Sales region:      | Namreg               |       |            |  |
| Country of origin: | US                   |       |            |  |
| Custom tariff no.: | 8413 70 2040         |       |            |  |

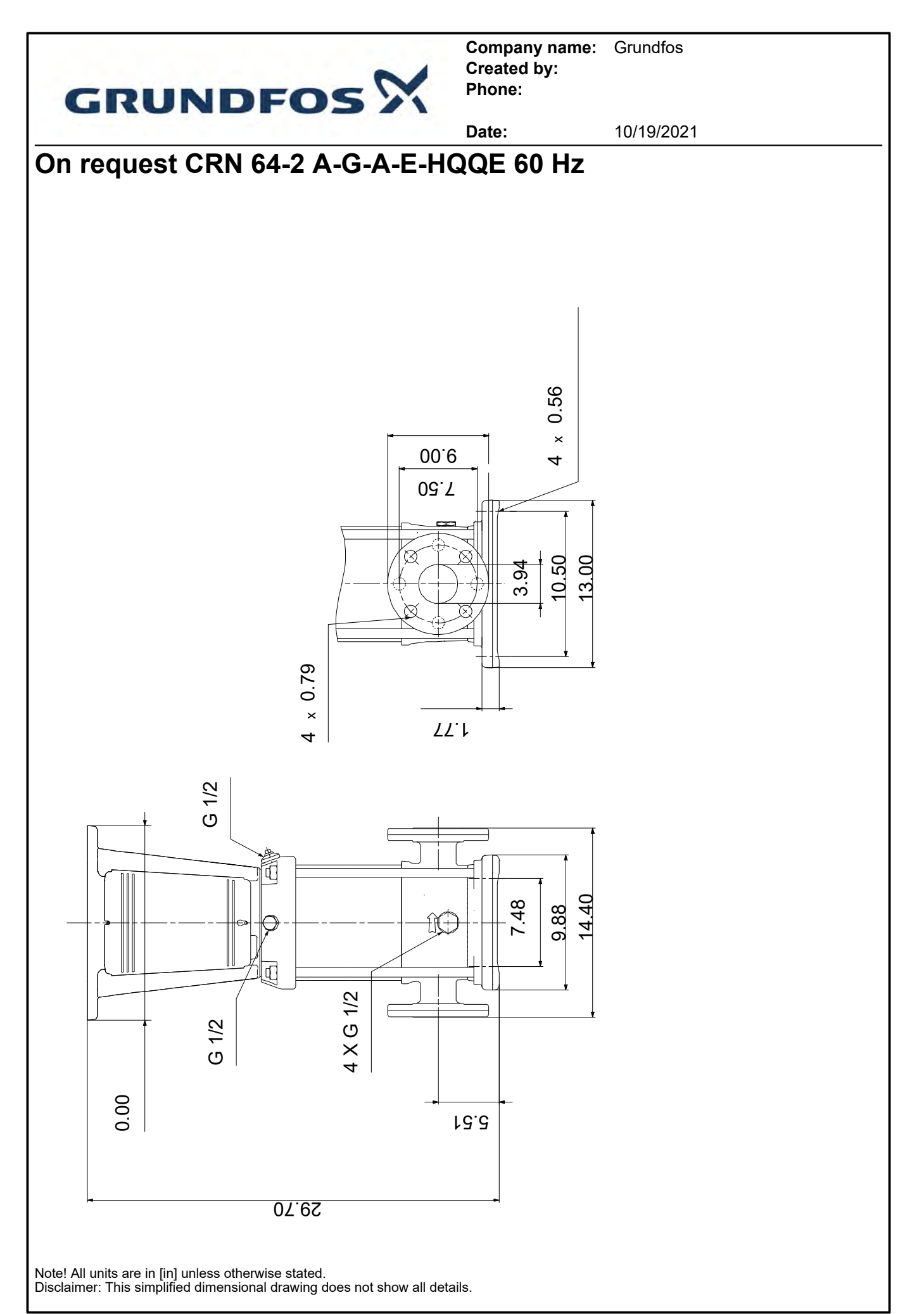

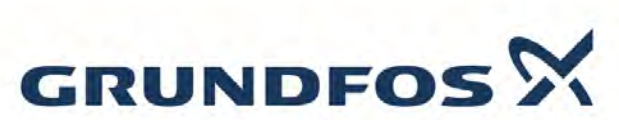

s

|                                |                                           | Date: | 10/19/2021                                                                                                    |
|--------------------------------|-------------------------------------------|-------|----------------------------------------------------------------------------------------------------|
| Description                    | Value                                     | ·     | 25                                                                                                    |
| General information:           |                                           | -     | 23.2                                                                                                    |
| Product name:                  | MLE180AA                                  |       |                                                                                                    |
| Product No.:                   | 85901139                                  |       | 1 1XM40 + 1XM20                                                                                                    |
| EAN:                           | 5700836611993                             |       |                                                                                                    |
| Price:                         |                                           | 10.7  |                                                                                                    |
| Technical:                     |                                           |       |                                                                                                    |
| Approvals on motor nameplate:  | CE, CURUS                                 |       |                                                                                                    |
| Model:                         | F3                                        |       |                                                                                                    |
| Cooling:                       | IC 411                                    |       |                                                                                                    |
| Cable gland entry:             | 1xM40+1xM20+4xM16 knock out               |       |                                                                                                    |
| Installation:                  |                                           |       |                                                                                                    |
| Range of ambient temperature:  | -4 104 °F                                 |       |                                                                                                    |
| Flange size for motor:         | 286TC                                     |       |                                                                                                    |
| Electrical data:               |                                           |       |                                                                                                    |
| Motor standard:                | NEMA                                      |       |                                                                                                    |
| Motor type:                    | 180AA                                     |       |                                                                                                    |
| Applic. motor:                 | C9-S ADVANCED I/O,<br>GENI/RS485          |       |                                                                                                    |
| IE Efficiency class:           | NEMA Premium / IE3 60Hz                   |       |                                                                                                    |
| Rated power - P2:              | 30 HP                                     |       |                                                                                                    |
| Main frequency:                | 60 Hz                                     |       |                                                                                                    |
| Rated voltage:                 | 3 x 460 V                                 |       |                                                                                                    |
| Service factor:                | 1.15                                      |       |                                                                                                    |
| Rated current:                 | 36.5 A                                    |       |                                                                                                    |
| Cos phi - power factor:        | 0.88                                      |       |                                                                                                    |
| Rated speed:                   | 480-3540 rpm                              |       |                                                                                                    |
| Rated full-load torque:        | 44.25 ft lb                               |       |                                                                                                    |
| Moment of inertia:             | 1.566 lb ft <sup>2</sup>                  |       |                                                                                                    |
| IE efficiency:                 | IE3 91,7%                                 |       |                                                                                                    |
| Motor efficiency at full load: | 91.7 %                                    |       |                                                                                                    |
| Number of poles:               | 2                                         |       |                                                                                                    |
| Enclosure class (IEC 34-5):    | IP55                                      |       |                                                                                                    |
| Insulation class (IEC 85):     | F                                         |       |                                                                                                    |
| Built-in motor protection:     | YES                                       |       |                                                                                                    |
| Tropic protec:                 | No                                        |       |                                                                                                    |
| Thermal protec:                | ELEC                                      |       |                                                                                                    |
| Mounting design per IEC 34-7:  | NEMA type C                               |       |                                                                                                    |
| Lubricant type:                | UNIREX N3                                 |       |                                                                                                    |
| Lubricant quan.:               | 0.529 oz                                  |       |                                                                                                    |
| Temperature 1:                 | 4000 h / 104 °F                           |       |                                                                                                    |
| Controls:                      |                                           |       |                                                                                                    |
|                                |                                           |       |                                                                                                    |
| Com. module:                   |                                           |       | 19: PH00 B<br>18: PH00 A                                                                                                    |
| Othere:                        |                                           |       | 16: GND (frame)<br>15: 24V                                                                                                    |
| Outers:                        | 227 lb                                    |       | 14: Sensor input2<br>13: GND                                                                                                    |
| Net weight.                    | 05120296                                  |       | 12: Analog output<br>11: Digital input 4                                                                                                    |
|                                | 50105000<br>NCS 0000 close 40+ 40 /E cast |       | 10: Digital input 3                                                                                                    |
| Союл туре.                     | NGS 9000 gloss 40+-10 /E-COAL             |       | 9: GND (trame)<br>9: GND (trame)<br>9: Starson input → つ O O<br>9: Starson input → つ O O<br>9: Starson input → O O<br>9: Starson input → O O<br>9: Starso |

6: GND (frame) 5: +10V 4: Setpoint input 3: GND (frame) 2: Start/stop

RLM

65432

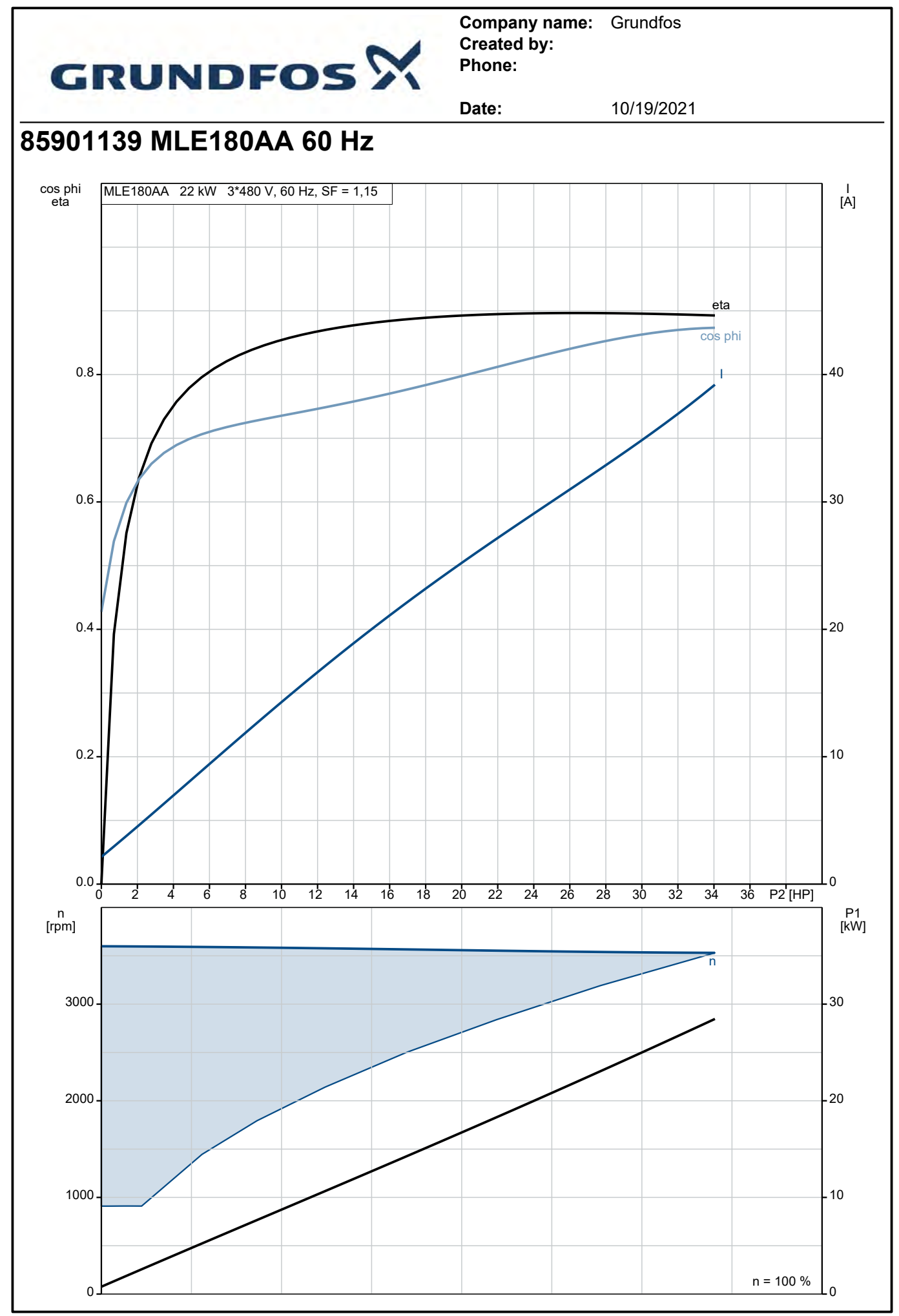

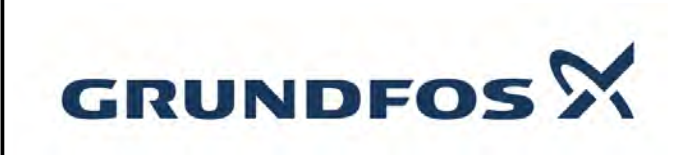

Date:

10/19/2021

85901139 MLE180AA 60 Hz

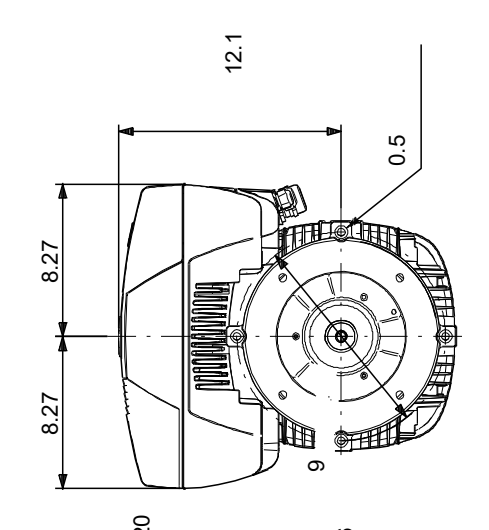

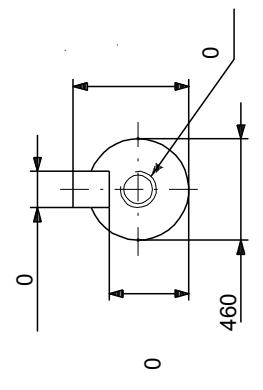

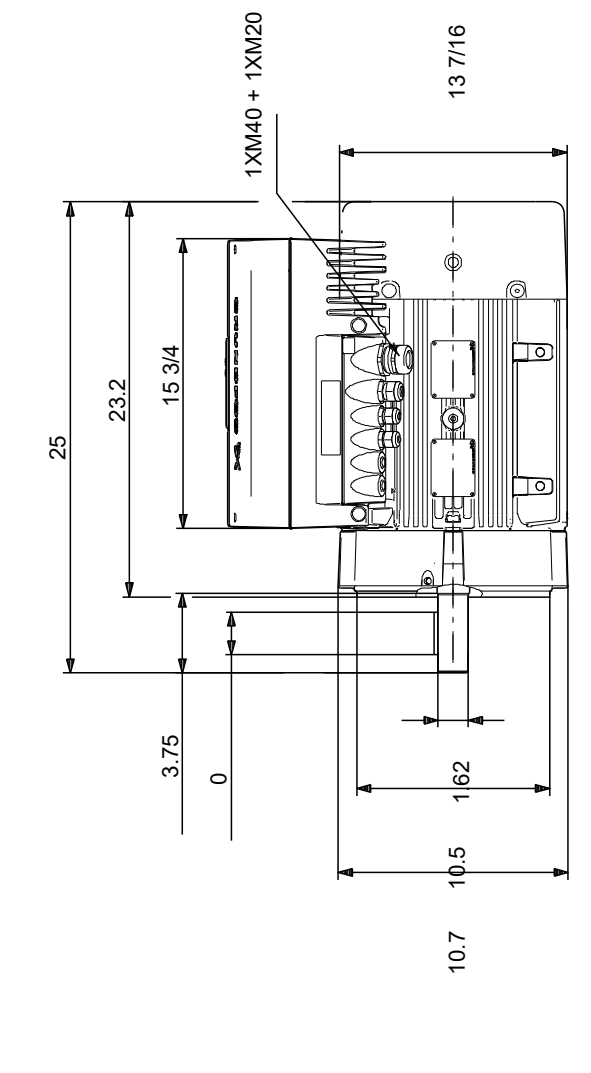

Note! All units are in [in] unless otherwise stated. Disclaimer: This simplified dimensional drawing does not show all details.

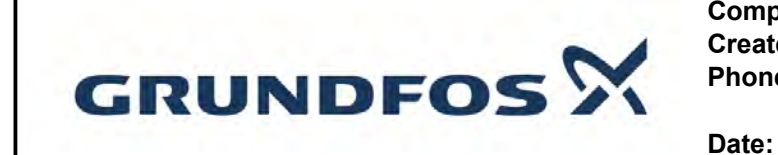

10/19/2021

85901139 MLE180AA 60 Hz

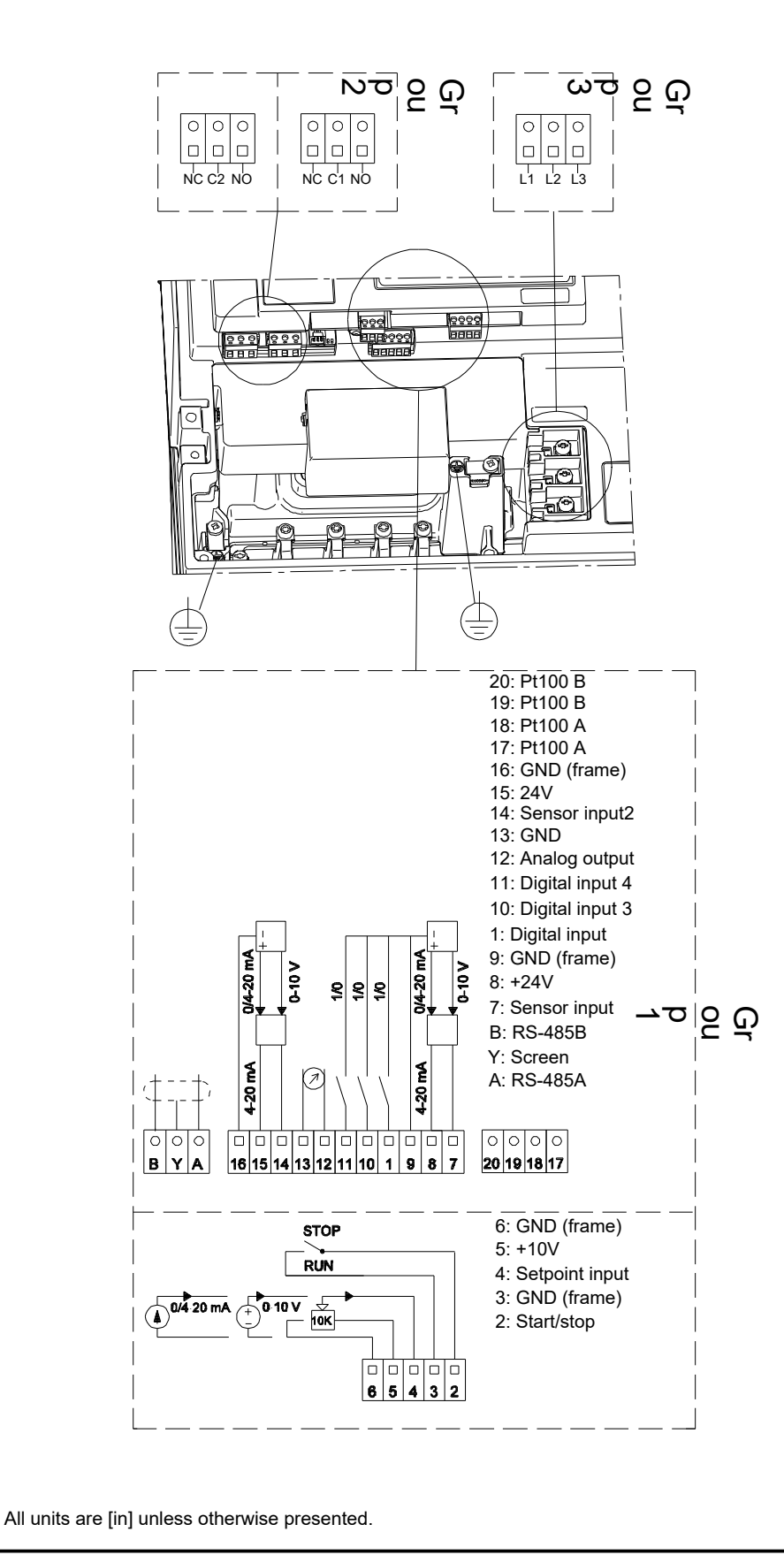

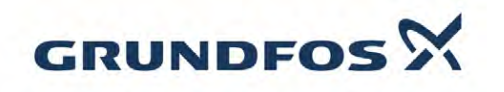

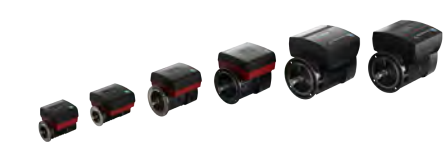

## Ordering data

External grounding

Color/type

| 85901139 MI   | E180AA 60 Hz |
|---------------|--------------|
| Company name: | Grundfos     |
| Created by:   | Phone:       |
| Project:      |              |
| Contact:      |              |
| Contact.      |              |

Product No.: 85901139 Date: 10/19/2021

Fax: Client number: Reference number:

| Electrical data                        | a:                       | Explosion protection:                                    |                    |  |  |  |  |
|----------------------------------------|--------------------------|----------------------------------------------------------|--------------------|--|--|--|--|
| Frequency                              | 60 Hz                    | Type of protection                                       | -                  |  |  |  |  |
| Rated motor voltage                    | 460 V                    |                                                          |                    |  |  |  |  |
| Rated motor power                      | 30 HP                    |                                                          |                    |  |  |  |  |
| Rated motor speed                      | 480-3540 rpm             | Ambient conditions:                                      |                    |  |  |  |  |
| Rated motor torque                     | 44.25 ft lb              | _ Ambient temperature                                    | -4°F to 104°F      |  |  |  |  |
| Wiring connection -                    | -                        | Altitude above sea level                                 | 3280 ft            |  |  |  |  |
| Rated motor current                    | 36.5 A                   | Approvals and specifications                             | IEC 60034, CE, CUR |  |  |  |  |
| Efficiency class                       | NEMA Premium / IE3 60Hz  |                                                          |                    |  |  |  |  |
| Full load Efficiency %                 | 01 7 %                   | _                                                        |                    |  |  |  |  |
| Power factor                           | 0.88                     | – General d                                              | ata:               |  |  |  |  |
| Starting / Bated motor current (50/60) | 0,00                     | Frame size                                               | 18044              |  |  |  |  |
| Breakdown / Pated motor torque (50/60) | / %                      | - Type of construction                                   | NEMA type C        |  |  |  |  |
| Starting / Rated motor torque (50/60)  | / //                     |                                                          | Flange size 286T0  |  |  |  |  |
| Starting- / Nated motor torque (case)  | I                        | <ul> <li>Weight, without optional accessories</li> </ul> | 337 lb             |  |  |  |  |
|                                        |                          | Frame material                                           | -                  |  |  |  |  |
| Mechanical da                          | ta:                      | Degree of protection                                     | IP IP55            |  |  |  |  |
|                                        |                          | ☐ Method of cooling, TEFC                                | IC 411             |  |  |  |  |
| Noise measurements (50/60)             |                          | _ Vibration class                                        |                    |  |  |  |  |
| Moment of inertia                      | 1.566 lb ft <sup>2</sup> | Insulation class                                         | 155(F) to 130(B)   |  |  |  |  |
| Drain holes                            | Yes (closed)             | _ Duty type                                              | -                  |  |  |  |  |
| Bearing DE                             | 7310BE                   | Direction of rotation                                    | CW / UNI-DIRECTION |  |  |  |  |
| Bearing NDE                            | 6310.Z.C4                | _                                                        |                    |  |  |  |  |
| Bearing arrangement                    | NDE-locked               |                                                          |                    |  |  |  |  |
| Type of bearing DE                     | -                        |                                                          | DOX:               |  |  |  |  |
| Bearing seal DE                        | -                        | _ Material of terminal box                               | -                  |  |  |  |  |
| Characteristic of grease DE            | -                        | _ Cable entry                                            | -                  |  |  |  |  |
| Type of bearing NDE                    | -                        | _ Cable gland                                            | -                  |  |  |  |  |
| Bearing seal NDE                       | -                        |                                                          |                    |  |  |  |  |
| Characteristic of grease NDE           | -                        | - [                                                      |                    |  |  |  |  |
| Regreasing device                      | No                       | _ Protectio                                              | on:                |  |  |  |  |
| Type of lubrication                    | UNIREX N3                | Puilt in protection                                      |                    |  |  |  |  |
| Relubrication interval                 | 4000                     |                                                          | -                  |  |  |  |  |
| Quantity of grease for relubrication   | 0.529 oz                 |                                                          |                    |  |  |  |  |

Grundfos A/S reserves the right to change the specifications without further notice. Grundfos A/S cannot be held responsible for any missing, inaccurate or obsolete data. There may be discrepancies between calculated and rating plate values.

-

NCS 9000 gloss 40+-10 /E-coat

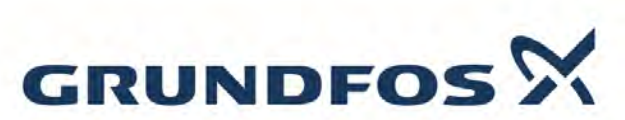

 

 Date:
 10/19/2021

 B5901139 MLE180AA 60 Hz

 Sound Measurement Report Sound Power measurement according to DS/ISO-3743

 Motor type:
 MLE180AA
 Product number:
 85901139
 Fan diameter:
 D240 [mm]

 P2:
 30
 [HP]
 U:
 400 [V]
 Frequency:
 50 [Hz]

 Remarks:
 The declared noise emission value, does not take production variations and measurement uncertainties into account. The declared value may therefore be up-to 3 dB higher, than the value for the average production unit.

 Tested at:
 1500 (idle) rpm

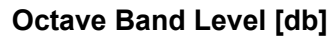

| Center Frequency                            | 125  | 250  | 500  | 1000 | 2000 | 4000 | 8000 | dB(A) | dB(lin) |
|---------------------------------------------|------|------|------|------|------|------|------|-------|---------|
| Sound Power<br>Level re: 1 pW               | 62,5 | 61,8 | 67,6 | 69,0 | 68,2 | 67,2 | 62,9 | 74,4  | 74,9    |
| Sound Pressure Average<br>at 1m. re: 20 UPa | 49,8 | 48,7 | 54,5 | 55,9 | 55,1 | 54,1 | 49,8 | 61,3  | 61,8    |

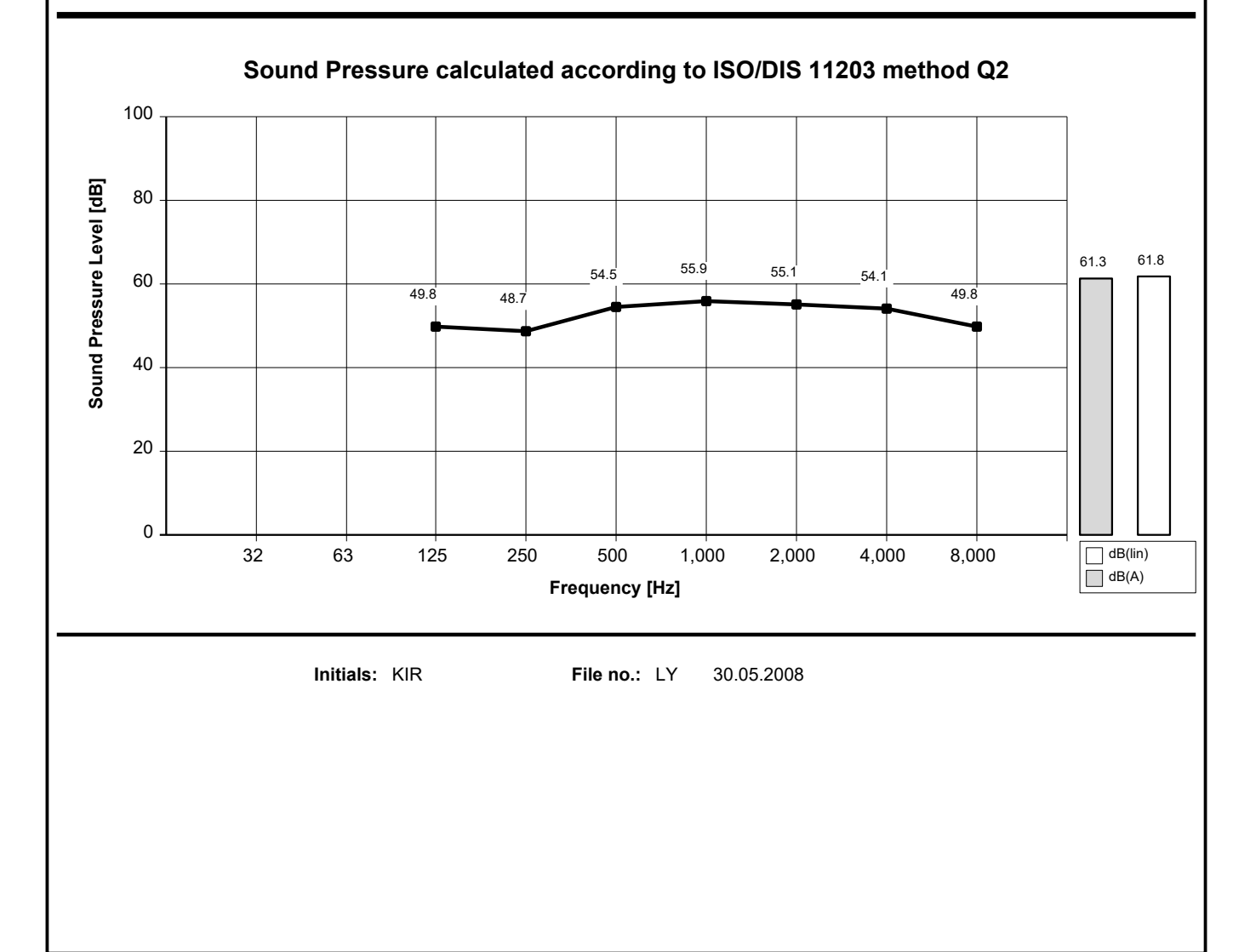

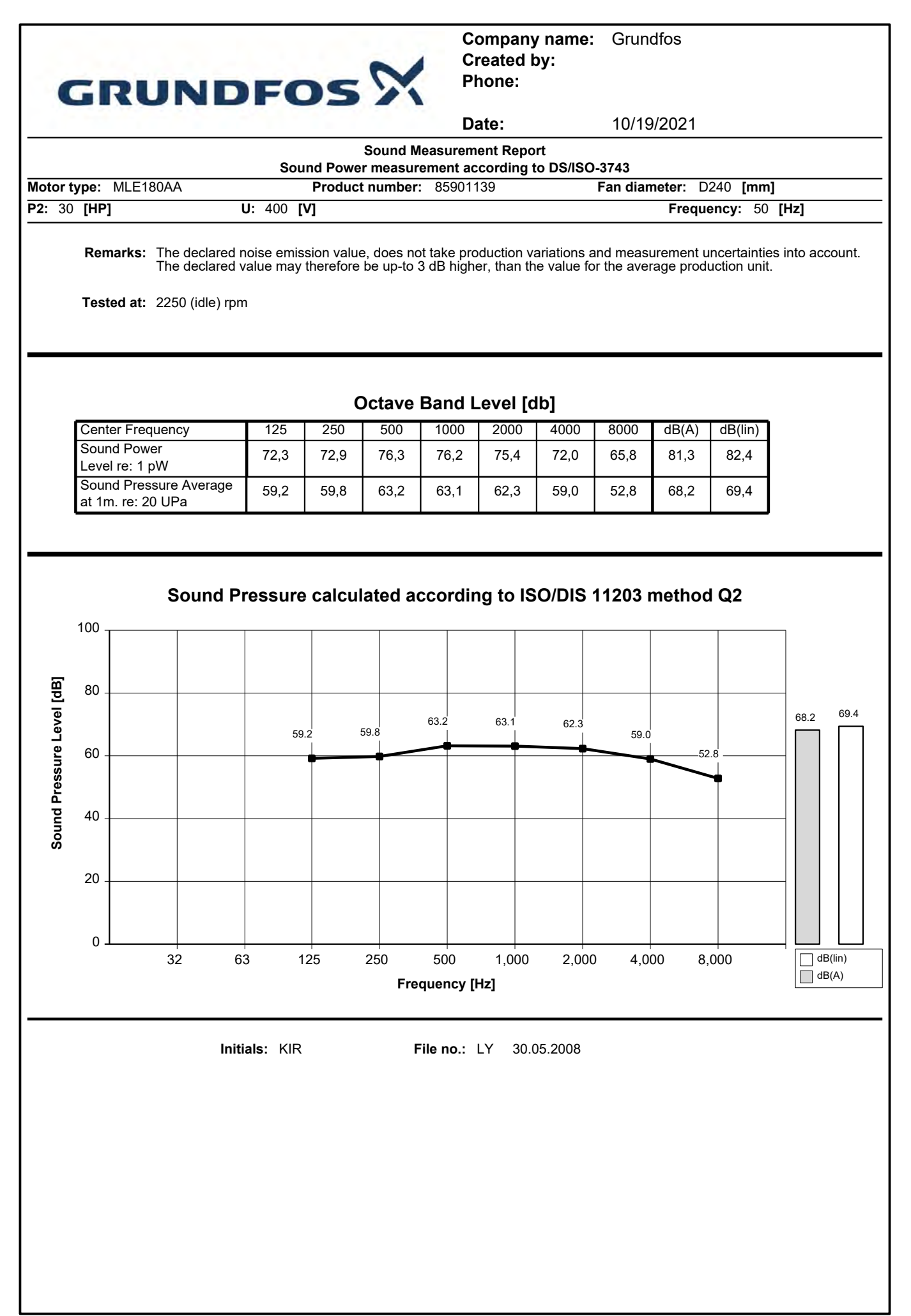

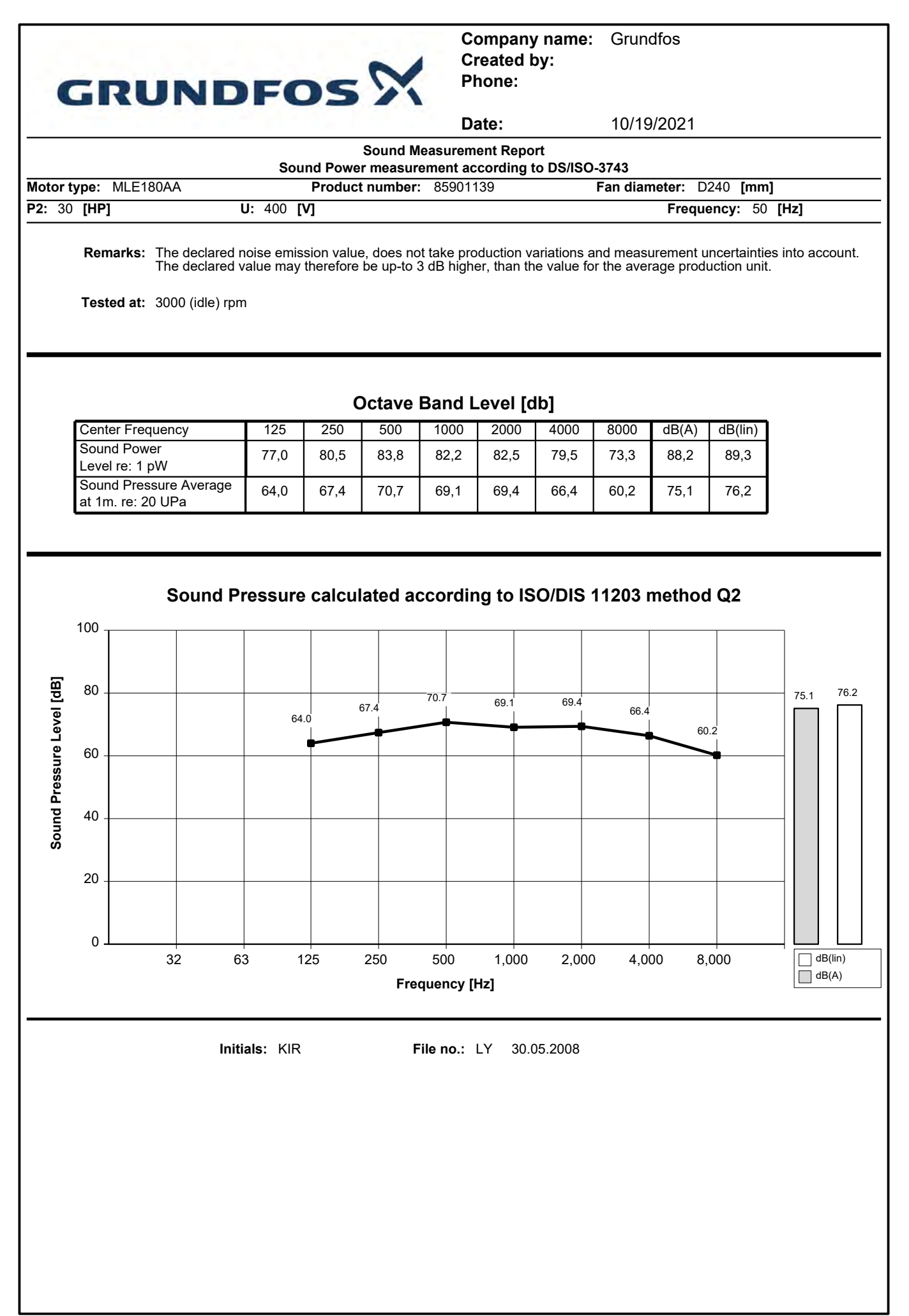

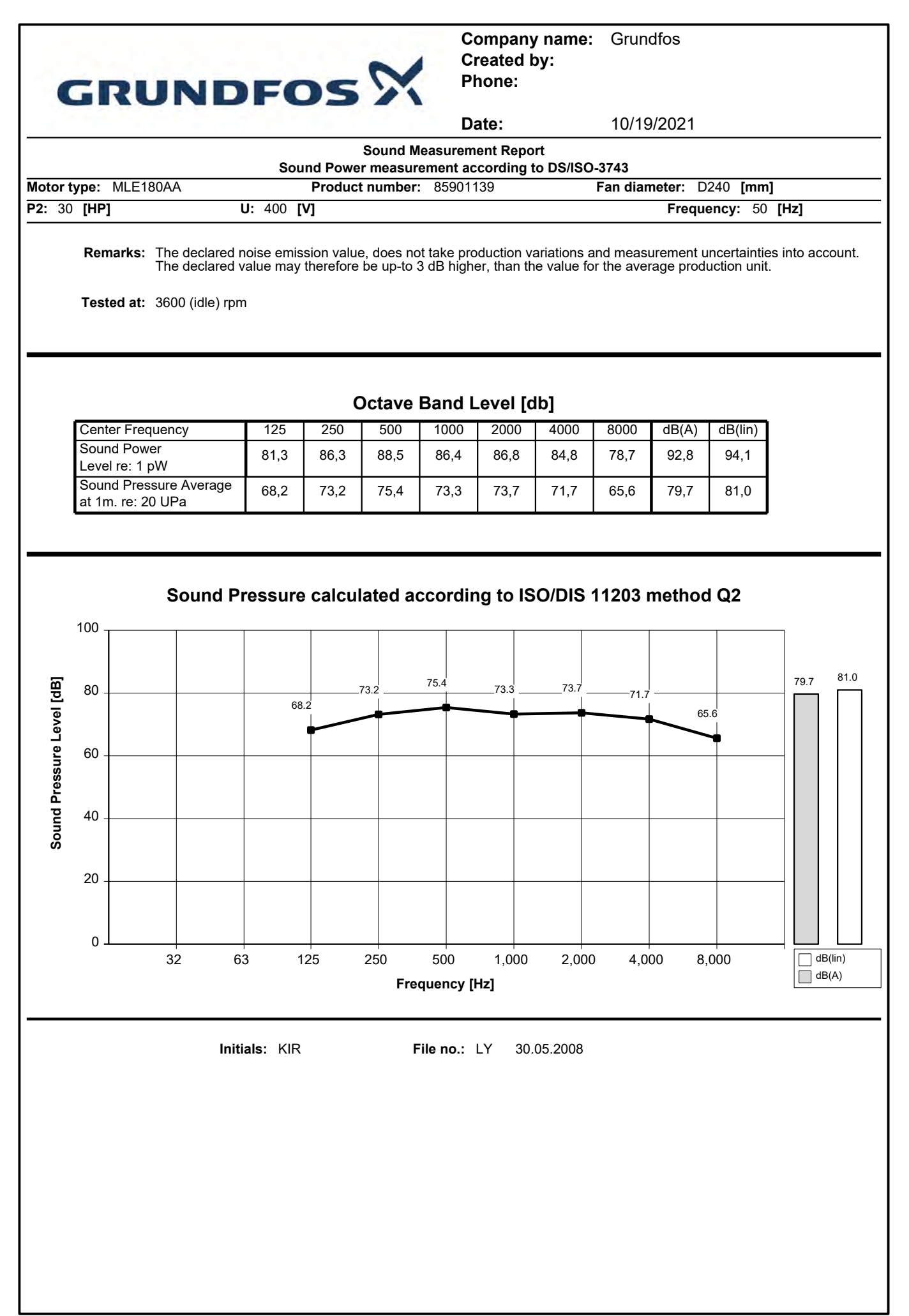

# **SECTION 5**

# VALVES

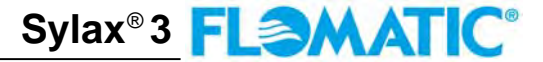

Sizes 2" Thru 5"/ 50 mm Thru 125 mm

# **Materials**

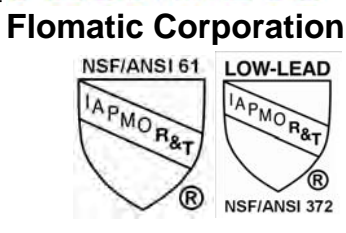

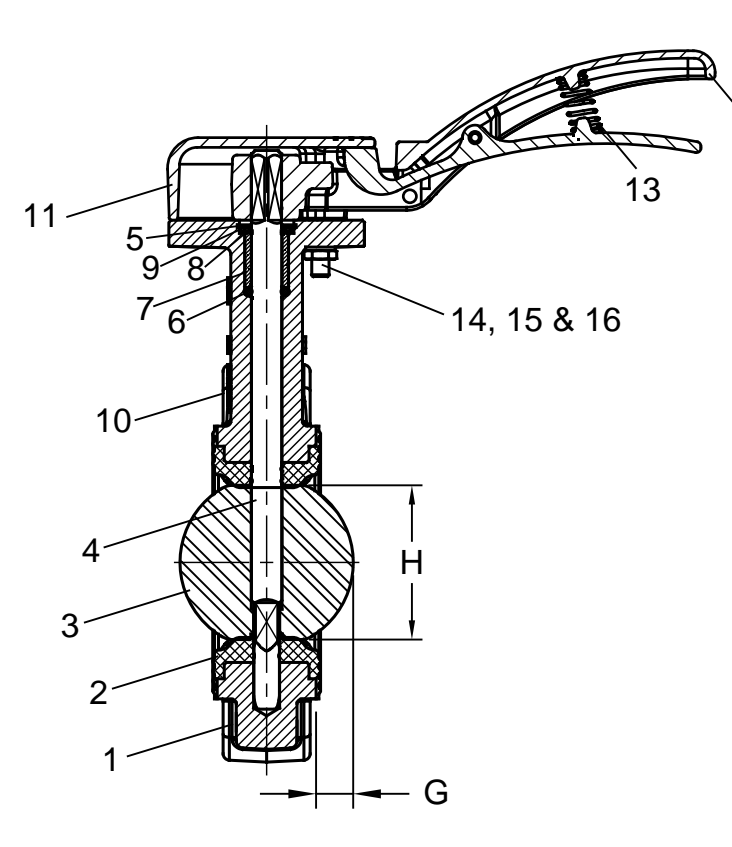

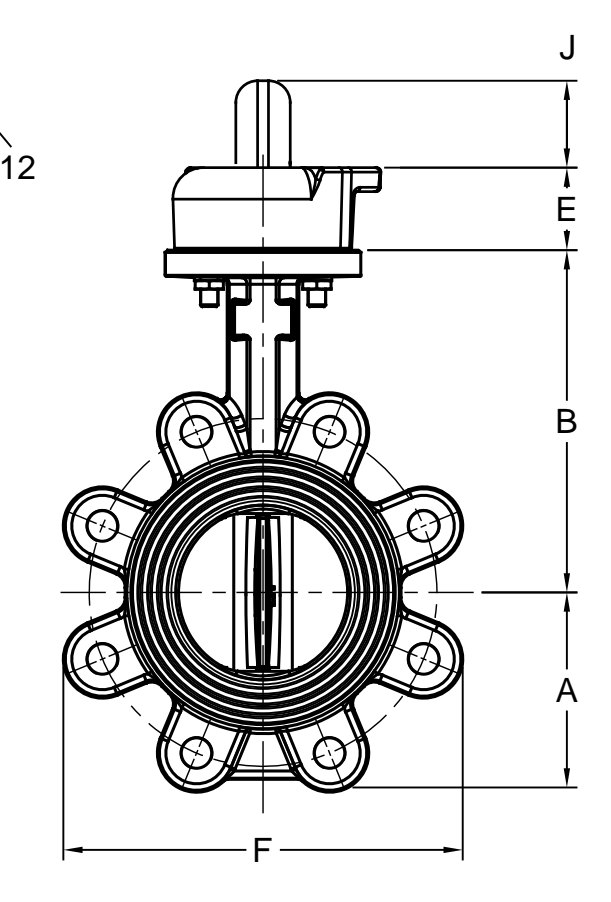

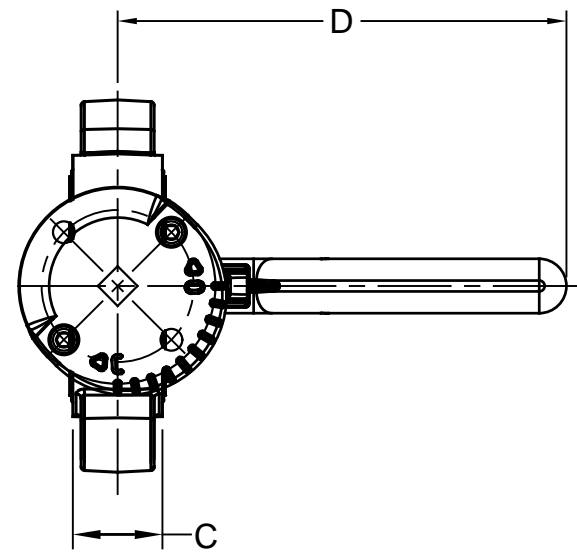

Flomatic Corporation can accept no responsibility for possible errors in catalogues, brochures and other printed material. Flomatic Corporation reserves the right to alter its products without notices. This also applies to product already agreed. All trademarks in this material are property of the respective companies. All right reserved. ©2018 Flomatic Corporation. The drawings & information on this drawing sheet are the sole & exclusive property of Flomatic Corporation. Any reproduction, distribution, display or use of these drawings or information in whole or in part without written authorization of Flomatic Corporation is strictly prohibited. www.flomatic.com

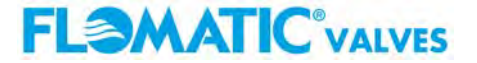

Page 1 of 2 February 13, 2018 Dwg No: SS3L04 Rev: 0 FLOMATIC CORPORATION GLENS FALLS, N.Y. 12801 PHONE (518) 761-9797 FAX (518) 761-9798

# **Butterfly Valves**

# Lug with Lever

## Sylax®3 FL@MATIC® Flomatic Corporation

Sizes 2" Thru 5"/ 50 mm Thru 125 mm

### **Materials**

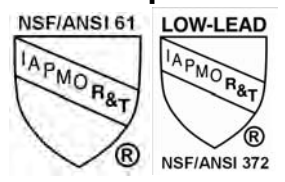

Max Temp 220°F (104°C) Max Pressure 250psi (17bar)

Bi-Directional & Dead End Service Pressure Rating 250psi (17 bar)

| Item # | Qty | Description | Material                    | Item # | Qty | Description    | Material                   |
|--------|-----|-------------|-----------------------------|--------|-----|----------------|----------------------------|
| 1      | 1   | Body        | Ductile Iron A536 65-45-12  | 9      | 1   | Washer         | Stainless Steel 304        |
| 2      | 1   | Seat        | EPDM                        | 10     | 1   | Metal Tag      | Aluminium                  |
| 3      | 1   | Disc        | Stainless Steel 316         | 11     | 1   | Сар            | Ductile Iron A536 65-45-12 |
| 4      | 1   | Shaft       | Stainless Steel 420         | 12     | 1   | Lever Assembly | Ductile Iron A536 65-45-12 |
| 5      | 1   | Circlip     | Steel XC 75/Stainless Steel | 13     | 1   | Spring         | Carbon Steel               |
| 6      | 1   | O'Ring      | NBR                         | 14     | 1   | SHC Screw      | Zinc Plated Carbon Steel   |
| 7      | 1   | Bushing     | Nylon 1010                  | 15     | 2   | Stop Washer    | Zinc Plated Carbon Steel   |
| 8      | 1   | Circlip     | Steel XC 75/Stainless Steel | 16     | 2   | Nut            | Zinc Plated Carbon Steel   |

## Dimesnions (ASME B16.5 150# Flange / ISO 5211 Top Flange)

| Siz   | e   | 5.4    |      | 4   | E    | 3   | C    | ;  | [    | )   | E    | E  | F    | =   | C    | 3  | ŀ    | 1   | J    | I  | Wgt I | Lug  |
|-------|-----|--------|------|-----|------|-----|------|----|------|-----|------|----|------|-----|------|----|------|-----|------|----|-------|------|
| inch  | mm  | Part # | inch | mm  | inch | mm  | inch | mm | inch | mm  | inch | mm | inch | mm  | inch | mm | inch | mm  | inch | mm | lbs   | kg   |
| 2     | 50  | S3L04  | 2.5  | 65  | 5.67 | 144 | 1.69 | 43 | 8.15 | 207 | 1.50 | 38 | 4.93 | 125 | .21  | 5  | 2.12 | 54  | 1.50 | 38 | 10.2  | 4.6  |
| 2-1/2 | 65  | S3L05  | 2.8  | 72  | 6.02 | 153 | 1.81 | 46 | 8.15 | 207 | 1.50 | 38 | 5.47 | 139 | .38  | 10 | 2.57 | 65  | 1.50 | 38 | 11.6  | 5.3  |
| 3     | 80  | S3L06  | 3.4  | 86  | 6.22 | 158 | 1.81 | 46 | 8.15 | 207 | 1.50 | 38 | 5.63 | 143 | .66  | 17 | 3.14 | 80  | 1.50 | 38 | 12.1  | 5.5  |
| 4     | 100 | S3L07  | 4.2  | 107 | 6.93 | 176 | 2.05 | 52 | 8.15 | 207 | 1.50 | 38 | 8.34 | 212 | 1.04 | 27 | 4.14 | 105 | 1.50 | 38 | 18.5  | 8.4  |
| 5     | 125 | S3L08  | 4.7  | 119 | 7.52 | 191 | 2.20 | 56 | 8.15 | 207 | 1.50 | 38 | 9.40 | 239 | 1.46 | 37 | 5.13 | 130 | 1.50 | 38 | 22.9  | 10.4 |

Flomatic Corporation can accept no responsibility for possible errors in catalogues, brochures and other printed material. Flomatic Corporation reserves the right to alter its products without notices. This also applies to product already agreed. All trademarks in this material are property of the respective companies. All right reserved. ©2018 Flomatic Corporation. The drawings & information on this drawing sheet are the sole & exclusive property of Flomatic Corporation. Any reproduction, distribution, display or use of these drawingsor information in whole or in part without written authorization of Flomatic Corporation is strictly prohibited. www.flomatic.com

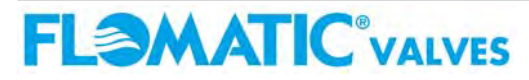

Page 2 of 2 February 13, 2018 Dwg No: SS3L04 Rev: 0 FLOMATIC CORPORATION GLENS FALLS, N.Y. 12801 PHONE (518) 761-9797 FAX (518) 761-9798

# Wafer Check Valve Silent Check Model 888 FLEMAT

Sizes 2", 3", 4" & 5" / 50 mm, 80mm, 100mm & 125 mm

# Materials (Ductile Iron Body)

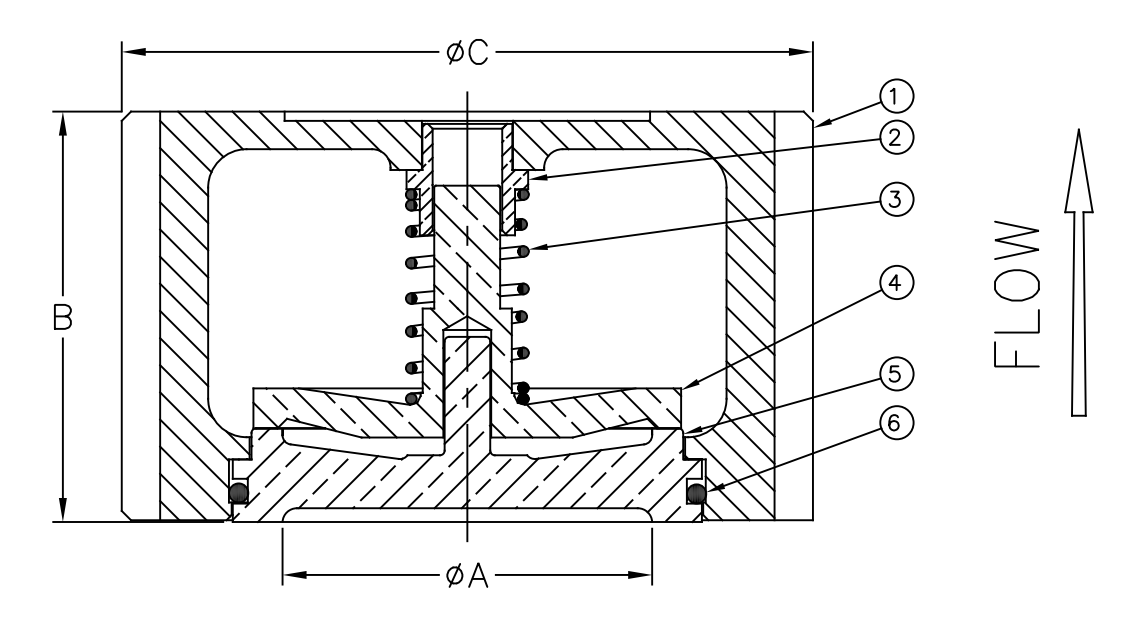

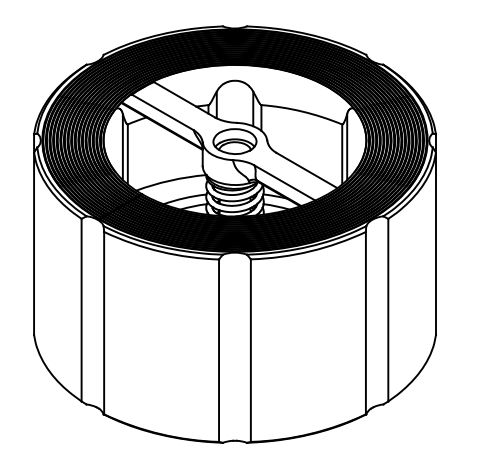

**Dimensions** 

| ltem # | Qty | Description         | Material        | ASTM          |
|--------|-----|---------------------|-----------------|---------------|
| 1      | 1   | Body (Epoxy Coated) | Ductile Iron    | A536 65-45-12 |
| 2      | 1   | Bushing             | Bronze          | C95400        |
| 3      | 1   | Spring              | Stainless Steel | 302           |
| 4      | 1   | Poppet              | Silicon Brass   | C87800        |
| 5      | 1   | Seat Ring*          | Silicon Brass   | C87800        |
| 6      | 1   | O'Ring              | EPDM            | 5778-70       |

"OPTIONAL RESILIENT SEAT AVAILABLE, ADD "R" TO THE PART N Max Temp 250°F (121°C) Max Inlet Pressure @ 150° F (65°C) 150# 300 psi (21bar) Max Inlet Pressure @ 150° F (65°C) 300# 500 psi (34bar) 5" VALVE IS NOT NSF APPROVED

#### PATENT # 6,024,121

| ;    | Size | Devite | 4       | 4   | E     | 3   | 0     | <b>;</b> | We  | Weight # |      | Bolts Bolt Size by Flange |             | e by Flange |
|------|------|--------|---------|-----|-------|-----|-------|----------|-----|----------|------|---------------------------|-------------|-------------|
| inch | mm   | Part # | inch    | mm  | inch  | mm  | inch  | mm       | lbs | kg       | 150# | 300#                      | 150#        | 300#        |
| 2    | 50   | 2434   | 2-13/32 | 61  | 2-5/8 | 67  | 4-1/4 | 108      | 5   | 2.5      | 4    | 8                         | 5/8 x 5-1/4 | 5/8 x 5-1/2 |
| 3    | 80   | 2435   | 3-1/4   | 83  | 3-1/8 | 79  | 5-3/4 | 146      | 11  | 5        | 4    | 8                         | 5/8 x 6-1/4 | 3/4 x 7     |
| 4    | 100  | 2436   | 4-3/8   | 111 | 4     | 102 | 7     | 178      | 18  | 8        | 8    | 8                         | 5/8 x 7     | 3/4 x 8     |
| 5    | 125  | 2433   | 5-1/4   | 133 | 4-3/4 | 121 | 8-3/8 | 213      | 25  | 11.5     | 8    | 8                         | 3/4 x 7-3/4 | 3/4 x 9     |

Flomatic Corporation can accept no responsibility for possible errors in catalogues, brochures and other printed material. Flomatic Corporation reserves the right to alter its products without notices This also applies to product already agreed. All trademarks in this material are property of the respective companies. All rights reserved. ©2019 Flomatic Corporation. The drawings & information on this drawing sheet are the sole & exclusive property of Flomatic Corporation. Any reproduction, distribution, display or use of these drawings or information in whole or in part without written authorization of Flomatic Corporation is strictly prohibited. www.flomatic.com

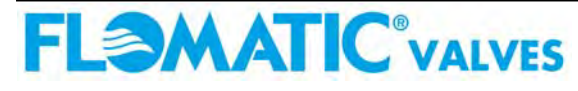

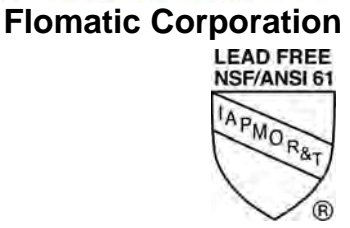

# Seating Detail FLAMATIC

Models 888R,STR,S6R & 402BTR,STR, S6R

# **Materials**

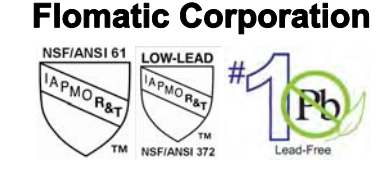

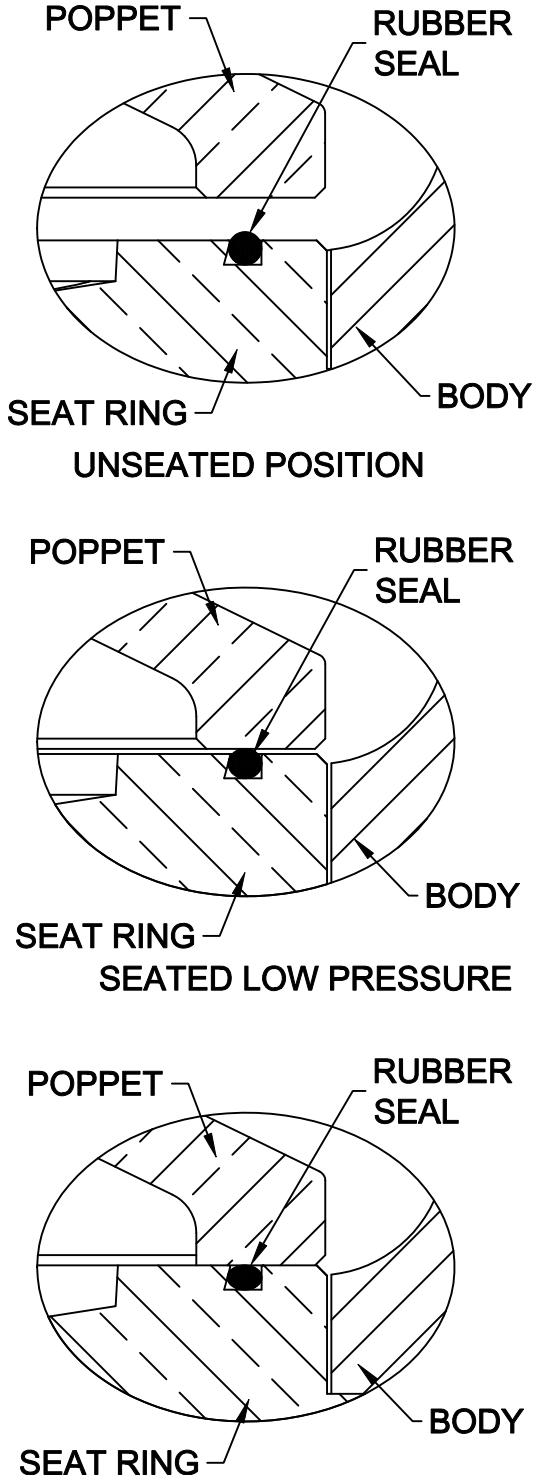

SEATED HIGH PRESSURE

PROVIDES DRIP-TIGHT SEATING AT LOW PRESSURES WITHOUT DAMAGE TO SEAL AT HIGHER PRESSURES.

THE UNIQUE SEATING ACTION STARTS WITH INITIAL CONTACT BETWEEN THE POPPET AND SEAL. AS PRESSURE INCREASES, THE SEAL IS COMPRESSED AND ALLOWS THE POPPET TO MAKE CONTACT WITH THE SEAT RING. THIS PREVENTS ANY FURTHER COMPRESSION OF THE SEAL.

THE SEATING ACTION PROVIDES BOTH, DRIP-TIGHT SEATING AT LOW PRESSURE AND METAL-TO-METAL SEATING WITH SEAL SUPPORT FOR HIGHER PRESSURES.

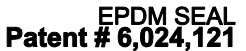

Flomatic Corporation can accept no responsibility for possible errors in catalogues, brochures and other printed material. Flomatic Corporation reserves the right to alter its products without notices. This also applies to product already agreed. All trademarks in this material are property of the respective companies. All right reserved. @2011 Flomatic Corporation. The drawings & information on this drawing sheet are the sole & exclusive property of Flomatic Corporation. Any reproduction, distribution, display or use of these drawingsor information in whole or in part without written authorization of Flomatic Corporation is strictly prohibited.

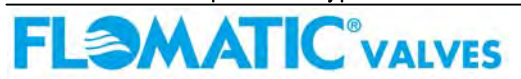

FLOMATIC CORPORATION GLENS FALLS, N.Y. 12801 PHONE (518) 761-9797 FAX (518) 761-9798

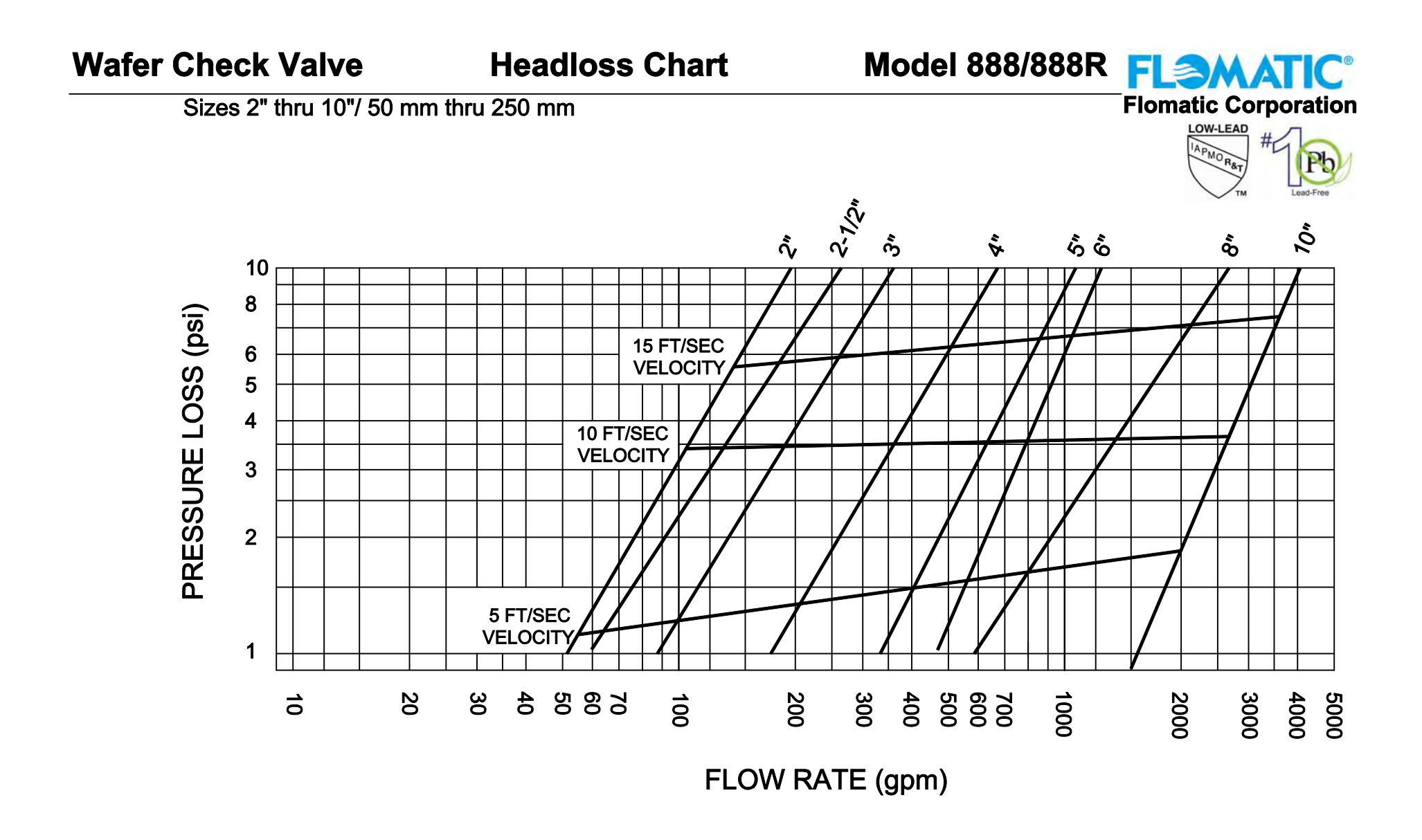

PATENT # 6,024,121

Flomatic Corporation can accept no responsibility for possible errors in catalogues, brochures and other printed material. Flomatic Corporation reserves the right to alter its products without notices. This also applies to product already agreed. All trademarks in this material are property of the respective companies. All right reserved. ©2011 Flomatic Corporation. The drawings & information on this drawing sheet are the sole & exclusive property of Flomatic Corporation. Any reproduction, distribution, display or use of these drawingsor information in whole or in part without written authorization of Flomatic Corporation is strictly prohibited.

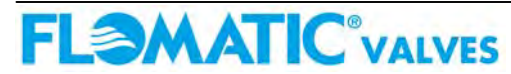

December 28, 1994 Dwg No: S888HL Rev: E (6/13) FLOMATIC CORPORATION GLENS FALLS, N.Y. 12801 PHONE (518) 761-9797 FAX (518) 761-9798

# **SECTION 6**

# **PRESSURE GAUGES**

# **D80 Series**

# Dry or Liquid Filled • Stainless Steel Case

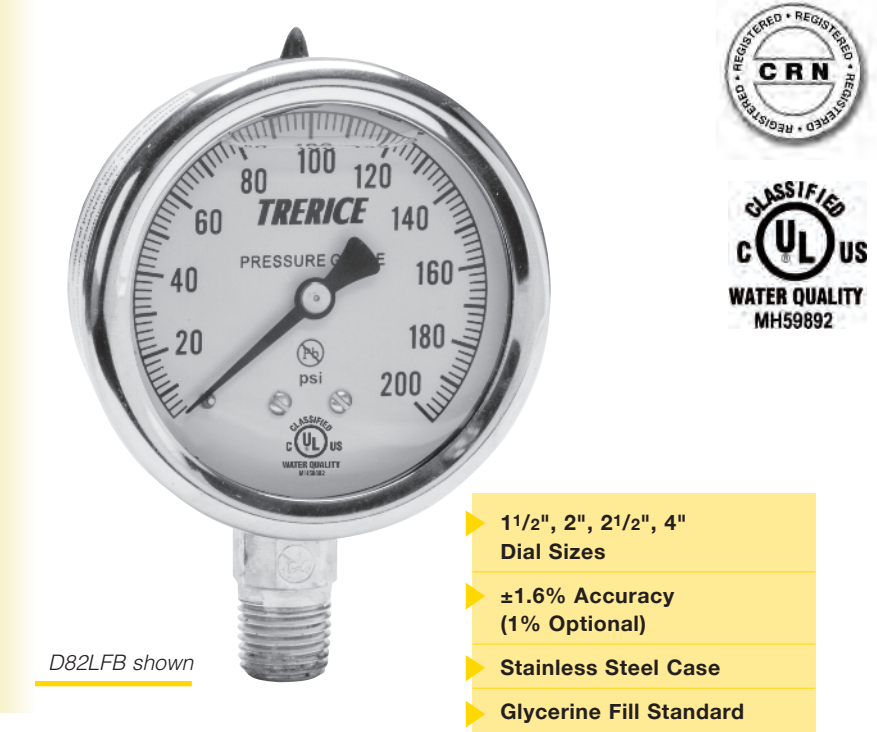

The Trerice **D80 Series** Industrial Gauge is designed for rugged performance requirements at an economical cost. This liquid filled gauge is furnished with a stainless steel case and crimped ring. Wetted parts are either bronze tube with Lead-Free (PBF) brass socket or stainless steel.

- **Optional features and case** style variations available: Please consult the Options & Accessories Section for details.
- For correct use and application of all pressure gauges, please refer to: **Pressure Gauge Standard** ASME B40.100.

| Specific         | Specifications                                     |                                                                                           |  |  |  |  |  |  |  |  |
|------------------|----------------------------------------------------|-------------------------------------------------------------------------------------------|--|--|--|--|--|--|--|--|
| Models           |                                                    | Wetted Parts                                                                              |  |  |  |  |  |  |  |  |
| D82B<br>D82LFB   | (dry)<br>(liquid filled)                           | Bronze tube,<br>brass socket<br>Lead-Free (PBF)<br>Meets NSF/ANSI<br>Standards 372 and 61 |  |  |  |  |  |  |  |  |
| D83SS<br>D83LFSS | (dry)<br>(liquid filled)                           | 316 Stainless steel tube & socket                                                         |  |  |  |  |  |  |  |  |
| Dial Sizes       | 11/2", 2" 21/2'                                    | , .<br>,                                                                                  |  |  |  |  |  |  |  |  |
| Fill             | Glycerine, othe<br>See Optional F                  | Glycerine, other fills available<br>See Optional Features Section                         |  |  |  |  |  |  |  |  |
| Movement         | <b>D82</b> : Brass<br><b>D83</b> : 316 Stai        | D82: Brass<br>D83: 316 Stainless steel                                                    |  |  |  |  |  |  |  |  |
| Connection       | Lower male or<br>(Lower back n                     | Lower male or center back male,<br>(Lower back male 4" Dial only)                         |  |  |  |  |  |  |  |  |
| Case             | 304 stainless stem-mounted                         | steel,<br>I flangeless                                                                    |  |  |  |  |  |  |  |  |
| Ring             | Crimped 304                                        | stainless steel                                                                           |  |  |  |  |  |  |  |  |
| Window           | Acrylic                                            |                                                                                           |  |  |  |  |  |  |  |  |
| Pointer          | Plain, black fir                                   | ished                                                                                     |  |  |  |  |  |  |  |  |
| Dial Face        | Aluminum, wh<br>black graduati                     | ite background with<br>ons and markings                                                   |  |  |  |  |  |  |  |  |
| Accuracy         | ±1.6% Full Sc<br>(1% available a                   | ale<br>as an option)                                                                      |  |  |  |  |  |  |  |  |
| Maximum T        | emperature<br>150°F (65°C)                         |                                                                                           |  |  |  |  |  |  |  |  |
| Approximat       | e Shipping W<br>11/2" Dial Size<br>0.4 lbs [0.18 k | <b>leight</b><br>:<br>g]                                                                  |  |  |  |  |  |  |  |  |

2" Dial Size: 0.4 lbs [0.18 kg] 21/2" Dial Size: 0.5 lbs [0.23 kg] 4" Dial Size: 1.0 lbs [0.45 kg]

**HOW TO ORDER** 

#### Sample Order Number: D82LFB 25 02 L A 110

| Model             | Dial Size                                    | Connection<br>Size | Connection<br>Location | Units of<br>Measure | Range Code             |
|-------------------|----------------------------------------------|--------------------|------------------------|---------------------|------------------------|
| D82LFB<br>D83LFSS | <b>15</b> 1 <sup>1</sup> /2                  | 01 1/0 NPT*        | L Lower<br>B Back      | A psi<br>D psi/kPa  | See Standard<br>Banges |
| D82B<br>D83SS     | <b>25</b> 2 <sup>1</sup> /2"<br><b>40</b> 4" | 04 1/2 NPT***      | 2 2401                 |                     | agoo                   |

<sup>1</sup>/8 NPT connection size not available with 4" dial size.

\*\*  $^{1}/_{4}$  NPT connection size not available with  $1^{1}/_{2}$ " dial size.

\*\*\*  $^{1}$ /2 NPT connection size only available with 4" dial size.

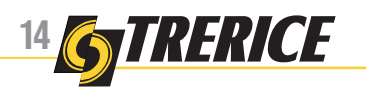

#### 12950 W. Eight Mile Road • Oak Park, MI 48237-3288 • TEL:248/399-8000 • FAX: 248/399-72439e wwwTRomICE.com

# **D80 Series**

Dry or Liquid Filled • Stainless Steel Case

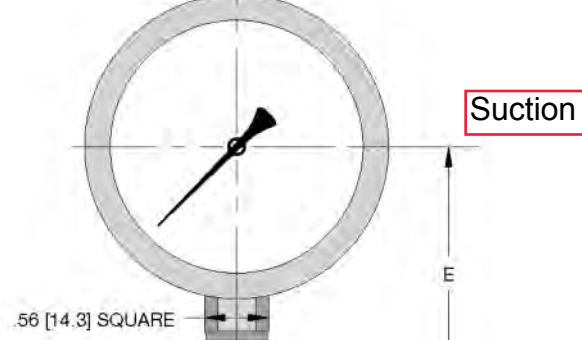

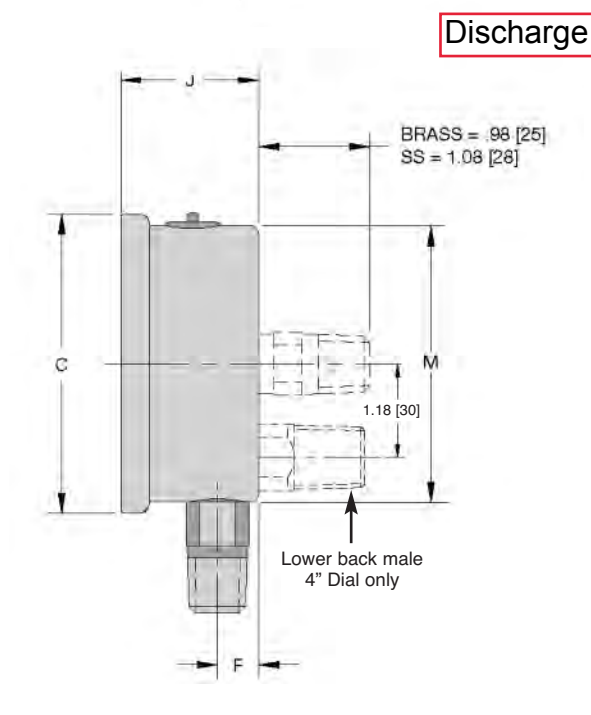

|    | Stand         | aru nanyes              |                     |                    |                     |                    |  |
|----|---------------|-------------------------|---------------------|--------------------|---------------------|--------------------|--|
|    | ps            | i Ranges (A)            | D8                  | 2                  | D8                  | 33                 |  |
|    | Range<br>Code | Specific Range<br>(psi) | Figure<br>Intervals | Minor<br>Divisions | Figure<br>Intervals | Minor<br>Divisions |  |
|    | 010           | 30" Hg to 0             | 5                   | 0.5                | 5                   | 0.5                |  |
| Г  | 020           | 30" Hg to 15 psi        | 10/5                | 1/0.5              | 10/5                | 1/0.5              |  |
|    | 030           | 30" Hg to 30 psi        | 10/5                | 1/1                | 10/5                | 1/1                |  |
|    | 040           | 30" Hg to 60 psi        | 10/10               | 2/1                | 10/10               | 2/1                |  |
|    | 050           | 30" Hg to 100 psi       | 30/20               | 2/2                | 30/20               | 2/2                |  |
|    | 060           | 30" Hg to 150 psi       | 30/30               | 5/2                | 30/30               | 5/2                |  |
|    | 070           | 30" Hg to 300 psi       | 30/50               | 5/5                | 30/50               | 5/5                |  |
|    | 080           | 0 to 15 psi             | 3                   | 0.2                | 3                   | 0.2                |  |
|    | 090           | 0 to 30 psi             | 5                   | 0.5                | 5                   | 0.5                |  |
| ٦. | 100           | 0 to 60 psi             | 10                  | 1                  | 10                  | 1                  |  |
| ١, | 110           | 0 to 100 psi            | 10                  | 1                  | 10                  | 1                  |  |
|    | 120           | 0 to 160 psi            | 20                  | 2                  | 20                  | 2                  |  |
|    | 130           | 0 to 200 psi            | 20                  | 2                  | 20                  | 2                  |  |
|    | 140           | 0 to 300 psi            | 50                  | 5                  | 50                  | 5                  |  |
|    | 150           | 0 to 400 psi            | 50                  | 5                  | 50                  | 5                  |  |
|    | 160           | 0 to 600 psi            | 100                 | 10                 | 100                 | 10                 |  |
|    | 180           | 0 to 1000 psi           | 100                 | 20                 | 100                 | 20                 |  |
|    | 190           | 0 to 1500 psi           | 300                 | 20                 | 300                 | 20                 |  |
|    | 200           | 0 to 2000 psi           | 200                 | 20                 | 200                 | 20                 |  |
|    | 210           | 0 to 3000 psi           | 500                 | 50                 | 500                 | 50                 |  |
|    | 220           | 0 to 5000 psi           | 1000                | 100                | 1000                | 100                |  |
|    |               |                         |                     |                    |                     |                    |  |

## **Standard Ranges**

Ranges over 5000 PSI are not available on D82LFB.

| 230 | 0 to 10000 psi | N/A | N/A | 2000 | 200 |  |
|-----|----------------|-----|-----|------|-----|--|
| 240 | 0 to 15000 psi | N/A | N/A | 3000 | 200 |  |

For dual scale ranges specify the appropriate **Units of Measure: D** (psi/kPa) followed by the corresponding **A** (psi) **Range Code** 

| Dial Size | C          | E          | F         | J         | М          |
|-----------|------------|------------|-----------|-----------|------------|
| 11/2" D82 | 1.85 [47]  | 1.50 [38]  | 0.32 [8]  | 1.06 [27] | 1.61 [41]  |
| 11/2" D83 | 1.85 [47]  | 1.50 [38]  | 0.32 [8]  | 1.06 [27] | 1.61 [41]  |
| 2" D82    | 2.28 [58]  | 1.89 [48]  | 0.39 [10] | 1.14 [29] | 2.05 [52]  |
| 2" D83    | 2.28 [58]  | 2.05 [52]  | 0.35 [9]  | 1.18 [30] | 2.05 [52]  |
| 21/2" D82 | 2.68 [68]  | 2.24 [57]  | 0.39 [10] | 1.18 [30] | 2.44 [62]  |
| 21/2" D83 | 2.68 [68]  | 2.32 [59]  | 0.51 [13] | 1.38 [35] | 2.44 [62]  |
| 4" D82    | 4.29 [109] | 3.07 [78]  | 0.47 [12] | 1.42 [36] | 3.90 [99]  |
| 4" D83    | 4.29 [109] | 3.94 [100] | 0.75 [19] | 1.93 [49] | 3.94 [100] |

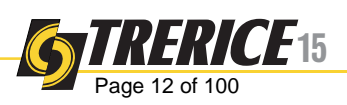

# **SECTION 7**

# **PRESSURE TRANSMITTERS**

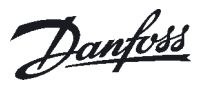

#### Data sheet

#### MBS 3000 pressure transmitter for industrial applications

#### Introduction

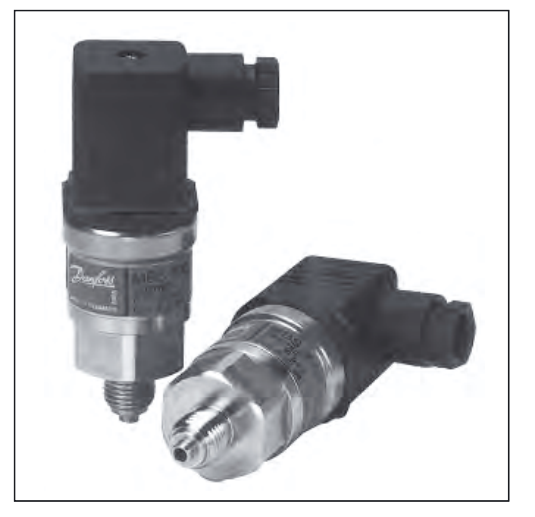

- Designed for use in severe industrial environments
- Enslosure and wetted parts of acidresistant stainless steel (AISI 316L)
- All standard output signals: 4-20 mA, 0-5 V, 1-5 V, 1-6 V, 0-10 V
- A wide range of pressure and electrical connections
- Temperature compensated and laser calibrated
- Typical applications:
  - Pumps
  - Compressors
  - Pneumatics
  - Water treatment

#### Dimensions

| Ordering            |                                    |                                  |                             |                                       | $\vee$          |                    |
|---------------------|------------------------------------|----------------------------------|-----------------------------|---------------------------------------|-----------------|--------------------|
| Type code<br>Page 4 | 8                                  | 2                                | 5                           | 7                                     | 1               | 3                  |
|                     | AMP Superseal<br>1.5 series (male) | AMP Econoseal<br>J series (male) | IEC 947-5-2<br>M12×1, 4-pin | ISO 15170-A1-3.2-Sn<br>(Bayonet plug) | DIN 43650, Pg 9 | 2 m screened cable |

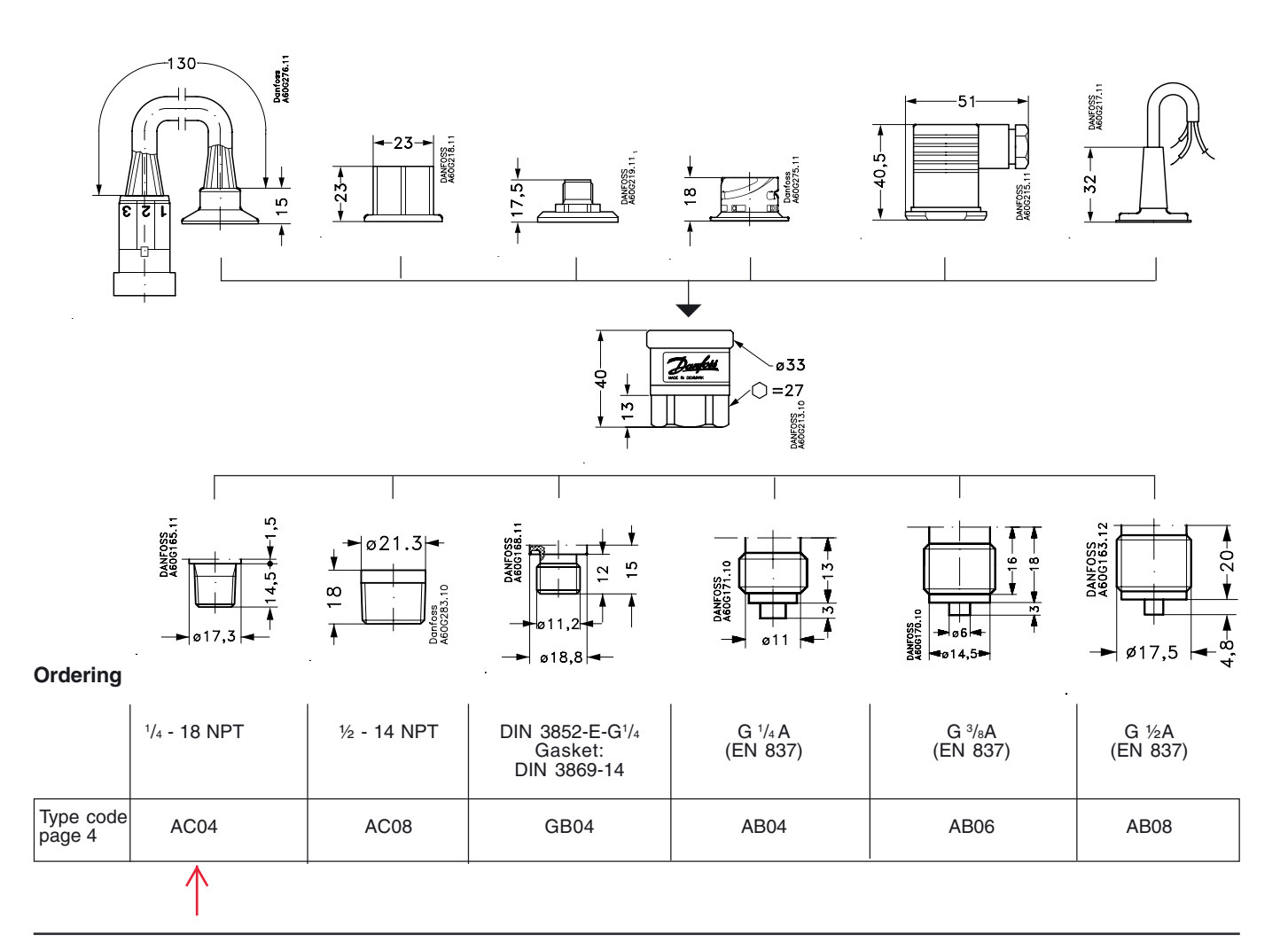

Danfoss

#### Data sheet

#### Pressure transmitter for industrial application MBS 3000

#### **Technical data**

#### Main specifications

| Pressure connections   |       | see page 1                                                                        |
|------------------------|-------|-----------------------------------------------------------------------------------|
| Measuring ranges       | [bar] | 0-1 0-1.6 0-2.5 0-4 0-6 0-10 0-16<br>0-25 0-40 0-60 0-100 0-160 0-250 0-400 0-600 |
| Output signals         |       | 4-20 mA 0-5 V 1-5 V 1-6 V 0-10 V                                                  |
| Electrical connections |       | see page 3                                                                        |

#### Performance (IEC 770)

| Accuracy                               | ±0.5% FS (typ.)<br>±1% FS (max.)               |
|----------------------------------------|------------------------------------------------|
| Non-linearity (best fit straight line) | ≤ ±0.5% FS                                     |
| Hysteresis and repeatability           | ≤ ±0.1% FS                                     |
| Thermal zero point shift               | ≤ ±0.1% FS/10K (typ.)<br>≤ ±0.2% FS/10K (max.) |
| Thermal sensitivity (span) shift       | ≤ ±0.1% FS/10K (typ.)<br>≤ ±0.2% FS/10K (max.) |
| Response time                          | < 4 ms                                         |
| Overload pressure                      | $6 \times FS$ (max. 1500 bar)                  |
| Burst pressure                         | 6 × FS (max. 2000 bar)                         |
| Durability, P: 10-90% FS               | >10×10 <sup>6</sup> cycles                     |

#### Electrical specifications

|                                                             | Nom. output signal (short-circuit protected) |                            |                                    |  |
|-------------------------------------------------------------|----------------------------------------------|----------------------------|------------------------------------|--|
|                                                             | 4 – 20 mA                                    | 0-5, 1-5, 1-6 V d.c.       | 0-10 V d.c.                        |  |
| Supply voltage [U <sub>B</sub> ], polarity protected        | $9 \rightarrow 32 V \text{ d.c.}$            | $9 \rightarrow 30  V$ d.c. | $15 \rightarrow 30 \text{ V}$ d.c. |  |
| Supply - current consumption                                | -                                            | ≤5 mA                      | ≤ 8 mA                             |  |
| Supply voltage dependency                                   | ≤ ±0.05% FS/10 V                             |                            |                                    |  |
| Current limitation<br>(linear output up to 1.5x nom. range) | 34 mA (typ.)                                 | -                          |                                    |  |
| Output impedance                                            | -                                            | ≤25                        | Ω                                  |  |
| Load [R <sub>L</sub> ] (load connected to 0V)               | $R_{L} \le (U_{B}-9V)/0.02$                  | $R_L \ge 10 \ k\Omega$     | $R_L \ge 15 \ k\Omega$             |  |

#### Environmental conditions

| Medium temperature    | $-40 \rightarrow +85^{\circ}C$ |                                    |                                        |                                |
|-----------------------|--------------------------------|------------------------------------|----------------------------------------|--------------------------------|
| Ambient temperature   | see page 3                     |                                    |                                        |                                |
| Compensated tempe     | erature rang                   | е                                  |                                        | $0 \rightarrow +80^{\circ}C$   |
| Transport temperatu   | ire range                      |                                    |                                        | $-50 \rightarrow +85^{\circ}C$ |
| EMC - Emission        |                                |                                    |                                        | EN 61000-6-3                   |
|                       | Flectrosta                     | tic discharge                      | Air mode 8 kV                          | EN 61000-6-2                   |
|                       | Licotrobia                     | lio discriarge                     | Contact mode 4 kV                      | EN 61000-6-2                   |
| FMC - Immunity        | DE                             | field                              | 10 V/m, 26 MHz - 1 GHz                 | EN 61000-6-2                   |
|                       | nr —                           | conducted                          | 10 V <sub>rms</sub> , 150 kHz - 30 MHz | EN 61000-6-2                   |
|                       | Transiant                      | burst                              | 4 kV (CM),Clamp                        | EN 61000-6-2                   |
|                       | nansiem                        | surge                              | 1 kV (CM,DM), Rg = 42Ω                 | EN 61000-6-2                   |
| Insulation resistance | 9                              |                                    |                                        | > 100 MΩ at 100 V d.c.         |
| Mains frequency tes   | st                             |                                    | 500 V, 50 Hz                           | SEN 361503                     |
| Vibration stability   | Sinusoidal                     |                                    | 15.9 mm-pp, 5Hz-25Hz                   | IEC 60068-2-6                  |
| VIDIATION Stability   | Ciriadolada                    |                                    | 20 g, 25 Hz - 2 kHz                    |                                |
| Random                |                                | 7.5 g <sub>ms</sub> , 5 Hz - 1 kHz | IEC 60068-2-34, IEC 60068-2-36         |                                |
| Shock resistance      | Shock                          |                                    | 500 g / 1 ms                           | IEC 60068-2-27                 |
|                       | Free fall                      |                                    |                                        | IEC 60068-2-32                 |
| Enclosure (dependir   | see page 3                     |                                    |                                        |                                |

#### Mechanical characteristics

| Materials                                                           | Wetted parts           | DIN 17440-1.4404 (AISI 316 L) |
|---------------------------------------------------------------------|------------------------|-------------------------------|
| Materials                                                           | Enclosure              | DIN 17440-1.4404 (AISI 316 L) |
|                                                                     | Electrical connections | see page 3                    |
| Weight (depending on pressure connection and electrical connection) |                        | 0.2-0.3 kg                    |

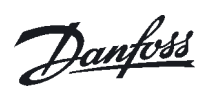

Pressure transmitter for industrial application MBS 3000

#### **Electrical connections**

|   | Type code, page 4                                                                         |                                                     |                                                                        |                                                                           |                                                     |                                                                                                    |
|---|-------------------------------------------------------------------------------------------|-----------------------------------------------------|------------------------------------------------------------------------|---------------------------------------------------------------------------|-----------------------------------------------------|----------------------------------------------------------------------------------------------------|
| K | 1                                                                                         | 2                                                   | 5                                                                      | 7                                                                         | 8                                                   | 3                                                                                                    |
|   | DIN 43650, Pg 9                                                                           | AMP Econoseal<br>J series (male)                    | IEC 947-5-2<br>M12×1                                                   | ISO 15170-A1-3.2-Sn<br>(Bayonet plug)                                     | AMP Superseal<br>1.5 series (male)                  | 2 m screened cable                                                                                                    |
|   |                                                                                           |                                                     |                                                                        |                                                                           |                                                     | The second second second second second second second second second second second second second second second se                 |
|   | Ambient temperature                                                                       |                                                     |                                                                        |                                                                           |                                                     |                                                                                                    |
|   | $-40 \rightarrow + 85 \ ^{\circ}C$                                                        | $-40 \rightarrow + 85 \ ^{\circ}C$                  | -25 → +85 °C                                                           | -40 → +85 °C                                                              | -40 $\rightarrow$ +85 °C                            | $-30 \rightarrow +85 \ ^{\circ}\text{C}$                                                                                        |
|   | Enclosure                                                                                 |                                                     | I                                                                      |                                                                           |                                                     |                                                                                                    |
|   | IP 65                                                                                     | IP 67                                               | IP 67                                                                  | IP 67 / IP 69K                                                            | IP 67                                               | IP67                                                                                                    |
|   | Materials                                                                                 |                                                     |                                                                        |                                                                           |                                                     |                                                                                                    |
|   | Glass filled<br>polyamid, PA 6.6                                                          | Glass filled<br>polyamid, PA 6.6 <sup>1)</sup>      | Nickel plated<br>brass, CuZn/Ni                                        | Glass filled<br>polyester, PBT                                            | Glass filled polyamid, PA 6.6 <sup>2)</sup>         | Polyolifin cable with PE shrinkage tubing                                                                                       |
|   | Electrical connection, 4-2                                                                | ?0 mA output (2 wire)                               |                                                                        |                                                                           |                                                     |                                                                                                    |
|   | Pin 1: +supply<br>Pin 2: ÷supply<br>Pin 3: Not used<br>Earth: Connected to<br>MBS housing | Pin 1: +supply<br>Pin 2: ÷supply<br>Pin 3: Not used | Pin 1: +supply<br>Pin 2: Not used<br>Pin 3: Not used<br>Pin 4: ÷supply | Pin 1: +supply<br>Pin 2: ÷supply<br>Pin 3: Ventilation<br>Pin 4: Not used | Pin 1: +supply<br>Pin 2: +supply<br>Pin 3: Not used | Brown wire: +supply<br>Black wire: +supply<br>Red wire: Not used<br>Orange: Not used<br>Screen: Not connected<br>to MBS housing |
|   | Electrical connection, 0-5                                                                | 5V, 1-5V, 1-6V, 0-10V                               | output                                                                 |                                                                           |                                                     |                                                                                                    |
|   | Pin 1: +supply<br>Pin 2: ÷supply<br>Pin 3: Output<br>Earth: Connected to<br>MBS housing   | Pin 1: +supply<br>Pin 2: ÷supply<br>Pin 3: Output   | Pin 1: +supply<br>Pin 2: not used<br>Pin 3: Output<br>Pin 4: ÷supply   | Pin 1: +supply<br>Pin 2: Output<br>Pin 3: Ventilation<br>Pin 4: ÷supply   | Pin 1: +supply<br>Pin 2: ÷supply<br>Pin 3: Output   | Brown wire: Output<br>Black wire: ÷supply<br>Red wire: + supply<br>Orange: Not used<br>Screen: Not connected<br>to MBS housing  |

Female plug: Glass filled polyester, PBT
 Wire: PETFE (teflon) Protection sleeve: PBT mesh (polyester)

Danfoss

#### Data sheet

#### Pressure transmitter for industrial application MBS 3000

| Ordering o | of standard |
|------------|-------------|
| MBS 3000   | with        |
| DIN 43650  | plug Pg 9   |

| Pressure connection             | Pressure range<br>Pe | Туре                 | Code no. |
|---------------------------------|----------------------|----------------------|----------|
|                                 | 0 - 1 bar            | MBS 3000 1011-1 AB04 | 060G1113 |
|                                 | 0 - 1.6 bar          | MBS 3000 1211-1 AB04 | 060G1429 |
|                                 | 0 - 2.5 bar          | MBS 3000 1411-1 AB04 | 060G1122 |
|                                 | 0 - 4 bar            | MBS 3000 1611-1 AB04 | 060G1123 |
|                                 | 0 - 6 bar            | MBS 3000 1811-1 AB04 | 060G1124 |
| G <sup>1</sup> /4 A<br>(EN 837) | 0 - 10 bar           | MBS 3000 2011-1 AB04 | 060G1125 |
|                                 | 0 - 16 bar           | MBS 3000 2211-1 AB04 | 060G1133 |
|                                 | 0 - 25 bar           | MBS 3000 2411-1 AB04 | 060G1430 |
|                                 | 0 - 40 bar           | MBS 3000 2611-1 AB04 | 060G1105 |
|                                 | 0 - 60 bar           | MBS 3000 2811-1 AB04 | 060G1106 |
|                                 | 0 - 100 bar          | MBS 3000 3011-1 AB04 | 060G1107 |
|                                 | 0 - 160 bar          | MBS 3000 3211-1 AB04 | 060G1112 |
|                                 | 0 - 250 bar          | MBS 3000 3411-1 AB04 | 060G1111 |
|                                 | 0 - 400 bar          | MBS 3000 3611-1 AB04 | 060G1109 |
|                                 | 0 - 600 bar          | MBS 3000 3811-1 AB04 | 060G1110 |

# Ordering of special versions

1

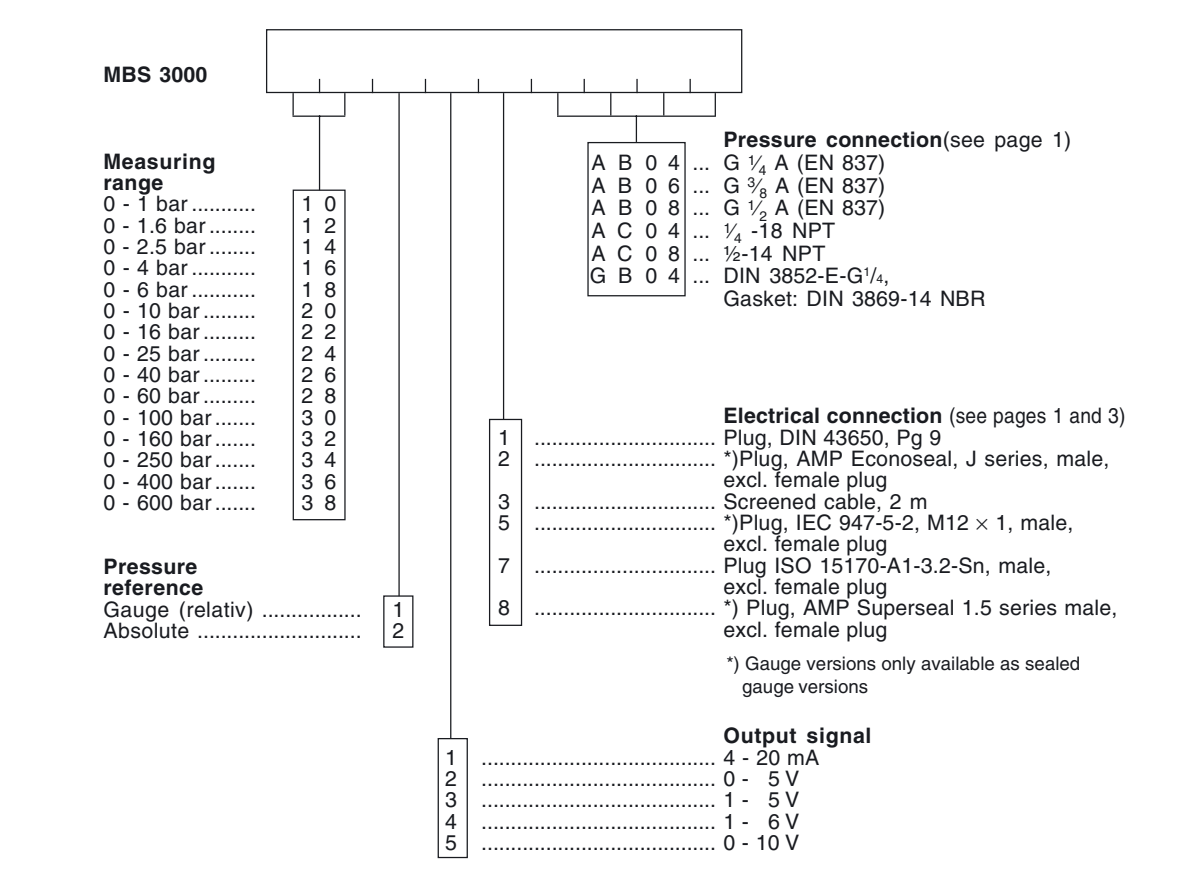

Danfoss can accept no responsibility for possible errors in catalogues, brochures and other printed material. Danfoss reserves the right to alter its products without notice. This also applies to products already on order provided that such alterations can be made without subsequential changes being necessary in specifications already agreed. All trademarks in this material are property of the respective companies. Danfoss and the Danfoss logotype are trademarks of Danfoss A/S. All rights reserved.

#### DK-6430 Nordborg Denmark

4

## **Data Sheet**

## **T2 Pressure Transducer**

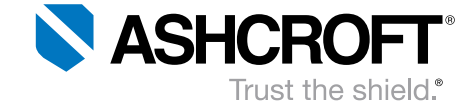

#### Suction Pressure Transmitter

#### **FEATURES**

- Numerous ranges, process connections/electrical terminations, and outputs available (STD.)
- All Stainless steel wetted parts
- Proven polysilicon film sensor
- All welded construction

#### **TYPICAL USES**

- Process automation
- Compressor control
- Hydraulic systems
- Engine monitoring
- Pump control
- Pneumatics
- Refrigeration equipment
- Presses
- Machine tools
- Other general industrial applications

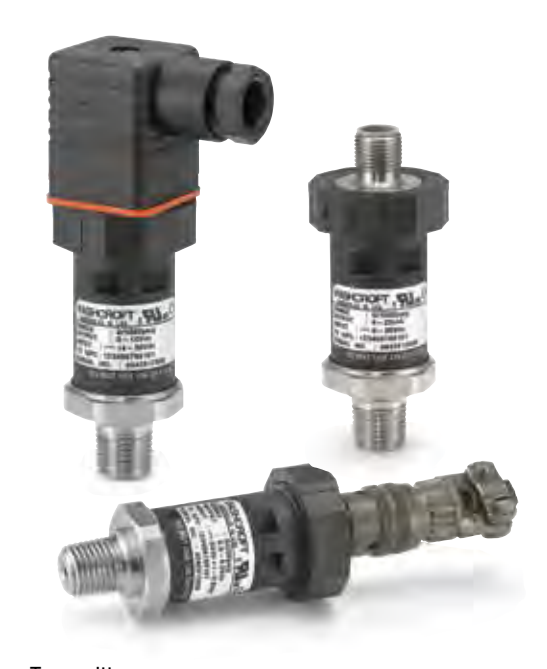

#### T2

Pressure Transmitter

| PERFORMANCE SPECIFICATIONS          |                                                                                                    |  |  |  |  |
|-------------------------------------|----------------------------------------------------------------------------------------------------|--|--|--|--|
| Reference<br>Temperature:           | 72°F (22°C)                                                                                                    |  |  |  |  |
| Accuracy Class<br>(BFSL):           | ±0.25% of span                                                                                                    |  |  |  |  |
| Total Error Band<br>Accuracy (TEB): | <b>±1% of Span:</b> From −20 to 85°C (−4 to 185°F)<br><b>±1.5% of Span:</b> From −40 to −20°C (−40 to −4°F)<br><b>±1.5% of Span:</b> From 85 to 125°C (185 to 257°F)<br>Includes the combined effects of non-linearity (Ter-<br>minal Point Method), hysteresis, non-repeatability,<br>temperature and zero offset and span setting errors |  |  |  |  |
| Durability:                         | 50 million cycles                                                                                                    |  |  |  |  |
| Stability:                          | ≤±0.25% span/year at reference conditions                                                                                                    |  |  |  |  |
| ENVIRONMENTAL SPECIFICATIONS        |                                                                                                    |  |  |  |  |
| Temperature<br>Limits:              | Storage:         -40°F to 257°F (-40°C to 125°C)           Operating:         -40°F to 257°F (-40°C to 125°C)           Compensated:         -40°F to 257°F (-40°C to 125°C)                                                                                                    |  |  |  |  |
| Humidity Effects:                   | No performance effects from 0-100% R.H.                                                                                                    |  |  |  |  |
|                                     |                                                                                                    |  |  |  |  |

#### **KEY BENEFITS**

- Broad temperature capability
- High EMI/RFI immunity ratings
- High performance ASIC based electronics
- Superior long-term stability and repeatability

#### FUNCTIONAL SPECIFICATIONS

| Response Time:                                                                                                    | <1 ms                                                                                                    |                                                               |  |  |
|----------------------------------------------------------------------------------------------------|----------------------------------------------------------------------------------------------------|---------------------------------------------------------------|--|--|
| Pressure Ranges:                                                                                                    | Compound and gauge pressure, 30 to 20,000 psi                                                                                 |                                                               |  |  |
| Shock:                                                                                                    | 100 gs, 6 ms                                                                                                    |                                                               |  |  |
| Vibration:                                                                                                    | Random vibration (20g) over temperature range<br>-40°F to 257°F (-40°C to 125°C).<br>Exceeds typical MIL. (STD.) requirements |                                                               |  |  |
| Position Effect:                                                                                                    | <±0.01% span, typical                                                                                                    |                                                               |  |  |
| Overpressure:           ≤750 psi           ≥1,000 to ≤4,000 psi           >5,000 to ≤7,500 psi           ≥10,000 to ≤20,000 psi | Proof:<br>2 X Range<br>2 X Range<br>1.2 X Range<br>1.2 X Range                                                                | Burst:<br>10 X Range<br>5 X Range<br>5 X Range<br>2.4 X Range |  |  |
| Drop Test:                                                                                                    | Withstands 1 meter on concrete 3 axis                                                                                         |                                                               |  |  |
| Warm-up Time:                                                                                                    | <500 msec, typical                                                                                                    |                                                               |  |  |

All specifications are subject to change without notice. All sales subject to standard terms and conditions. ©2020 Ashcroft Inc. T2\_transducer\_ds\_RevA\_09-17-20 ashcroft.com info@ashcroft.com 1.800.328.8258 1 of 4

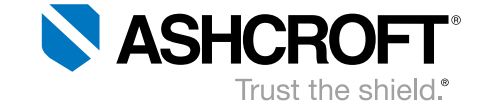

## **T2 Pressure Transducer**

| ELECTRICAL SPECIFICATIONS              |                                         |                |  |  |  |
|----------------------------------------|-----------------------------------------|----------------|--|--|--|
| Output:                                | Supply Voltage                          | Supply Current |  |  |  |
| 0-5 Vdc (3 Wire)                       | 9 Vdc to 36 Vdc                         | 5 mA           |  |  |  |
| 0-10 Vdc (3 Wire)                      | 14 Vdc to 36 Vdc                        | 5 mA           |  |  |  |
| 1-5 Vdc, 1-6 &<br>0.5-4.5 Vdc (3 Wire) | 9 Vdc to 36 Vdc                         | 4 mA           |  |  |  |
| 0.5-4.5 Vdc, 3 Wire<br>(Ratiometric)   | $5  \text{Vdc} \pm 0.5  \text{Vdc}$     | 3.5 mA         |  |  |  |
| 4-20 mA (2 Wire)                       | 9 Vdc to 36 Vdc                         |                |  |  |  |
| Insulation<br>Breakdown Voltage:       | >100 MΩ @ 100 Vdc                       |                |  |  |  |
| Circuit Protection:                    | Reverse polarity and mis-wire protected |                |  |  |  |
| Insulation<br>Resistance:              | 100 MΩ @ 30 Vdc                         |                |  |  |  |
| PHYSICAL SPECIFICATIONS                |                                         |                |  |  |  |

| Environmental |
|---------------|
| Rating:       |

Ingress rating NEMA 4X, IP65

| WETTED MATERIAL                      |                                                          |                        |  |  |  |
|--------------------------------------|----------------------------------------------------------|------------------------|--|--|--|
| Diaphragm                            |                                                          | 17-4PH Stainless Steel |  |  |  |
| Process Connection                   |                                                          | 304 Stainless Steel    |  |  |  |
| NON-WETTED                           |                                                          |                        |  |  |  |
| Housing                              | 20% Glass Reinforced Nylon,<br>Fire retardant to UL94 V1 |                        |  |  |  |
| OPTIONAL FEATURES                    |                                                          |                        |  |  |  |
| Calibration Report:                  | 9 pt. traceable calibration report                       |                        |  |  |  |
| Consult factory for:                 | Throttle plugs and Cleaned for Oxygen services           |                        |  |  |  |
| LOAD LIMITATIONS 4-20 mA OUTPUT ONLY |                                                          |                        |  |  |  |

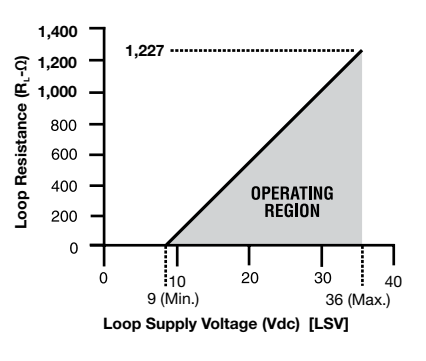

To Determine Min. loop supply voltage: LSV<sub>Min</sub>=9(V)+[0.022(A)\*R<sub>1</sub>]

#### Where:

- LSV= Loop Supply Voltage (Vdc)
- $\begin{array}{l} \text{R}_{\text{L}} = \text{R}_{\text{S}} + \text{R}_{\text{W}} \text{ (ohms)} \\ \text{R}_{\text{L}} = \text{Loop Resistance (ohms)} \end{array}$
- R<sub>s</sub><sup>L</sup> = Sense Resistance (ohms) [Measuring Instrument]
- $R_{w} =$  Wiring Resistance (ohms)

All specifications are subject to change without notice. All sales subject to standard terms and conditions. ©2020 Ashcroft Inc. T2\_transducer\_ds\_RevA\_09-17-20 ashcroft.com info@ashcroft.com 1.800.328.8258

## **Data Sheet**

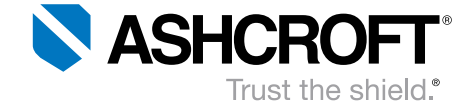

## **T2 Pressure Transducer**

### Part # T2-7-M02-42-DO-30#&VAC-G

| ORDERING CODE                                                                                             | Example:                           | T2       | 7       | M01   | 42 | DN | 60# | G | XTU |
|----------------------------------------------------------------------------------------------------|------------------------------------|----------|---------|-------|----|----|-----|---|-----|
| Model                                                                                                    |                                    |          |         |       |    |    |     |   |     |
| T27 - T2 Series, 1.0% Total Error Band (-20°C/85°C),<br>1.5% Total Error Band (-40°C/-20°C), (85°C/125°C) |                                    | T2       | 7       |       |    |    |     |   |     |
| Pressure Connection Size                                                                                  |                                    |          |         |       |    |    |     |   |     |
| Not 1/ NPT Male                                                                                           |                                    |          |         | M01   |    |    |     |   |     |
| M02 - 1/4 NPT Male                                                                                        |                                    |          |         |       |    |    |     |   |     |
| MEK - 1/16 20 SAE #4 Male, not UL reconginzed over 10,000                                                 | psi range                          |          |         |       |    |    |     |   |     |
| MEV - %16-18 SAE #6 Male w/Buna-N O-ring, not UL recogniz                                                 | ed over 10,000 psi range           |          |         |       |    |    |     |   |     |
| MS2 - 1/4-19 bsp Male, not UL recognized over 10,000 psi ra                                               | inge                               |          |         |       |    |    |     |   |     |
| MG2- G 1/4 B Male                                                                                         | ~                                  |          |         |       |    |    |     |   |     |
| Output Signal                                                                                             |                                    |          |         |       |    |    |     |   |     |
| 5 - 0-5 Vdc                                                                                               |                                    |          |         |       |    |    |     |   |     |
| 10 - 0-10 Vdc                                                                                             |                                    |          |         |       |    |    |     |   |     |
| 15 - 1-5 Vdc                                                                                              |                                    |          |         |       |    |    |     |   |     |
| 16 - 1-6 Vdc                                                                                              |                                    |          |         |       |    |    |     |   |     |
| 42 - 4-20 mA                                                                                              |                                    |          |         |       | 42 |    |     |   |     |
| RM - 0.5-4.5 Vdc Ratiometric to 5 Vdc supply                                                              |                                    |          |         |       |    |    |     |   |     |
| Electrical Termination                                                                                    |                                    |          |         |       |    |    |     |   |     |
| EN 175301-803, Form A (DIN 43650 Form A - Mates to H                                                      | irschmann <sup>®</sup> GDM 3009 or | similar) |         |       |    |    |     |   |     |
| EN 17o mating connector                                                                                   |                                    |          |         |       |    | DN |     |   |     |
| D0 - W/mating connector, no cable                                                                         | NOTE trar                          | nsmitte  | r to be | ę     |    |    |     |   |     |
| D2 - W/mating connector, 8 feet of shielded cable                                                         |                                    |          |         |       |    |    |     |   |     |
| Electrical Connection                                                                                     | provided w                         | ith 20   |         | cable |    |    |     |   |     |
| M12 (4-Pin) - Mates to Hirschman 933-172-100 or simila                                                    | r L                                |          |         |       |    |    |     |   |     |
| EW - No mating connector                                                                                  |                                    |          |         |       |    |    |     |   |     |
| EO - W/mating connector, no cable                                                                         |                                    |          |         |       |    |    |     |   |     |
| E2 - W/mating connector, 3 feet of shielded cable                                                         |                                    |          |         |       |    |    |     |   |     |
| Circular 4 Pin - Mates to Bendix® PT06A-8-4S-SR or sin                                                    | nilar                              |          |         |       |    |    |     |   |     |
| B4 - No mating connector                                                                                  |                                    |          |         |       |    |    |     |   |     |
| H1 - W/mating connector, no cable                                                                         |                                    |          |         |       |    |    |     |   |     |
| L1 - W/mating connector, 3 feet of shielded cable                                                         |                                    |          |         |       |    |    |     |   |     |
| Pigtail - Shielded cable with PVC jacket and 24 AWG lea                                                   | ıds                                |          |         |       |    |    |     |   |     |
| F2 - W/3 feet cable length                                                                                |                                    |          |         |       |    |    |     |   |     |
| F3 - W/10 feet of cable length                                                                            |                                    |          |         |       |    |    |     |   |     |
| P1 - Customer specified length                                                                            |                                    |          |         |       |    |    |     |   |     |
| Pressure Range (see range table on page 4)                                                                |                                    |          |         |       |    |    |     |   |     |
| 60# - 60 psi                                                                                              |                                    |          |         |       |    |    | 60# |   |     |
| Measurement Type                                                                                          |                                    |          |         |       |    |    |     |   |     |
| G - Gauge                                                                                                 |                                    |          |         |       |    |    |     | G |     |
| Option (if including an option(s) must include an "X")                                                    |                                    |          |         |       |    |    |     |   | X   |
| TU - Throttle Plug                                                                                        |                                    |          |         |       |    |    |     |   | TU  |
| 6B - Cleaned for oxygen service                                                                           |                                    |          |         |       |    |    |     |   |     |
| RH - Traceable 9 point calibration report                                                                 |                                    |          |         |       |    |    |     |   |     |

#### **TOTAL ERROR BAND (TEB)**

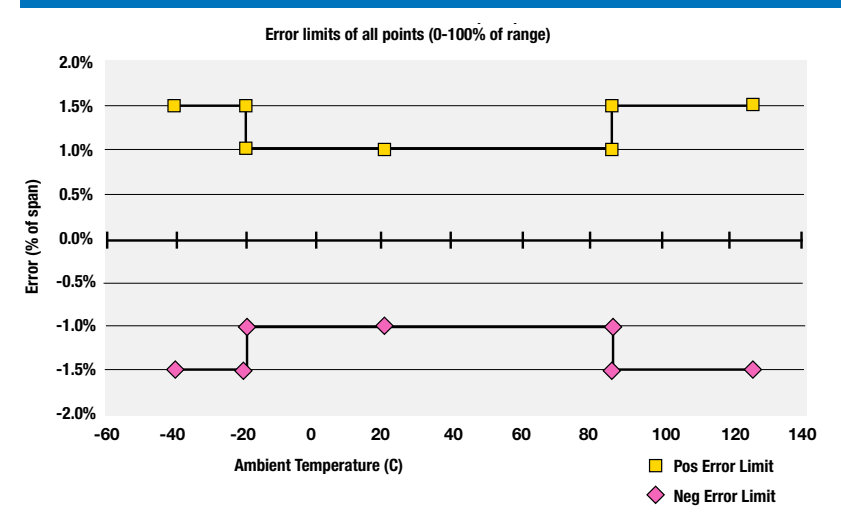

All specifications are subject to change without notice. All sales subject to standard terms and conditions. ©2020 Ashcroft Inc. T2\_transducer\_ds\_RevA\_09-17-20 ashcroft.com info@ashcroft.com 1.800.328.8258 3 of 4

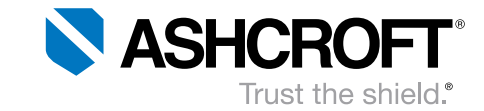

## **T2 Pressure Transducer**

#### **DIMENSIONS** in [] are millimeters

For reference only, consult Ashcroft for specific dimensional drawings

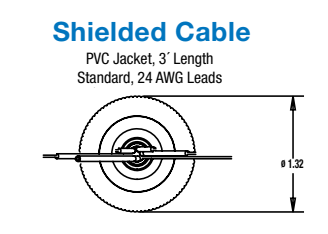

### **Din Form-A** Mates to Hirschmann GDM 3009 or similar ø 1.3 Ò

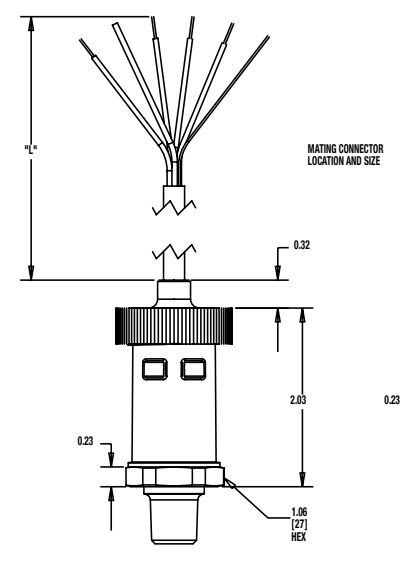

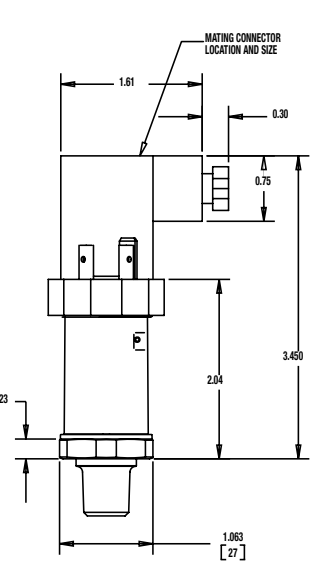

|            | RANGE TABLE           |                    |                                                        |  |  |  |  |  |
|------------|-----------------------|--------------------|--------------------------------------------------------|--|--|--|--|--|
|            | Range                 | Code               | Notes                                                  |  |  |  |  |  |
| Compound   | 30 psi/-14.7 psi      | 30#&vac            |                                                        |  |  |  |  |  |
|            | 45 psi/-14.7 psi      | 45#&vac            |                                                        |  |  |  |  |  |
|            | 60 psi/-14.7 psi      | 60#&vac            |                                                        |  |  |  |  |  |
|            | 85 psi/-14.7 psi      | 85#&vac            |                                                        |  |  |  |  |  |
|            | 100 psi/-14.7 psi     | 100#&vac           |                                                        |  |  |  |  |  |
|            | 150 psi/-14.7 psi     | 150#&vac           |                                                        |  |  |  |  |  |
|            | 200 psi/-14.7 psi     | 200#&vac           |                                                        |  |  |  |  |  |
|            | 300 psi/-14.7 psi     | 300#&vac           |                                                        |  |  |  |  |  |
|            | 30 psi                | 30#                |                                                        |  |  |  |  |  |
|            | 50 psi                | 50#                |                                                        |  |  |  |  |  |
|            | 60 psi                | 60#                |                                                        |  |  |  |  |  |
|            | 100 psi               | 100#               |                                                        |  |  |  |  |  |
|            | 150 psi               | 150#               |                                                        |  |  |  |  |  |
|            | 200 psi               | 200#               |                                                        |  |  |  |  |  |
|            | 250 psi               | 250#               |                                                        |  |  |  |  |  |
|            | 300 psi               | 300#               |                                                        |  |  |  |  |  |
|            | 400 psi               | 400#               |                                                        |  |  |  |  |  |
| <b>6</b> ) | 500 psi               | 500#               |                                                        |  |  |  |  |  |
| ssaure     | 750 psi               | 750#               |                                                        |  |  |  |  |  |
| ve Pro     | 1,000 psi             | 1000#              |                                                        |  |  |  |  |  |
| Positi     | 1,500 psi             | 1500#              |                                                        |  |  |  |  |  |
|            | 2,000 psi             | 2000#              |                                                        |  |  |  |  |  |
|            | 3,000 psi             | 3000#              |                                                        |  |  |  |  |  |
|            | 5,000 psi             | 5000#              |                                                        |  |  |  |  |  |
|            | 6,000 psi             | 6000#              |                                                        |  |  |  |  |  |
|            | 7,500 psi             | 7500#              |                                                        |  |  |  |  |  |
|            | 10,000 psi            | 10000#             |                                                        |  |  |  |  |  |
|            | 15,000 psi            | 15000#             | Only available with M01, M02, MG2, process connections |  |  |  |  |  |
|            | 20,000 psi            | 20000#             | Only available with M01, M02, MG2, process connections |  |  |  |  |  |
|            | bar, kPa, and mPa ran | ges also available |                                                        |  |  |  |  |  |

All specifications are subject to change without notice. All sales subject to standard terms and conditions. ©2020 Ashcroft Inc. T2\_transducer\_ds\_RevA\_09-17-20 ashcroft.com info@ashcroft.com 1.800.328.8258

# SECTION 8

# WARRANTY

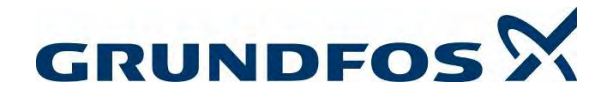

#### **Limited Warranty**

Products manufactured by GRUNDFOS PUMPS CORPORATION (Grundfos) are warranted to the original user only to be free of defects in material and workmanship for a period of 24 months from date of installation, but not more than 30 months from date of manufacture. Grundfos' liability under this warranty shall be limited to repairing or replacing at Grundfos' option, without charge, F.O.B. Grundfos' factory or authorized service station, any product of Grundfos' manufacture. Grundfos will not be liable for any costs of removal, installation, transportation, or any other charges which may arise in connection with a warranty claim. Products which are sold but not manufactured by Grundfos are subject to the warranty provided by the manufacturer of said products and not by Grundfos' warranty. Grundfos will not be liable for damage or wear to products caused by abnormal operating conditions, accident, abuse, misuse, unauthorized alteration or repair, or if the product was not installed in accordance with Grundfos' printed installation and operating instructions.

To obtain service under this warranty, the defective product must be returned to the distributor or dealer of Grundfos' products from which it was purchased together with proof of purchase and installation date, failure date, and supporting installation data. Unless otherwise provided, the distributor or dealer will contact Grundfos or an authorized service station for instructions. Any defective product to be returned to Grundfos or a service station must be sent freight prepaid; documentation supporting the warranty claim and/ or a Return Material Authorization must be included if so instructed.

GRUNDFOS WILL NOT BE LIABLE FOR ANY INCIDENTAL OR CONSEQUENTIAL DAMAGES, LOSSES, OR EXPENSES ARISING FROM INSTALLATION, USE, OR ANY OTHER CAUSES. THERE ARE NO EXPRESS OR IMPLIED WARRANTIES, INCLUDING MERCHANTABILITY OR FITNESS FOR A PARTICULAR PURPOSE, WHICH EXTEND BEYOND THOSE WARRANTIES DESCRIBED OR REFERRED TO ABOVE.

Some jurisdictions do not allow the exclusion or limitation of incidental or consequential damages and some jurisdictions do not allow limit actions on how long implied warranties may last. Therefore, the above limitations or exclusions may not apply to you. This warranty gives you specific legal rights and you may also have other rights which vary from jurisdiction to jurisdiction.